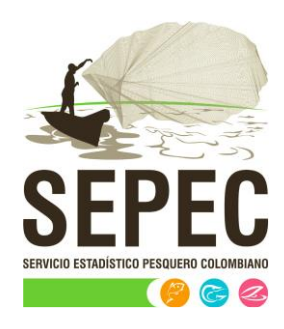

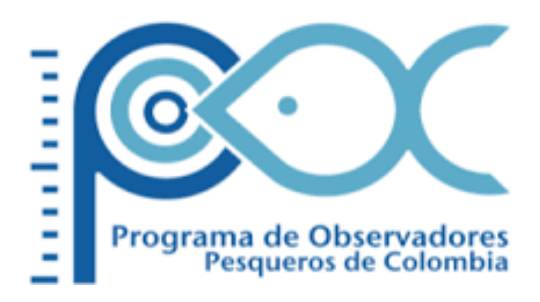

# Manual de usuario - POPC

## Autoridad Nacional de Acuicultura y Pesca (AUNAP) – Universidad del Magdalena

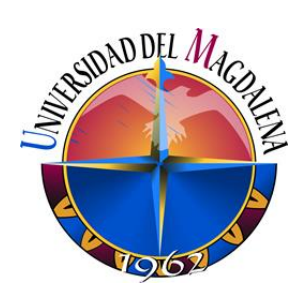

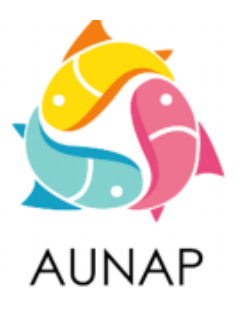

Santa Marta, diciembre de 2020

## TABLA DE CONTENIDO

| INTRODUCCIÓN                                              | 16  |
|-----------------------------------------------------------|-----|
| ASPECTOS GENERALES DE LA INTERFAZ                         | 16  |
| REQUISITOS PARA EL USUARIO                                | 16  |
| TERMINOLOGÍA                                              | 17  |
| ACCESO A SEPEC                                            |     |
| MÓDULO POPC                                               | 20  |
| Muestreo a bordo - Red de arrastre                        | 20  |
| Muestreo a bordo - Palangre/Longline                      | 73  |
| Muestreo a bordo - Red de cerco                           | 110 |
| Muestreo a bordo - Red de enmalle                         | 145 |
| Informes gráficos y tabulares                             | 178 |
| Relación bycatch/objetivo (palangre/longline/ballestilla) | 179 |
| Bycatch/objetivo pesca de arrastre                        |     |
| Relación bycatch/objetivo (cerco/ruche/boliche)           |     |
| Relación bycatch/objetivo (red de enmalle)                |     |
| CPUE (palangre/longline)                                  |     |
| CPUE pesca de arrastre                                    |     |
| CPUE (cerco/ruche/boliche)                                |     |
| CPUE (red de enmalle)                                     | 191 |
| Composición especie (palangre/longline/ballestilla)       | 192 |
| Incidental – composición especie pesca de arrastre        | 194 |
| Descarte – composición especie pesca de arrastre          | 195 |
| Composición especie (red de enmalle)                      | 197 |

## LISTA DE FIGURAS

| Ilustración 1 Página de Inicio de Sesión                                           | 16 |
|------------------------------------------------------------------------------------|----|
| Ilustración 2 Página principal del SEPEC                                           | 18 |
| Ilustración 3 Elementos comunes del sistema                                        | 19 |
| Ilustración 4 Seleccionar formulario de muestreo a bordo – red de arrastre         | 20 |
| Ilustración 5 Grilla de formularios de muestreo a bordo – red de arrastre          | 20 |
| Ilustración 6 Formulario de muestreo a bordo – red de arrastre                     | 21 |
| Ilustración 7 Seleccionar fecha del formulario                                     | 22 |
| Ilustración 8 Ingresar No. de lance                                                | 22 |
| Ilustración 9 Seleccionar la zona de pesca                                         | 22 |
| Ilustración 10 Ingresar profundidad (m)                                            | 22 |
| Ilustración 11 Seleccionar pesquería                                               | 23 |
| Ilustración 12 Ingresar nombre del observador pesquero                             | 23 |
| Ilustración 13 Seleccionar el nombre de la embarcación                             | 23 |
| Ilustración 14 Seleccionar el capitán de la embarcación                            | 23 |
| Ilustración 15 Escribir número de pescadores                                       | 24 |
| Ilustración 16 Ingresar la potencia del motor (HP)                                 | 24 |
| Ilustración 17 Seleccionar el puerto de zarpe                                      | 24 |
| Ilustración 18 Ingresar la fecha de zarpe                                          | 24 |
| Ilustración 19 Ingresar la hora de zarpe                                           | 25 |
| Ilustración 20 Seleccionar el puerto de arribo                                     | 25 |
| Ilustración 21 Ingresar la fecha de arribo                                         | 25 |
| Ilustración 22 Ingresar la hora de arribo                                          | 25 |
| Ilustración 23 Información de la red                                               | 26 |
| Ilustración 24 Ventana emergente para llenar la información de la red              | 26 |
| Ilustración 25 Información de la red agregada a la grilla                          | 27 |
| Ilustración 26 Editar información de la grilla                                     | 27 |
| Ilustración 27 Ventana emergente para editar la información de la red              | 27 |
| Ilustración 28 Ver información de la grilla                                        | 27 |
| Ilustración 29 Información de la fila seleccionada                                 | 28 |
| Ilustración 30 Eliminar información de la red agregada a la grilla                 | 28 |
| Ilustración 31 Aceptar o cancelar la orden de eliminar la información de la grilla | 28 |
| Ilustración 32 Información del lance                                               | 29 |
| Ilustración 33 Ventana emergente para llenar la información del lance              | 29 |
| Ilustración 34 Información del lance agregado a la grilla                          | 29 |
| Ilustración 35 Editar información de la grilla                                     | 30 |
| Ilustración 36 Ventana emergente para editar la información del lance              | 30 |
| Ilustración 37 Ver información de la grilla                                        | 30 |
| Ilustración 38 Información de la fila seleccionada                                 | 31 |
| Ilustración 39 Eliminar información del lance agregado a la grilla                 | 31 |
| Ilustración 40 Aceptar o cancelar la orden de eliminar la información de la grilla | 31 |
| Ilustración 41 Información de la captura                                           | 31 |
| Ilustración 42 Información de la captura - objetivo                                | 32 |

| Ilustración 43 Ventana emergente para llenar la información de la captura          | 32 |
|------------------------------------------------------------------------------------|----|
| Ilustración 44 Información de la captura agregada a la grilla                      | 32 |
| Ilustración 45 Editar información de la grilla                                     | 33 |
| Ilustración 46 Ventana emergente para editar la información de la captura          | 33 |
| Ilustración 47 Ver información de la grilla                                        | 33 |
| Ilustración 48 Información de la fila seleccionada                                 | 33 |
| Ilustración 49 Eliminar información de la captura agregada a la grilla             | 34 |
| Ilustración 50 Aceptar o cancelar la orden de eliminar la información de la grilla | 34 |
| Ilustración 51 Información de la captura - objetivo                                | 34 |
| Ilustración 52 Ventana emergente para llenar la información de la captura          | 35 |
| Ilustración 53 Información de la captura agregada a la grilla                      | 35 |
| Ilustración 54 Editar información de la grilla                                     | 35 |
| Ilustración 55 Ventana emergente para editar la información de la captura          | 35 |
| Ilustración 56 Ver información de la grilla                                        | 36 |
| Ilustración 57 Información de la fila seleccionada                                 | 36 |
| Ilustración 58 Eliminar información de la captura agregada a la grilla             | 36 |
| Ilustración 59 Aceptar o cancelar la orden de eliminar la información de la grilla | 37 |
| Ilustración 60 Información de la captura - objetivo                                | 37 |
| Ilustración 61 Ventana emergente para llenar la información de la captura          | 37 |
| Ilustración 62 Información de la captura agregada a la grilla                      | 38 |
| Ilustración 63 Editar información de la grilla                                     | 38 |
| Ilustración 64 Ventana emergente para editar la información de la captura          | 38 |
| Ilustración 65 Ver información de la grilla                                        | 38 |
| Ilustración 66 Información de la fila seleccionada                                 | 39 |
| Ilustración 67 Eliminar información de la captura agregada a la grilla             | 39 |
| Ilustración 68 Aceptar o cancelar la orden de eliminar la información de la grilla | 39 |
| Ilustración 69 Información de la captura – objetivo                                | 39 |
| Ilustración 70 Ventana emergente para llenar la información de la captura          | 40 |
| Ilustración 71 Información de la captura agregada a la grilla                      | 40 |
| Ilustración 72 Editar información de la grilla                                     | 40 |
| Ilustración 73 Ventana emergente para editar la información de la captura          | 41 |
| Ilustración 74 Ver información de la grilla                                        | 41 |
| Ilustración 75 Información de la fila seleccionada                                 | 41 |
| Ilustración 76 Eliminar información de la captura agregada a la grilla             | 42 |
| Ilustración 77 Aceptar o cancelar la orden de eliminar la información de la grilla | 42 |
| Ilustración 78 Información de la captura - objetivo                                | 42 |
| Ilustración 79 Ventana emergente para llenar la información de la captura          | 42 |
| Ilustración 80 Información de la captura agregada a la grilla                      | 43 |
| Ilustración 81 Editar información de la grilla                                     | 43 |
| Ilustración 82 Ventana emergente para editar la información de la captura          | 43 |
| Ilustración 83 Ver información de la grilla                                        | 43 |
| Ilustración 84 Información de la fila seleccionada                                 | 44 |
| Ilustración 85 Eliminar información de la captura agregada a la grilla             | 44 |
| Ilustración 86 Aceptar o cancelar la orden de eliminar la información de la grilla | 44 |

| Ilustración 87 Información biológicos                                                             | 45 |
|---------------------------------------------------------------------------------------------------|----|
| Ilustración 88 Información biológicos en camarones                                                | 45 |
| Ilustración 89 Ventana emergente para llenar la información biológicos en camarones               | 45 |
| Ilustración 90 Información biológicos en camarones agregada a la grilla                           | 46 |
| Ilustración 91 Editar información de la grilla                                                    | 46 |
| Ilustración 92 Ventana emergente para editar la información de biológicos en camarones            | 46 |
| Ilustración 93 Ver información de la grilla                                                       | 47 |
| Ilustración 94 Información de la fila seleccionada                                                | 47 |
| Ilustración 95 Eliminar información biológicos en camarones agregada a la grilla                  | 47 |
| Ilustración 96 Aceptar o cancelar la orden de eliminar la información de la grilla                | 48 |
| Ilustración 97 Información biológicos en peces óseos                                              | 48 |
| Ilustración 98 Ventana emergente para llenar la información biológicos en peces óseos             | 48 |
| Ilustración 99 Información biológicos en peces óseos agregada a la grilla                         | 49 |
| Ilustración 100 Editar información de la grilla                                                   | 49 |
| Ilustración 101 Ventana emergente para editar la información de biológicos en peces óseos         | 49 |
| Ilustración 102 Ver información de la grilla                                                      | 50 |
| Ilustración 103 Información de la fila seleccionada                                               | 50 |
| Ilustración 104 Eliminar información biológicos en peces óseos agregada a la grilla               | 50 |
| Ilustración 105 Aceptar o cancelar la orden de eliminar la información de la grilla               | 51 |
| Ilustración 106 Información biológicos en peces cartilaginosos                                    | 51 |
| Ilustración 107 Ventana emergente para llenar la información biológicos en peces cartilaginosos   | 51 |
| Ilustración 108 Información biológicos en peces cartilaginosos agregada a la grilla               | 52 |
| Ilustración 109 Editar información de la grilla                                                   | 52 |
| Ilustración 110 Ventana emergente para editar la información de biológicos en peces cartilaginoso | SS |
|                                                                                                   | 52 |
| Ilustración 111 Ver información de la grilla                                                      | 53 |
| Ilustración 112 Información de la fila seleccionada                                               | 53 |
| Ilustración 113 Eliminar información biológicos en peces cartilaginosos agregada a la grilla      | 53 |
| Ilustración 114 Aceptar o cancelar la orden de eliminar la información de la grilla               | 54 |
| Ilustración 115 Información biológicos en langostas                                               | 54 |
| Ilustración 116 Ventana emergente para llenar la información biológicos en langostas              | 54 |
| Ilustración 117 Información biológicos en langosta agregada a la grilla                           | 55 |
| Ilustración 118 Editar información de la grilla                                                   | 55 |
| Ilustración 119 Ventana emergente para editar la información de biológicos en langostas           | 55 |
| Ilustración 120 Ver información de la grilla                                                      | 56 |
| Ilustración 121 Información de la fila seleccionada                                               | 56 |
| Ilustración 122 Eliminar información biológicos en langostas agregada a la grilla                 | 56 |
| Ilustración 123 Aceptar o cancelar la orden de eliminar la información de la grilla               | 57 |
| Ilustración 124 Información biológicos en caracol                                                 | 57 |
| Ilustración 125 Ventana emergente para llenar la información biológicos en caracol                | 57 |
| Ilustración 126 Información biológicos en caracol agregada a la grilla                            | 58 |
| Ilustración 127 Editar información de la grilla                                                   | 58 |
| Ilustración 128 Ventana emergente para editar la información de biológicos en caracol             | 58 |
| Ilustración 129 Ver información de la grilla                                                      | 59 |

| Ilustración 130 Información de la fila seleccionada                                           | 59     |
|-----------------------------------------------------------------------------------------------|--------|
| Ilustración 131 Eliminar información biológicos en caracol agregada a la grilla               | 59     |
| Ilustración 132 Aceptar o cancelar la orden de eliminar la información de la grilla           | 60     |
| Ilustración 133 Información biológicos en jaiba                                               | 60     |
| Ilustración 134 Ventana emergente para llenar la información biológicos en jaiba              | 60     |
| Ilustración 135 Información biológicos en jaiba agregada a la grilla                          | 61     |
| Ilustración 136 Editar información de la grilla                                               | 61     |
| Ilustración 137 Ventana emergente para editar la información de biológicos en jaiba           | 61     |
| Ilustración 138 Ver información de la grilla                                                  | 62     |
| Ilustración 139 Información de la fila seleccionada                                           | 62     |
| Ilustración 140 Eliminar información biológicos en jaiba agregada a la grilla                 | 62     |
| Ilustración 141 Aceptar o cancelar la orden de eliminar la información de la grilla           | 63     |
| Ilustración 142 Información biológicos en bivalvo                                             | 63     |
| Ilustración 143 Ventana emergente para llenar la información biológicos en bivalvo            | 63     |
| Ilustración 144 Información biológicos en bivalvo agregada a la grilla                        | 64     |
| Ilustración 145 Editar información de la grilla                                               | 64     |
| Ilustración 146 Ventana emergente para editar la información de biológicos en bivalvo         | 64     |
| Ilustración 147 Ver información de la grilla                                                  | 65     |
| Ilustración 148 Información de la fila seleccionada                                           | 65     |
| Ilustración 149 Eliminar información biológicos en bivalvo agregada a la grilla               | 65     |
| Ilustración 150 Aceptar o cancelar la orden de eliminar la información de la grilla           | 66     |
| Ilustración 151 Formulario de muestreo a bordo – red de arrastre guardado                     | 66     |
| Ilustración 152 Editar información del formulario seleccionado                                | 66     |
| Ilustración 153 Formulario de muestreo a bordo – red de arrastre                              | 67     |
| Ilustración 154 Formulario de muestreo a bordo – red de arrastre editado y guardado exitos    | amente |
|                                                                                               | 68     |
| Ilustración 155 Grilla de los formularios de muestreo a bordo – red de arrastre               | 68     |
| Ilustración 156 Ver información del formulario seleccionado                                   | 69     |
| Ilustración 157 Información general del formulario seleccionado                               | 69     |
| Ilustración 158 Eliminar formulario seleccionado                                              | 69     |
| Ilustración 159 Aceptar o cancelar la eliminación del formulario                              | 70     |
| Ilustración 160 Búsqueda de formulario                                                        | 70     |
| Ilustración 161 Ventanas emergentes de búsqueda                                               | 70     |
| Ilustración 162 Opciones de búsqueda                                                          | 71     |
| Ilustración 163 Opciones de búsqueda                                                          | 71     |
| Ilustración 164 Resultado de búsqueda                                                         | 71     |
| Ilustración 165 Actualizar listado de registros                                               | 72     |
| Ilustración 166 Listado completo de registros                                                 | 72     |
| Ilustración 167 Seleccionar formulario de muestreo a bordo – flota industrial Palangre/Longl  | ine73  |
| Ilustración 168 Grilla de formularios de Muestreo a bordo – Flota industrial palangre/longlin | e73    |
| Ilustración 169 Formulario de Muestreo a bordo – Flota industrial palangre/longline           | 74     |
| Ilustración 170 Seleccionar fecha del formulario                                              | 75     |
| Ilustración 171 Ingresar no. del lance                                                        | 75     |
| Ilustración 172 Seleccionar la zona de pesca                                                  | 75     |

| Ilustración | 173 Ingresar profundidad (m)                                            | 76 |
|-------------|-------------------------------------------------------------------------|----|
| Ilustración | 174 Seleccionar pesquería                                               | 76 |
| Ilustración | 175 Seleccionar observador pesquero                                     | 76 |
| Ilustración | 176 Seleccionar el nombre de la embarcación                             | 76 |
| Ilustración | 177 Seleccionar el capitán de la embarcación                            | 77 |
| Ilustración | 178 Campos que no se podrán editar                                      | 77 |
| Ilustración | 179 Ingresar el No. de pescadores                                       | 77 |
| Ilustración | 180 Seleccionar el puerto de zarpe                                      | 77 |
| Ilustración | 181 Ingresar la fecha de zarpe                                          | 78 |
| Ilustración | 182 Ingresar la hora de zarpe                                           | 78 |
| Ilustración | 183 Seleccionar el puerto de arribo                                     | 78 |
| llustración | 184 Ingresar la fecha de arribo                                         | 79 |
| Ilustración | 185 Ingresar la hora de arribo                                          | 79 |
| Ilustración | 186 Arte/Método de pesca                                                | 79 |
| Ilustración | 187 Información del arte                                                | 80 |
| Ilustración | 188 Ventana emergente para llenar la información del arte               | 80 |
| llustración | 189 Información del arte agregada a la grilla                           | 80 |
| llustración | 190 Editar información de la grilla                                     | 81 |
| Ilustración | 191 Ventana emergente para editar la información del arte               | 81 |
| Ilustración | 192 Ver información de la grilla                                        | 81 |
| Ilustración | 193 Información de la fila seleccionada                                 | 82 |
| llustración | 194 Eliminar información del arte agregada a la grilla                  | 82 |
| Ilustración | 195 Aceptar o cancelar la orden de eliminar la información de la grilla | 82 |
| Ilustración | 196 Información del lance                                               | 83 |
| Ilustración | 197 Seleccionar la hora de calado                                       | 83 |
| Ilustración | 198 Ingresar el no. de boyas caladas                                    | 83 |
| Ilustración | 199 Seleccionar la hora de cobrado                                      | 84 |
| Ilustración | 200 Ventana emergente para llenar la información del lance              | 84 |
| Ilustración | 201 Información del lance agregado a la grilla                          | 84 |
| Ilustración | 202 Editar información de la grilla                                     | 85 |
| Ilustración | 203 Ventana emergente para editar la información del lance              | 85 |
| Ilustración | 204 Ver información de la grilla                                        | 85 |
| Ilustración | 205 Información de la fila seleccionada                                 | 86 |
| Ilustración | 206 Eliminar información del lance agregado a la grilla                 | 86 |
| Ilustración | 207 Aceptar o cancelar la orden de eliminar la información de la grilla | 86 |
| Ilustración | 208 Información de la captura                                           | 87 |
| llustración | 209 Información de captura objetivo                                     | 87 |
| llustración | 210 Ventana emergente para llenar la información de la captura objetivo | 87 |
| Ilustración | 211 Información de la captura objetivo agregada a la grilla             | 88 |
| Ilustración | 212 Editar información de la grilla                                     | 88 |
| Ilustración | 213 Ventana emergente para editar la información de la captura objetivo | 88 |
| Ilustración | 214 Ver información de la grilla                                        | 89 |
| Ilustración | 215 Información de la fila seleccionada                                 | 89 |
| Ilustración | 216 Eliminar información de la captura objetivo agregada a la grilla    | 89 |

| Ilustración 217 | Aceptar o cancelar la orden de eliminar la información de la grilla               | 89  |
|-----------------|-----------------------------------------------------------------------------------|-----|
| Ilustración 218 | Información de captura incidental/descarte                                        | 90  |
| Ilustración 219 | Ventana emergente para llenar la información de la captura incidental/descarte    | 90  |
| Ilustración 220 | Seleccionar especie                                                               | 91  |
| Ilustración 221 | Seleccionar género/familia/orden                                                  | 91  |
| Ilustración 222 | Ventana emergente de selección de género                                          | 91  |
| Ilustración 223 | Ventana emergente de selección de familia                                         | 92  |
| llustración 224 | Ventana emergente de selección de orden                                           | 92  |
| llustración 225 | Información de la captura incidental/descarte agregada a la grilla                | 92  |
| llustración 226 | Editar información de la grilla                                                   | 93  |
| Ilustración 227 | Ventana emergente para editar la información de la captura incidental/descarte    | 93  |
| Ilustración 228 | Ver información de la grilla                                                      | 93  |
| Ilustración 229 | Información de la fila seleccionada                                               | 94  |
| Ilustración 230 | Eliminar información de la captura incidental/descarte agregada a la grilla       | 94  |
| Ilustración 231 | Aceptar o cancelar la orden de eliminar la información de la grilla               | 94  |
| Ilustración 232 | Información de captura de tortugas                                                | 95  |
| Ilustración 233 | Ventana emergente para llenar la información de la captura de tortugas            | 95  |
| Ilustración 234 | Información de la captura de tortugas agregada a la grilla                        | 95  |
| Ilustración 235 | Editar información de la grilla                                                   | 96  |
| Ilustración 236 | Ventana emergente para editar la información de la captura de tortugas            | 96  |
| Ilustración 237 | Ver información de la grilla                                                      | 96  |
| Ilustración 238 | Información de la fila seleccionada                                               | 97  |
| Ilustración 239 | Eliminar información de la captura de tortugas agregada a la grilla               | 97  |
| Ilustración 240 | Aceptar o cancelar la orden de eliminar la información de la grilla               | 97  |
| Ilustración 241 | Información biológicos                                                            | 98  |
| Ilustración 242 | Información biológicos en peces óseos                                             | 98  |
| Ilustración 243 | Ventana emergente para llenar la información biológicos en peces óseos            | 98  |
| Ilustración 244 | Información biológicos en peces óseos agregada a la grilla                        | 99  |
| Ilustración 245 | Editar información de la grilla                                                   | 99  |
| Ilustración 246 | Ventana emergente para editar la información de biológicos en peces óseos         | 99  |
| Ilustración 247 | Ver información de la grilla                                                      | 100 |
| Ilustración 248 | Información de la fila seleccionada                                               | 100 |
| Ilustración 249 | Eliminar información biológicos en peces óseos agregada a la grilla               | 100 |
| Ilustración 250 | Aceptar o cancelar la orden de eliminar la información de la grilla               | 101 |
| Ilustración 251 | Información biológicos en peces cartilaginosos                                    | 101 |
| Ilustración 252 | Ventana emergente para llenar la información biológicos en peces cartilaginosos   | 101 |
| Ilustración 253 | Información biológicos en peces cartilaginosos agregada a la grilla               | 102 |
| Ilustración 254 | Editar información de la grilla                                                   | 102 |
| Ilustración 255 | Ventana emergente para editar la información de biológicos en peces cartilaginoso | S   |
|                 | -                                                                                 | 102 |
| Ilustración 256 | Ver información de la grilla                                                      | 103 |
| Ilustración 257 | Información de la fila seleccionada                                               | 103 |
| Ilustración 258 | Eliminar información biológicos en peces cartilaginosos agregada a la grilla      | 103 |
| Ilustración 259 | Aceptar o cancelar la orden de eliminar la información de la grilla               | 104 |

| Ilustración 260 Formulario de muestreo a bordo - palangre/longline guardado                        | 104 |
|----------------------------------------------------------------------------------------------------|-----|
| Ilustración 261 Editar información del formulario seleccionado                                     | 104 |
| Ilustración 262 Formulario de muestreo a bordo – flota industrial palangre/longline                | 105 |
| Ilustración 263 Formulario de muestreo a bordo – flota industrial palangre/longline editado y      |     |
| guardado exitosamente                                                                              | 106 |
| Ilustración 264 Grilla de los formularios de muestreo a bordo – flota industrial palangre/longline | 106 |
| Ilustración 265 Ver información del formulario seleccionado                                        | 106 |
| Ilustración 266 Información general del formulario seleccionado                                    | 107 |
| Ilustración 267 Eliminar formulario seleccionado                                                   | 107 |
| Ilustración 268 Aceptar o cancelar la eliminación del formulario                                   | 107 |
| Ilustración 269 Búsqueda de formulario                                                             | 108 |
| Ilustración 270 Ventanas emergentes de búsqueda                                                    | 108 |
| Ilustración 271 Opciones de búsqueda                                                               | 108 |
| Ilustración 272 Opciones de búsqueda                                                               | 109 |
| Ilustración 273 Resultado de búsqueda                                                              | 109 |
| Ilustración 274 Actualizar listado de registros                                                    | 109 |
| Ilustración 275 Listado completo de registros                                                      | 110 |
| Ilustración 276 Seleccionar formulario de muestreo a bordo – red de cerco jareta                   | 110 |
| Ilustración 277 Grilla de formularios de Muestreo a bordo – Flota industrial red de cerco con jare | eta |
|                                                                                                    | 110 |
| Ilustración 278 Formulario de Muestreo a bordo – Flota industrial red de cerco con jareta          | 111 |
| Ilustración 279 Seleccionar fecha del formulario                                                   | 112 |
| Ilustración 280 Ingresar No. del lance                                                             | 112 |
| Ilustración 281 Seleccionar tipo de lance                                                          | 112 |
| Ilustración 282 Seleccionar la zona de pesca                                                       | 112 |
| Ilustración 283 Ingresar profundidad (m)                                                           | 113 |
| Ilustración 284 Seleccionar Observador pesquero                                                    | 113 |
| Ilustración 285 Seleccionar el nombre de la embarcación                                            | 113 |
| Ilustración 286 Seleccionar el capitán de la embarcación                                           | 113 |
| Ilustración 287 Campos que no se podrán editar                                                     | 114 |
| Ilustración 288 Ingresar el No. de pescadores                                                      | 114 |
| Ilustración 289 Seleccionar el puerto de zarpe                                                     | 114 |
| Ilustración 290 Ingresar la fecha de zarpe                                                         | 114 |
| Ilustración 291 Ingresar la hora de zarpe                                                          | 115 |
| Ilustración 292 Seleccionar el puerto de arribo                                                    | 115 |
| Ilustración 293 Ingresar la fecha de arribo                                                        | 115 |
| Ilustración 294 Ingresar la hora de arribo                                                         | 116 |
| Ilustración 295 Información de la red                                                              | 116 |
| Ilustración 296 Ventana emergente para llenar la información de la red                             | 116 |
| Ilustración 297 Información de la red agregada a la grilla                                         | 117 |
| Ilustración 298 Editar información de la grilla                                                    | 117 |
| Ilustración 299 Ventana emergente para editar la información de la red                             | 117 |
| Ilustración 300 Ver información de la grilla                                                       | 117 |
| Ilustración 301 Información de la fila seleccionada                                                | 118 |

| Ilustración 302 Eliminar información de la red agregada a la grilla                           | 118   |
|-----------------------------------------------------------------------------------------------|-------|
| Ilustración 303 Aceptar o cancelar la orden de eliminar la información de la grilla           | 118   |
| Ilustración 304 Información del lance                                                         | 119   |
| Ilustración 305 Ventana emergente para llenar la información del lance                        | 119   |
| Ilustración 306 Información del lance agregado a la grilla                                    | 120   |
| Ilustración 307 Editar información de la grilla                                               | 120   |
| Ilustración 308 Ventana emergente para editar la información del lance                        | 120   |
| Ilustración 309 Ver información de la grilla                                                  | 121   |
| Ilustración 310 Información de la fila seleccionada                                           | 121   |
| Ilustración 311 Eliminar información del lance agregado a la grilla                           | 121   |
| Ilustración 312 Aceptar o cancelar la orden de eliminar la información de la grilla           | 121   |
| Ilustración 313 Información de la captura                                                     | 122   |
| Ilustración 314 Ventana emergente para llenar la información de la captura                    | 122   |
| Ilustración 315 Información de la captura agregada a la grilla                                | 123   |
| Ilustración 316 Editar información de la grilla                                               | 123   |
| Ilustración 317 Ventana emergente para editar la información de la captura                    | 123   |
| Ilustración 318 Ver información de la grilla                                                  | 124   |
| Ilustración 319 Información de la fila seleccionada                                           | 124   |
| Ilustración 320 Eliminar información de la captura agregada a la grilla                       | 124   |
| Ilustración 321 Aceptar o cancelar la orden de eliminar la información de la grilla           | 125   |
| Ilustración 322 Información biológicos                                                        | 125   |
| Ilustración 323 Información biológicos en peces óseos                                         | 125   |
| Ilustración 324 Ventana emergente para llenar la información biológicos en peces óseos        | 126   |
| Ilustración 325 Información biológicos en peces óseos agregada a la grilla                    | 126   |
| Ilustración 326 Editar información de la grilla                                               | 126   |
| Ilustración 327 Ventana emergente para editar la información de biológicos en peces óseos     | 127   |
| Ilustración 328 Ver información de la grilla                                                  | 127   |
| Ilustración 329 Información de la fila seleccionada                                           | 128   |
| Ilustración 330 Eliminar información biológicos en peces óseos agregada a la grilla           | 128   |
| Ilustración 331 Aceptar o cancelar la orden de eliminar la información de la grilla           | 128   |
| Ilustración 332 Información biológicos en camarones                                           | 129   |
| Ilustración 333 Ventana emergente para llenar la información biológicos en camarones          | 129   |
| Ilustración 334 Información biológicos en camarones agregada a la grilla                      | 130   |
| Ilustración 335 Editar información de la grilla                                               | 130   |
| Ilustración 336 Ventana emergente para editar la información de biológicos en camarones       | 130   |
| Ilustración 337 Ver información de la grilla                                                  | 131   |
| Ilustración 338 Información de la fila seleccionada                                           | 131   |
| Ilustración 339 Eliminar información biológicos en camarones agregada a la grilla             | 131   |
| Ilustración 340 Aceptar o cancelar la orden de eliminar la información de la grilla           | 132   |
| Ilustración 341 Información biológicos en peces cartilaginosos                                | 132   |
| Ilustración 342 Ventana emergente para llenar la información biológicos en peces cartilaginos | os132 |
| Ilustración 343 Información biológicos en peces cartilaginosos agregada a la grilla           | 133   |
| Ilustración 344 Editar información de la grilla                                               | 133   |

| Ilustración 345 Ventana emergente para editar la información de biológicos en peces cartilaginos  | sos |
|---------------------------------------------------------------------------------------------------|-----|
|                                                                                                   | 133 |
| Ilustración 346 Ver información de la grilla                                                      | 134 |
| Ilustración 347 Información de la fila seleccionada                                               | 134 |
| Ilustración 348 Eliminar información biológicos en peces cartilaginosos agregada a la grilla      | 134 |
| Ilustración 349 Aceptar o cancelar la orden de eliminar la información de la grilla               | 135 |
| Ilustración 350 Información biológicos en langostas                                               | 135 |
| Ilustración 351 Ventana emergente para llenar la información biológicos en langostas              | 135 |
| Ilustración 352 Información biológicos en langosta agregada a la grilla                           | 136 |
| Ilustración 353 Editar información de la grilla                                                   | 136 |
| Ilustración 354 Ventana emergente para editar la información de biológicos en langostas           | 136 |
| Ilustración 355 Ver información de la grilla                                                      | 137 |
| Ilustración 356 Información de la fila seleccionada                                               | 137 |
| Ilustración 357 Eliminar información biológicos en langostas agregada a la grilla                 | 137 |
| Ilustración 358 Aceptar o cancelar la orden de eliminar la información de la grilla               | 138 |
| Ilustración 359 Formulario de muestreo a bordo - red de cerco con jareta guardado                 | 138 |
| Ilustración 360 Editar información del formulario seleccionado                                    | 138 |
| Ilustración 361 Formulario de muestreo a bordo - red de cerco con jareta                          | 139 |
| Ilustración 362 Formulario de muestreo a bordo – red de cerco jareta editado y guardado           |     |
| exitosamente                                                                                      | 140 |
| Ilustración 363 Grilla de los formularios de muestreo a bordo – red de cerco jareta               | 140 |
| Ilustración 364 Ver información del formulario seleccionado                                       | 141 |
| Ilustración 365 Información general del formulario seleccionado                                   | 141 |
| Ilustración 366 Eliminar formulario seleccionado                                                  | 142 |
| Ilustración 367 Aceptar o cancelar la eliminación del formulario                                  | 142 |
| Ilustración 368 Búsqueda de formulario                                                            | 142 |
| Ilustración 369 Ventanas emergentes de búsqueda                                                   | 143 |
| Ilustración 370 Opciones de búsqueda                                                              | 143 |
| Ilustración 371 Opciones de búsqueda                                                              | 143 |
| Ilustración 372 Resultado de búsqueda                                                             | 144 |
| Ilustración 373 Actualizar listado de registros                                                   | 144 |
| Ilustración 374 Listado completo de registros                                                     | 144 |
| . Ilustración 375 Seleccionar formulario de muestreo a bordo – flota industrial Palangre/Longline | 145 |
| Ilustración 376. Grilla de formularios de Muestreo a bordo – Flota industrial red enmalle         | 145 |
| Ilustración 377 Formulario de Muestreo a bordo – Flota industrial red de enmalle                  | 146 |
| Ilustración 378 Seleccionar fecha del formulario                                                  | 147 |
| Ilustración 379 Ingresar no. del lance                                                            | 147 |
| Ilustración 380 Seleccionar la zona de pesca                                                      | 147 |
| Ilustración 381 Ingresar profundidad (m)                                                          | 147 |
| Ilustración 382 Seleccionar pesquería                                                             | 148 |
| Ilustración 383 Seleccionar observador pesquero                                                   | 148 |
| Ilustración 384 Seleccionar el nombre de la embarcación                                           | 148 |
| Ilustración 385 Seleccionar el capitán de la embarcación                                          | 149 |
| Ilustración 386 Campos de la embarcación de solo lectura                                          | 149 |

| Ilustración 387 Ingresar el No. de pescadores                                                   | 149 |
|-------------------------------------------------------------------------------------------------|-----|
| Ilustración 388 Seleccionar el puerto de zarpe                                                  | 149 |
| Ilustración 389 Ingresar la fecha de zarpe                                                      | 150 |
| Ilustración 390 Ingresar la hora de zarpe                                                       | 150 |
| Ilustración 391 Seleccionar el puerto de arribo                                                 | 150 |
| Ilustración 392 Ingresar la fecha de arribo                                                     | 151 |
| Ilustración 393 Ingresar la hora de arribo                                                      | 151 |
| Ilustración 394 Arte/Método de pesca                                                            | 151 |
| Ilustración 395 Información del arte                                                            | 152 |
| Ilustración 396 Ventana emergente para llenar la información del arte                           | 152 |
| Ilustración 397 Información del arte agregada a la grilla                                       | 153 |
| Ilustración 398 Editar información de la grilla                                                 | 153 |
| Ilustración 399 Ventana emergente para editar la información del arte                           | 153 |
| Ilustración 400 Ver información de la grilla                                                    | 154 |
| Ilustración 401 Información de la fila seleccionada                                             | 154 |
| Ilustración 402 Eliminar información del arte agregada a la grilla                              | 154 |
| Ilustración 403 Aceptar o cancelar la orden de eliminar la información de la grilla             | 155 |
| Ilustración 404 Información del lance                                                           | 155 |
| Ilustración 405 Seleccionar la hora de calado                                                   | 155 |
| Ilustración 406 Ingresar el no. de boyas caladas                                                | 156 |
| Ilustración 407 Ventana emergente para llenar la información del lance                          | 156 |
| Ilustración 408 Información del lance agregado a la grilla                                      | 157 |
| Ilustración 409 Editar información de la grilla                                                 | 157 |
| Ilustración 410 Ventana emergente para editar la información del lance                          | 157 |
| Ilustración 411 Ver información de la grilla                                                    | 157 |
| Ilustración 412 Información de la fila seleccionada                                             | 158 |
| Ilustración 413 Eliminar información del lance agregado a la grilla                             | 158 |
| Ilustración 414 Aceptar o cancelar la orden de eliminar la información de la grilla             | 158 |
| Ilustración 415. Información de la captura                                                      | 159 |
| Ilustración 416 Ventana emergente para llenar la información de la captura objetivo             | 159 |
| Ilustración 417 Información de la captura objetivo agregada a la grilla                         | 159 |
| Ilustración 418. Editar información de la grilla                                                | 160 |
| Ilustración 419. Ventana emergente para editar la información de la captura objetivo            | 160 |
| Ilustración 420 Ver información de la grilla                                                    | 160 |
| Ilustración 421. Información de la fila seleccionada                                            | 161 |
| Ilustración 422. Eliminar información de la captura objetivo agregada a la grilla               | 161 |
| Ilustración 423. Aceptar o cancelar la orden de eliminar la información de la grilla            | 161 |
| Ilustración 424 Información de captura incidental/descarte                                      | 162 |
| Ilustración 425. Ventana emergente para llenar la información de la captura incidental/descarte | 162 |
| Ilustración 426 Seleccionar especie                                                             | 162 |
| Ilustración 427. Seleccionar género/familia/orden                                               | 163 |
| Ilustración 428. Ventana emergente de selección de género                                       | 163 |
| Ilustración 429. Ventana emergente de selección de familia                                      | 164 |
| Ilustración 430. Ventana emergente de selección de orden                                        | 164 |

| Ilustración 431 Información de la captura incidental/descarte agregada a la grilla              | 164      |
|-------------------------------------------------------------------------------------------------|----------|
| Ilustración 432 Información biológicos                                                          | 165      |
| Ilustración 433 Información biológicos en peces óseos                                           | 165      |
| Ilustración 434. Ventana emergente para llenar la información biológicos en peces óseos         | 166      |
| Ilustración 435 Información biológicos en peces óseos agregada a la grilla                      | 166      |
| Ilustración 436. Editar información de la grilla                                                | 166      |
| Ilustración 437. Ventana emergente para editar la información de biológicos en peces óseos      | 167      |
| Ilustración 438. Ver información de la grilla                                                   | 167      |
| Ilustración 439. Información de la fila seleccionada                                            | 167      |
| Ilustración 440. Eliminar información biológicos en peces óseos agregada a la grilla            | 168      |
| Ilustración 441. Aceptar o cancelar la orden de eliminar la información de la grilla            | 168      |
| Ilustración 442. Información biológicos en peces cartilaginosos                                 | 168      |
| Ilustración 443. Ventana emergente para llenar la información biológicos en peces cartilagino   | sos .169 |
| Ilustración 444. Información biológicos en peces cartilaginosos agregada a la grilla            | 169      |
| Ilustración 445. Editar información de la grilla                                                | 169      |
| Ilustración 446. Ventana emergente para editar la información de biológicos en peces cartilag   | ginosos  |
|                                                                                                 | 170      |
| Ilustración 447. Ver información de la grilla                                                   | 170      |
| Ilustración 448. Información de la fila seleccionada                                            | 170      |
| Ilustración 449. Eliminar información biológicos en peces cartilaginosos agregada a la grilla   | 171      |
| Ilustración 450. Aceptar o cancelar la orden de eliminar la información de la grilla            | 171      |
| Ilustración 451 Editar información del formulario seleccionado                                  | 172      |
| Ilustración 452. Formulario de muestreo a bordo – flota industrial red de enmalle               | 174      |
| Ilustración 453 Grilla de los formularios de muestreo a bordo – flota industrial palangre/longl | ine174   |
| Ilustración 454. Ver información del formulario seleccionado                                    | 174      |
| Ilustración 455. Información general del formulario seleccionado                                | 175      |
| Ilustración 456. Eliminar formulario seleccionado                                               | 175      |
| Ilustración 457. Aceptar o cancelar la eliminación del formulario                               | 175      |
| Ilustración 458. Búsqueda de formulario                                                         | 176      |
| Ilustración 459. Ventanas emergentes de búsqueda                                                | 176      |
| Ilustración 460. Opciones de búsqueda                                                           | 176      |
| Ilustración 461. Opciones de búsqueda                                                           | 177      |
| Ilustración 462. Resultado de búsqueda                                                          | 177      |
| Ilustración 463. Actualizar listado de registros                                                | 177      |
| Ilustración 464. Listado completo de registros.                                                 | 178      |
| Ilustración 465. Informes gráficos y tabulares del módulo de POPC.                              | 178      |
| Ilustración 466. Submenú Relación bycatch/objetivo (palangre/longline/ballestilla)              | 179      |
| Ilustración 467. Vista de Informe Relación bycatch/objetivo (palangre/longline/ballestilla)     | 179      |
| Ilustración 468. Filtros seleccionados en la vista del informe Relación bycatch/objetivo        |          |
| (palangre/longline/ballestilla).                                                                | 179      |
| Ilustración 469. Gráfica de barras generada del informe Relación bycatch/objetivo               |          |
| (palangre/longline/ballestilla).                                                                |          |
| Ilustración 470. Componentes del panel de la gráfica                                            |          |
| Ilustración 471. Información tabular del informe                                                | 181      |
|                                                                                                 |          |

| Ilustración 472. Gráfica de área generada del informe Relación bycatch/objetivo                        |
|----------------------------------------------------------------------------------------------------|
| (palangre/longline/ballestilla)                                                                        |
| Ilustración 473. Gráfica de línea generada del informe Relación bycatch/objetivo                       |
| (palangre/longline/ballestilla)                                                                        |
| Ilustración 474. Submenú Bycatch/objetivo pesca de arrastre182                                         |
| Ilustración 475. Opciones de filtro de la vista del informe Bycatch/objetivo pesca de arrastre182      |
| Ilustración 476. Filtros seleccionados de la vista del informe Bycatch/objetivo pesca de arrastre182   |
| Ilustración 477. Grafico de barras del informe Bycatch/objetivo pesca de arrastre                      |
| Ilustración 478. Submenú Relación bycatch/objetivo (cerco/ruche/boliche)                               |
| Ilustración 479. Opciones de filtro de la vista del informe Relación bycatch/objetivo                  |
| (cerco/ruche/boliche)                                                                                  |
| Ilustración 480. Filtros seleccionados de la vista del informe Relación bycatch/objetivo               |
| (cerco/ruche/boliche)                                                                                  |
| Ilustración 481. Grafico de barras del Relación bycatch/objetivo (cerco/ruche/boliche)184              |
| Ilustración 482. Submenú Relación bycatch/objetivo (red de enmalle)                                    |
| Ilustración 483. Opciones de filtro de la vista del informe Relación bycatch/objetivo (red de enmalle) |
|                                                                                                    |
| Ilustración 484. Filtros seleccionados de la vista del informe Relación bycatch/objetivo (red de       |
| enmalle)                                                                                               |
| Ilustración 485. Grafico de barras del Relación bycatch/objetivo (red de enmalle)                      |
| Ilustración 486. Submenú CPUE (palangre/longline)186                                                   |
| Ilustración 487. Opciones de filtro de la vista del informe CPUE (palangre/longline)                   |
| Ilustración 488. Filtros seleccionados de la vista del informe CPUE (palangre/longline)                |
| Ilustración 489. Grafico de barras del CPUE (palangre/longline)187                                     |
| Ilustración 490. Submenú CPUE pesca de arrastre                                                        |
| Ilustración 491. Opciones de filtro de la vista del informe CPUE pesca de arrastre                     |
| Ilustración 492. Filtros seleccionados de la vista del informe CPUE pesca de arrastre                  |
| Ilustración 493. Grafico de barras del CPUE pesca de arrastre                                          |
| Ilustración 494. Submenú CPUE (cerco/ruche/boliche)                                                    |
| Ilustración 495. Opciones de filtro de la vista del informe CPUE (cerco/ruche/boliche)                 |
| Ilustración 496. Filtros seleccionados de la vista del informe CPUE (cerco/ruche/boliche)              |
| Ilustración 497. Grafico de barras del CPUE (cerco/ruche/boliche)                                      |
| Ilustración 498. Submenú CPUE (red de enmalle)191                                                      |
| Ilustración 499. Opciones de filtro de la vista del informe CPUE (red de enmalle)                      |
| Ilustración 500. Filtros seleccionados de la vista del informe CPUE (red de enmalle)                   |
| Ilustración 501. Grafico de barras del CPUE (red de enmalle)192                                        |
| Ilustración 502. Composición especie (palangre/longline/ballestilla)                                   |
| Ilustración 503. Opciones de filtro de la vista del informe Composición especie                        |
| (palangre/longline/ballestilla)                                                                        |
| Ilustración 504. Filtros seleccionados de la vista del informe Composición especie                     |
| (palangre/longline/ballestilla)                                                                        |
| Ilustración 505. Grafico de barras del Composición especie (palangre/longline/ballestilla)             |
| Ilustración 506. Submenú Incidental – composición especie pesca de arrastre                            |

| Ilustración 507. Opciones de filtro de la vista del informe Incidental – composición especie pesca de  |
|----------------------------------------------------------------------------------------------------|
| arrastre194                                                                                            |
| Ilustración 508. Filtros seleccionados de la vista del informe Incidental – composición especie pesca  |
| de arrastre194                                                                                         |
| Ilustración 509. Grafico de barras del Incidental – composición especie pesca de arrastre195           |
| Ilustración 510. Submenú Descarte – composición especie pesca de arrastre                              |
| llustración 511. Opciones de filtro de la vista del informe Descarte – composición especie pesca de    |
| arrastre196                                                                                            |
| Ilustración 512. Filtros seleccionados de la vista del informe Descarte – composición especie pesca de |
| arrastre196                                                                                            |
| Ilustración 513. Grafico de barras del Descarte – composición especie pesca de arrastre196             |
| Ilustración 514. Submenú Composición especie (red de enmalle)197                                       |
| Ilustración 515. Opciones de filtro de la vista del informe Composición especie (red de enmalle)197    |
| Ilustración 516. Filtros seleccionados de la vista del informe Composición especie (red de enmalle)    |
|                                                                                                    |
| Ilustración 517. Grafico de barras del Composición especie (red de enmalle)198                         |

#### INTRODUCCIÓN

El sistema de información del Servicio Estadístico Pesquero Colombiano "SEPEC", tiene dentro de su conjunto de misiones apoyar las actividades de pesca de consumo (artesanal e industrial), de ornamentales, de la acuicultura y de la comercialización en todo el país, mediante un proceso de recolección, almacenamiento, depuración y procesamiento de datos, el cual permite generar la estadística pesquera y el conjunto de indicadores pesqueros, biológicos y económicos para el manejo y orientación de los recursos aprovechados en las aguas marinas y continentales de Colombia.

En este documento se describen las principales características de los módulos y componentes del SEPEC, definiendo y explicando de manera clara y concisa los lineamientos y funcionalidades del sistema con las que el usuario tendrá que interactuar.

#### ASPECTOS GENERALES DE LA INTERFAZ

El sistema SEPEC es soportado en varios navegadores, sin embargo, se recomienda usar Google Chrome versión 46.2490.80 (o superior) para una mejor experiencia, teniendo en cuenta mantener actualizadas las versiones instaladas para un funcionamiento óptimo. No se recomienda el uso de Internet Explorer.

#### **REQUISITOS PARA EL USUARIO**

El sistema es de uso restringido y para acceder se requiere usuario y contraseña, la cual es suministrada por el grupo de sistemas de SEPEC, luego de la vinculación con el proyecto.

Las funcionalidades del sistema serán establecidas según el rol que el usuario desempeñe. Cualquier modificación de estas se debe comunicar al grupo de sistemas de SEPEC.

Los usuarios acceden desde <u>http://sepec.aunap.gov.co/Account/Login</u> como se muestra en la Ilustración 1.

| INICIAR SESIÓN                                                                                                |
|----------------------------------------------------------------------------------------------------|
| Para acceder a todas las funciones de la plataforma, usted necesita una cuenta de usuario. Nombre de usuario: |
| Contraseña:                                                                                                   |
| ¿Recordar cuenta?                                                                                             |

Ilustración 1 Página de Inicio de Sesión

#### TERMINOLOGÍA

**Formulario:** colección de campos de diferentes tipos, que permiten el almacenamiento de información en el sistema, para su posterior procesamiento y análisis. Dicha información se obtiene realizando diferentes trabajos de campo.

**Usuario:** este término es utilizado para definir a las personas que pertenecen al proyecto y que forman parte del proceso y del sistema.

**Rol:** define el papel o rango del usuario dentro del sistema, eso acarrea la definición de permisos de acceso y comportamiento del sistema.

**Digitador:** usuario correspondiente a los técnicos de campo que ingresan información. Este rol tiene permisos de lectura, escritura y edición.

**Supervisor:** usuario correspondiente a las personas encargadas de supervisar a los digitadores asociados a su cargo. Este rol tiene permisos de lectura, escritura (creación y edición) y eliminación, además de componentes de seguridad y herramientas.

#### ACCESO A SEPEC

El ingreso al sistema se hace desde la dirección web: <u>http://sepec.aunap.gov.co/</u>. En esta página encontrará una breve descripción de los servicios que ofrece SEPEC, además de un video que describe como sería el mundo sin peces; adicionalmente en la parte superior derecha, se encuentra el vínculo "Iniciar sesión" que re-direcciona a la página de inicio de sesión o *Login* (Ilustración 2).

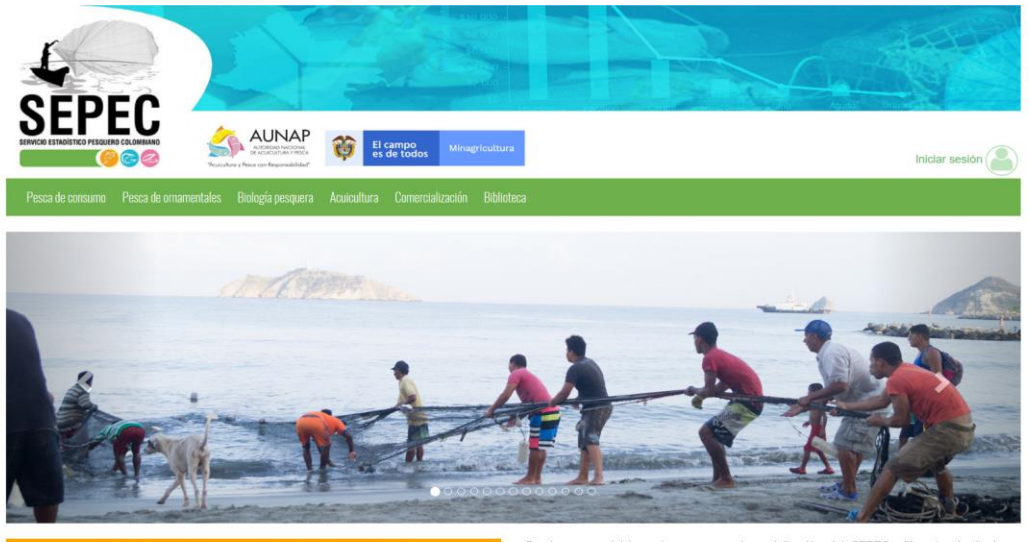

Sistema del Servicio Estadistico Pesquero Colombia

Bienvenidos al sistema de información del Servicio Estadístico Pesquero Colombiano (SEPEC), el cual es la herramienta principal de la Autoridad Nacional de Acuicultura y Pesca (AUNAP) para generar la estadística pesquera nacional y el conjunto de indicadores pesqueros, biológicos y económicos que contribuyen al manejo y ordenación de los recursos pesqueros aprovechados en las aguas marinas y continentales de Colombia.

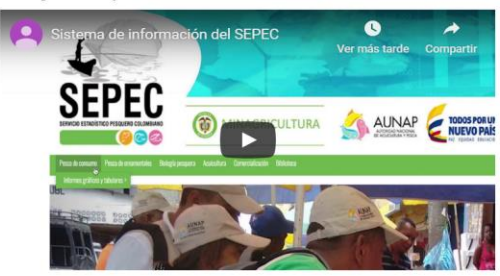

Por primera vez la autoridad encargada de la administración de la pesca y aculcultura del país cuenta con un sistema unificado y estandarizado de recolección, análisis y difusión de la información estadista pesquera del país. El SEPEC es competencia de la misión institucional de la AUNAP que está enmarcada desde la Ley 13 de 1990 donde se indica que *la autoridad* tendrá a su cargo el Servicio Estadístico Pesquero Colombiano, SEPEC, que comprenderá los procesos de recolección, ordenamiento, análisis y difusión de la Información estadística.

Como una iniciativa de la AUNAP, el desarrollo del SEPEC es producto del primer esfuerzo interinstitucional donde convergen las experiencias de los grupos de investigaciones de la Universidad del Magdalena y el instituto de Investigaciones Marinas y Costeras (INVEMAR) que vienen trabajando en el sector pesquero por más de 30 años. Es así que a través de los convenios de cooperación No. 005 de 2012 entre la Universidad del Magdalena y la AUNAP, y el No. 0007 de 2012 entre el INVEMAR y la AUNAP, se inició una nueva etapa en la organización de la información de la estadística pesquera del país.

Por lo anterior, el SEPEC está concebido como la suma de las bondades y virtudes del primer sistema de Procesamiento de Información de Capturas y Esfuerzo Pesquero (PICEP) y del sistema de información pesquera del INVEMAR (SIPEIN), sin desconocer los adelantados por orias instituciones (por ejemplo, la CCI) y grupos de trabajos. Desde que se iniciaron los procesos de socialización del SEPEC, diferentes instituciones académicas, investigativas, ONG's y del sector administrativo de los recursos pesqueros e hidrobiológicos del país, incluso la FAO, reconcoen al SEPEC como la herramienta que se estaba esperando por décadas para unificar los criterios de recolecta, sistematización y procesamiento de datos pesqueros. Por esta razón, se tiene la iniciativa de articularse al SEPEC de instituciones como la Fundación Humediae, ECOSFERA, FUNDAPAN, Conservación Internacional, FUNINDES, Mar/Viva, Universidad de Antioquia, Universidad Jorge Tadeo Lozano, Parques Nacionales Naturales, WWF, Gobernación del Archipiélago de San Andrés, Providencia y Santa Catalina, entre otras.

Para obtener instrucciones en la utilización del SEPEC, ingrese al Instructivo

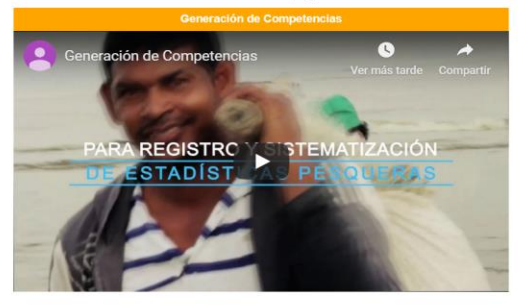

Calle 40A N° 13 - 09 Edificio UGI pisos 6 y 14 , Bogotá. Teléfono: 3770500 Horario de Atención: Lunes a Viernes, 8:00 a.m. a 5:00 p.m. 10 usuarios en linea a las 14/12/2019 11:10:13 a.m. Se har realizado 303,437 vísitas Para consultas favor enviar un correo a soporte.sepec@aunap.gov.co Para peticiones, quejas, reclamos, sugerencias, denuncias y/o solicitudes de información, dirijas a AUNAP PORD'S Desarrollado por la Universidad del Magdalena con el apoyo del INVEMAR

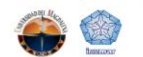

Ilustración 2 Página principal del SEPEC

Una vez autenticado, el usuario encontrará elementos comunes de la página, los cuales ayudarán al manejo y navegabilidad del sistema, como lo son:

- Nombre de usuario conectado: identifica que usuario se encuentra autenticado y al cual se le cargaran todos los registros que realice durante su trámite (Ilustración 3–numeral 1).
- Usuarios en línea: indica cuantos usuarios se encuentran navegando en SEPEC(Ilustración 3– numeral 2).
- Menú de servicios: podrá encontrar los enlaces para ir a los diferentes módulos de la página donde construirá sus formularios (Ilustración 3–numeral 4).
- Fecha del sistema: indica la fecha que registra el sistema al momento de realizar su trámite (Ilustración 3–numeral 2).
- Logo del SEPEC: logo distintivo del Servicio Estadístico Pesquero Colombiano (Ilustración 3– numeral 3).

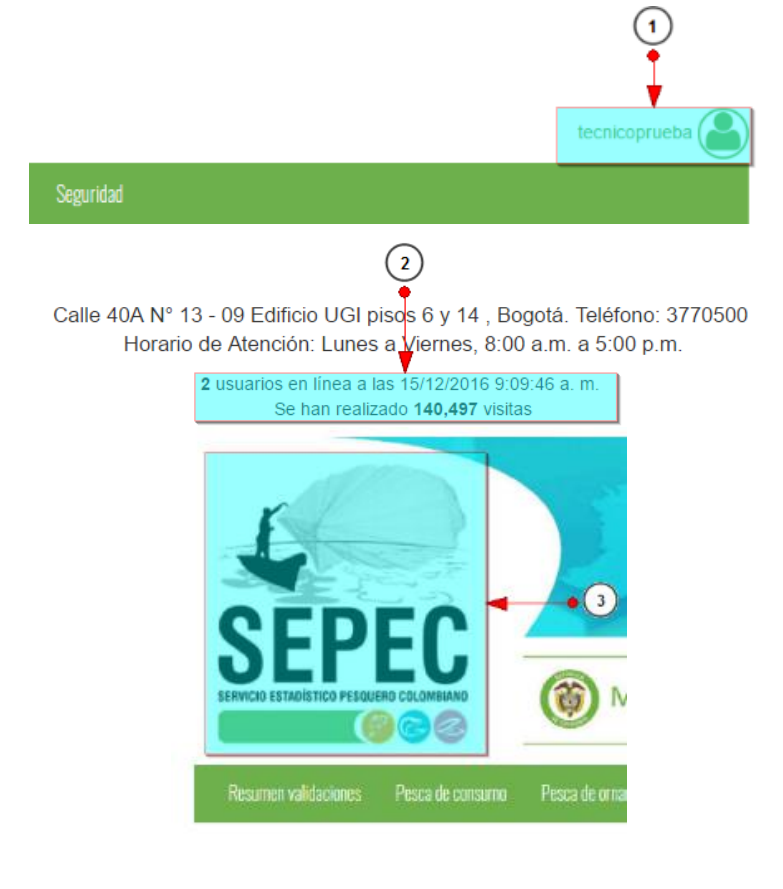

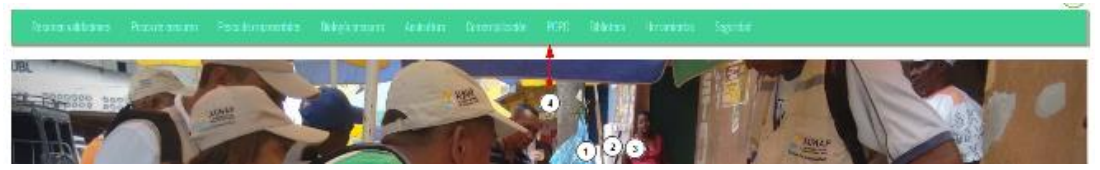

Ilustración 3 Elementos comunes del sistema

#### **MÓDULO POPC**

En este módulo podrá encontrar los diferentes formatos asociados a los procesos de muestreo a bordo de flotas industriales y artesanales. Así mismo, podrá consultar información gráfica y tabular. En esta área se encuentran los formatos de Muestreo a bordo – Red de arrastre, Muestreo a bordo – Palangre/Longline y Muestreo a bordo – Red de cerco.

#### Muestreo a bordo - Red de arrastre

Para registrar la información de red de arrastre, se debe ingresar al menú POPC y escoger la opción Muestreo a bordo – Red de arrastre como se ve en la Ilustración 4.

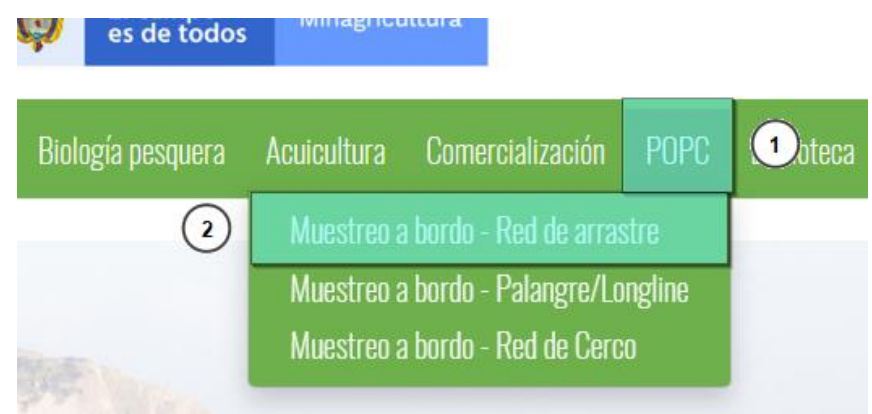

Ilustración 4 Seleccionar formulario de muestreo a bordo - red de arrastre

Al hacer clic en el submenú *Muestreo a bordo – Red de Cerco* se visualiza la grilla con los formularios registrados. Adicionalmente, se podrá ver, agregar y editar la información de cada uno de estos (Ilustración 5).

| G  | 0               |                     |                      |                              | -                            |              |               |                  |                                              |            |
|----|-----------------|---------------------|----------------------|------------------------------|------------------------------|--------------|---------------|------------------|----------------------------------------------|------------|
| sh | o a bordo - flo | ta industrial camar | onera<br>Modificador | Fecha de digitación          | Fecha de modificación        | Fecha        | No. del lance | Zona de pesca    | Pesquería                                    | Embarcació |
| ľ  | 24              | mrestrepo           | mrestrepo            | 09/11/2018 12:01:54 p.<br>m. | 09/11/2018 12:31:54 p.<br>m. | 22/oct./2018 | 60            | Ajicito          | Camarón de aguas<br>someras (CAS) industrial | null       |
| E  | 23              | mrestrepo           | mrestrepo            | 09/11/2018 11:57:30 a.m.     | 09/11/2018 12:30:42 p.<br>m. | 22/oct./2018 | 59            | El Ají - Naya    | Camarón de aguas<br>someras (CAS) industrial | null       |
| E  | 22              | mrestrepo           | mrestrepo            | 09/11/2018 11:53:11 a.m.     | 09/11/2018 12:29:35 p.<br>m. | 21/oct./2018 | 58            | Cajambra         | Camarón de aguas<br>someras (CAS) industrial | null       |
| E  | 21              | mrestrepo           | mrestrepo            | 09/11/2018 11:47:48 a.m.     | 09/11/2018 12:28:14 p.<br>m. | 21/oct./2018 | 57            | Cajambra         | Camarón de aguas<br>someras (CAS) industrial | null       |
| C  | 20              | mrestrepo           | mrestrepo            | 09/11/2018 11:42:58 a.m.     | 09/11/2018 12:26:33 p.<br>m. | 21/oct./2018 | 56            | Cajambra         | Camarón de aguas<br>someras (CAS) industrial | null       |
| C  | ] 19            | mrestrepo           | mrestrepo            | 09/11/2018 11:34:23 a.m.     | 09/11/2018 12:24:16 p.<br>m. | 20/oct./2018 | 55            | Pizarro          | Camarón de aguas<br>someras (CAS) industrial | null       |
| C  | ] 18            | mrestrepo           | mrestrepo            | 09/11/2018 11:25:48 a.m.     | 09/11/2018 12:22:11 p.<br>m. | 20/oct./2018 | 54            | Pizarro - Chocó  | Camarón de aguas<br>someras (CAS) industrial | null       |
| E  | ] 17            | mrestrepo           | mrestrepo            | 09/11/2018 11:22:20 a.m.     | 09/11/2018 12:19:44 p.<br>m. | 19/oct./2018 | 53            | Pizarro          | Camarón de aguas<br>someras (CAS) industrial | null       |
| E  | 16              | mrestrepo           | mrestrepo            | 09/11/2018 11:17:27 a.m.     | 09/11/2018 12:17:52 p.<br>m. | 18/oct./2018 | 52            | Pizarro - Siritú | Camarón de aguas<br>someras (CAS) industrial | null       |
| E  | 15              | mrestrepo           | mrestrepo            | 09/11/2018 11:12:23 a.m.     | 09/11/2018 12:15:44 p.<br>m. | 17/oct./2018 | 51            | Chocó - Siritú   | Camarón de aguas<br>someras (CAS) industrial | null       |
|    | 1 14            | mrestreno           | mrestreno            | 09/11/2018 11:06:41 a m      | 09/11/2018 12:14:05 p.       | 18/oct /2018 | 50            | Chocó            | Camarón de aguas                             | null       |

Ilustración 5 Grilla de formularios de muestreo a bordo - red de arrastre

Los numerales relacionados en la Ilustración 5 se detallan a continuación:

- 1) Crear nuevo formulario de muestreo a bordo red de arrastre.
- 2) Seleccionar formulario.
- 3) Botones de opciones del registro (Añadir nuevo registro, editar registro, ver información del registro, eliminar registro, búsqueda avanzada, actualizar/refrescar grilla).

4) Paginador de la grilla, que permite al usuario observar la cantidad de información en la grilla, además de dividirlo en varias paginas.

Cuando se selecciona Crear Nuevo el sistema re-direcciona a la página: <u>http://sepec.aunap.gov.co/CyEAbordoIndustrialCasCap/Create</u>, donde se tendrá que diligenciar el formulario web correspondiente al formato físico (Ilustración 6).

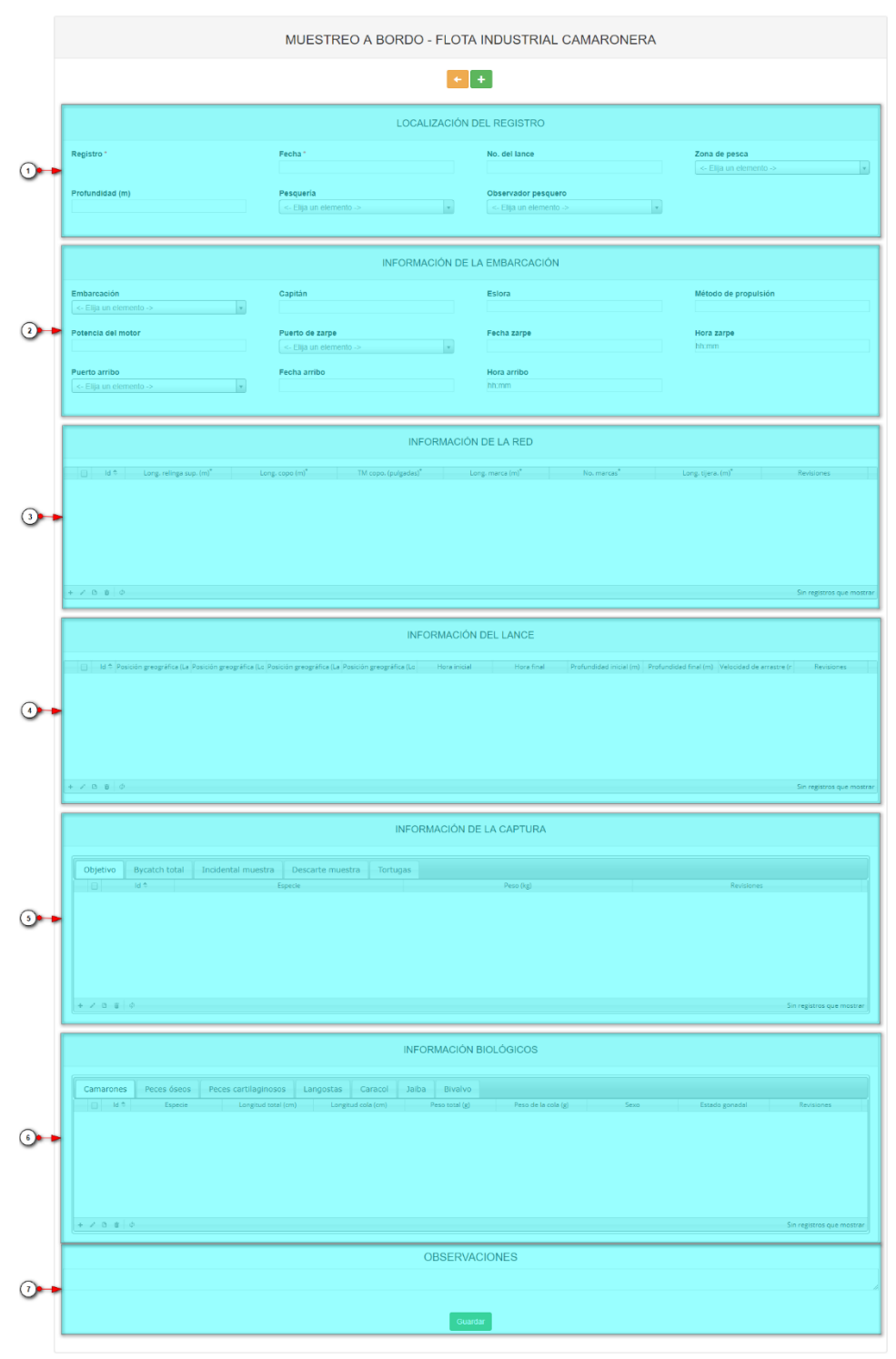

Ilustración 6 Formulario de muestreo a bordo - red de arrastre

El formulario consta de 7 secciones:

1. Localización del registro: en esta sección del formulario, se encuentra la información concerniente a la ubicación y tiempo en que se toma la información. Se diligencia de la siguiente manera:

**Fecha:** despliega un calendario de manera dinámica donde el usuario escogerá la fecha en la que fue tomada la información en campo (Ilustración 7).

| LOCALIZACIÓN DEL REGISTRO |        |         |             |    |    |                          |                     |                           |                           |  |
|---------------------------|--------|---------|-------------|----|----|--------------------------|---------------------|---------------------------|---------------------------|--|
| Registro *                | Fecha* |         |             |    |    |                          |                     | No. del lance             | Zona de pesca             |  |
|                           |        |         |             |    |    |                          |                     |                           | <- Elija un elemento -> 🔹 |  |
|                           | 0      | 0 Oct • |             | 0  |    |                          |                     |                           |                           |  |
| Profundidad (m)           |        | 2018 *  |             |    | •  |                          | Observador pesquero |                           |                           |  |
|                           | Lu Ma  | Mi      | Ju Vi Sá Do |    | Do | - Elija un elemento -> v |                     |                           |                           |  |
|                           | 1      | 2       | 3           | 4  | 5  | 6                        | 7                   |                           |                           |  |
|                           | 8      | 3 9     | 10          | 11 | 12 | 13                       | 14                  |                           |                           |  |
|                           | 15     | 5 16    | 17          | 18 | 19 | 20                       | 21                  | RMACIÓN DE LA EMBARCACIÓN |                           |  |
|                           | 22     | 2 23    | 24          | 25 | 26 | 27                       | 28                  |                           |                           |  |
| Embarcación               | 29     | 30      | 31          |    |    |                          |                     | Esiora                    | Método de propulsión      |  |
|                           |        |         |             |    |    |                          |                     |                           |                           |  |

Ilustración 7 Seleccionar fecha del formulario

**No. del lance:** en este campo se ingresa el número correspondiente del lance ejecutado por la embarcación al cual se le va a digitar la información (Ilustración 8).

|                 | LOCAL                                | IZACIÓN DEL REGISTRO                                              |                                          |
|-----------------|--------------------------------------|-------------------------------------------------------------------|------------------------------------------|
| Registro *      | Fecha *<br>10/Oct/2018               | No. del lance<br>10                                               | Zona de pesca<br><- Elija un elemento -> |
| Profundidad (m) | Pesqueria<br><- Elija un elemento -> | Observador pesquero           *           <- Elija un elemento -> |                                          |

Ilustración 8 Ingresar No. de lance

**Zona de pesca:** en este campo se despliega un listado de las diferentes zonas de pesca pertenecientes al municipio al cual fue asignado el colector (Ilustración 9).

|                      |                         | LOCALIZACIÓN DEL REGISTRO                   |                           |
|----------------------|-------------------------|---------------------------------------------|---------------------------|
| Registro *           | Fecha *                 | No. del lance                               | Zona de pesca             |
|                      | 10/Oct/2018             | 10                                          | <- Elija un elemento -> 🔺 |
|                      |                         |                                             | a ০,                      |
| Profundidad (m)      | Pesqueria               | Observador pesquero                         | Océano Pacífico           |
|                      | <- Elija un elemento -> | <ul> <li>Elija un elemento -&gt;</li> </ul> | v Nava                    |
|                      |                         |                                             | Yurumanguí                |
|                      |                         |                                             | Pizarro - Siritú          |
|                      | INF                     |                                             | Pizarro - Chocó           |
|                      | INF                     | ORMACION DE LA EMBARCACIÓN                  | Pizarro                   |
| Embarcación          | Capitán                 | Eslora                                      | El <u>A</u> jí - Naya     |
| C Elia un alamanta > |                         |                                             | *                         |

Ilustración 9 Seleccionar la zona de pesca

**Profundidad (m):** en este campo se ingresa la profundidad máxima en metros en la cual se realizó la pesca (Ilustración 10).

|                       | LOCALIZACIO                             | ÓN DEL REGISTRO     |                                  |
|-----------------------|-----------------------------------------|---------------------|----------------------------------|
| Registro *            | Fecha * 10/Oct/2018                     | No. del lance<br>10 | Zona de pesca<br>Ocêano Pacífico |
| Profundidad (m)<br>10 | Pesqueria<br><- Elija un elemento ->  * | Observador pesquero |                                  |

Ilustración 10 Ingresar profundidad (m)

**Pesquería:** en este campo se despliega un listado de las diferentes pesquerías pertenecientes al municipio al cual fue asignado el colector (Ilustración 11).

|                 | L                              | OCALIZACIÓI  | N DEL REGISTRO          |   |                 |   |
|-----------------|--------------------------------|--------------|-------------------------|---|-----------------|---|
| Registro *      | Fecha *                        |              | No. del lance           |   | Zona de pesca   |   |
|                 | 10/Oct/2018                    |              | 10                      |   | Océano Pacífico | ¥ |
| Profundidad (m) | Pesquería                      |              | Observador pesquero     |   |                 |   |
| 10              | <- Elija un elemento ->        |              | <- Elija un elemento -> | v |                 |   |
|                 | a                              | Q            |                         |   |                 |   |
|                 | Camarón de aguas someras (CAS  | ) industrial |                         |   |                 |   |
|                 | Camarón de aguas profundas (CA | P)           |                         |   |                 |   |
|                 | lluotragión 1                  | 1 Solo       |                         | 6 |                 |   |

Ilustración 11 Seleccionar pesquería

**Observador pesquero:** en este campo se despliega un listado con los observadores pesqueros pertenecientes al municipio al cual fue asignado el colector (Ilustración 12).

|                         | LOCALIZACIÓN DE                             | EL REGISTRO                                                       |                      |
|-------------------------|---------------------------------------------|-------------------------------------------------------------------|----------------------|
| Registro *              | Fecha *                                     | No. del lance                                                     | Zona de pesca        |
|                         | 10/Oct/2018                                 | 10                                                                | Océano Pacífico 🔹    |
| Profundidad (m)         | Pesquería                                   | Observador pesquero                                               |                      |
| 10                      | Camarón de aguas someras (CAS) industrial * | <- Elija un elemento ->                                           |                      |
|                         |                                             | CELEDONIO RIASCOS RIASCOS -                                       |                      |
|                         |                                             | Buenaventura                                                      |                      |
|                         | INFORMACIÓN DE LA                           | CARLOS EDUARDO VIAÑA TOUS - Tolú                                  |                      |
| Embarcación             | Capitán                                     | CARLOS ANDRES ROIZ - TUMACO<br>CARLOS EDUARDO VIAÑA TOUS - Tumaco | Método de propulsión |
| <- Elija un elemento -> |                                             | JAIRO MARINO MERO DELGADO - Tumaco                                |                      |
| Potencia del motor      | Puerto de zarpe                             | ELIO ABADÍA ANGULO RIASCOS - Tumaco                               | Hora zarpe           |

llustración 12 Ingresar nombre del observador pesquero

2. Información de la embarcación: en esta área será agregada la información concerniente a la embarcación y al esfuerzo pesquero realizado.

**Embarcación:** en este campo se despliega un listado con los nombres de las embarcaciones registradas en el municipio al cual fue asignado el colector (Ilustración 13).

|                                                                                       | INFORMACIÓN DE L                        | A EMBARCACIÓN        |                      |
|---------------------------------------------------------------------------------------|-----------------------------------------|----------------------|----------------------|
| Embarcación                                                                           | Capitán                                 | Eslora               | Método de propulsión |
|                                                                                       |                                         |                      |                      |
| Barlovento 3  Morrosquillo (Tolú)                                                     | Puerto de zarpe <- Elija un elemento -> | Fecha zarpe          | Hora zarpe<br>hh:mm  |
| Lorica<br>Señor de los milagros                                                       | Fecha arribo                            | Hora arribo<br>hh:mm |                      |
| Señor de <u>lo</u> s milagros Espinel<br>Señor de <u>lo</u> s milagros red de enmalle |                                         |                      |                      |
| Los Roques                                                                            | INFORMACIÓI                             |                      |                      |

Ilustración 13 Seleccionar el nombre de la embarcación

**Capitán:** en este campo se ingresa el nombre del capitán correspondiente a la embarcación en caso que no se encuentre registrado en la embarcación seleccionada o haya cambiado(Ilustración 14).

|                      | INFORMACIÓN DE        | LA EMBARCACIÓN            |                 |
|----------------------|-----------------------|---------------------------|-----------------|
| Embarcación          | Capitán               | No. de pescadores         | Eslora          |
| Lorica *             | Pedro Perez           |                           | Sin información |
| Método de propulsión | Potencia del motor    | Puerto de zarpe           | Fecha zarpe     |
| Sin información      | Sin información       | <- Elija un elemento -> 🔹 |                 |
| Hora zarpe           | Puerto arribo         | Fecha arribo              | Hora arribo     |
|                      | a Fille un elemente e |                           | bb-mm           |

Ilustración 14 Seleccionar el capitán de la embarcación

**No. de pescadores:** En este campo se deben indicar el número de pescadores de la embarcación como lo muestra la Ilustración 15.

|                      | INFORMACIÓN        | N DE LA EMBARCACIÓN       |                 |
|----------------------|--------------------|---------------------------|-----------------|
| Embarcación          | Capitán            | No. de pescadores         | Eslora          |
| Lorica *             | Pedro Perez        | 4                         | Sin información |
| Método de propulsión | Potencia del motor | Puerto de zarpe           | Fecha zarpe     |
| Sin información      | Sin información    | <- Elija un elemento -> * |                 |
| Hora zarpe           | Puerto arribo      | Fecha arribo              | Hora arribo     |
|                      |                    |                           | bhimm           |

Ilustración 15 Escribir número de pescadores

Los campos de Eslora (pies), Método de propulsión y Potencia del motor, son de tipo informativo puesto que está información está asociada a la embarcación seleccionada previamente y no se podrán editar (Ilustración 16).

|                      | INFORMACIÓN DE            | LA EMBARCACIÓN          |                 |
|----------------------|---------------------------|-------------------------|-----------------|
| Embarcación          | Capitán                   | No. de pescadores       | Eslora          |
| Lorica               | Pedro Perez               | 4                       | Sin información |
|                      |                           |                         | <b>-</b> .      |
| Metodo de propuision | Potencia del motor        | Puerto de zarpe         | Fecha zarpe     |
| Sin Información      | Sin Informacion           | <- Elija un elemento -> |                 |
| Hora zarpe           | Puerto arribo             | Fecha arribo            | Hora arribo     |
| hh:mm                | <- Elija un elemento -> 🔹 |                         | hh:mm           |
|                      |                           |                         |                 |
|                      |                           |                         |                 |

Ilustración 16 Ingresar la potencia del motor (HP)

**Puerto de zarpe:** en este campo se despliega un listado con los puertos de zarpe concernientes al municipio al cual fue asignado el colector (Ilustración 17).

| Potencia del motor                                                                                                    | Puerto de zarpe                 | Fecha zarpe                  | Hora zarpe                    |
|----------------------------------------------------------------------------------------------------|---------------------------------|------------------------------|-------------------------------|
| Sin información                                                                                                    | <- Elija un elemento ->         |                              | hh:mm                         |
| Duarte arribe                                                                                                    | al                              | Here erribe                  |                               |
| Contraction and the second second sec | Tum <u>a</u> co                 | him                          |                               |
| <- Eija un elemento ->                                                                                                    | Muelle Fátima                   |                              |                               |
|                                                                                                    | Buengventura                    |                              |                               |
|                                                                                                    | Arpecol                         |                              |                               |
|                                                                                                    | Maderas del Patia               | CIÓN DE LA RED               |                               |
|                                                                                                    | Muelle San francisco (San luis) |                              |                               |
| □ Id <sup>‡</sup> Long. relinga sup. (m) <sup>*</sup> Lon                                                                                                    | La Catalina                     | Long. marca (m)* No. marcas* | Long, tijera. (m)* Revisiones |

Ilustración 17 Seleccionar el puerto de zarpe

**Fecha zarpe:** en este campo se despliega un calendario de manera dinámica donde el usuario escogerá la fecha en la que zarpó la embarcación (Ilustración 18).

| Potencia del motor                                        | Puerto de zarpe                         | Fecha | a zarp | e  |    |    |    |     | Hora zarpe                      |
|-----------------------------------------------------------|-----------------------------------------|-------|--------|----|----|----|----|-----|---------------------------------|
| Sin información                                           | <- Elija un elemento -> v               |       |        |    |    |    |    |     | hh:mm                           |
|                                                           |                                         | 0     | Oct    |    |    |    | ۳  | 0   |                                 |
| Puerto arribo                                             | Fecha arribo                            |       | 201    | 8  |    |    | ۲  |     |                                 |
| <- Elija un elemento ->                                   |                                         | Lu    | Ma     | Mi | Ju | Vi | Sá | Do  |                                 |
|                                                           |                                         | 1     | 2      | 3  | 4  | 5  | 6  | - 7 |                                 |
|                                                           |                                         | 8     | 9      | 10 | 11 | 12 | 13 | 14  |                                 |
|                                                           |                                         | 15    | 16     | 17 | 18 | 19 | 20 | 21  |                                 |
|                                                           |                                         | 22    | 23     | 24 | 25 | 26 | 27 | 28  |                                 |
| □ Id <sup>‡</sup> Long, relinga sup, (m) <sup>*</sup> Lon | g, copo (m)* TM copo, (pulgadas)* Long. | 29    | 30     | 31 |    |    |    |     | * Long, tijera, (m)* Revisiones |

Ilustración 18 Ingresar la fecha de zarpe

**Hora zarpe:** en este campo se ingresa la hora en la cual zarpó del puerto la embarcación (Ilustración 19).

| Potencia del motor      | Puerto de zarpe           | Fecha zarpe | Hora zarpe |
|-------------------------|---------------------------|-------------|------------|
| Sin información         | <- Elija un elemento -> v | 10/Oct/2018 | 10:10      |
| Puerto arribo           | Fecha arribo              | Hora arribo |            |
| <- Elija un elemento -> |                           | hh:mm       |            |
|                         |                           |             | 10 : 10    |
|                         |                           |             |            |
|                         | INFORMACIÓN               | N DE LA RED | · · ·      |
|                         |                           |             |            |

Ilustración 19 Ingresar la hora de zarpe

**Puerto arribo:** en este campo se despliega un listado con los puertos de arribo concernientes al municipio al cual fue asignado el colector (Ilustración 20).

| Potencia del motor              | Puerto de zarpe                      | Fecha zarpe                  | Hora zarpe                    |
|---------------------------------|--------------------------------------|------------------------------|-------------------------------|
| Sin información                 | <- Elija un elemento ->              | , 10/Oct/2018                | 10:10                         |
| Puerto arribo                   | Fecha arribo                         | Hora arribo                  |                               |
| <- Filia un elemento ->         |                                      | hhimm                        |                               |
| a q                             |                                      |                              |                               |
| Tum <u>a</u> co                 |                                      |                              |                               |
| Muelle F <u>á</u> tima          |                                      |                              |                               |
| Buen <u>a</u> ventura           | INFORM                               | ACION DE LA RED              |                               |
| Arpecol                         |                                      |                              |                               |
| Maderas del Patia               | Long. copo (m)* TM copo. (pulgadas)* | Long. marca (m)* No. marcas* | Long. tijera. (m)* Revisiones |
| Muelle San francisco (San Iuis) |                                      |                              |                               |
| L <u>a</u> Catalina             |                                      |                              |                               |
|                                 |                                      |                              |                               |

Ilustración 20 Seleccionar el puerto de arribo

**Fecha arribo:** en este campo se despliega un calendario de manera dinámica donde el usuario escogerá la fecha en la que arribó la embarcación (Ilustración 21).

| Potencia del motor                                       | Puer   | o de :  | zarpe |        |    |    |    | Fecha zarpe Hora zarpe                                          |
|----------------------------------------------------------|--------|---------|-------|--------|----|----|----|-----------------------------------------------------------------|
| Sin información                                          | <- E   | lija un | elem  | ento - | -> |    |    | v 10/Oct/2018 10:10                                             |
| Puerto arribo                                            | Fech   | a arrit | 00    |        |    |    |    | Hora arribo                                                     |
| Tumaco *                                                 |        |         |       |        |    |    |    | hh:mm                                                           |
|                                                          | 0      | Oct     |       |        |    | ۲  | 0  |                                                                 |
|                                                          | _      | 201     | 8     |        |    | ۲  |    |                                                                 |
|                                                          | Lu     | Ma      | Mi    | Ju     | Vi | Sá | Do |                                                                 |
|                                                          | 1      | 2       | 3     | 4      | 5  | 6  | 7  | INFORMACION DE LA RED                                           |
|                                                          | 8      | 9       | 10    | 11     | 12 | 13 | 14 |                                                                 |
| □ Id <sup>‡</sup> Long, relinga sup. (m) <sup>*</sup> Lo | ng. 15 | 16      | 17    | 18     | 19 | 20 | 21 | as)" Long. marca (m)" No. marcas" Long. tijera. (m)" Revisiones |
|                                                          | 22     | 23      | 24    | 25     | 26 | 27 | 28 |                                                                 |
|                                                          | 29     | 30      | 31    |        |    |    |    |                                                                 |
|                                                          |        |         |       |        |    |    |    |                                                                 |

Ilustración 21 Ingresar la fecha de arribo

**Hora arribo:** en este campo se ingresa la hora en la cual arribó al puerto la embarcación (Ilustración 22).

| Potencia del motor             | Puerto de zarpe                                                  | Fecha zarpe |             | Hora zarpe                    |
|--------------------------------|------------------------------------------------------------------|-------------|-------------|-------------------------------|
| Sin información                | <- Elija un elemento ->                                          | 10/Oct/2018 |             | 10:10                         |
| Puerto arribo                  | Fecha arribo                                                     | Hora arribo |             |                               |
| Tumaco v                       | 10/Oct/2018                                                      | 15:45       |             |                               |
|                                |                                                                  | • •         |             |                               |
|                                |                                                                  |             |             |                               |
|                                | INFORMACIÓN E                                                    | 15 : 45     |             |                               |
| Id 💠 Long, relinga sup. (m)* L | ong, copo (m) <sup>*</sup> TM copo. (pulgadas) <sup>*</sup> Long |             | No. marcas® | Long. tijera. (m)* Revisiones |
|                                |                                                                  |             |             |                               |

Ilustración 22 Ingresar la hora de arribo

**3.** Información de la red: en esta sección se encuentra una grilla donde será agregada la información concerniente a la red utilizada por la embarcación (Ilustración 23).

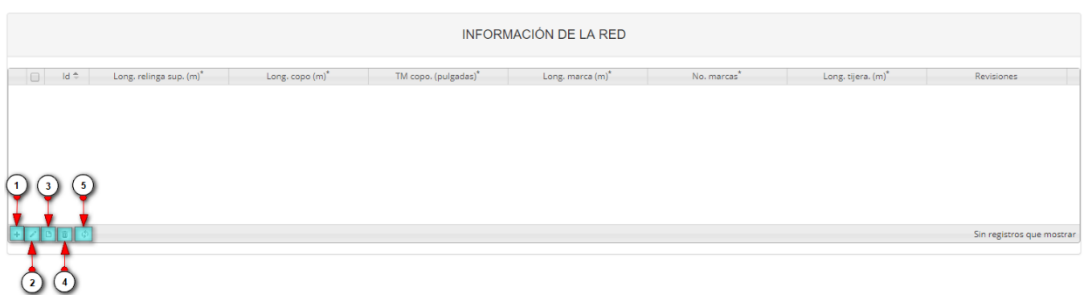

#### Ilustración 23 Información de la red

- 1) Agregar información de la red a la grilla.
- 2) Editar la información previamente ingresada.
- 3) Ver la información de la red ingresada.
- 4) Eliminar una fila de la grilla de información de la red.
- 5) Actualizar la grilla.

Al presionar el botón *Agregar* se despliega una ventana con un formulario, el cual se debe diligenciar datos relacionados a las dimensiones de la red (Ilustración 24).

| Agregar registro 🗙      |
|-------------------------|
| Long. relinga sup. (m)* |
| Long. copo (m)*         |
| TM copo. (pulgadas)*    |
| Long, marca (m)*        |
| No. marcas*             |
| Long. tijera. (m)*      |
| 🖥 Guardar 🗶 Cancelar    |

Ilustración 24 Ventana emergente para llenar la información de la red

| Luego de presionar el botón Guardar |  |
|-------------------------------------|--|
| añade a la grilla (Ilustración 25). |  |

Guardar , el r

, el registro con la información de la red se

|   | INFORMACIÓN DE LA RED |            |                         |                 |                      |                  |            |                    |                      |
|---|-----------------------|------------|-------------------------|-----------------|----------------------|------------------|------------|--------------------|----------------------|
|   |                       | Id 🗢       | Long. relinga sup. (m)* | Long. copo (m)" | TM copo. (pulgadas)* | Long. marca (m)* | No. marcas | Long, tijera. (m)* | Revisiones           |
| 1 |                       |            | 10                      | 10              | 10                   | 10               | 10         | 10                 | 000                  |
|   |                       |            |                         |                 |                      |                  |            |                    |                      |
| + | / 0                   | <b>a</b> ¢ |                         |                 |                      |                  |            |                    | Mostrando 1 - 1 de 1 |
| + | / 0                   | <b>a</b> ¢ |                         |                 |                      |                  |            |                    | Mostrando 1 - 1 d    |

Ilustración 25 Información de la red agregada a la grilla

Si desea editar la información de la grilla, se selecciona el registro y se hace clic sobre el botón *Editar* (Ilustración 26).

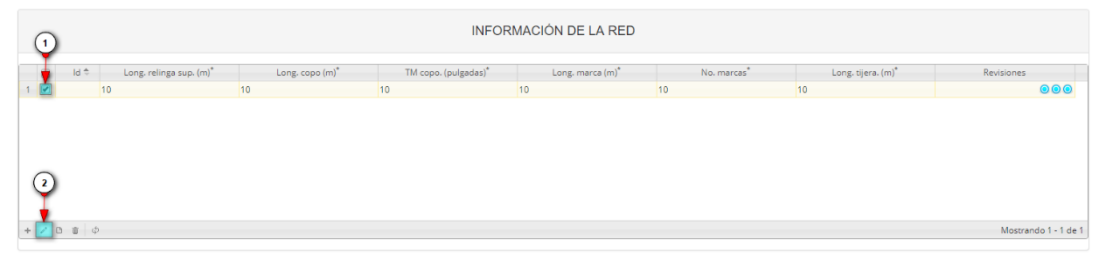

Ilustración 26 Editar información de la grilla

Automáticamente, se obtiene una ventana emergente donde podrá editar dicha información (Ilustración 27).

| Modificar registro                     | ×  |  |  |  |  |
|----------------------------------------|----|--|--|--|--|
| Long. relinga sup. (m)*                | 10 |  |  |  |  |
| Long. copo (m)*                        | 10 |  |  |  |  |
| TM copo. (pulgadas)*                   | 10 |  |  |  |  |
| Long. marca (m)*                       | 10 |  |  |  |  |
| No. marcas*                            | 10 |  |  |  |  |
| Long. tijera. (m)*                     | 10 |  |  |  |  |
| <ul> <li>Guardar ★ Cancelar</li> </ul> |    |  |  |  |  |

Ilustración 27 Ventana emergente para editar la información de la red

Si desea ver la información de una red agregada en la grilla, se presiona el botón Ver [1] (Ilustración 28).

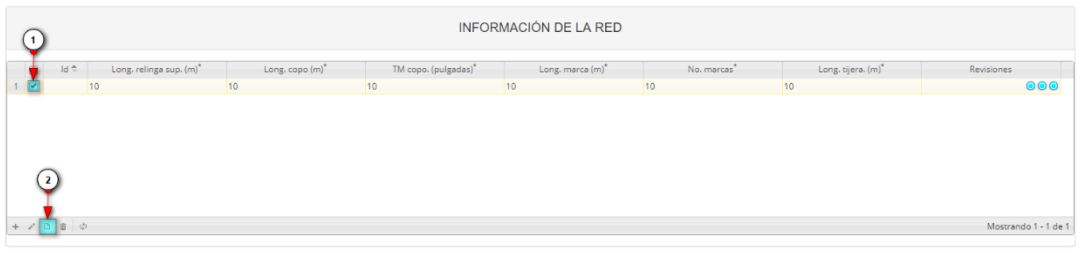

Ilustración 28 Ver información de la grilla

Posteriormente se obtiene una ventana emergente donde se podrá ver dicha información (Ilustración 29).

| Consultar registro             |     |  |
|--------------------------------|-----|--|
| ld                             |     |  |
| Long. relinga sup. (m)*        | 10  |  |
| Long. copo (m) <sup>*</sup>    | 10  |  |
| TM copo. (pulgadas)*           | 10  |  |
| Long. marca (m)*               | 10  |  |
| No. marcas <sup>*</sup>        | 10  |  |
| Long. tijera. (m) <sup>*</sup> | 10  |  |
| Revisiones                     | 000 |  |

Ilustración 29 Información de la fila seleccionada

Si desea eliminar la información de la grilla, se selecciona la fila  $\checkmark$  y se presiona en el ícono *Eliminar*, al hacer esto se mostrará un mensaje de alerta en el cual se debe presionar el

botón de *Eliminar* si así lo desea el usuario o por el contrario se presiona el botón de *Cancelar* (Ilustración 30 e Ilustración 31).

| 1     |                              |                 | INFOR                | MACIÓN DE LA RED |             |                    |            |
|-------|------------------------------|-----------------|----------------------|------------------|-------------|--------------------|------------|
| -     | Id 🗘 Long. relinga sup. (m)* | Long. copo (m)* | TM copo. (pulgadas)* | Long. marca (m)* | No. marcas* | Long. tijera. (m)* | Revisiones |
| 1 💌   | 10                           | 10              | 10                   | 10               | 10          | 10                 | 000        |
|       | 2                            |                 |                      |                  |             |                    |            |
| + 2 1 | в 💼 ф                        |                 |                      |                  |             |                    | Mostran    |

Ilustración 30 Eliminar información de la red agregada a la grilla

| Eliminar                                     |                              | × |  |  |  |  |  |
|----------------------------------------------|------------------------------|---|--|--|--|--|--|
| ¿Desea eliminar los registros seleccionados? |                              |   |  |  |  |  |  |
|                                              |                              |   |  |  |  |  |  |
| 🛠 Eliminar                                   | <ul> <li>Cancelar</li> </ul> |   |  |  |  |  |  |
|                                              |                              |   |  |  |  |  |  |

Ilustración 31 Aceptar o cancelar la orden de eliminar la información de la grilla

**4.** Información del lance: en esta sección se encuentra una grilla donde será agregada la información geográfica y temporal concerniente a la faena de la embarcación (Ilustración 32).

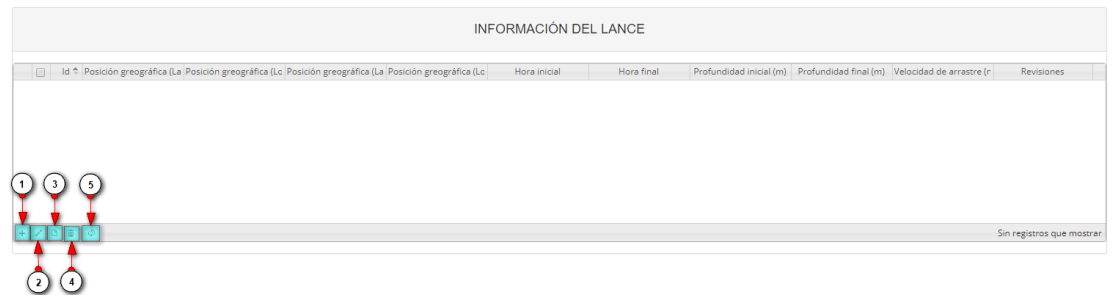

Ilustración 32 Información del lance

- 1) Agregar información del lance a la grilla.
- 2) Editar la información previamente ingresada.
- 3) Ver la información del lance ingresada.
- 4) Eliminar una fila de la grilla de información del lance.
- 5) Actualizar la grilla.

Al presionar el botón *Agregar* se despliega una ventana con un formulario, en el cual se debe diligenciar la información de las posiciones geográficas, hora y profundidad inicial y final, y la velocidad de arrastre de los respectivos lances realizados (Ilustración 33).

| Agregar registro                     |                 |
|--------------------------------------|-----------------|
| Posición greográfica (Lat. inicial)  | Ej: 01°01'01.5" |
| Posición greográfica (Long. inicial) | Ej: 01º01'01.5" |
| Posición greográfica (Lat. final)    | Ej: 01º01'01.5" |
| Posición greográfica (Long. final)   | Ej: 01°01'01.5" |
| Hora inicial                         |                 |
| Hora final                           |                 |
| Profundidad inicial (m)              |                 |
| Profundidad final (m)                |                 |
| Velocidad de arrastre (nudos)        |                 |
| 🖩 Guardar 🗶 Cancelar                 |                 |

Ilustración 33 Ventana emergente para llenar la información del lance

Luego de presionar el botón Guardar Guardar, el registro con la información del lance se añade a la grilla (Ilustración 34).

|   | INFORMACIÓN DEL LANCE |      |                          |                          |                          |                          |              |            |                         |                       |                          |                      |
|---|-----------------------|------|--------------------------|--------------------------|--------------------------|--------------------------|--------------|------------|-------------------------|-----------------------|--------------------------|----------------------|
| I |                       | Id 🗘 | Posición greográfica (La | Posición greográfica (Lo | Posición greográfica (La | Posición greográfica (Lo | Hora inicial | Hora final | Profundidad inicial (m) | Profundidad final (m) | Velocidad de arrastre (n | Revisiones           |
|   | 1                     |      | 10°10'10.5"              | 10°10'10.5"              | 10°10'10.5"              | 10°10'10.5"              | 10:10        | 15:45      | 10                      | 10                    | 10                       | $\odot$              |
|   |                       |      |                          |                          |                          |                          |              |            |                         |                       |                          |                      |
| U | + 2                   | 0 0  | Φ                        |                          |                          |                          |              |            |                         |                       |                          | Mostrando 1 - 1 de 1 |

Ilustración 34 Información del lance agregado a la grilla

Si desea editar la información de la grilla, se selecciona el registro y se hace clic sobre el botón *Editar* (Ilustración 35).

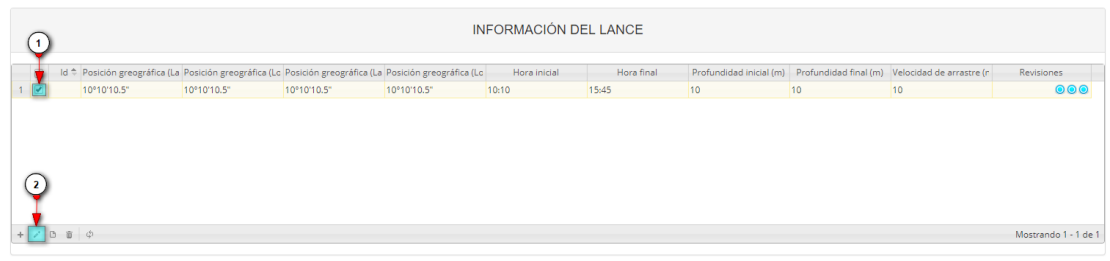

Ilustración 35 Editar información de la grilla

Automáticamente, se obtiene una ventana emergente donde podrá editar dicha información (Ilustración 36).

| Modificar registro                   | :           |
|--------------------------------------|-------------|
| Posición greográfica (Lat. inicial)  | 10°10'10.5" |
| Posición greográfica (Long. inicial) | 10°10'10.5" |
| Posición greográfica (Lat. final)    | 10°10'10.5" |
| Posición greográfica (Long. final)   | 10°10'10.5" |
| Hora inicial                         | 10:10       |
| Hora final                           | 15:45       |
| Profundidad inicial (m)              | 10          |
| Profundidad final (m)                | 10          |
| Velocidad de arrastre (nudos)        | 10          |
| 🕢 🕑 🗃 Guardar 🗶 Cancelar             |             |

Ilustración 36 Ventana emergente para editar la información del lance

Si desea ver la información del lance agregado en la grilla, se presiona el botón Ver [] (Ilustración 37).

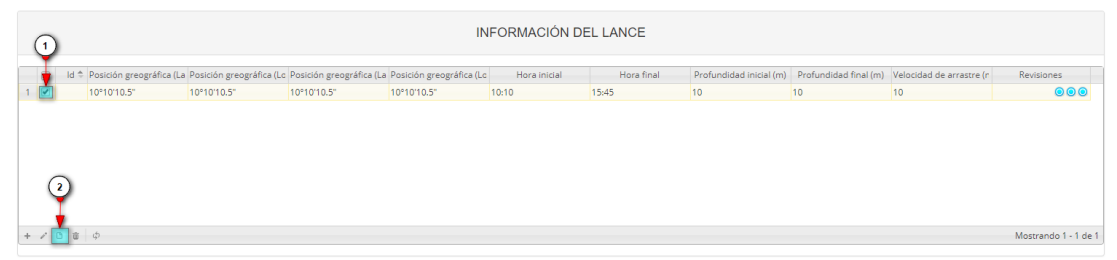

Ilustración 37 Ver información de la grilla

Posteriormente, se obtiene una ventana emergente donde se podrá ver dicha información (Ilustración 38).

| ld                                     |                              |
|----------------------------------------|------------------------------|
| Posición greográfica (Lat. inicial)    | 10°10'10.5"                  |
| Posición greográfica (Long.<br>nicial) | 10°10'10.5"                  |
| Posición greográfica (Lat. final)      | 10°10'10.5"                  |
| Posición greográfica (Long. final)     | 10°10'10.5"                  |
| Hora inicial                           | 10:10                        |
| Hora final                             | 15:45                        |
| Profundidad inicial (m)                | 10                           |
| Profundidad final (m)                  | 10                           |
| Velocidad de arrastre (nudos)          | 10                           |
| Revisiones                             | $\bigcirc \bigcirc \bigcirc$ |

Ilustración 38 Información de la fila seleccionada

| Si desea eliminar la     | información       | de la grilla se selecciona la fila 🜌 y se presiona en el ícono |
|--------------------------|-------------------|----------------------------------------------------------------|
| Eliminar, al had         | er esto se mo     | ostrará un mensaje de alerta en el cual se debe presionar el   |
| botón de <i>Eliminar</i> | <b>% Eliminar</b> | si así lo desea el usuario o por el contrario se presiona el   |
| botón de Cancelar        | ⊘ Cancelar        | (Ilustración 39 e Ilustración 40).                             |

| 1 | INFORMACIÓN DEL LANCE         |                          |                          |                          |              |            |                         |                       |                          |            |
|---|-------------------------------|--------------------------|--------------------------|--------------------------|--------------|------------|-------------------------|-----------------------|--------------------------|------------|
| - | Id 🗢 Posición greográfica (La | Posición greográfica (Lo | Posición greográfica (La | Posición greográfica (Lo | Hora inicial | Hora final | Profundidad inicial (m) | Profundidad final (m) | Velocidad de arrastre (r | Revisiones |
| 1 | 10°10'10.5"                   | 10°10'10.5"              | 10°10'10.5"              | 10°10'10.5"              | 10:10        | 15:45      | 10                      | 10                    | 10                       | 000        |
|   | 2                             |                          |                          |                          |              |            |                         |                       |                          |            |

Ilustración 39 Eliminar información del lance agregado a la grilla

| Eliminar       |                           | ×      |
|----------------|---------------------------|--------|
| ¿Desea elimina | ar los registros seleccio | nados? |
|                | _                         |        |
|                |                           |        |
| % Eliminar     | Ø Cancelar                |        |
|                |                           |        |

Ilustración 40 Aceptar o cancelar la orden de eliminar la información de la grilla

5. Información de la captura: en esta sección se encuentra una grilla con 5 pestañas, donde será agregada la información de la captura de tipo objetivo, bycatch total, incidental muestra, descarte muestra y/o tortugas, capturados por la embarcación (Ilustración 41).

| INFORMACIÓN DE LA CAPTURA |                                                                     |   |        |  |           |                      |  |  |  |  |
|---------------------------|---------------------------------------------------------------------|---|--------|--|-----------|----------------------|--|--|--|--|
| Objetivo                  | Objetivo Bycatch total Incidental muestra Descarte muestra Tortugas |   |        |  |           |                      |  |  |  |  |
|                           | ld 🗢                                                                | E | specie |  | Peso (kg) | Revisiones           |  |  |  |  |
|                           |                                                                     |   |        |  |           |                      |  |  |  |  |
|                           |                                                                     |   |        |  |           |                      |  |  |  |  |
|                           |                                                                     |   |        |  |           |                      |  |  |  |  |
|                           |                                                                     |   |        |  |           |                      |  |  |  |  |
|                           |                                                                     |   |        |  |           |                      |  |  |  |  |
|                           |                                                                     |   |        |  |           |                      |  |  |  |  |
|                           |                                                                     |   |        |  |           |                      |  |  |  |  |
|                           |                                                                     |   |        |  |           |                      |  |  |  |  |
| 108                       | ¢                                                                   |   |        |  |           | Sin registros que mi |  |  |  |  |

Ilustración 41 Información de la captura

#### Información de la captura – Objetivo (Ilustración 42).

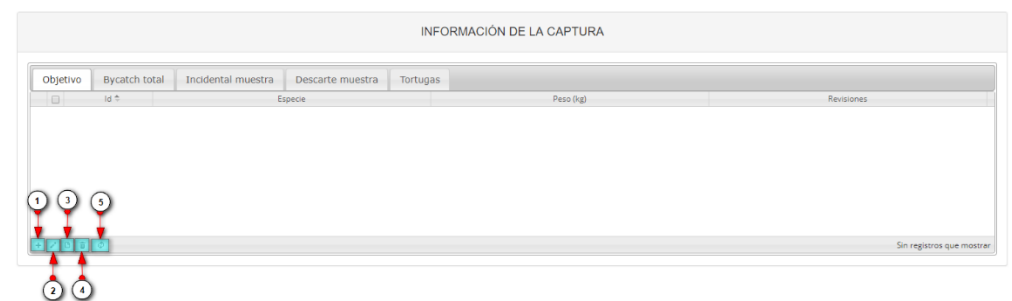

Ilustración 42 Información de la captura - objetivo

- 1) Agregar información de la captura a la grilla.
- 2) Editar la información previamente ingresada.
- 3) Ver la información de la captura ingresada.
- 4) Eliminar una fila de la grilla de información de la captura.
- 5) Actualizar la grilla.

Al presionar el botón *Agregar* ise despliega una ventana con un formulario, el cual se debe diligenciar información de la captura como la especie y el peso en kilogramos (Ilustración 43).

| Agregar registro     |   | ×  |
|----------------------|---|----|
| Especie              | * |    |
| Peso (kg)            |   |    |
| 🗑 Guardar 🗶 Cancelar |   | li |

Ilustración 43 Ventana emergente para llenar la información de la captura

Luego de presionar el botón Guardar , e l registro con la información de la captura se añade a la grilla (Ilustración 44).

|          | INFORMACIÓN DE LA CAPTURA |                    |                  |          |           |                      |
|----------|---------------------------|--------------------|------------------|----------|-----------|----------------------|
| Objetivo | Bycatch total             | Incidental muestra | Descarte muestra | Tortugas |           |                      |
|          | Id 🌩                      | E                  | specie           |          | Peso (kg) | Revisiones           |
| 1        | Xipt                      | nopenaeus riveti   |                  | 10       |           | 000                  |
|          |                           |                    |                  |          |           |                      |
| + / 0 =  | φ                         |                    |                  |          |           | Mostrando 1 - 1 de 1 |

Ilustración 44 Información de la captura agregada a la grilla

Si desea editar la información de la grilla se selecciona el registro y se hace clic sobre el botón *Editar* (Ilustración 45).

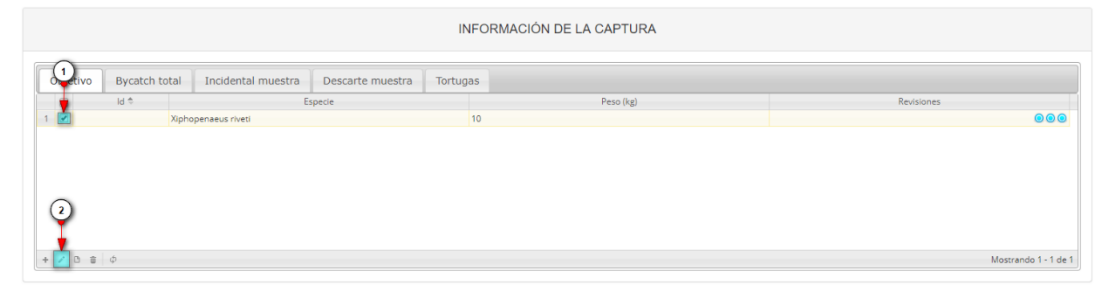

Ilustración 45 Editar información de la grilla

Y se obtiene una ventana emergente donde podrá editar la información previamente ingresada (Ilustración 46).

| Modificar registro |                           |   |  |  |  |  |  |
|--------------------|---------------------------|---|--|--|--|--|--|
| Especie            | Xiphopenaeus riveti 🔹 🔻   | ] |  |  |  |  |  |
| Peso (kg)          | 10                        | ) |  |  |  |  |  |
|                    | Guardar <b>x</b> Cancelar |   |  |  |  |  |  |

Ilustración 46 Ventana emergente para editar la información de la captura

Si desea ver la información de la captura agregada en la grilla, se presiona el botón Ver [1] (Ilustración 47).

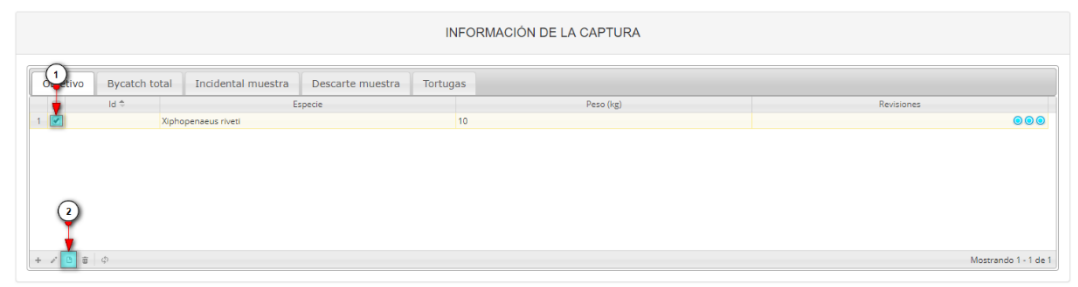

Ilustración 47 Ver información de la grilla

Posteriormente, se obtiene una ventana emergente donde se podrá ver dicha información (Ilustración 48).

| Consultar registro X |                     |  |  |  |  |
|----------------------|---------------------|--|--|--|--|
| ld                   |                     |  |  |  |  |
| Especie              | Xiphopenaeus riveti |  |  |  |  |
| Peso (kg)            | 10                  |  |  |  |  |
| Revisiones           |                     |  |  |  |  |
| •                    | * Cerrar            |  |  |  |  |

Ilustración 48 Información de la fila seleccionada

Si desea eliminar la información de la grilla, se selecciona la fila v se presiona en el ícono *Eliminar*, al hacer esto se mostrará un mensaje de alerta en el cual se debe presionar el botón de *Eliminar* si así lo desea el usuario o por el contrario se presiona el botón de *Cancelar* (Ilustración 49 e Ilustración 50).

|       | INFORMACIÓN DE LA CAPTURA |                    |                  |          |           |            |  |
|-------|---------------------------|--------------------|------------------|----------|-----------|------------|--|
| Utivo | Bycatch total             | Incidental muestra | Descarte muestra | Tortugas |           |            |  |
|       | Id 🗢                      | E                  | specie           |          | Peso (kg) | Revisiones |  |
| 1     | Xipho                     | openaeus riveti    |                  | 10       |           |            |  |
|       |                           |                    |                  |          |           |            |  |
| (2)   | )                         |                    |                  |          |           |            |  |

Ilustración 49 Eliminar información de la captura agregada a la grilla

| Eliminar          |                              | ×              |
|-------------------|------------------------------|----------------|
| ¿Desea elimina    | r los registros              | seleccionados? |
|                   |                              | -              |
| <b>%</b> Eliminar | <ul> <li>Cancelar</li> </ul> |                |
|                   |                              | li             |

Ilustración 50 Aceptar o cancelar la orden de eliminar la información de la grilla

Información de la captura – Bycatch total (Ilustración 51).

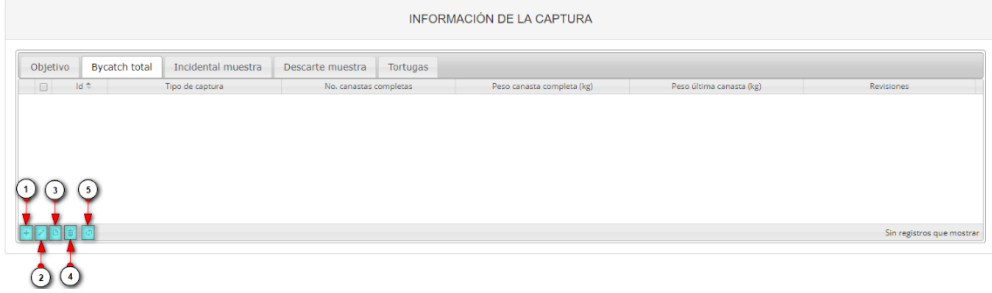

Ilustración 51 Información de la captura - objetivo

- 1) Agregar información de la captura a la grilla.
- 2) Editar la información previamente ingresada.
- 3) Ver la información de la captura ingresada.
- 4) Eliminar una fila de la grilla de información de la captura.
- 5) Actualizar la grilla.

Al presionar el botón *Agregar* se despliega una ventana con un formulario, el cual se debe diligenciar información de la captura como el tipo de captura, No. de canastas completas, peso de canastas completas en kilogramos y peso última canasta en kilogramos (Ilustración 52).

| Tipo de captura No. canastas completas |   |
|----------------------------------------|---|
| No. canastas completas                 | ] |
|                                        |   |
| Peso canasta completa (kg)             |   |
| Peso última canasta (kg)               |   |
| 🗟 Guardar 🗶 Cancelar                   |   |

Ilustración 52 Ventana emergente para llenar la información de la captura

Luego de presionar el botón Guardar Guardar, el registro con la información de la captura se añade a la grilla (Ilustración 53).

|          | INFORMACIÓN DE LA CAPTURA |                    |                  |          |                            |                          |                      |
|----------|---------------------------|--------------------|------------------|----------|----------------------------|--------------------------|----------------------|
| Objetivo | Bycatch total             | Incidental muestra | Descarte muestra | Tortugas |                            |                          |                      |
|          | 1 ¢                       | Tipo de captura    | No. canastas     | ompletas | Peso canasta completa (kg) | Peso última canasta (kg) | Revisiones           |
| 1        | Incidental                |                    | 10               |          | 10                         | 10                       | 000                  |
|          |                           |                    |                  |          |                            |                          |                      |
| + / 0 8  | φ                         |                    |                  |          |                            |                          | Mostrando 1 - 1 de 1 |

Ilustración 53 Información de la captura agregada a la grilla

Si desea editar la información de la grilla se selecciona el registro y se hace clic sobre el botón *Editar* (Ilustración 54).

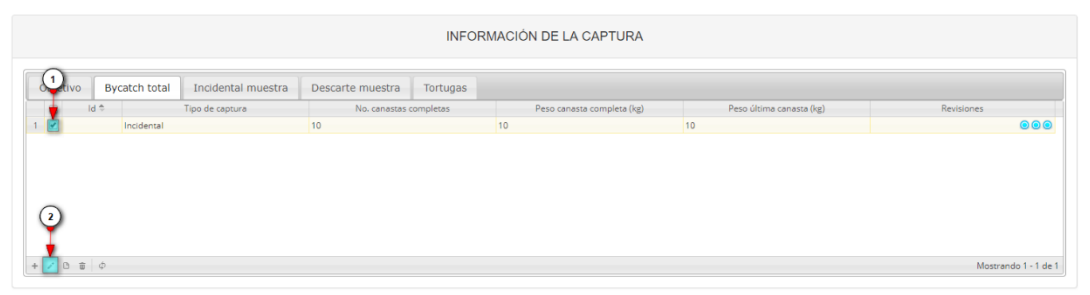

Ilustración 54 Editar información de la grilla

Y se obtiene una ventana emergente donde podrá editar la información previamente ingresada (Ilustración 55).

| Modificar registro                          |              |   |  |  |  |
|---------------------------------------------|--------------|---|--|--|--|
| Tipo de captura                             | Incidental 🔹 | ] |  |  |  |
| No. canastas completas                      | 10           | ] |  |  |  |
| Peso canasta completa (kg)                  | 10           | ] |  |  |  |
| Peso última canasta (kg)                    | 10           | ] |  |  |  |
| <ul> <li>I Guardar</li> <li>★ Ca</li> </ul> | ancelar      |   |  |  |  |

Ilustración 55 Ventana emergente para editar la información de la captura
Si desea ver la información de la captura agregada en la grilla, se presiona el botón Ver [1] (Ilustración 56).

| INFORMACIÓN DE LA CAPTURA |                                 |              |                            |                          |            |
|---------------------------|---------------------------------|--------------|----------------------------|--------------------------|------------|
| Bycatch total Incid       | dental muestra Descarte muestra | Tortugas     |                            |                          |            |
| 🚽 Id 🗢 Tipo de            | captura No. canaste             | as completas | Peso canasta completa (kg) | Peso última canasta (kg) | Revisiones |
| 1 🛃 Incidental            | 10                              | 10           |                            | 10                       | 000        |
|                           |                                 |              |                            |                          |            |

Ilustración 56 Ver información de la grilla

Posteriormente, se obtiene una ventana emergente donde se podrá ver dicha información (Ilustración 57).

| Consultar registro            | ×                            |
|-------------------------------|------------------------------|
| ld                            |                              |
| Tipo de captura               | Incidental                   |
| No. canastas completas        | 10                           |
| Peso canasta completa<br>(kg) | 10                           |
| Peso última canasta (kg)      | 10                           |
| Revisiones                    | $\bigcirc \bigcirc \bigcirc$ |
| ∢ → Cerrar                    |                              |

Ilustración 57 Información de la fila seleccionada

| Si desea eliminar la     | información       | de la grilla, se selecciona la fila 🗹 y se presiona en el ícono |
|--------------------------|-------------------|-----------------------------------------------------------------|
| Eliminar 💼, al hac       | cer esto se m     | ostrará un mensaje de alerta en el cual se debe presionar el    |
| botón de <i>Eliminar</i> | <b>%</b> Eliminar | si así lo desea el usuario o por el contrario se presiona el    |
| botón de <i>Cancelar</i> | ⊘ Cancelar        | (Ilustración 58 e llustración 59).                              |

| INFORMACIÓN DE LA CAPTURA |                    |                  |           |                            |                          |            |
|---------------------------|--------------------|------------------|-----------|----------------------------|--------------------------|------------|
| Divo Bycatch total        | Incidental muestra | Descarte muestra | Tortugas  |                            |                          |            |
| tid 🗢                     | Tipo de captura    | No. canastas     | completas | Peso canasta completa (kg) | Peso última canasta (kg) | Revisiones |
| 🗹 Incidental              |                    | 10               |           | 10                         | 10                       | 00         |
|                           |                    |                  |           |                            |                          |            |
| 2                         |                    |                  |           |                            |                          |            |
|                           |                    |                  |           |                            |                          |            |

Ilustración 58 Eliminar información de la captura agregada a la grilla

| Eliminar          |                  | ×              |
|-------------------|------------------|----------------|
| ¿Desea elimina    | ar los registros | seleccionados? |
| <b>%</b> Eliminar | Ø Cancelar       | -              |
|                   |                  |                |

Ilustración 59 Aceptar o cancelar la orden de eliminar la información de la grilla

Información de la captura – Incidental muestra (Ilustración 60).

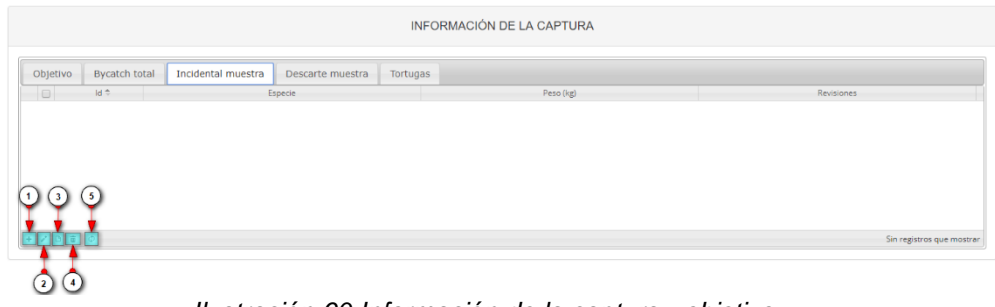

Ilustración 60 Información de la captura - objetivo

- 1) Agregar información de la captura a la grilla.
- 2) Editar la información previamente ingresada.
- 3) Ver la información de la captura ingresada.
- 4) Eliminar una fila de la grilla de información de la captura.
- 5) Actualizar la grilla.

Al presionar el botón *Agregar* ise despliega una ventana con un formulario, el cual se debe diligenciar información de la captura como la especie y el peso en kilogramos (Ilustración 61).

| Agregar registro     | ×  |
|----------------------|----|
| Especie 🔹            | ]  |
| Peso (kg)            | ]  |
| 🖶 Guardar 🗙 Cancelar | li |

Ilustración 61 Ventana emergente para llenar la información de la captura

Luego de presionar el botón Guardar se añade a la grilla (Ilustración 62).

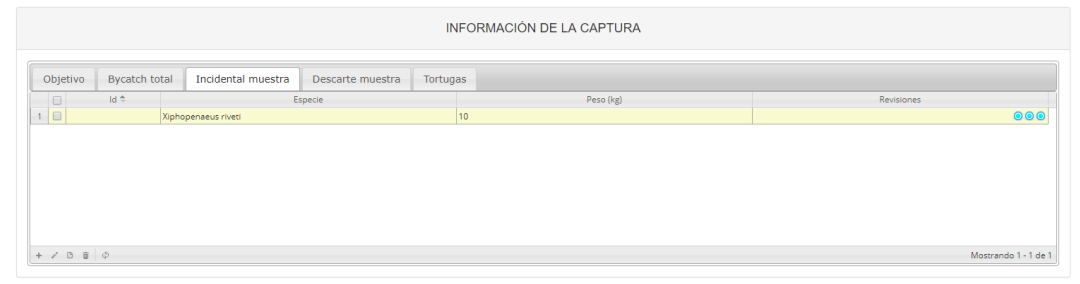

Ilustración 62 Información de la captura agregada a la grilla

Si desea editar la información de la grilla se selecciona el registro y se hace clic sobre el botón *Editar* (Ilustración 63).

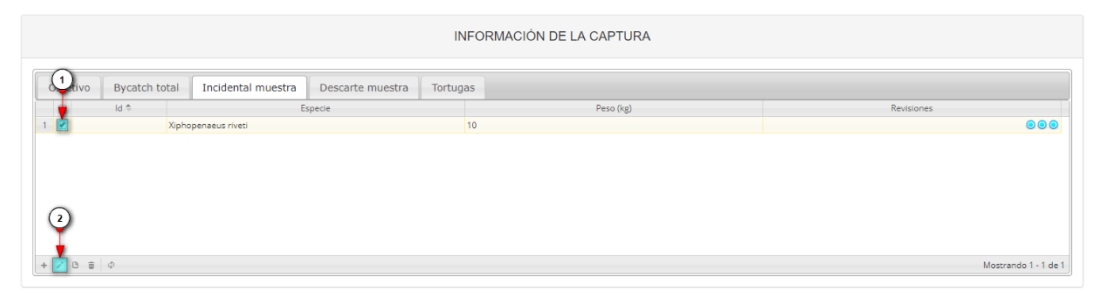

Ilustración 63 Editar información de la grilla

Y se obtiene una ventana emergente donde podrá editar la información previamente ingresada (Ilustración 64).

| Modificar registro 🗙 |                           |  |  |  |
|----------------------|---------------------------|--|--|--|
| Especie              | Xiphopenaeus riveti 🔹     |  |  |  |
| Peso (kg)            | 10                        |  |  |  |
|                      | Guardar <b>x</b> Cancelar |  |  |  |

Ilustración 64 Ventana emergente para editar la información de la captura

Si desea ver la información de la captura agregada en la grilla, se presiona el botón Ver [] (Ilustración 65).

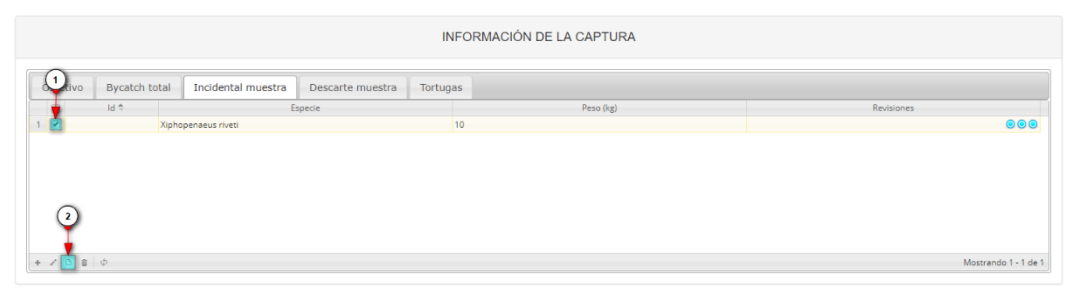

Ilustración 65 Ver información de la grilla

Posteriormente, se obtiene una ventana emergente donde se podrá ver dicha información (Ilustración 66).

| Consultar registro |                     |   |  |  |
|--------------------|---------------------|---|--|--|
| Id                 |                     |   |  |  |
| Especie            | Xiphopenaeus riveti |   |  |  |
| Peso (kg)          | 10                  |   |  |  |
| Revisiones         |                     |   |  |  |
|                    | * Cerrar            | Å |  |  |

Ilustración 66 Información de la fila seleccionada

Si desea eliminar la información de la grilla, se selecciona la fila vy se presiona en el ícono *Eliminar*, al hacer esto se mostrará un mensaje de alerta en el cual se debe presionar el botón de *Eliminar* si así lo desea el usuario o por el contrario se presiona el botón de *Cancelar* (Ilustración 67 e Ilustración 68).

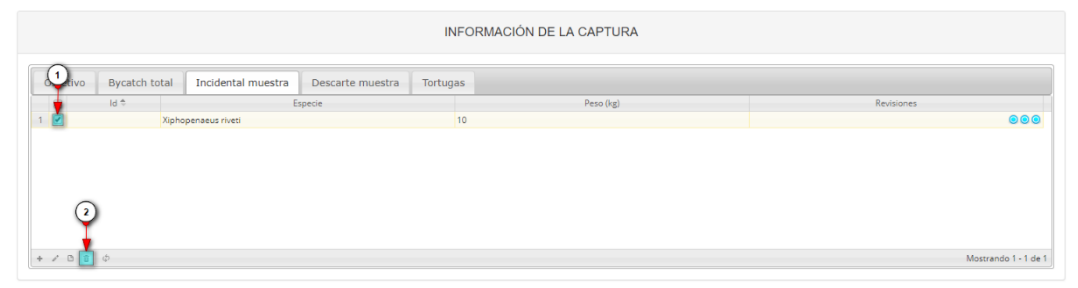

Ilustración 67 Eliminar información de la captura agregada a la grilla

| Eliminar                                     |            | × |  |  |  |
|----------------------------------------------|------------|---|--|--|--|
| ¿Desea eliminar los registros seleccionados? |            |   |  |  |  |
|                                              |            |   |  |  |  |
| 🛠 Eliminar                                   | ⊘ Cancelar |   |  |  |  |
|                                              |            | k |  |  |  |

Ilustración 68 Aceptar o cancelar la orden de eliminar la información de la grilla

Información de la captura – Descarte muestra (Ilustración 69).

|                                        | INFORMAC                       | IÓN DE LA CAPTURA |           |                       |
|----------------------------------------|--------------------------------|-------------------|-----------|-----------------------|
| Objetivo Bycatch total Incidental mues | stra Descarte muestra Tortugas |                   |           |                       |
| IIIpo resolución taxonomica            | denero/ramilia/Orden           | cspédé            | reso (Kg) | nevisiones            |
|                                        |                                |                   |           |                       |
|                                        |                                |                   |           |                       |
| 1 3 3                                  |                                |                   |           |                       |
|                                        |                                |                   |           |                       |
|                                        |                                |                   |           | Sin registros que mos |
|                                        |                                |                   |           |                       |
|                                        |                                |                   |           |                       |

Ilustración 69 Información de la captura – objetivo

- 1) Agregar información de la captura a la grilla.
- 2) Editar la información previamente ingresada.
- 3) Ver la información de la captura ingresada.
- 4) Eliminar una fila de la grilla de información de la captura.
- 5) Actualizar la grilla.

Al presionar el botón *Agregar* se despliega una ventana con un formulario, el cual se debe diligenciar información de la captura como el tipo resolución taxonómica, la especie y el peso en kilogramos (Ilustración 70).

| Agregar registro           | ×     |
|----------------------------|-------|
| Tipo resolución taxonómica | <br>) |
| Especie                    | <br>) |
| Peso (kg)                  | )     |
| 🖶 Guardar 🙁 Cancelar       |       |

Ilustración 70 Ventana emergente para llenar la información de la captura

Luego de presionar el botón Guardar , e l registro con la información de la captura se añade a la grilla (Ilustración 71).

| Objetivo Bycatch total Incidental muestra | Descarte muestra Tertucas |                     |           |                      |
|-------------------------------------------|---------------------------|---------------------|-----------|----------------------|
|                                           | Descarte muestra Tortugas |                     |           |                      |
| 🔲 Id 🗢 Tipo resolución taxonómica         | Género/Familia/Orden      | Especie             | Peso (kg) | Revisiones           |
| Especie                                   |                           | Xiphopenaeus riveti | 10        | 000                  |
|                                           |                           |                     |           | Marrando 1, 1 de 1   |
| //08/¢                                    |                           |                     |           | Mostrando 1 - 1 de 1 |

Ilustración 71 Información de la captura agregada a la grilla

Si desea editar la información de la grilla se selecciona el registro y se hace clic sobre el botón *Editar* (Ilustración 72).

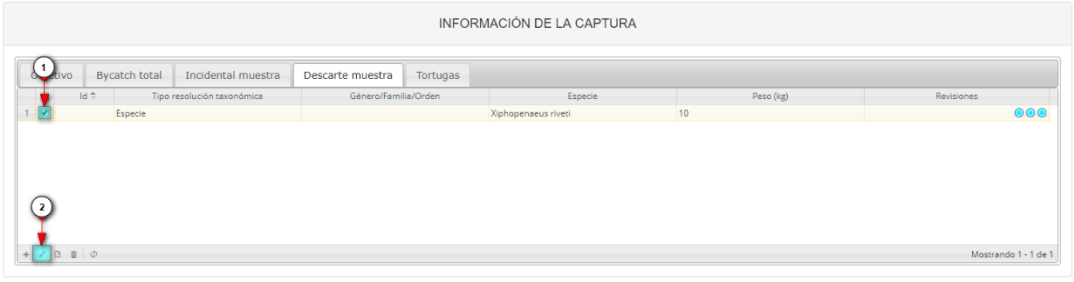

Ilustración 72 Editar información de la grilla

Y se obtiene una ventana emergente donde podrá editar la información previamente ingresada (Ilustración 73).

| Modificar registro         |                     |   |   |  |  |  |  |
|----------------------------|---------------------|---|---|--|--|--|--|
| Tipo resolución taxonómica | Especie             | Ŧ | ] |  |  |  |  |
| Especie                    | Xiphopenaeus riveti | * | ] |  |  |  |  |
| Peso (kg)                  | 10                  |   | ] |  |  |  |  |

Ilustración 73 Ventana emergente para editar la información de la captura

Si desea ver la información de la captura agregada en la grilla, se presiona el botón Ver [] (Ilustración 74).

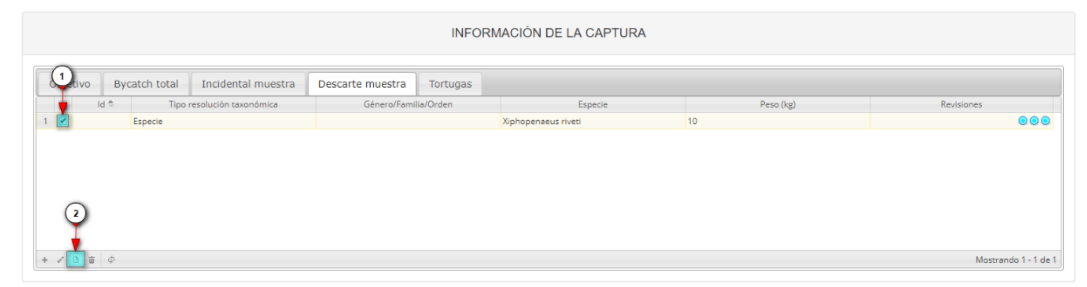

Ilustración 74 Ver información de la grilla

Posteriormente, se obtiene una ventana emergente donde se podrá ver dicha información (Ilustración 75).

| Consultar registro                  |                         |  |  |  |  |  |
|-------------------------------------|-------------------------|--|--|--|--|--|
| ld<br>Tipo resolución<br>taxonómica | Especie                 |  |  |  |  |  |
| Género/Familia/Ord                  | en                      |  |  |  |  |  |
| Especie                             | Xiphopenaeus riveti     |  |  |  |  |  |
| Peso (kg)                           | 10                      |  |  |  |  |  |
| Revisiones                          | $\odot$ $\odot$ $\odot$ |  |  |  |  |  |
| K Cerra                             | r                       |  |  |  |  |  |

Ilustración 75 Información de la fila seleccionada

| Si desea eliminar la     | información        | de la grilla, se selecciona la fila 🌌 y se presiona en el ícono |
|--------------------------|--------------------|-----------------------------------------------------------------|
| Eliminar 💼, al hao       | er esto se m       | ostrará un mensaje de alerta en el cual se debe presionar el    |
| botón de <i>Eliminar</i> | <b>% E</b> liminar | si así lo desea el usuario o por el contrario se presiona el    |
| botón de <i>Cancelar</i> | ⊘ Cancelar         | (Ilustración 76 e Ilustración 77).                              |

## MANUAL DE USUARIO

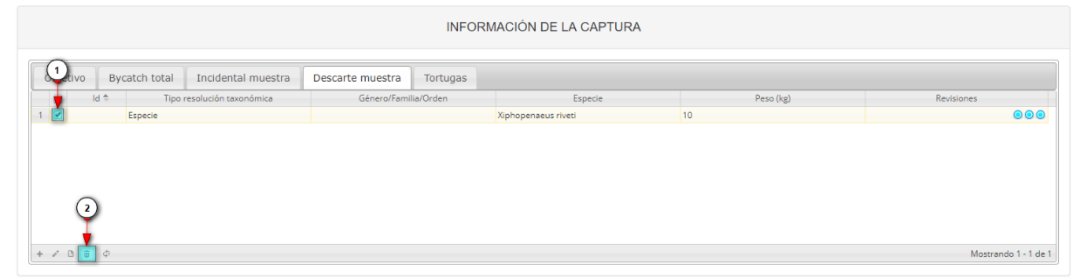

Ilustración 76 Eliminar información de la captura agregada a la grilla

| Eliminar       |                              | ×              |
|----------------|------------------------------|----------------|
| ¿Desea elimina | ar los registros             | seleccionados? |
|                |                              | -              |
| 🛠 Eliminar     | <ul><li>Ø Cancelar</li></ul> |                |
|                |                              |                |

Ilustración 77 Aceptar o cancelar la orden de eliminar la información de la grilla

Información de la captura – Tortugas (Ilustración 78).

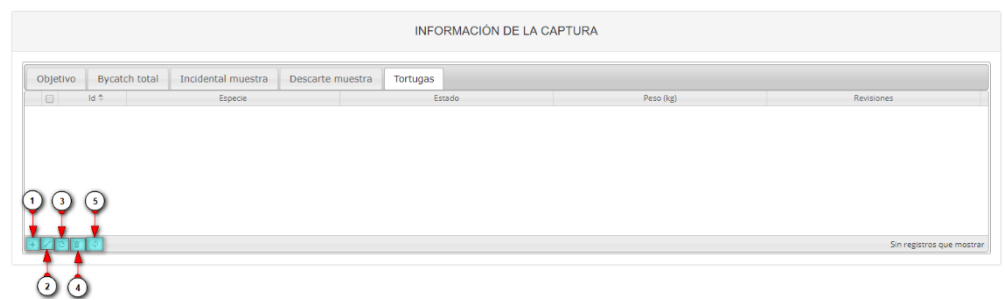

Ilustración 78 Información de la captura - objetivo

- 1) Agregar información de la captura a la grilla.
- 2) Editar la información previamente ingresada.
- 3) Ver la información de la captura ingresada.
- 4) Eliminar una fila de la grilla de información de la captura.
- 5) Actualizar la grilla.

Al presionar el botón *Agregar* se despliega una ventana con un formulario, el cual se debe diligenciar información de la captura como la especie y el peso en kilogramos (Ilustración 79).

| Agregar registro 🗙   |           |  |  |  |  |
|----------------------|-----------|--|--|--|--|
| Especie              |           |  |  |  |  |
| Estado               | ]         |  |  |  |  |
| Peso (kg)            |           |  |  |  |  |
| R Guardan & Cancolar |           |  |  |  |  |
| Guardar a cancelar   | <i>li</i> |  |  |  |  |

Ilustración 79 Ventana emergente para llenar la información de la captura

Luego de presionar el botón Guardar se añade a la grilla (Ilustración 80).

| INFORMACIÓN DE LA CAPTURA |           |          |                  |                    |               |          |  |  |
|---------------------------|-----------|----------|------------------|--------------------|---------------|----------|--|--|
|                           |           | Tortugas | Descarte muestra | Incidental muestra | Bycatch total | Objetivo |  |  |
| Revisiones                | Peso (kg) | Estado   |                  | Especie            | Id 🗢          | 0        |  |  |
| 000                       | 10        |          | Viva             |                    | Tortuga       | 1        |  |  |
|                           |           |          |                  |                    |               |          |  |  |
|                           |           |          |                  |                    |               |          |  |  |

Ilustración 80 Información de la captura agregada a la grilla

Si desea editar la información de la grilla se selecciona el registro y se hace clic sobre el botón *Editar* (Ilustración 81).

|      | INFORMACIÓN DE LA CAPTURA |                    |                  |          |           |            |  |  |
|------|---------------------------|--------------------|------------------|----------|-----------|------------|--|--|
| tivo | Bycatch total             | Incidental muestra | Descarte muestra | Tortugas |           |            |  |  |
|      | ld 🗢                      | Especie            |                  | Estado   | Peso (kg) | Revisiones |  |  |
|      | Tortuga                   |                    | Viva             |          | 10        | 000        |  |  |
|      |                           |                    |                  |          |           |            |  |  |
| 2    |                           |                    |                  |          |           |            |  |  |

Ilustración 81 Editar información de la grilla

Y se obtiene una ventana emergente donde podrá editar la información previamente ingresada (Ilustración 82).

| Modificar registro |                           |  |  |  |  |  |
|--------------------|---------------------------|--|--|--|--|--|
| Especie            | Tortuga                   |  |  |  |  |  |
| Estado             | Viva 🔹                    |  |  |  |  |  |
| Peso (kg)          | 10                        |  |  |  |  |  |
|                    | Guardar <b>*</b> Cancelar |  |  |  |  |  |

Ilustración 82 Ventana emergente para editar la información de la captura

Si desea ver la información de la captura agregada en la grilla, se presiona el botón Ver [] (Ilustración 83).

| INFORMACIÓN DE LA CAPTURA |               |                    |                  |          |               |            |  |
|---------------------------|---------------|--------------------|------------------|----------|---------------|------------|--|
| Quivo                     | Bycatch total | Incidental muestra | Descarte muestra | Tortugas |               |            |  |
|                           | Id 🗢          | Especie            |                  | E        | ado Peso (kg) | Revisiones |  |
|                           | Tortuga       |                    | Viva             |          | 10            |            |  |
|                           |               |                    |                  |          |               |            |  |
| 2                         |               |                    |                  |          |               |            |  |

Ilustración 83 Ver información de la grilla

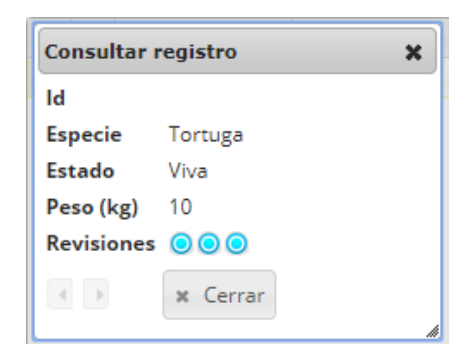

Posteriormente, se obtiene una ventana emergente donde se podrá ver dicha información (Ilustración 84).

Ilustración 84 Información de la fila seleccionada

Si desea eliminar la información de la grilla, se selecciona la fila 🌌 y se presiona en el ícono Eliminar 💼, al hacer esto se mostrará un mensaje de alerta en el cual se debe presionar el & Eliminar botón de Eliminar si así lo desea el usuario o por el contrario se presiona el Cancelar botón de Cancelar

(Ilustración 85 e Ilustración 86).

| INFORMACIÓN DE LA CAPTURA |                         |                  |          |           |            |  |  |  |
|---------------------------|-------------------------|------------------|----------|-----------|------------|--|--|--|
| Ulivo Bycatch t           | otal Incidental muestra | Descarte muestra | Tortugas |           |            |  |  |  |
| ld 🗢                      | Especie                 |                  | Estado   | Peso (kg) | Revisiones |  |  |  |
| 1 🗹 Tori                  | tuga                    | Viva             |          | 10        | 000        |  |  |  |
| 2                         |                         |                  |          |           |            |  |  |  |

Ilustración 85 Eliminar información de la captura agregada a la grilla

| Eliminar       |                  | ×              |
|----------------|------------------|----------------|
| ¿Desea elimina | ar los registros | seleccionados? |
|                |                  |                |
| & Eliminar     | ⊘ Cancelar       |                |
|                |                  |                |

Ilustración 86 Aceptar o cancelar la orden de eliminar la información de la grilla

6. Información biológicos: en esta sección se encuentra una grilla con 7 pestañas, donde será agregada la información biológica de camarones, peces óseos, peces cartilaginosos, langostas, caracol, jaiba y/o bivalvo, capturados por la embarcación (Ilustración 87).

## MANUAL DE USUARIO

|           | INFORMACIÓN BIOLÓGICOS |                      |           |              |       |               |                     |      |               |                       |
|-----------|------------------------|----------------------|-----------|--------------|-------|---------------|---------------------|------|---------------|-----------------------|
| Camarones | Peces óseos            | Peces cartilaginosos | Langostas | Caracol      | Jaiba | Bivalvo       |                     |      |               |                       |
| 🗇 🛛 🗎     | Especie                | Longitud total (cm   | ) Longit  | ud cola (cm) | P     | eso total (g) | Peso de la cola (g) | Sexo | Estado gonada | al Revisiones         |
|           |                        |                      |           |              |       |               |                     |      |               |                       |
| / D 8 0   |                        |                      |           |              |       |               |                     |      |               | Sin registros que mos |

Ilustración 87 Información biológicos

Información biológicos en camarones (Ilustración 88).

|           |             |                      |           |               | INFOR | RMACIÓN BI     | OLÓGICOS            |      |                |                          |
|-----------|-------------|----------------------|-----------|---------------|-------|----------------|---------------------|------|----------------|--------------------------|
| Camarones | Peces óseos | Peces cartilaginosos | Langostas | Caracol       | Jaiba | Bivalvo        |                     |      |                |                          |
| 🗍 🗍 İd 🗢  | Especie     | Longitud total (cm)  | Longi     | tud cola (cm) |       | Peso total (g) | Peso de la cola (g) | Sexo | Estado gonadal | Revisiones               |
| 1 3 5     |             |                      |           |               |       |                |                     |      |                | Sin registros que mostra |
| 2 4       |             |                      |           |               |       |                |                     |      |                |                          |

Ilustración 88 Información biológicos en camarones

- 1) Agregar información de biológicos a la grilla.
- 2) Editar la información previamente ingresada.
- 3) Ver la información de biológicos ingresada.
- 4) Eliminar una fila de la grilla de información de biológicos.
- 5) Actualizar la grilla.

Al presionar el botón *Agregar*  $\pm$  se despliega una ventana con un formulario, el cual se debe diligenciar la siguiente información (Ilustración 89).

| Agregar registro    |         | × |
|---------------------|---------|---|
| Especie             | •       | ) |
| Longitud total (cm) |         | ) |
| Longitud cola (cm)  |         | ) |
| Peso total (g)      |         | ) |
| Peso de la cola (g) |         | ) |
| Sexo                | •       | ) |
| Estado gonadal      | •       | ) |
| 🖩 Guardar 🗶 C       | ancelar |   |

Ilustración 89 Ventana emergente para llenar la información biológicos en camarones

🖶 Guardar

Luego de presionar el botón Guardar , el registro con la información de biológicos en camarones se añade a la grilla (Ilustración 90).

|       |        |                                                 |     |                     |     |         |              | INFOR | RMACIÓN E      | BIOL | ÓGICOS              |       |                |                    |
|-------|--------|-------------------------------------------------|-----|---------------------|-----|---------|--------------|-------|----------------|------|---------------------|-------|----------------|--------------------|
| Cama  | arones | Peces óseos                                     | Pec | es cartilaginosos   | Lan | gostas  | Caracol      | Jaiba | Bivalvo        |      |                     |       |                |                    |
|       | ld 🗘   | Especie                                         |     | Longitud total (cm) |     | Longite | ud cola (cm) | 1     | Peso total (g) | _    | Peso de la cola (g) | Sexo  | Estado gonadal | Revisiones         |
| 1     |        | Xiphopenaeus riveti:<br>Camarón tití (pacífico) |     | 10                  | 1   | 10      |              | 10    |                |      | 10                  | Macho | 1              | 000                |
|       |        | camaron da (pacinco)                            |     |                     |     |         |              |       |                |      |                     |       |                |                    |
|       |        |                                                 |     |                     |     |         |              |       |                |      |                     |       |                |                    |
|       |        |                                                 |     |                     |     |         |              |       |                |      |                     |       |                |                    |
|       |        |                                                 |     |                     |     |         |              |       |                |      |                     |       |                |                    |
|       |        | 6                                               |     |                     |     |         |              |       |                |      |                     |       |                |                    |
| + / 0 | 0 0 0  | ç.                                              |     |                     |     |         |              |       |                |      |                     |       |                | Mostrando 1 - 1 de |

Ilustración 90 Información biológicos en camarones agregada a la grilla

Si desea editar la información de la grilla, se selecciona el registro y se hace clic sobre el botón *Editar* (Ilustración 91).

|          |                                                 |                      |           |             | INFOR | MACIÓN B      | IOLÓGICOS           |       |                |            |
|----------|-------------------------------------------------|----------------------|-----------|-------------|-------|---------------|---------------------|-------|----------------|------------|
| 1)arones | Peces óseos                                     | Peces cartilaginosos | Langostas | Caracol     | Jaiba | Bivalvo       |                     |       |                |            |
| d td 🗢   | Especie                                         | Longitud total (cm)  | Longitud  | d cola (cm) | P     | eso total (g) | Peso de la cola (g) | Sexo  | Estado gonadal | Revisiones |
| 2        | Xiphopenaeus riveti:<br>Camarón tití (pacifico) | 10                   | 10        |             | 10    |               | 10                  | Macho | 1              | 00         |
|          | Camarón titi (pacifico)                         |                      |           |             |       |               |                     |       |                |            |
|          |                                                 |                      |           |             |       |               |                     |       |                |            |
|          |                                                 |                      |           |             |       |               |                     |       |                |            |
| 2)       |                                                 |                      |           |             |       |               |                     |       |                |            |
|          |                                                 |                      |           |             |       |               |                     |       |                |            |
| - · · ·  |                                                 |                      |           |             |       |               |                     |       |                |            |

Ilustración 91 Editar información de la grilla

Automáticamente, se obtiene una ventana emergente donde podrá editar dicha información (Ilustración 92).

| Modificar registro  | :                           | × |
|---------------------|-----------------------------|---|
| Especie             | Xiphopenaeus riveti: Cami). |   |
| Longitud total (cm) | 10                          |   |
| Longitud cola (cm)  | 10                          |   |
| Peso total (g)      | 10                          |   |
| Peso de la cola (g) | 10                          |   |
| Sexo                | Macho 🔻 .                   |   |
| Estado gonadal      | I .                         |   |
| Guardar             | * Cancelar                  | Å |

Ilustración 92 Ventana emergente para editar la información de biológicos en camarones

Si desea ver la información de biológicos en camarones agregada en la grilla, se presiona el botón *Ver* (Ilustración 93).

|            |                         |                      |                   | INFO     | RMACIÓN        | BIOL | ÓGICOS              |          |                |            |
|------------|-------------------------|----------------------|-------------------|----------|----------------|------|---------------------|----------|----------------|------------|
| 1 arones   | Peces óseos             | Peces cartilaginosos | Langostas Carac   | ol Jaiba | Bivalvo        |      |                     |          |                |            |
| 🖕 ld 🗢     | Especie                 | Longitud total (cm)  | Longitud cola (cr | n)       | Peso total (g) |      | Peso de la cola (g) | Sexo     | Estado gonadal | Revisiones |
| <b>1</b> 2 | Kiphopenaeus riveti:    | 10                   | 10                | 10       |                |      |                     | Marbo    |                | 000        |
| -          | Camarón tití (pacifico) | 10                   | 10                | 10       |                |      | 10                  | macro    |                |            |
|            | Camarón tití (pacífico) | 10                   | 10                | 10       |                |      | 10                  | Instanto |                |            |
|            | Camarón tití (pacífico) | 10                   |                   | 10       |                |      |                     |          |                |            |
| 2          | Camarón tití (pacífico) | 19                   | 10                | 10       |                |      | U                   |          |                |            |
| 2          | Camarón titi (pacifico) | 10                   | 10                | 10       |                |      |                     |          |                |            |

Ilustración 93 Ver información de la grilla

Posteriormente, se obtiene una ventana emergente donde se podrá ver dicha información (Ilustración 94).

| Consultar registro     | ×                                            |
|------------------------|----------------------------------------------|
| ld                     |                                              |
| Especie                | Xiphopenaeus riveti: Camarón tití (pacífico) |
| Longitud total<br>(cm) | 10                                           |
| Longitud cola (cm)     | 10                                           |
| Peso total (g)         | 10                                           |
| Peso de la cola (g)    | 10                                           |
| Sexo                   | Macho                                        |
| Estado gonadal         | I                                            |
| Revisiones             | $\odot \odot \odot$                          |
| K Cerr                 | ar                                           |

Ilustración 94 Información de la fila seleccionada

Si desea eliminar la información de la grilla, se selecciona la fila vy se presiona en el ícono *Eliminar*, al hacer esto se mostrará un mensaje de alerta en el cual se debe presionar el botón de *Eliminar* si así lo desea el usuario o por el contrario se presiona el botón de *Cancelar* (Ilustración 95 e Ilustración 96).

|     |            |                                                 |     |                    |           |              | INFOR | RMACIÓN I      | BIOLÓGICOS          |       |                |                      |
|-----|------------|-------------------------------------------------|-----|--------------------|-----------|--------------|-------|----------------|---------------------|-------|----------------|----------------------|
| 1   | arones     | Peces óseos                                     | Pec | es cartilaginosos  | Langostas | Caracol      | Jaiba | Bivalvo        |                     |       |                |                      |
| -   | ld 🗢       | Especie                                         |     | Longitud total (cm | ) Longit  | ud cola (cm) | P     | Peso total (g) | Peso de la cola (g) | Sexo  | Estado gonadal | Revisiones           |
| 1   |            | Xiphopenaeus riveti:<br>Camarón tití (pacífico) |     | 10                 | 10        |              | 10    |                | 10                  | Macho | 1              |                      |
|     |            | Camarón tití (pacífico)                         |     |                    |           |              |       |                |                     |       |                |                      |
|     |            |                                                 |     |                    |           |              |       |                |                     |       |                |                      |
|     | $\bigcirc$ |                                                 |     |                    |           |              |       |                |                     |       |                |                      |
|     | Ψ          |                                                 |     |                    |           |              |       |                |                     |       |                |                      |
|     |            |                                                 |     |                    |           |              |       |                |                     |       |                |                      |
| + / |            | \$P                                             |     |                    |           |              |       |                |                     |       |                | Mostrando 1 - 1 de 1 |

Ilustración 95 Eliminar información biológicos en camarones agregada a la grilla

| Eliminar       |                              | ×              |
|----------------|------------------------------|----------------|
| ¿Desea elimina | ir los registros             | seleccionados? |
|                |                              | -              |
| 🛠 Eliminar     | <ul> <li>Cancelar</li> </ul> |                |
|                |                              |                |

Ilustración 96 Aceptar o cancelar la orden de eliminar la información de la grilla

Información biológicos en peces óseos (Ilustración 97).

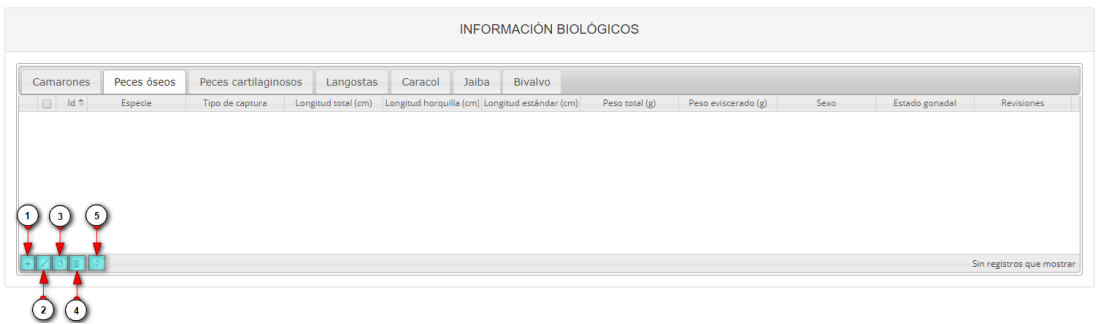

Ilustración 97 Información biológicos en peces óseos

- 1) Agregar información de biológicos a la grilla.
- 2) Editar la información previamente ingresada.
- 3) Ver la información de biológicos ingresada.
- 4) Eliminar una fila de la grilla de información de biológicos.
- 5) Actualizar la grilla.

Al presionar el botón *Agregar* se despliega una ventana con un formulario, el cual se debe diligenciar la siguiente información (Ilustración 98).

| Agregar registro             |     | × |
|------------------------------|-----|---|
| Especie                      |     | ) |
| Tipo de captura              |     | ) |
| Longitud total (cm)          |     | ) |
| Longitud horquilla (cm)      |     | ) |
| Longitud estándar (cm)       |     | ) |
| Peso total <mark>(</mark> g) |     | ) |
| Peso eviscerado (g)          |     | ) |
| Sexo                         |     | ) |
| Estado gonadal               |     | ) |
| 🖶 Guardar 🗶 Cance            | lar |   |

Ilustración 98 Ventana emergente para llenar la información biológicos en peces óseos

🖶 Guardar

Luego de presionar el botón Guardar , el registro con la información de biológicos en peces óseos se añade a la grilla (Ilustración 99).

|           |                                               |                   |                     | I                    | NFORMACIÓN BIO             | DLÓGICOS          |                     |       |                |            |
|-----------|-----------------------------------------------|-------------------|---------------------|----------------------|----------------------------|-------------------|---------------------|-------|----------------|------------|
| Camarones | s Peces óseos                                 | Peces cartilaging | sos Langostas       | Caracol              | Jaiba Bivalvo              |                   |                     |       |                |            |
| 📋 🛛 ld 🗘  | Especie                                       | Tipo de captura   | Longitud total (cm) | Longitud horquilla ( | (cm) Longitud estándar (cm | n) Peso total (g) | Peso eviscerado (g) | Sexo  | Estado gonadal | Revisiones |
| •         | Epinephelus<br>adscensionis: Mero<br>cabrilla | Incidental        | 10                  | 10                   | 10                         | 10                | 10                  | Macho | I.             | 000        |

Ilustración 99 Información biológicos en peces óseos agregada a la grilla

Si desea editar la información de la grilla se selecciona el registro y se hace clic sobre el botón *Editar* (Ilustración 100).

| os Peces cartilagin | losos Langostas                  | Caracol Ja                                              | iba Bivalvo                                                                       |                                                                                                    |                                                                                                    |                                                                                                    |                                                                                                    |                                                                                                    |
|---------------------|----------------------------------|---------------------------------------------------------|-----------------------------------------------------------------------------------|----------------------------------------------------------------------------------------------------|----------------------------------------------------------------------------------------------------|----------------------------------------------------------------------------------------------------|----------------------------------------------------------------------------------------------------|----------------------------------------------------------------------------------------------------|
| Tipo de captura     | Longitud total (cm)              | Longitud horquilla (cr                                  | n) Longitud estándar (cm                                                          | Peso total (g)                                                                                                    | Peso eviscerado (g)                                                                                                    | Sexo                                                                                                    | Estado gonadal                                                                                                    | Revisiones                                                                                                    |
| o Incidental        | 10                               | 10                                                      | 10                                                                                | 10                                                                                                    | 10                                                                                                    | Macho                                                                                                    |                                                                                                    | 000                                                                                                    |
| -                   | Tipo de captura<br>ro Incidental | Tipo de captura Longitud total (cm)<br>ro Incidental 10 | Tipo de captura Longitud total (cm) Longitud horquilla (cn<br>no Incidental 10 10 | Tipo de captura         Longitud total (cm)         Longitud horquilla (cm) Longitud estándar (cm)           ro         Incidental         10         10         10 | Tipo de captura         Longitud total (cm)         Longitud horquilla (cm) Longitud estándar (cm)         Peso total (g)           ro         incidental         10         10         10         10 | Tipo de capitura         Longitud total (cm)         Longitud horquilité (cm)         Longitud estandar (cm)         Peso exister ado (g)         Peso exister ado (g)           ro         Incidental         10         10         10         10         10 | Tipo de capitura         Longitud total (cm)         Longitud horquilla (cm)         Longitud horquilla (cm)         Longitud statil (cm)         Peso existendo (g)         Peso existendo (g)         Sexo           ro         Incidental         10         10         10         10         Macho | Tipo de capitura         Longitud total (cm)         Longitud honquilla (cm)         Longitud estal dara (cm)         Peso estisterado (g)         Seco         Estado gonadal           ro         Incidental         10         10         10         10         Macho         I |

Ilustración 100 Editar información de la grilla

Automáticamente, se obtiene una ventana emergente donde podrá editar dicha información (Ilustración 101).

| Modificar registro      |                           |   |  |  |  |  |
|-------------------------|---------------------------|---|--|--|--|--|
| Especie                 | Epinephelus adscensionis: | ) |  |  |  |  |
| Tipo de captura         | Incidental 🔹              | ) |  |  |  |  |
| Longitud total (cm)     | 10                        | ) |  |  |  |  |
| Longitud horquilla (cm) | 10                        | ) |  |  |  |  |
| Longitud estándar (cm)  | 10                        | ) |  |  |  |  |
| Peso total (g)          | 10                        | ) |  |  |  |  |
| Peso eviscerado (g)     | 10                        | ) |  |  |  |  |
| Sexo                    | Macho 💌                   | ] |  |  |  |  |
| Estado gonadal          | I v                       | ) |  |  |  |  |
| 🔹 🖻 🖬 Guardar 🗙         | Cancelar                  |   |  |  |  |  |

Ilustración 101 Ventana emergente para editar la información de biológicos en peces óseos

Si desea ver la información de biológicos en peces óseos agregada en la grilla, se presiona el botón *Ver* (Ilustración 102).

| erado (g) Sexo Estado gonadal Revisiones |
|------------------------------------------|
| Macho I 💿 💿                              |
|                                          |

Ilustración 102 Ver información de la grilla

Posteriormente, se obtiene una ventana emergente donde se podrá ver dicha información (Ilustración 103).

| Consultar registro         | ×                                       |
|----------------------------|-----------------------------------------|
| Id                         |                                         |
| Especie                    | Epinephelus adscensionis: Mero cabrilla |
| Tipo de captura            | Incidental                              |
| Longitud total (cm)        | 10                                      |
| Longitud horquilla<br>(cm) | 10                                      |
| Longitud estándar (cm)     | 10                                      |
| Peso total (g)             | 10                                      |
| Peso eviscerado (g)        | 10                                      |
| Sexo                       | Macho                                   |
| Estado gonadal             | I                                       |
| Revisiones                 | $\odot \odot \odot$                     |
| K Cerrar                   |                                         |

Ilustración 103 Información de la fila seleccionada

Si desea eliminar la información de la grilla, se selecciona la fila 🗹 y se presiona en el ícono Eliminar 💼, al hacer esto se mostrará un mensaje de alerta en el cual se debe presionar el botón de Eliminar si así lo desea el usuario o por el contrario se presiona el botón de Cancelar (Ilustración 104 e Ilustración 105).

| io total (g) Peso eviscerado (g) Sexo Estado gonadal Revisiones |
|-----------------------------------------------------------------|
| 10 Macho I OOG                                                  |
|                                                                 |

Ilustración 104 Eliminar información biológicos en peces óseos agregada a la grilla

| Eliminar                                     |            | × |  |  |  |  |  |
|----------------------------------------------|------------|---|--|--|--|--|--|
| ¿Desea eliminar los registros seleccionados? |            |   |  |  |  |  |  |
|                                              |            | - |  |  |  |  |  |
| % Eliminar                                   | © Cancelar |   |  |  |  |  |  |

Ilustración 105 Aceptar o cancelar la orden de eliminar la información de la grilla

Información biológicos en peces cartilaginosos (Ilustración 106).

|                               |             |                        |               |                 | INFOR        | MACIÓN BIOLÓGICOS                                                                                 |                       |
|-------------------------------|-------------|------------------------|---------------|-----------------|--------------|---------------------------------------------------------------------------------------------------|-----------------------|
| Camarones                     | Peces óseos | Peces cartilaginosos   | Langostas     | Caracol         | Jaiba        | Bivalvo                                                                                           |                       |
| 🔲 ld 🕈                        | Especie Tip | o de captura Peso (kg) | Longitud tota | I (cm) Longitud | l tronco (cr | ongitud interdorsi Longitud precauda Ancho del disco (cn Longitud del disco i Longitud clasper (c | Sexo Revisiones       |
|                               |             |                        |               |                 |              |                                                                                                   |                       |
|                               |             |                        |               |                 |              |                                                                                                   |                       |
| $\mathbf{D} \odot \mathbf{C}$ | <b>`</b>    |                        |               |                 |              |                                                                                                   |                       |
| ΥΫ́́                          |             |                        |               |                 |              |                                                                                                   |                       |
| • • • • • •                   | ]           |                        |               |                 |              |                                                                                                   | Sin registros que mos |
|                               |             |                        |               |                 |              |                                                                                                   |                       |
| (2) (4)                       |             |                        |               |                 |              |                                                                                                   |                       |

Ilustración 106 Información biológicos en peces cartilaginosos

- 1) Agregar información de biológicos a la grilla.
- 2) Editar la información previamente ingresada.
- 3) Ver la información de biológicos ingresada.
- 4) Eliminar una fila de la grilla de información de biológicos.
- 5) Actualizar la grilla.

Al presionar el botón *Agregar* se despliega una ventana con un formulario, el cual se debe diligenciar la siguiente información (Ilustración 107).

| Agregar registro          |    | 3 |
|---------------------------|----|---|
| Especie                   |    | ) |
| Tipo de captura           |    | ) |
| Peso (kg)                 |    | ) |
| Longitud total (cm)       |    | Ì |
| Longitud tronco (cm)      |    | j |
| Longitud interdorsal (cm) |    | j |
| Longitud precaudal (cm)   |    | j |
| Ancho del disco (cm)      |    | j |
| Longitud del disco (cm)   |    | j |
| Longitud clasper (cm)     |    | j |
| Sexo                      |    |   |
|                           |    |   |
| 🖩 Guardar 🙁 Cancela       | ar |   |
|                           |    |   |

Ilustración 107 Ventana emergente para llenar la información biológicos en peces cartilaginosos

🗟 Guardar

Luego de presionar el botón Guardar , el registro con la información de biológicos en peces cartilaginosos se añade a la grilla (Ilustración 108).

| INFORMACIÓN BIOLÓGICOS |                                     |          |           |              |                  |        |               |        |                     |                   |                     |                      |                     |       |            |
|------------------------|-------------------------------------|----------|-----------|--------------|------------------|--------|---------------|--------|---------------------|-------------------|---------------------|----------------------|---------------------|-------|------------|
| Camarone               | es Peces óse                        | os       | Peces car | rtilaginosos | Langostas        | Ca     | racol Ja      | aiba   | Bivalvo             |                   |                     |                      |                     |       |            |
| 📄 Id 🕈                 | Especie                             | Tipo de  | e captura | Peso (kg)    | Longitud total ( | (cm) I | Longitud tron | co (cr | Longitud interdors: | Longitud precauda | Ancho del disco (cn | Longitud del disco i | Longitud clasper (c | Sexo  | Revisiones |
| 1                      | Squalus cubensis:<br>Galludo cubano | Incident | al        | 10           | 10               |        | 10            |        | 10                  | 10                | 10                  | 10                   | 10                  | Macho | 000        |
|                        | Cano Cobarro                        |          |           |              |                  |        |               |        |                     |                   |                     |                      |                     |       |            |
|                        |                                     |          |           |              |                  |        |               |        |                     |                   |                     |                      |                     |       |            |
|                        |                                     |          |           |              |                  |        |               |        |                     |                   |                     |                      |                     |       |            |
|                        |                                     |          |           |              |                  |        |               |        |                     |                   |                     |                      |                     |       |            |
|                        |                                     |          |           |              |                  |        |               |        |                     |                   |                     |                      |                     |       |            |
|                        | -6                                  |          |           |              |                  |        |               |        |                     |                   |                     |                      |                     |       |            |

Ilustración 108 Información biológicos en peces cartilaginosos agregada a la grilla

Si desea editar la información de la grilla, se selecciona el registro y se hace clic sobre el botón *Editar* (Ilustración 109).

|                |       |                     |                      |                     |                      | RMACION BIO        | INFO                |                     |              |                 |                                     |      |
|----------------|-------|---------------------|----------------------|---------------------|----------------------|--------------------|---------------------|---------------------|--------------|-----------------|-------------------------------------|------|
|                |       |                     |                      |                     |                      | Bivalvo            | aracol Jaiba        | Langostas Ca        | rtilaginosos | eos Peces ca    | Peces óse                           | aron |
| Sexo Revisione | Sexo  | Longitud clasper (c | Longitud del disco i | Ancho del disco (cn | si Longitud precauda | Longitud interdors | Longitud tronco (cr | Longitud total (cm) | Peso (kg)    | Tipo de captura | Especie                             | ld 1 |
| •              | Macho | 10                  | 10                   | 10                  | 10                   | 10                 | 10                  | 10                  | 10           | Incidental      | Squalus cubensis:<br>Galludo cubano | 2    |
| 0              | Macho | 10                  | 10                   | 10                  | 10                   | 10                 | 10                  | 10                  | 10           | Incidental      | Galludo cubano                      | ~    |

Ilustración 109 Editar información de la grilla

Automáticamente, se obtiene una ventana emergente donde podrá editar dicha información (Ilustración 110).

| Modificar registro        |                           |  |  |  |  |  |
|---------------------------|---------------------------|--|--|--|--|--|
| Especie                   | Squalus cubensis: Galludo |  |  |  |  |  |
| Tipo de captura           | Incidental 🔹              |  |  |  |  |  |
| Peso (kg)                 | 10                        |  |  |  |  |  |
| Longitud total (cm)       | 10                        |  |  |  |  |  |
| Longitud tronco (cm)      | 10                        |  |  |  |  |  |
| Longitud interdorsal (cm) | 10                        |  |  |  |  |  |
| Longitud precaudal (cm)   | 10                        |  |  |  |  |  |
| Ancho del disco (cm)      | 10                        |  |  |  |  |  |
| Longitud del disco (cm)   | 10                        |  |  |  |  |  |
| Longitud clasper (cm)     | 10                        |  |  |  |  |  |
| Sexo                      | Macho 💌                   |  |  |  |  |  |
| Guardar Cancelar          |                           |  |  |  |  |  |

Ilustración 110 Ventana emergente para editar la información de biológicos en peces cartilaginosos

Si desea ver la información de biológicos en peces cartilaginosos agregada en la grilla, se presiona el botón *Ver* (Ilustración 111).

|      | nes Peces óse     | eos Peces car   | rtilaginosos | Langostas G         | INFC               | ORMACIÓN BIO         | DLÓGICOS          |                     |                    |                     |       |            |
|------|-------------------|-----------------|--------------|---------------------|--------------------|----------------------|-------------------|---------------------|--------------------|---------------------|-------|------------|
| d Id | 4 Especie         | Tipo de captura | Peso (kg)    | Longitud total (cm) | Longitud tronco (o | r Longitud interdors | Longitud precauda | Ancho del disco (cr | Longitud del disco | Longitud clasper (c | Sexo  | Revisiones |
|      | Squalus cubensis: | Incidental      | 10           | 10                  | 10                 | 10                   | 10                | 10                  | 10                 | 10                  | Macho | 000        |
|      |                   |                 |              |                     |                    |                      |                   |                     |                    |                     |       |            |
| (2)  |                   |                 |              |                     |                    |                      |                   |                     |                    |                     |       |            |
| Ť    |                   |                 |              |                     |                    |                      |                   |                     |                    |                     |       |            |
| 2 3  | =                 |                 |              |                     |                    |                      |                   |                     |                    |                     |       |            |

Ilustración 111 Ver información de la grilla

Posteriormente, se obtiene una ventana emergente donde se podrá ver dicha información (Ilustración 112).

| Consultar registro           | ×                                |
|------------------------------|----------------------------------|
| ld                           |                                  |
| Especie                      | Squalus cubensis: Galludo cubano |
| Tipo de captura              | Incidental                       |
| Peso (kg)                    | 10                               |
| Longitud total (cm)          | 10                               |
| Longitud tronco (cm)         | 10                               |
| Longitud interdorsal<br>(cm) | 10                               |
| Longitud precaudal (cm)      | 10                               |
| Ancho del disco (cm)         | 10                               |
| Longitud del disco (cm)      | 10                               |
| Longitud clasper (cm)        | 10                               |
| Sexo                         | Macho                            |
| Revisiones                   | $\odot \odot \odot$              |
| K Cerrar                     |                                  |

Ilustración 112 Información de la fila seleccionada

Si desea eliminar la información de la grilla, se selecciona la fila vy se presiona en el ícono *Eliminar*, al hacer esto se mostrará un mensaje de alerta en el cual se debe presionar el botón de *Eliminar* si así lo desea el usuario o por el contrario se presiona el botón de *Cancelar* (Ilustración 113 e Ilustración 114).

| n la t   | Especie                           | Tino de cantura | Peso (kg) | Longitud total (c | m) Longitur | tranco (cr. | Longitud interdors | Longitud precauda | Ancho del disco (cn | Longitud del disco i | Longitud clasper (ci | Sexo  | Revisiones |
|----------|-----------------------------------|-----------------|-----------|-------------------|-------------|-------------|--------------------|-------------------|---------------------|----------------------|----------------------|-------|------------|
| Sq<br>Ga | qualus cubensis:<br>alludo cubano | Incidental      | 10        | 10                | 10          |             | 10                 | 10                | 10                  | 10                   | 10                   | Macho | 00         |

Ilustración 113 Eliminar información biológicos en peces cartilaginosos agregada a la grilla

| Eliminar       |                  | ×              |
|----------------|------------------|----------------|
| ¿Desea elimina | ar los registros | seleccionados? |
|                |                  | -              |
| 🛠 Eliminar     | ⊘ Cancelar       |                |

Ilustración 114 Aceptar o cancelar la orden de eliminar la información de la grilla

Información biológicos en langostas (Ilustración 115).

|           | INFORMACIÓN BIOLÓGICOS |                      |                     |                    |         |           |                     |                |      |                           |  |
|-----------|------------------------|----------------------|---------------------|--------------------|---------|-----------|---------------------|----------------|------|---------------------------|--|
| Camarones | Peces óseos            | Peces cartilaginosos | Langostas Ca        | racol Jaiba        | Bivalvo |           |                     |                |      |                           |  |
| 🗇 ld 🗢    | Especie                | Tipo de captura      | Longitud total (cm) | Longitud cola (cm) | ) Peso  | total (g) | Peso de la cola (g) | Estado gonadal | Sexo | Revisiones                |  |
|           | )                      |                      |                     |                    |         |           |                     |                |      | Sin registros que mostrar |  |
| 24        |                        |                      |                     |                    |         |           |                     |                |      |                           |  |

Ilustración 115 Información biológicos en langostas

- 1) Agregar información de biológicos a la grilla.
- 2) Editar la información previamente ingresada.
- 3) Ver la información de biológicos ingresada.
- 4) Eliminar una fila de la grilla de información de biológicos.
- 5) Actualizar la grilla.

diligenciar (Ilustración 116).

Al presionar el botón Agregar 📩 se despliega una ventana con un formulario, el cual se debe

| Agregar registro    |         | × |
|---------------------|---------|---|
| Especie             |         |   |
| Tipo de captura     |         |   |
| Longitud total (cm) |         |   |
| Longitud cola (cm)  |         |   |
| Peso total (g)      |         |   |
| Peso de la cola (g) |         |   |
| Estado gonadal      |         |   |
| Sexo                |         |   |
| 🖩 Guardar 🛛 🗙 C     | ancelar | h |

Ilustración 116 Ventana emergente para llenar la información biológicos en langostas

Guardar
, el registro con la información de biológicos Luego de presionar el botón Guardar en langostas se añade a la grilla (Ilustración 117).

|           | INFORMACIÓN BIOLÓGICOS        |                      |                     |         |                |        |                |                     |                |       |                      |
|-----------|-------------------------------|----------------------|---------------------|---------|----------------|--------|----------------|---------------------|----------------|-------|----------------------|
| Camarones | Peces óseos                   | Peces cartilaginosos | Langostas           | Caracol | Jaiba          | Bivalv | 0              |                     |                |       |                      |
| 📄 ld ≑    | Especie                       | Tipo de captura      | Longitud total (cm) | ) Lor   | gitud cola (cm | )      | Peso total (g) | Peso de la cola (g) | Estado gonadal | Sexo  | Revisiones           |
| 1 Pa Co   | nulirus laevicauda:<br>itorra | Incidental           | 10                  | 10      |                | 10     |                | 10                  | No_aplica      | Macho |                      |
|           | None                          |                      |                     |         |                |        |                |                     |                |       |                      |
|           |                               |                      |                     |         |                |        |                |                     |                |       |                      |
|           |                               |                      |                     |         |                |        |                |                     |                |       |                      |
|           |                               |                      |                     |         |                |        |                |                     |                |       |                      |
|           |                               |                      |                     |         |                |        |                |                     |                |       |                      |
| + / 0 0 0 |                               |                      |                     |         |                |        |                |                     |                |       | Mostrando 1 - 1 de 1 |

Ilustración 117 Información biológicos en langosta agregada a la grilla

Si desea editar la información de la grilla, se selecciona el registro y se hace clic sobre el botón Editar 🧖 (Ilustración 118).

|                           |                |                     |               | INFORMACIÓN BIOLÓGICOS |                  |                     |                      |                                  |         |  |  |  |
|---------------------------|----------------|---------------------|---------------|------------------------|------------------|---------------------|----------------------|----------------------------------|---------|--|--|--|
|                           |                |                     |               | Bivalvo                | racol Jaiba      | angostas Ca         | Peces cartilaginosos | Peces óseos                      | Darones |  |  |  |
| o gonadal Sexo Revisioner | Estado gonadal | Peso de la cola (g) | eso total (g) | m)                     | Longitud cola (c | ongitud total (cm)  | Tipo de captura      | Especie                          | d 🗧     |  |  |  |
| Macho                     | No_aplica      | 10                  |               | 10                     | 10               |                     | Incidental           | Panulirus laevicauda:<br>Cotorra |         |  |  |  |
|                           | No_aplica      | 10                  | eso total (8) | 10                     | 10               | ungitud (ditar (cm) | Incidental           | Panulirus laevicauda:<br>Cotorra |         |  |  |  |

Ilustración 118 Editar información de la grilla

Automáticamente, se obtiene una ventana emergente donde podrá editar dicha información (Ilustración 119).

| Modificar registro  |                            |   |  |  |  |  |
|---------------------|----------------------------|---|--|--|--|--|
| Especie             | Panulirus laevicauda: Cotc | ) |  |  |  |  |
| Tipo de captura     | Incidental 🔹               | ) |  |  |  |  |
| Longitud total (cm) | 10                         | ) |  |  |  |  |
| Longitud cola (cm)  | 10                         | ) |  |  |  |  |
| Peso total (g)      | 10                         | ) |  |  |  |  |
| Peso de la cola (g) | 10                         | ) |  |  |  |  |
| Estado gonadal      | No_aplica 🔹                | ) |  |  |  |  |
| Sexo                | Macho 💌                    | ) |  |  |  |  |
| Guardar             | × Cancelar                 |   |  |  |  |  |

Ilustración 119 Ventana emergente para editar la información de biológicos en langostas

Si desea ver la información de biológicos en langostas agregada en la grilla, se presiona el botón *Ver* (Ilustración 120).

| INFORMACIÓN BIOLÓGICOS |                                  |                      |                    |         |                   |                |                     |                |       |            |
|------------------------|----------------------------------|----------------------|--------------------|---------|-------------------|----------------|---------------------|----------------|-------|------------|
| 1 arones               | Peces óseos                      | Peces cartilaginosos | Langostas          | Caracol | Jaiba             | Bivalvo        |                     |                |       |            |
| 🖕 Id 🗢                 | Especie                          | Tipo de captura      | Longitud total (cr | m) L    | ongitud cola (cm) | Peso total (g) | Peso de la cola (g) | Estado gonadal | Sexo  | Revisiones |
| 2                      | Panulirus laevicauda:<br>Cotorra | Incidental           | 10                 | 10      |                   | 10             | 10                  | No_aplica      | Macho | 000        |
|                        |                                  |                      |                    |         |                   |                |                     |                |       |            |
|                        |                                  |                      |                    |         |                   |                |                     |                |       |            |

Ilustración 120 Ver información de la grilla

Posteriormente, se obtiene una ventana emergente donde se podrá ver dicha información (Ilustración 121).

| Consultar registro     | ×                             |
|------------------------|-------------------------------|
| ld                     |                               |
| Especie                | Panulirus laevicauda: Cotorra |
| Tipo de captura        | Incidental                    |
| Longitud total<br>(cm) | 10                            |
| Longitud cola (cm)     | 10                            |
| Peso total (g)         | 10                            |
| Peso de la cola (g)    | 10                            |
| Estado gonadal         | No_aplica                     |
| Sexo                   | Macho                         |
| Revisiones             | $\odot \odot \odot$           |
| K Cerr                 | ar                            |

Ilustración 121 Información de la fila seleccionada

Si desea eliminar la información de la grilla, se selecciona la fila 🗹 y se presiona en el ícono Eliminar 💼, al hacer esto se mostrará un mensaje de alerta en el cual se debe presionar el botón de Eliminar si así lo desea el usuario o por el contrario se presiona el botón de Cancelar (Ilustración 122 e Ilustración 123).

|       | INFORMACIÓN BIOLÓGICOS |                                  |                      |                    |         |                 |         |               |                     |                |       |                    |
|-------|------------------------|----------------------------------|----------------------|--------------------|---------|-----------------|---------|---------------|---------------------|----------------|-------|--------------------|
|       | arones                 | Peces óseos                      | Peces cartilaginosos | Langostas          | Caracol | Jaiba           | Bivalvo |               |                     |                |       |                    |
| -     | Id 🌲                   | Especie                          | Tipo de captura      | Longitud total (cr | n) Lo   | ngitud cola (cn | n) (    | eso total (g) | Peso de la cola (g) | Estado gonadal | Sexo  | Revisiones         |
| 1     |                        | Panulirus laevicauda:<br>Cotorra | Incidental           | 10                 | 10      |                 | 10      |               | 10                  | No_aplica      | Macho | 000                |
| -     |                        | Cotorra                          |                      |                    |         |                 |         |               |                     |                |       |                    |
|       |                        |                                  |                      |                    |         |                 |         |               |                     |                |       |                    |
|       | ~                      |                                  |                      |                    |         |                 |         |               |                     |                |       |                    |
|       | 2                      |                                  |                      |                    |         |                 |         |               |                     |                |       |                    |
|       |                        |                                  |                      |                    |         |                 |         |               |                     |                |       |                    |
| + / 0 |                        | φ                                |                      |                    |         |                 |         |               |                     |                |       | Mostrando 1 - 1 de |

Ilustración 122 Eliminar información biológicos en langostas agregada a la grilla

| Eliminar       |                  | ×              |
|----------------|------------------|----------------|
| ¿Desea elimina | ar los registros | seleccionados? |
| 9 Eliminar     | Ø Cancelar       | -              |
| er chindr      | e cancelar       |                |

Ilustración 123 Aceptar o cancelar la orden de eliminar la información de la grilla

Información biológicos en caracol (Ilustración 124).

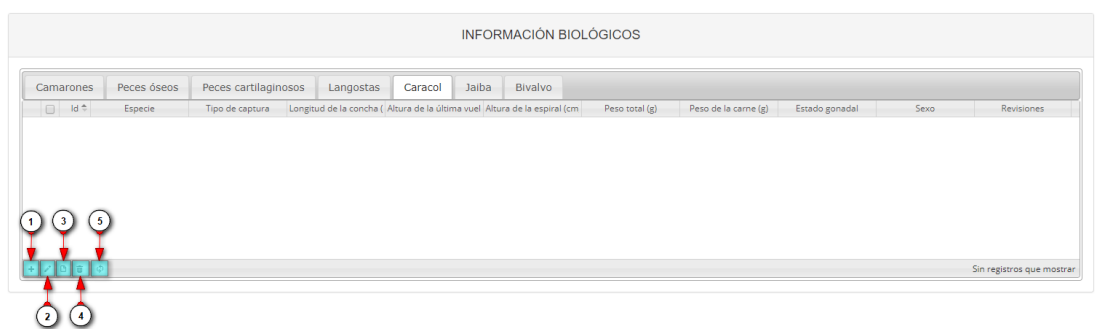

Ilustración 124 Información biológicos en caracol

- 1) Agregar información de biológicos a la grilla.
- 2) Editar la información previamente ingresada.
- 3) Ver la información de biológicos ingresada.
- 4) Eliminar una fila de la grilla de información de biológicos.
- 5) Actualizar la grilla.

Al presionar el botón *Agregar* se despliega una ventana con un formulario, el cual se debe diligenciar (Ilustración 125).

| Agregar registro                |    | × |
|---------------------------------|----|---|
| Especie                         | Ŧ  | ) |
| Tipo de captura                 | Ŧ  | ) |
| Longitud de la concha (cm)      |    | ) |
| Altura de la última vuelta (cm) |    | ) |
| Altura de la espiral (cm)       |    | ) |
| Peso total (g)                  |    | ) |
| Peso de la carne (g)            |    | ) |
| Estado gonadal                  | Ψ. | ) |
| Sexo                            | Ŧ  | ) |
| 🖥 Guardar 🛛 🛪 Cancelar          |    | Å |

Ilustración 125 Ventana emergente para llenar la información biológicos en caracol

Luego de presionar el botón Guardar el con la información de biológicos en caracol se añade a la grilla (Ilustración 126).

|           |                           |                   |                         |                    | INFO     | RMACIÓN BIC              | DLÓGICOS       |                      |                |       |            |
|-----------|---------------------------|-------------------|-------------------------|--------------------|----------|--------------------------|----------------|----------------------|----------------|-------|------------|
| Camarones | Peces óseos               | Peces cartilaging | sos Langostas           | Caracol            | Jaiba    | Bivalvo                  |                |                      |                |       |            |
| 📄 ld 🗘    | Especie                   | Tipo de captura   | Longitud de la concha ( | Altura de la últim | a vuel A | litura de la espiral (cm | Peso total (g) | Peso de la carne (g) | Estado gonadal | Sexo  | Revisiones |
| 1 E Lol   | batus gigas: Caracol<br>a | Incidental        | 10                      | 10                 | 1        | 0                        | 10             | 10                   | No_aplica      | Macho | 000        |
| 1 D pal   | 9                         | Incidental        | 10                      | 10                 | 1        | 0                        | 10             | 10                   | No_aplica      | Macho | ۲          |
|           |                           |                   |                         |                    |          |                          |                |                      |                |       |            |
|           |                           |                   |                         |                    |          |                          |                |                      |                |       |            |
|           |                           |                   |                         |                    |          |                          |                |                      |                |       |            |
|           |                           |                   |                         |                    |          |                          |                |                      |                |       |            |

Ilustración 126 Información biológicos en caracol agregada a la grilla

Si desea editar la información de la grilla, se selecciona el registro y se hace clic sobre el botón *Editar* (Ilustración 127).

|    |       |                      |                   |                         |                    | INFC      | RMACIÓN BIC             | LÓGICOS        |                      |                |       |            |
|----|-------|----------------------|-------------------|-------------------------|--------------------|-----------|-------------------------|----------------|----------------------|----------------|-------|------------|
|    | rones | Peces óseos          | Peces cartilaging | osos Langostas          | Caracol            | Jaiba     | Bivalvo                 |                |                      |                |       |            |
| 4  | ld 🗘  | Especie              | Tipo de captura   | Longitud de la concha ( | Altura de la últin | na vuel A | ltura de la espiral (cm | Peso total (g) | Peso de la carne (g) | Estado gonadal | Sexo  | Revisiones |
| ē. | Lo    | batus gigas: Caracol | Incidental        | 10                      | 10                 | 1         | 0                       | 10             | 10                   | No_aplica      | Macho |            |
|    |       |                      |                   |                         |                    |           |                         |                |                      |                |       |            |
|    |       |                      |                   |                         |                    |           |                         |                |                      |                |       |            |
|    |       |                      |                   |                         |                    |           |                         |                |                      |                |       |            |
| 2) |       |                      |                   |                         |                    |           |                         |                |                      |                |       |            |
| 2  |       |                      |                   |                         |                    |           |                         |                |                      |                |       |            |

Ilustración 127 Editar información de la grilla

Automáticamente, se obtiene una ventana emergente donde podrá editar dicha información (Ilustración 128).

| Modificar registro              |                            | × |
|---------------------------------|----------------------------|---|
| Especie                         | Lobatus gigas: Caracol pal | ) |
| Tipo de captura                 | Incidental 🔹               | ) |
| Longitud de la concha (cm)      | 10                         | ) |
| Altura de la última vuelta (cm) | 10                         | ) |
| Altura de la espiral (cm)       | 10                         | ) |
| Peso total (g)                  | 10                         | ) |
| Peso de la carne (g)            | 10                         | ) |
| Estado gonadal                  | No_aplica 🔹                | ) |
| Sexo                            | Macho 💌                    | ) |
| < → 🗟 Guardar 🗙 Canc            | elar                       |   |

Ilustración 128 Ventana emergente para editar la información de biológicos en caracol

Si desea ver la información de biológicos en caracol agregada en la grilla, se presiona el botón *Ver* (Ilustración 129).

|   |       |                     |                   |                       | I                   | NFOR      | MACIÓN BIO           | LÓGICOS        |                      |                |       |            |
|---|-------|---------------------|-------------------|-----------------------|---------------------|-----------|----------------------|----------------|----------------------|----------------|-------|------------|
|   | rones | Peces óseos         | Peces cartilaging | osos Langostas        | Caracol             | Jaiba     | Bivalvo              |                |                      |                |       |            |
| 4 | Id 🗢  | Especie             | Tipo de captura   | Longitud de la concha | Altura de la última | vuel Altu | ra de la espiral (cm | Peso total (g) | Peso de la carne (g) | Estado gonadal | Sexo  | Revisiones |
|   | Lob   | atus gigas: Caracol | Incidental        | 10                    | 10                  | 10        |                      | 10             | 10                   | No_aplica      | Macho |            |
|   |       |                     |                   |                       |                     |           |                      |                |                      |                |       |            |
| C | )     |                     |                   |                       |                     |           |                      |                |                      |                |       |            |
|   |       |                     |                   |                       |                     |           |                      |                |                      |                |       |            |

Ilustración 129 Ver información de la grilla

Posteriormente, se obtiene una ventana emergente donde se podrá ver dicha información (Ilustración 130).

| Consultar registro                 | ×                           |
|------------------------------------|-----------------------------|
| ld                                 |                             |
| Especie                            | Lobatus gigas: Caracol pala |
| Tipo de captura                    | Incidental                  |
| Longitud de la concha (cm)         | 10                          |
| Altura de la última vuelta<br>(cm) | 10                          |
| Altura de la espiral (cm)          | 10                          |
| Peso total (g)                     | 10                          |
| Peso de la carne (g)               | 10                          |
| Estado gonadal                     | No_aplica                   |
| Sexo                               | Macho                       |
| Revisiones                         | $\odot \odot \odot$         |
| < > Cerrar                         |                             |

Ilustración 130 Información de la fila seleccionada

Si desea eliminar la información de la grilla, se selecciona la fila 🗹 y se presiona en el ícono Eliminar 💼, al hacer esto se mostrará un mensaje de alerta en el cual se debe presionar el botón de Eliminar si así lo desea el usuario o por el contrario se presiona el botón de Cancelar (Ilustración 131 e Ilustración 132).

| Id t  | Especie             | Tipo de captura | Longitud de la conchai | Altura de la última | Jaiba | Bivalvo<br>tura de la espiral (cm | Peso total (g) | Peso de la carpe (g) | Estado gonadal | Sexo | Revisiones |
|-------|---------------------|-----------------|------------------------|---------------------|-------|-----------------------------------|----------------|----------------------|----------------|------|------------|
| Lobat | atus gigas: Caracol | Incidental      | 10                     |                     |       |                                   |                | 107                  |                |      |            |

Ilustración 131 Eliminar información biológicos en caracol agregada a la grilla

| Eliminar       |                              | ×              |
|----------------|------------------------------|----------------|
| ¿Desea elimina | ar los registros             | seleccionados? |
|                |                              |                |
| 🛠 Eliminar     | <ul> <li>Cancelar</li> </ul> |                |

Ilustración 132 Aceptar o cancelar la orden de eliminar la información de la grilla

Información biológicos en jaiba (Ilustración 133).

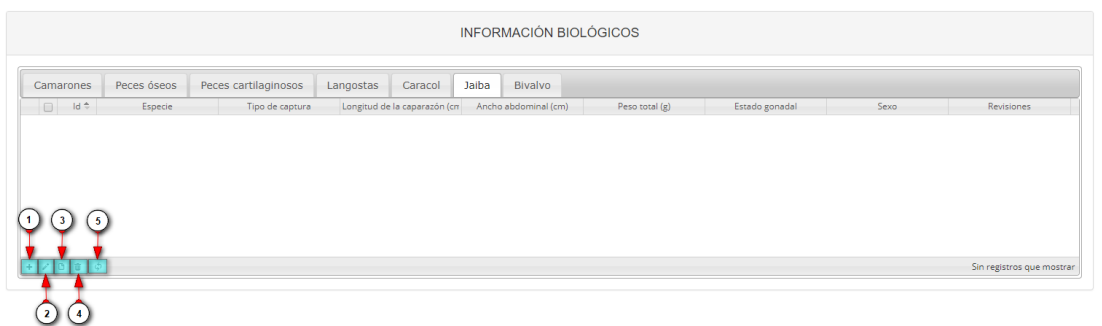

Ilustración 133 Información biológicos en jaiba

- 1) Agregar información de biológicos a la grilla.
- 2) Editar la información previamente ingresada.
- 3) Ver la información de biológicos ingresada.
- 4) Eliminar una fila de la grilla de información de biológicos.
- 5) Actualizar la grilla.

Al presionar el botón *Agregar* se despliega una ventana con un formulario, el cual se debe diligenciar (Ilustración 134).

|                               |   | _        |
|-------------------------------|---|----------|
| Agregar registro              |   | ×        |
| Especie                       |   | ]        |
| Tipo de captura               |   | <u>]</u> |
| Longitud de la caparazón (cm) |   | )        |
| Ancho abdominal (cm)          |   | )        |
| Peso total (g)                |   | )        |
| Estado gonadal                | • | ]        |
| Sexo                          | • | ]        |
| 🗑 Guardar 🗶 Cancelar          |   |          |

Ilustración 134 Ventana emergente para llenar la información biológicos en jaiba

, el registro con la información de biológicos

Luego de presionar el botón Guardar en jaiba se añade a la grilla (Ilustración 135).

|   |      |       |                                         |     |                   |       |          |                    | INFO  | RMACIÓN BIC       | lógic | COS            |                |       |      |                    |
|---|------|-------|-----------------------------------------|-----|-------------------|-------|----------|--------------------|-------|-------------------|-------|----------------|----------------|-------|------|--------------------|
| C | amai | rones | Peces óseos                             | Pec | es cartilaginosos | Lango | stas     | Caracol            | Jaiba | Bivalvo           |       |                |                |       |      |                    |
|   |      | ld 🗢  | Especie                                 |     | Tipo de captura   | Lon   | gitud de | e la caparazón (cr | Anch  | ho abdominal (cm) |       | Peso total (g) | Estado gonadal | Sexo  | Revi | siones             |
| 1 |      |       | Maguimithrax<br>spinosissimus: Centolla |     | Incidental        | 10    |          |                    | 10    |                   | 10    |                | No_aplica      | Macho |      |                    |
|   |      |       |                                         |     |                   |       |          |                    |       |                   |       |                |                |       |      |                    |
|   |      |       |                                         |     |                   |       |          |                    |       |                   |       |                |                |       |      |                    |
|   |      |       |                                         |     |                   |       |          |                    |       |                   |       |                |                |       |      |                    |
|   |      |       |                                         |     |                   |       |          |                    |       |                   |       |                |                |       |      |                    |
|   |      |       |                                         |     |                   |       |          |                    |       |                   |       |                |                |       |      |                    |
| + | / B  | 8 G   |                                         |     |                   |       |          |                    |       |                   |       |                |                |       | Mo   | strando 1 - 1 de 1 |

Ilustración 135 Información biológicos en jaiba agregada a la grilla

Si desea editar la información de la grilla, se selecciona el registro y se hace clic sobre el botón *Editar* (Ilustración 136).

|               |       |                | LOGICOS        | RMACIÓN B       | INFC          |                |                      |                                         |        |
|---------------|-------|----------------|----------------|-----------------|---------------|----------------|----------------------|-----------------------------------------|--------|
|               |       |                |                | Bivalvo         | acol Jaiba    | Langostas      | Peces cartilaginosos | Peces óseos                             | Irones |
| xo Revisiones | Sexo  | Estado gonadal | Peso total (g) | o abdominal (cm | irazón (cn An | Longitud de la | Tipo de captura      | Especie                                 | ld 🗢   |
| ۲             | Macho | No_aplica      | 10             |                 | 10            | 10             | Incidental           | Maguimithrax<br>spinosissimus: Centolla | 2      |
|               | Macho | No_aplica      | 10             |                 | 10            | 10             | Incidental           | Maguimithrax<br>spinosissimus: Centolla | 2      |

Ilustración 136 Editar información de la grilla

Automáticamente, se obtiene una ventana emergente donde podrá editar dicha información (Ilustración 137).

| Modificar registro            |                           | × |
|-------------------------------|---------------------------|---|
| Especie                       | Maguimithrax spinosissimi | ) |
| Tipo de captura               | Incidental 🔹              | ) |
| Longitud de la caparazón (cm) | 10                        |   |
| Ancho abdominal (cm)          | 10                        |   |
| Peso total (g)                | 10                        |   |
| Estado gonadal                | No_aplica 🔹               |   |
| Sexo                          | Macho 🔹                   |   |
| Guardar 🗶 Cance               | elar                      |   |

Ilustración 137 Ventana emergente para editar la información de biológicos en jaiba

Si desea ver la información de biológicos en jaiba agregada en la grilla, se presiona el botón *Ver* (Ilustración 138).

| 0      |                       |                      |                             | INFORMACIÓN BIO        | DLÓGICOS       |                |       |            |
|--------|-----------------------|----------------------|-----------------------------|------------------------|----------------|----------------|-------|------------|
| hrones | Peces óseos           | Peces cartilaginosos | Langostas Caracol           | Jaiba Bivalvo          |                |                |       |            |
| d 🗢    | Especie               | Tipo de captura      | Longitud de la caparazón (c | m Ancho abdominal (cm) | Peso total (g) | Estado gonadal | Sexo  | Revisiones |
| A      | Maguimithrax          | Incidental           | 10                          | 10                     | 10             | No_aplica      | Macho |            |
| 5      | phosissimus. Centone  |                      |                             |                        |                |                |       |            |
| s s    | prioasannus. Centona  |                      |                             |                        |                |                |       |            |
| 2      | pinoaraannua. Centone |                      |                             |                        |                |                |       |            |

Ilustración 138 Ver información de la grilla

Posteriormente, se obtiene una ventana emergente donde se podrá ver dicha información (Ilustración 139).

| Consultar registro               | ×                                    |
|----------------------------------|--------------------------------------|
| ld                               |                                      |
| Especie                          | Maguimithrax spinosissimus: Centolla |
| Tipo de captura                  | Incidental                           |
| Longitud de la<br>caparazón (cm) | 10                                   |
| Ancho abdominal (cm)             | 10                                   |
| Peso total (g)                   | 10                                   |
| Estado gonadal                   | No_aplica                            |
| Sexo                             | Macho                                |
| Revisiones                       | $\odot \odot \odot$                  |
| < > × Cerrar                     |                                      |

Ilustración 139 Información de la fila seleccionada

| Si desea eliminar la     | información        | de la grilla, se selecciona la fila 🌌 y se presiona en el ícono |
|--------------------------|--------------------|-----------------------------------------------------------------|
| Eliminar, al had         | cer esto se m      | ostrará un mensaje de alerta en el cual se debe presionar el    |
| botón de <i>Eliminar</i> | <b>∦ E</b> liminar | si así lo desea el usuario o por el contrario se presiona el    |
| botón de Cancelar        | ⊘ Cancelar         | (Ilustración 140 e Ilustración 141).                            |

| Otrones         Peces óseos         Peces cartilaginosos         Langostas         Caracol         Jaiba         Bivalvo           1         Especie         Tipo de captura         Longout de la caparazón (m)         Ancho abdominal (m)         Peso total (g)         Essado gonadal         Sexo         Resist |      |
|----------------------------------------------------------------------------------------------------|------|
| Id 🕆 Especie Tipo de captura Longitud de la caparazón (cn. Ancho abdominal (cm.) Peso total (g) Estado gonadal Sexo Revisi<br>Manumitrara                                                                                                    |      |
| Maguinithrax                                                                                                    | ones |
| spinosissimus: Centolla Incidental 10 10 10 No_aplica Macho                                                                                                    | 00   |
| spinosissimus: Centolla incidental 10 10 10 No_apica Macho                                                                                                    | (    |

Ilustración 140 Eliminar información biológicos en jaiba agregada a la grilla

| Eliminar          |                 | ×              |
|-------------------|-----------------|----------------|
| ¿Desea elimina    | r los registros | seleccionados? |
|                   |                 | -              |
| <b>%</b> Eliminar | Ø Cancelar      |                |

Ilustración 141 Aceptar o cancelar la orden de eliminar la información de la grilla

Información biológicos en Bivalvo (Ilustración 142).

| Camarones       Peces óseos       Peces cartilaginosos       Langostas       Caracol       Jalba       Bivalvo         I d *       Especie       Tipo de captura       Longstud de la concha (Ato de la concha (mm) Ancho de la concha (mm)       Peso otral (g)       Peso de carne (g)       Estado gonadal       Sevo       Revit         1 3 3       3       5       Sevo       Sevo |           |             |                     |                       | INFO                   | RMACIÓN BIOI           | ÓGICOS         |                   |                |      |                      |
|----------------------------------------------------------------------------------------------------|-----------|-------------|---------------------|-----------------------|------------------------|------------------------|----------------|-------------------|----------------|------|----------------------|
| Id *       Especie       Tipo de captura       Longtuid de la concha (mm) Ancho de la concha (mi)       Peso total (g)       Peso de carre (g)       Estado gonadal       Sexo       Revis         3       3       3       5       Sin registron       Sin registron                                                                                                    | Camarones | Peces óseos | Peces cartilaginoso | s Langostas           | Caracol Jaiba          | Bivalvo                |                |                   |                |      |                      |
|                                                                                                    | 📋 ld ≑    | Especie     | Tipo de captura Lo  | ngitud de la concha ( | Alto de la concha (mm) | incho de la concha (mi | Peso total (g) | Peso de carne (g) | Estado gonadal | Sexo | Revisiones           |
| Sin registra                                                                                                    | ) ] (     |             |                     |                       |                        |                        |                |                   |                |      |                      |
| 4 4                                                                                                    |           |             |                     |                       |                        |                        |                |                   |                |      | Sin registros que mo |

Ilustración 142 Información biológicos en bivalvo

- 1) Agregar información de biológicos a la grilla.
- 2) Editar la información previamente ingresada.
- 3) Ver la información de biológicos ingresada.
- 4) Eliminar una fila de la grilla de información de biológicos.
- 5) Actualizar la grilla.

Al presionar el botón Agregar 📩 se despliega una ventana con un formulario, el cual se debe diligenciar (

Ilustración 143).

| Agregar registro           | ×     |
|----------------------------|-------|
| Especie                    | <br>] |
| Tipo de captura            | <br>] |
| Longitud de la concha (mm) | ]     |
| Alto de la concha (mm)     | ]     |
| Ancho de la concha (mm)    | ]     |
| Peso total (g)             | ]     |
| Peso de carne (g)          | ]     |
| Estado gonadal             | <br>] |
| Sexo                       | <br>] |
| 🖶 Guardar 🗶 Cancelar       | Å     |

Ilustración 143 Ventana emergente para llenar la información biológicos en bivalvo

Luego de presionar el botón Guardar , el registro con la información de biológicos en bivalvo se añade a la grilla (Ilustración 144).

|       |            |                       |                   |                         | IN                    | FORMACIÓN BI             | OLÓGICOS          |                   |                |       |                    |
|-------|------------|-----------------------|-------------------|-------------------------|-----------------------|--------------------------|-------------------|-------------------|----------------|-------|--------------------|
| Camar | rones      | Peces óseos           | Peces cartilaging | osos Langostas          | Caracol Ja            | iba Bivalvo              |                   |                   |                |       |                    |
|       | ld 💠       | Especie               | Tipo de captura   | Longitud de la concha ( | Alto de la concha (mm | n) Ancho de la concha (i | mi Peso total (g) | Peso de carne (g) | Estado gonadal | Sexo  | Revisiones         |
| 1     | Mer        | rcenaria<br>rcenaria: | Incidental        | 10                      | 10                    | 10                       | 10                | 10                | No_aplica      | Macho | 000                |
| 1     | me         | rcenaria:             | Incidental        | 10                      | 10                    | 10                       | 10                | 10                | No_aplica      | Macho | 0.00               |
|       |            |                       |                   |                         |                       |                          |                   |                   |                |       |                    |
|       |            |                       |                   |                         |                       |                          |                   |                   |                |       |                    |
|       |            |                       |                   |                         |                       |                          |                   |                   |                |       |                    |
| + / 0 | <b>ΰ</b> φ |                       |                   |                         |                       |                          |                   |                   |                |       | Mostrando 1 - 1 de |

Ilustración 144 Información biológicos en bivalvo agregada a la grilla

Si desea editar la información de la grilla, se selecciona el registro y se hace clic sobre el botón *Editar* (Ilustración 145).

|          |       |             |                  |                       |                     | INFOR     | RMACIÓN BIO           | LÓGICOS        |                   |                |       |            |
|----------|-------|-------------|------------------|-----------------------|---------------------|-----------|-----------------------|----------------|-------------------|----------------|-------|------------|
|          | rones | Peces óseos | Peces cartilagin | osos Langosta         | Caracol             | Jaiba     | Bivalvo               |                |                   |                |       |            |
| 4        | ld 🗘  | Especie     | Tipo de captura  | Longitud de la concha | ( Alto de la conchi | a (mm) An | icho de la concha (mi | Peso total (g) | Peso de carne (g) | Estado gonadal | Sexo  | Revisiones |
|          | Me    | rcenaria    | Incidental       | 10                    | 10                  | 10        |                       | 10             | 10                | No_aplica      | Macho | 000        |
|          |       |             |                  |                       |                     |           |                       |                |                   |                |       |            |
|          |       |             |                  |                       |                     |           |                       |                |                   |                |       |            |
| 2)       |       |             |                  |                       |                     |           |                       |                |                   |                |       |            |
| <b>~</b> |       |             |                  |                       |                     |           |                       |                |                   |                |       |            |
| Ţ        |       |             |                  |                       |                     |           |                       |                |                   |                |       |            |

Ilustración 145 Editar información de la grilla

Automáticamente, se obtiene una ventana emergente donde podrá editar dicha información (Ilustración 146).

| Modificar registro         |                         | 2 |
|----------------------------|-------------------------|---|
| Especie                    | Mercenaria mercenaria:* | ] |
| Tipo de captura            | Incidental 🔹            | ] |
| Longitud de la concha (mm) | 10                      | ] |
| Alto de la concha (mm)     | 10                      | ] |
| Ancho de la concha (mm)    | 10                      | ) |
| Peso total (g)             | 10                      | ) |
| Peso de carne (g)          | 10                      | ] |
| Estado gonadal             | No_aplica •             | ] |
| Sexo                       | Macho 💌                 | ] |
| I → Guardar × Car          | ncelar                  |   |

Ilustración 146 Ventana emergente para editar la información de biológicos en bivalvo

Si desea ver la información de biológicos en bivalvo agregada en la grilla, se presiona el botón *Ver* (Ilustración 147).

|        |             |                   |                         | IN                    | FORMACIÓN BIO            | DLÓGICOS          |                   |                |       |            |
|--------|-------------|-------------------|-------------------------|-----------------------|--------------------------|-------------------|-------------------|----------------|-------|------------|
| Irones | Peces óseos | Peces cartilaging | usos Langostas          | Caracol Ja            | iba Bivalvo              |                   |                   |                |       |            |
| d 🗘    | Especie     | Tipo de captura   | Longitud de la concha ( | Alto de la concha (mm | n) Ancho de la concha (n | ni Peso total (g) | Peso de carne (g) | Estado gonadal | Sexo  | Revisiones |
| 1 🕑 M  | ercenaria   | Incidental        | 10                      | 10                    | 10                       | 10                | 10                | No_aplica      | Macho |            |
| -      |             |                   |                         |                       |                          |                   |                   |                |       |            |
| 2      |             |                   |                         |                       |                          |                   |                   |                |       |            |

Ilustración 147 Ver información de la grilla

Posteriormente, se obtiene una ventana emergente donde se podrá ver dicha información (Ilustración 148).

| Consultar registro            | ×                      |
|-------------------------------|------------------------|
| Id                            |                        |
| Especie                       | Mercenaria mercenaria: |
| Tipo de captura               | Incidental             |
| Longitud de la concha<br>(mm) | 10                     |
| Alto de la concha<br>(mm)     | 10                     |
| Ancho de la concha<br>(mm)    | 10                     |
| Peso total (g)                | 10                     |
| Peso de carne (g)             | 10                     |
| Estado gonadal                | No_aplica              |
| Sexo                          | Macho                  |
| Revisiones                    | $\odot \odot \odot$    |
| K Cerrar                      |                        |

Ilustración 148 Información de la fila seleccionada

Si desea eliminar la información de la grilla, se selecciona la fila 🗹 y se presiona en el ícono Eliminar 💼, al hacer esto se mostrará un mensaje de alerta en el cual se debe presionar el botón de Eliminar si así lo desea el usuario o por el contrario se presiona el botón de Cancelar (Ilustración 149 e Ilustración 150).

| ld 1 | es Per   | eces óseos<br>Especie | Peces cartilagino | Langostas | Caracol<br>Alto de la concha (i | Jaiba | Bivalvo | Peso total (e) | Peso de carne (g) | Estado gonadal | Sexo  | Revisiones |
|------|----------|-----------------------|-------------------|-----------|---------------------------------|-------|---------|----------------|-------------------|----------------|-------|------------|
|      | Mercenar | aria<br>aria:         | Incidental        | 10        | 10                              | 10    | )       | 10             | 10                | No_aplica      | Macho |            |

Ilustración 149 Eliminar información biológicos en bivalvo agregada a la grilla

| Eliminar       |                  | ×              |
|----------------|------------------|----------------|
| ¿Desea elimina | ar los registros | seleccionados? |
|                |                  | -              |
| 🛠 Eliminar     | ⊘ Cancelar       |                |
|                |                  | 4              |

Ilustración 150 Aceptar o cancelar la orden de eliminar la información de la grilla

**7. Observaciones:** en este campo se diligencian observaciones o anotaciones que se tengan del proceso del Muestreo a bordo – Red de arrastre.

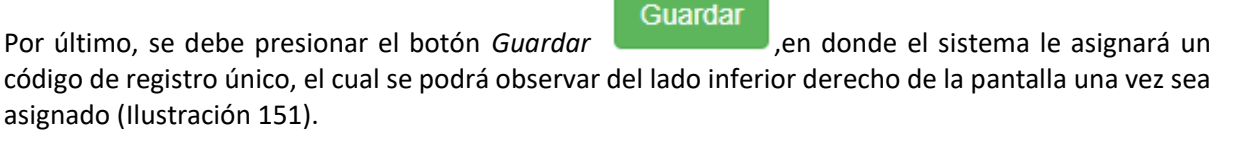

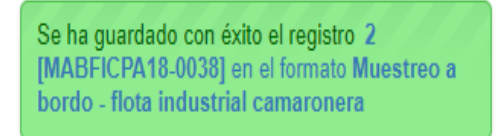

Ilustración 151 Formulario de muestreo a bordo – red de arrastre guardado

Para editar la información de un formulario, se debe seleccionar haciendo clic en el campo de chequeo en la columna ubicada al lado izquierdo de la columna de Registro y posteriormente hacer clic en el

botón *Editar* 🥂 (Ilustración 152).

| e Zona de pesca | Pesquería                                    | Observador pesque                                                                         |
|-----------------|----------------------------------------------|-------------------------------------------------------------------------------------------|
| Océano Pacífico | Camarón de aguas<br>someras (CAS) industrial | CELEDONIO RIASCOS<br>RIASCOS                                                              |
|                 | e Zona de pesca<br>Océano Pacífico           | e Zona de pesca Pesquería<br>Océano Pacífico Camarón de aguas<br>someras (CAS) industrial |

Ilustración 152 Editar información del formulario seleccionado

Al hacer clic en el botón *Editar* se visualizará el formulario seleccionado para así proceder a editar la información previamente registrada (Ilustración 153).

## MANUAL DE USUARIO

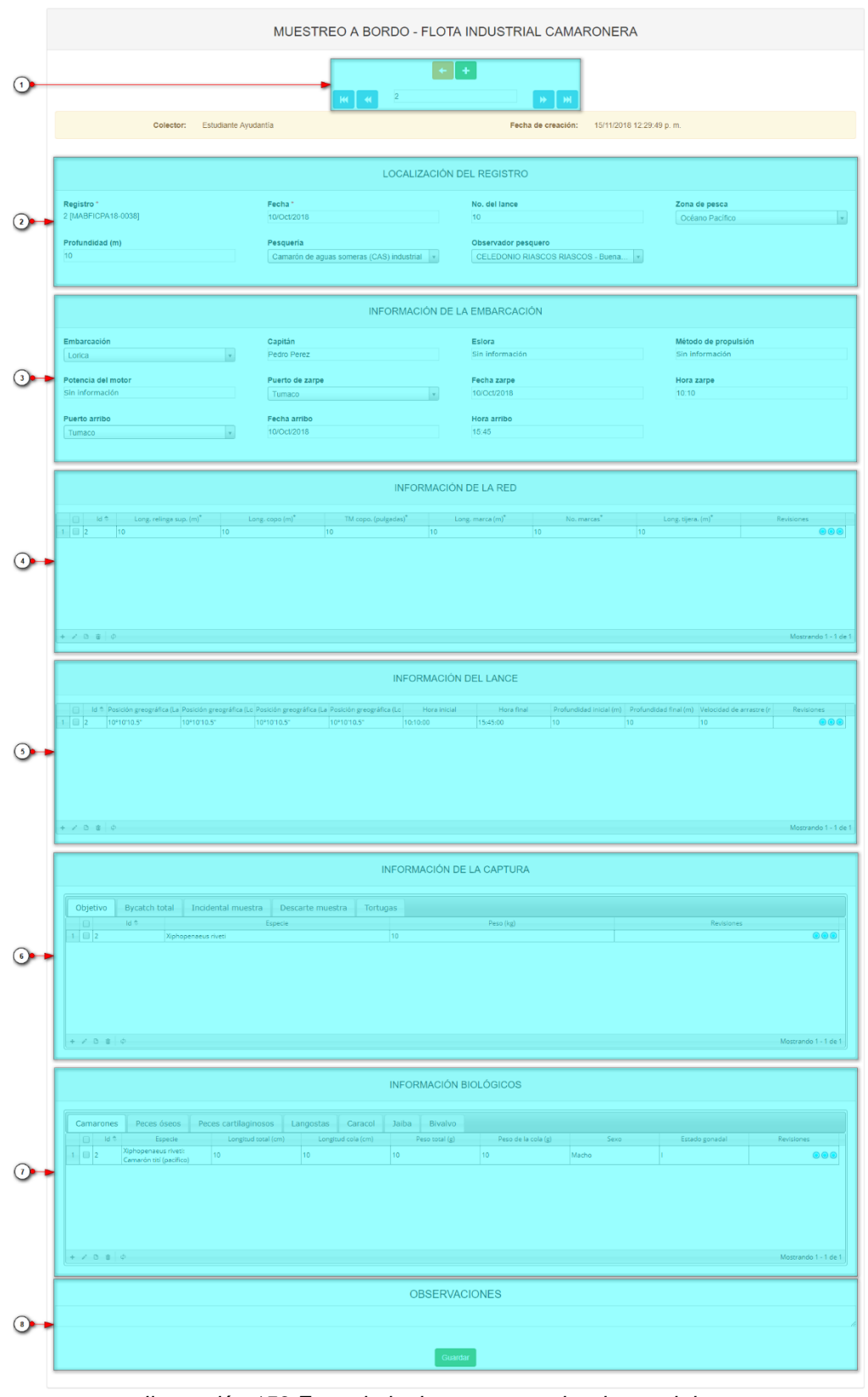

Ilustración 153 Formulario de muestreo a bordo - red de arrastre

Los numerales relacionados en la Ilustración 153 se detallan a continuación:

- 1) Funciones de navegación:
  - a) Primera fila:
    - Regresar a la grilla principal.
    - Crear nuevo formulario.
  - b) Segunda fila:

Ir al primer registro guardado de la grilla principal. Ir al registro anterior al actual. Identificador del registro actual. Ir al registro siguiente al actual. Ir al último registro guardado de la grilla principal.

- 2) Formulario de localización del registro.
- 3) Formulario de información de la embarcación.
- 4) Grilla de información de la red.
- 5) Grilla de información del lance.
- 6) Grilla de información de la captura.
- 7) Grilla de información biológicos.
- 8) Campo de observaciones y botón Guardar.

<u>Guar</u>dar

Al hacer clic en el botón Guardar , la información del formulario será actualizada en el sistema quedando guardadas las credenciales o identificación de la persona que editó la información junto con la fecha y hora de dicha modificación (Ilustración 154 e Ilustración 155).

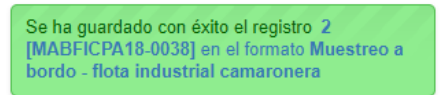

Ilustración 154 Formulario de muestreo a bordo – red de arrastre editado y guardado exitosamente

Ilustración 155 Grilla de los formularios de muestreo a bordo – red de arrastre

Si se desea ver la información de un formulario, se debe presionar el botón *Ver* para observar la información en la grilla de los formularios (Ilustración 156), luego aparecerá una ventana emergente donde se visualizará la información general del formulario (Ilustración 157).

|   | a bordo - flo | ta industrial camar | onera<br>Modificador | Focha do digitación          | Facha da madificación    | Facha       | No. del Japos | Zona do possa   | Perquería                                    | Observader pesev            |
|---|---------------|---------------------|----------------------|------------------------------|--------------------------|-------------|---------------|-----------------|----------------------------------------------|-----------------------------|
| 2 | 2             | estayudantia        | estayudantia         | 15/11/2018 12:29:49 p.<br>m. | 15/11/2018 7:27:28 p. m. | 10/oct/2018 | 10            | Océano Pacífico | Camarón de aguas<br>someras (CAS) industrial | CELEDONIO RIASCO<br>RIASCOS |

Ilustración 156 Ver información del formulario seleccionado

| Consultar registro    | ×                                         |
|-----------------------|-------------------------------------------|
| Registro              | 2                                         |
| Colector              | estayudantia                              |
| Modificador           | estayudantia                              |
| Fecha de digitación   | 15/11/2018 12:29:49 p. m.                 |
| Fecha de modificación | 15/11/2018 7:27:28 p. m.                  |
| Fecha                 | 10/oct./2018                              |
| No. del lance         | 10                                        |
| Zona de pesca         | Océano Pacífico                           |
| Pesquería             | Camarón de aguas someras (CAS) industrial |
| Observador pesquero   | CELEDONIO RIASCOS RIASCOS                 |
| Embarcación           | Lorica                                    |
| Puerto de zarpe       | Tumaco                                    |
| Puerto arribo         | Tumaco                                    |
| K P K Cerrar          |                                           |

Ilustración 157 Información general del formulario seleccionado

Si se desea eliminar un formulario en específico, se selecciona el registro y posteriormente se presiona en botón Eliminar en la grilla (Ilustración 158), luego se visualizará una ventana emergente donde se pregunta si se desea eliminar el formulario, para confirmar la eliminación se debe presionar el botón Eliminar, de lo contrario se presiona Cancelar (Ilustración 159).

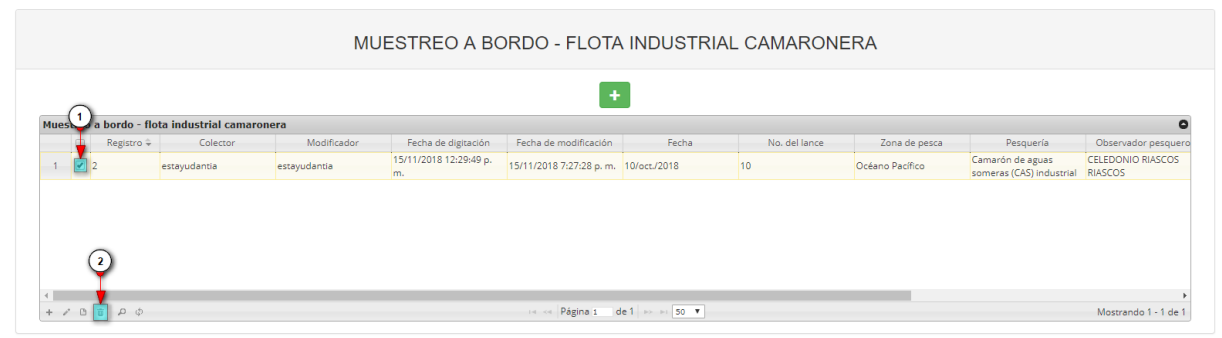

Ilustración 158 Eliminar formulario seleccionado

| Eliminar       |                        | ×         |
|----------------|------------------------|-----------|
| ¿Desea elimina | ar los registros selec | cionados? |
|                |                        |           |
| & Eliminar     | ⊘ Cancelar             |           |
|                |                        | Å         |

Ilustración 159 Aceptar o cancelar la eliminación del formulario

Si se desea buscar un formulario, se puede emplear la opción de búsqueda, la cual cuenta con una variedad de opciones o campos de búsqueda (Ilustración 160).

|   | Registro 🗟 | Colector     | Modificador  | Fecha de digitación          | Fecha de modificación    | Fecha       | No. del lance | Zona de pesca   | Pesquería                                    | Observador pesqu  |
|---|------------|--------------|--------------|------------------------------|--------------------------|-------------|---------------|-----------------|----------------------------------------------|-------------------|
| 2 | 0          | estayudantia | estayudantia | 15/11/2018 12:29:49 p.<br>m. | 15/11/2018 7:27:28 p. m. | 10/oct/2018 | 10            | Océano Pacífico | Camarón de aguas<br>someras (CAS) industrial | CELEDONIO RIASCOS |

Ilustración 160 Búsqueda de formulario

Luego, se despliega una ventana emergente donde se realiza la consulta especificada (Ilustración 161, Ilustración 162 e Ilustración 163).

|                        | 2                        |
|------------------------|--------------------------|
| Añade una subconsulta  | Añade reglas de consulta |
| Búsqueda               | ×                        |
| (Id = "")<br>todo + {} | ÷                        |
| Registro 🔻 igual 🔻     | -                        |
| Suscar                 |                          |

Ilustración 161 Ventanas emergentes de búsqueda

| todo                                                                                                    | ▼ + {} | + |   |
|----------------------------------------------------------------------------------------------------|--------|---|---|
| Registro 🔻 igual 🔻                                                                                                    |        |   | - |
| Registro                                                                                                    |        |   |   |
| Modificador                                                                                                    |        |   |   |
| recna de digitación<br>Fecha de modificación<br>Fecha<br>No. del lance<br>Tipo de lance<br>Zona de pesca<br>Observador pesquero |        |   |   |

Ilustración 162 Opciones de búsqueda

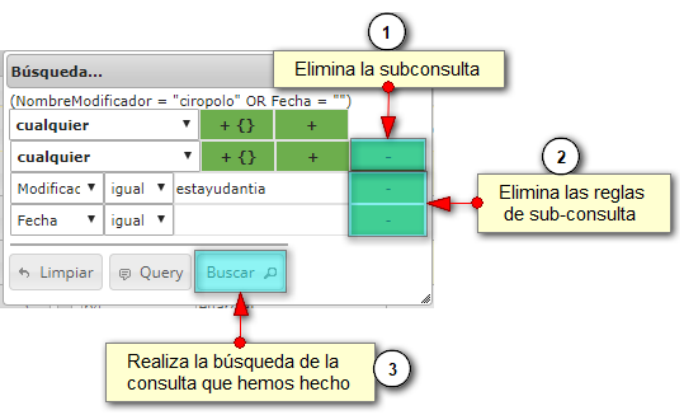

Ilustración 163 Opciones de búsqueda

El sistema realiza la búsqueda de los registros utilizando el filtro empleado, obteniendo como resultado los formularios que cumplen con los filtros (Ilustración 164).

| Jestro | eo a bordo - | lota industrial camar | ronera       |                              | _                        | -            |               |                 |                                              |                             |
|--------|--------------|-----------------------|--------------|------------------------------|--------------------------|--------------|---------------|-----------------|----------------------------------------------|-----------------------------|
|        | Registro     | Colector              | Modificador  | Fecha de digitación          | Fecha de modificación    | Fecha        | No. del lance | Zona de pesca   | Pesquería                                    | Observador pesqu            |
|        | 2            | estayudantia          | estayudantia | 15/11/2018 12:29:49 p.<br>m. | 15/11/2018 7:27:28 p.m.  | 10/oct./2018 | 10            | Océano Pacífico | Camarón de aguas<br>someras (CAS) industrial | CELEDONIO RIASCO<br>RIASCOS |
|        | 2            | estayudantia          | estayudantia | m.                           | 15/11/2018 7:27:28 p. m. | 10/oct./2018 | 10            | Océano Pacífico | someras (CAS) industrial                     | RIASCOS                     |
| 2      |              |                       |              |                              |                          |              |               |                 |                                              |                             |
|        |              |                       |              |                              |                          |              |               |                 |                                              |                             |
|        |              |                       |              |                              |                          |              |               |                 |                                              |                             |
|        |              |                       |              |                              |                          |              |               |                 |                                              |                             |

Ilustración 164 Resultado de búsqueda
Si se desear refrescar la lista de la grilla, es decir, actualizar el listado de registros, adicionalmente

eliminar cualquier filtro empleado, se presiona el botón *Recargar datos* como lo muestra lallustración 165 e llustración 166.

| ador pesqu |
|------------|
| IIO RIASCO |
|            |

Ilustración 165 Actualizar listado de registros

|                    |                                                           |                                  |               | MUESTREO A BORDO - FLOTA INDUSTRIAL CAMARONERA |                                                   |                                                     |              |                                   |                                |       |
|--------------------|-----------------------------------------------------------|----------------------------------|---------------|------------------------------------------------|---------------------------------------------------|-----------------------------------------------------|--------------|-----------------------------------|--------------------------------|-------|
|                    |                                                           | •                                |               |                                                |                                                   |                                                     |              |                                   |                                |       |
| ervador pesqu      | Pesquería                                                 | Zona de pesca                    | No, del lance | Fecha                                          | Fecha de modificación                             | Fecha de digitación                                 | Modificador  | ta industrial camaror<br>Colector | eo a bordo - flo<br>Registro 🗘 | Muest |
| ONIO RIASCO:<br>DS | Camarón de aguas<br>someras (CAS) industrial              | Océano Pacífico                  | 10            | 10/oct./2018                                   | 15/11/2018 7:27:28 p. m.                          | 15/11/2018 12:29:49 p.                              | estayudantia | estayudantia                      | 2                              | 1     |
| erv<br>ON<br>DS    | Pesquería<br>Camarón de aguas<br>someras (CAS) industrial | Zona de pesca<br>Océano Pacífico | No. del lance | Fecha<br>10/oct/2018                           | Fecha de modificación<br>15/11/2018 7:27:28 p. m. | Fecha de digitación<br>15/11/2018 12:29:49 p.<br>m. | Modificador  | Colector                          | Registro 🗘                     | 1     |

Ilustración 166 Listado completo de registros

# Muestreo a bordo - Palangre/Longline

Para registrar la información de palangre/longline, se debe ingresar al menú *POPC* y escoger la opción *Muestreo a bordo – Palangre/Longline* como se ve en la Ilustración 167.

| es de todos       | winagricultura                                                                                     |                       |        |
|-------------------|----------------------------------------------------------------------------------------------------|-----------------------|--------|
| Biología pesquera | Acuicultura Comercialización                                                                       | POPC                  | Doteca |
| 2                 | Muestreo a bordo - Red de arra<br>Muestreo a bordo - Palangre/Lo<br>Muestreo a bordo - Red de Cero | stre<br>ongline<br>co |        |

Ilustración 167 Seleccionar formulario de muestreo a bordo – flota industrial Palangre/Longline

Al hacer clic en el submenú *Muestreo a bordo - Palangre/Longline* se visualiza la grilla con los formularios registrados. Adicionalmente, se podrá ver, agregar y editar la información de cada uno de estos (Ilustración 168).

| MUESTREO A BORDO - FLOTA INDUSTRIAL PALANGRE/LONGLINE |                                |             |                         |                       |             |               |               |           |             |
|-------------------------------------------------------|--------------------------------|-------------|-------------------------|-----------------------|-------------|---------------|---------------|-----------|-------------|
| ٢                                                     |                                |             |                         |                       | +           |               |               |           |             |
| estreo a bon                                          | do - flota industrial palangre | /longline   |                         |                       |             |               |               |           |             |
| 🕴 Reg                                                 | patro 4 Colector               | Modificador | Fecha de digitación     | Fecha de modificación | Fecha       | No. del lance | Zona de pesca | Pesquería | Emberceción |
| 2                                                     | camilasamper                   |             | 13/11/2018 3:15:33 p.m. |                       | 08/nov/2018 |               | null          | null.     | nul         |
|                                                       |                                |             |                         |                       |             |               |               |           |             |
|                                                       |                                |             |                         |                       |             |               |               |           |             |
|                                                       |                                |             |                         |                       |             |               |               |           |             |
|                                                       |                                |             |                         |                       |             |               |               |           |             |
|                                                       |                                |             |                         |                       |             |               |               |           |             |

Ilustración 168 Grilla de formularios de Muestreo a bordo – Flota industrial palangre/longline

Los numerales relacionados en la llustración 168 se detallan a continuación:

- 1) Crear nuevo formulario de muestreo a bordo flota industrial palangre/longline.
- 2) Seleccionar formulario.
- 3) Botones de opciones del registro (Añadir nuevo registro, editar registro, ver información del registro, eliminar registro, búsqueda avanzada, actualizar/refrescar grilla).
- 4) Paginador de la grilla, que permite al usuario observar la cantidad de información en la grilla, además de dividirlo en varias paginas

Cuando se selecciona Crear Nuevo , el sistema re-direcciona a la página: <u>http://sepec.aunap.gov.co/CyEAbordoIndustrialPalangre/Create</u>, donde se tendrá que diligenciar el formulario web correspondiente al formato físico (Ilustración 169).

| MUESTREO A BORDO - FLOTA INDUSTRIAL PALANGRE/LONGLINE |                                                |                                               |                              |                                          |  |
|-------------------------------------------------------|------------------------------------------------|-----------------------------------------------|------------------------------|------------------------------------------|--|
|                                                       |                                                | •••                                           |                              |                                          |  |
| 1                                                     | LOCALIZA                                       | CIÓN DEL REGISTRO                             |                              |                                          |  |
| Registro *                                            | Fecha *                                        | No. del lance                                 |                              | Zona de pesca<br><- Elija un elemento -> |  |
| Profundidad (m)                                       | Pesquería<br><- Elija un elemento ->           | Observador pesquero </th <th>v</th> <th></th> | v                            |                                          |  |
| (2)                                                   | INFORMACIÓ                                     | N DE LA EMBARCACIÓN                           |                              |                                          |  |
| Embarcación                                           | Capitán                                        | No. de pescadores                             |                              | Eslora (pies)                            |  |
| Método de propulsión                                  | Potencia del motor (HP)                        | Puerto de zarpe                               |                              | Fecha zarpe                              |  |
| Hora zarpe<br>hh.mm                                   | Puerto arribo<br>(<- Elija un elemento ->      | Fecha arribo                                  |                              | Hora arribo<br>hh:mm                     |  |
| 3                                                     | INFORM                                         | MACIÓN DEL ARTE                               |                              |                                          |  |
| Id 🗧 Id 🗧 Long. línea madre (m) Material línea madre  | Long, reinal (m) Distancia entre reinales (m)  | Material reinal Cant. anzuelos                | Tipo y calibre (No.) del anz | uel Carnada Revisiones                   |  |
|                                                       |                                                |                                               |                              |                                          |  |
|                                                       |                                                |                                               |                              |                                          |  |
|                                                       | INFORM                                         |                                               |                              |                                          |  |
| Hora de calado                                        | INFORM<br>No. de boyas caladas                 | Hora de cobrado                               |                              |                                          |  |
| hhumm                                                 | Posición (coordena)                            | httmm                                         |                              | Revisiones                               |  |
|                                                       |                                                |                                               |                              |                                          |  |
|                                                       |                                                |                                               |                              |                                          |  |
|                                                       |                                                |                                               |                              |                                          |  |
| + / D = Ø                                             |                                                |                                               |                              | Sin registros que mostrar                |  |
| 3                                                     | INFORMAC                                       | CIÓN DE LA CAPTURA                            |                              |                                          |  |
| Objetivo Incidental/Descarte Tortugas                 |                                                |                                               |                              |                                          |  |
| Id 🕾 Especie                                          | Peso (kg)                                      |                                               | dùos                         | Revisiones                               |  |
|                                                       |                                                |                                               |                              |                                          |  |
|                                                       |                                                |                                               |                              |                                          |  |
| + / D 8 0                                             |                                                |                                               |                              | Sin registros que mostrar                |  |
| 6                                                     | INFORM/                                        | ACIÓN BIOLÓGICOS                              |                              |                                          |  |
| Peces óseos Peces cartilaginosos                      |                                                |                                               |                              |                                          |  |
| Id      Especie     Longitud total (cm)               | Longitud horquilla (cm) Longitud estándar (cm) | Peso total (g) Sexo                           | Estado gonadal               | Peso eviscerado (g) Revisiones           |  |
|                                                       |                                                |                                               |                              |                                          |  |
|                                                       |                                                |                                               |                              |                                          |  |
| + / 0 = 0                                             |                                                |                                               |                              | Sin registros que mostrar                |  |
| 0                                                     | OBS                                            | SERVACIONES                                   |                              |                                          |  |
|                                                       |                                                |                                               |                              | ß                                        |  |
|                                                       |                                                | Guardar                                       |                              |                                          |  |

Ilustración 169 Formulario de Muestreo a bordo – Flota industrial palangre/longline

El formulario consta de 7 secciones:

1. Localización del registro: en esta sección del formulario, se encuentra la información concerniente a la ubicación y tiempo en que se toma la información. Se diligencia de la siguiente manera:

**Fecha:** despliega un calendario de manera dinámica donde el usuario escogerá la fecha en la que fue tomada la información en campo (Ilustración 170).

| LOCALIZACIÓN DEL REGISTRO |                                                      |                                                |                      |  |  |
|---------------------------|------------------------------------------------------|------------------------------------------------|----------------------|--|--|
| Registro *                | Fecha*                                               | No. del lance                                  | Zona de pesca        |  |  |
| Profundidad (m)           | C Nov<br>2018<br>Lu Ma Mi Ju Vi Sá Do                | Observador pesquero<br><- Elija un elemento -> | - coja un elemento - |  |  |
|                           | 1 2 3 4                                              |                                                |                      |  |  |
|                           | 12 13 14 15 16 17 18                                 |                                                |                      |  |  |
|                           | 19 20 21 22 23 24 25 NFORMACIÓN DE<br>26 27 28 29 30 | LA EMBARCACIÓN                                 |                      |  |  |
|                           | 0.11                                                 |                                                |                      |  |  |

Ilustración 170 Seleccionar fecha del formulario

**No. del lance:** en este campo se ingresa el número correspondiente del lance ejecutado por la embarcación al cual se le va a digitar la información (Ilustración 171).

| LOCALIZACIÓN DEL REGISTRO |                                        |               |                                          |  |
|---------------------------|----------------------------------------|---------------|------------------------------------------|--|
| Registro *                | Fecha *                                | No. del lance | Zona de pesca<br><- Elija un elemento -> |  |
| Profundidad (m)           | Pesqueria<br><- Elija un elemento -> 🔹 | Observador    |                                          |  |

Ilustración 171 Ingresar no. del lance

**Zona de pesca:** en este campo se despliega un listado de las diferentes zonas de pesca pertenecientes al municipio al cual fue asignado el colector (Ilustración 172).

| MUESTREO A BORDO - FLOTA INDUSTRIAL PALANGRE/LONGLINE |                                                                   |                                              |                                                   |  |
|-------------------------------------------------------|-------------------------------------------------------------------|----------------------------------------------|---------------------------------------------------|--|
|                                                       | LOCALIZACIÓ                                                       | N DEL REGISTRO                               |                                                   |  |
| Registro *                                            | Fecha *                                                           | No. del lance                                | . Zona de pesca                                   |  |
| Profundidad (m)                                       | Pesquería <- Eilja un elemento ->                                 | Observador pesquero C-Elija un elemento -> + | at cu,<br>Océgno Pacífico ▲<br>Naya<br>Yurumanguí |  |
|                                                       | Pizarro - Siritú<br>Pizarro - Chocó<br>Pizarro<br>E I di II. Nava |                                              |                                                   |  |
| Embarcación                                           | Capitán                                                           | No. de pescadores                            | Ch <u>a</u> muscao -                              |  |

Ilustración 172 Seleccionar la zona de pesca

**Profundidad (m):** en este campo se ingresa la profundidad máxima en metros en la cual se realizó la pesca (Ilustración 173).

| LOCALIZACIÓN DEL REGISTRO |                                        |                     |                                          |  |
|---------------------------|----------------------------------------|---------------------|------------------------------------------|--|
| Registro *                | Fecha *                                | No. del lance       | Zona de pesca<br><- Elija un elemento -> |  |
| Profundidad (m)           | Pesquería<br><- Elija un elemento -> • | Observador pesquero |                                          |  |

Ilustración 173 Ingresar profundidad (m)

**Pesquería:** en este campo se despliega un listado con los diferentes tipo de pesquerías registradas (Ilustración 174).

| LOCALIZACIÓN DEL REGISTRO |                                                                           |                           |                           |  |  |
|---------------------------|---------------------------------------------------------------------------|---------------------------|---------------------------|--|--|
| Registro *                | Fecha*                                                                    | No. del lance             | Zona de pesca             |  |  |
|                           |                                                                           |                           | <- Elija un elemento -> 🔹 |  |  |
| Profundidad (m)           | Pesqueria                                                                 | Observador pesquero       |                           |  |  |
|                           | <- Elija un elemento -> *                                                 | <- Elija un elemento -> v |                           |  |  |
|                           | al ৫                                                                      |                           |                           |  |  |
|                           | Atún artesanal                                                            |                           |                           |  |  |
|                           | Medianos pelágicos artesanal<br>Camarón de aguas someras (CAS) industrial | DE LA EMBARCACIÓN         |                           |  |  |
| Embarcación               | Pesca blanca                                                              | No. de pescadores         | Eslora (pies)             |  |  |
| <- Elija un elemento -> v | Atún industrial                                                           |                           |                           |  |  |
|                           | Artesanal continental                                                     |                           |                           |  |  |
| Método de propulsión      | C <u>a</u> rduma •                                                        | Puerto de zarpe           | Fecha zarpe               |  |  |
|                           |                                                                           | <- Elija un elemento ->   |                           |  |  |

Ilustración 174 Seleccionar pesquería

**Observador pesquero:** en este campo se despliega un listado con los observadores pesqueros pertenecientes al municipio al cual fue asignado el colector (Ilustración 175).

| LOCALIZACIÓN DEL REGISTRO              |           |                   |                                                                                                    |        |                                          |
|----------------------------------------|-----------|-------------------|----------------------------------------------------------------------------------------------------|--------|------------------------------------------|
| Registro *                             | Fecha*    |                   | No. del lance                                                                                                    |        | Zona de pesca<br><- Elija un elemento -> |
| Profundidad (m)                        | Pesqueria | v                 | Observador pesquero<br><- Elija un elemento -><br>a                                                                                                    | 4<br>Q |                                          |
| Embarcación<br>< Eliga un elemento > • | Capitán   | INFORMACIÓN DE LA | CELEDONIO RÁSCOS RIASCOS - Buenaventura<br>CARLOS EDUARDO VIAÑA TOUS - Tolú<br>CARLOS ANDRÉS RUÍZ - Tumaco<br>CARLOS EDUARDO VIAÑA TOUS - Tumaco<br>JAIRO MARINO MERO DELGADO - Tumaco<br>ELIO ABADÍA ANGULO RIASCOS - Tumaco |        | Eslora (pies)                            |

Ilustración 175 Seleccionar observador pesquero

2. Información de la embarcación: en esta área será agregada la información concerniente a la embarcación y al esfuerzo pesquero realizado.

**Embarcación:** en este campo se despliega un listado con los nombres de las embarcaciones registradas en el municipio al cual fue asignado el colector (Ilustración 176).

| INFORMACIÓN DE LA EMBARCACIÓN         |                           |                         |                      |  |  |
|---------------------------------------|---------------------------|-------------------------|----------------------|--|--|
| Embarcación *                         | Capitán                   | Esiora                  | Método de propulsión |  |  |
| <- Elija un elemento -> 🔹             |                           |                         |                      |  |  |
| a Q                                   |                           |                         |                      |  |  |
| Lorica                                | No. de pescadores *       | Puerto de zarpe *       | Fecha zarpe *        |  |  |
| El Dorado (Cartagena)                 |                           | <- Elija un elemento -> |                      |  |  |
| Badoy                                 | Puerto arribo *           | Fecha arribo *          | Hora arribo          |  |  |
| Dibulla (Tolú)                        | <- Elija un elemento -> 🔹 |                         | hh:mm                |  |  |
| Coroz <u>a</u> l (Tolú)               |                           |                         |                      |  |  |
| Canaima (Barranquilla)                |                           |                         |                      |  |  |
| Ventuari (Barranquilla)               |                           |                         |                      |  |  |
| · · · · · · · · · · · · · · · · · · · | INFORMACIÓ                | N DE LA RED             |                      |  |  |

Ilustración 176 Seleccionar el nombre de la embarcación

**Capitán**: en este campo se ingresa el nombre del capitán correspondiente a la embarcación (Ilustración 177).

| INFORMACIÓN DE LA EMBARCACIÓN |                         |                           |                      |  |  |  |  |  |  |
|-------------------------------|-------------------------|---------------------------|----------------------|--|--|--|--|--|--|
| Embarcación *                 | Capitán                 | Eslora                    | Método de propulsión |  |  |  |  |  |  |
| Lorica                        | Pedro Perez             | Sin información           | Sin información      |  |  |  |  |  |  |
| Potencia del motor            | No. de pescadores *     | Puerto de zarpe *         | Fecha zarpe *        |  |  |  |  |  |  |
| Sin información               |                         | <- Elija un elemento -> v |                      |  |  |  |  |  |  |
| Hora zarpe                    | Puerto arribo *         | Fecha arribo *            | Hora arribo          |  |  |  |  |  |  |
| hh:mm                         | <- Elija un elemento -> | Ψ.                        | hh:mm                |  |  |  |  |  |  |

Ilustración 177 Seleccionar el capitán de la embarcación

Los campos de Eslora (pies), Método de propulsión y Potencia del motor, son de tipo informativo puesto que está información está asociada a la embarcación seleccionada previamente y no se podrán editar (Ilustración 178).

| INFORMACIÓN DE LA EMBARCACIÓN         |                         |                                                               |                                         |  |  |  |  |  |  |
|---------------------------------------|-------------------------|---------------------------------------------------------------|-----------------------------------------|--|--|--|--|--|--|
| Embarcación *                         | Capitán<br>Pedro Perez  | Esiora<br>Sin información                                     | Método de propulsión<br>Sin información |  |  |  |  |  |  |
| Potencia del motor<br>Sin información | No. de pescadores *     | Puerto de zarpe *           <- Elija un elemento ->         v | Fecha zarpe *                           |  |  |  |  |  |  |
| Hora zarpe                            | Puerto arribo *         | Fecha arribo *                                                | Hora arribo                             |  |  |  |  |  |  |
| hh:mm                                 | <- Elija un elemento -> |                                                               | hh:mm                                   |  |  |  |  |  |  |
|                                       |                         |                                                               |                                         |  |  |  |  |  |  |

Ilustración 178 Campos que no se podrán editar

**No. de pescadores**: en este campo se ingresa el número de pescadores correspondientes a la embarcación (Ilustración 179).

| INFORMACIÓN DE LA EMBARCACIÓN         |                           |                        |                      |  |  |  |  |  |  |
|---------------------------------------|---------------------------|------------------------|----------------------|--|--|--|--|--|--|
| Embarcación *                         | Capitán                   | Eslora                 | Método de propulsión |  |  |  |  |  |  |
| Lorica                                | Pedro Perez               | Sin información        | Sin información      |  |  |  |  |  |  |
| Potencia del motor<br>Sin información | No. de pescadores *       | Puerto de zarpe*       | Fecha zarpe *        |  |  |  |  |  |  |
|                                       | 10 <u> </u>               | <- Eija un elemento -> |                      |  |  |  |  |  |  |
| Hora zarpe                            | Puerto arribo *           | Fecha arribo *         | Hora arribo          |  |  |  |  |  |  |
| hh:mm                                 | <- Elija un elemento -> v |                        | hh:mm                |  |  |  |  |  |  |
|                                       |                           |                        |                      |  |  |  |  |  |  |
|                                       |                           |                        |                      |  |  |  |  |  |  |

Ilustración 179 Ingresar el No. de pescadores

**Puerto de zarpe:** en este campo se despliega un listado con los puertos de zarpe concernientes al municipio al cual fue asignado el colector (Ilustración 180).

|                                                       | INF                    | ORMACIÓN DE LA | EMBARCACIÓN                     |     |                      |
|-------------------------------------------------------|------------------------|----------------|---------------------------------|-----|----------------------|
| Embarcación *                                         | Capitán                |                | Eslora                          |     | Método de propulsión |
| Lorica                                                | Pedro Perez            |                | Sin información                 |     | Sin información      |
| Potencia del motor                                    | No. de pescadores *    |                | Puerto de zarpe *               |     | Fecha zarpe *        |
| Sin información                                       | 10                     |                | <- Elija un elemento ->         | *   |                      |
|                                                       | Duarte arribe t        |                | а                               | ۹   | Here exile           |
| hora zarpe                                            | Ellia un elemento      |                | Arpecol                         | -   | himm                 |
|                                                       | <= Lija un elemento -> |                | Maderas del Patia               |     |                      |
|                                                       |                        |                | Muelle San francisco (San luis) |     |                      |
|                                                       |                        |                | La Catalina                     |     |                      |
|                                                       |                        | INFORMACIÓN D  | Palera                          |     |                      |
|                                                       |                        |                | Inpesca                         |     |                      |
| □ Id <sup>♠</sup> Long. relinga sup. (m) <sup>*</sup> | Altura red (m)*        | TM cu          | Puerta roja (San luis)          | + a | das)* Revisiones     |

Ilustración 180 Seleccionar el puerto de zarpe

**Fecha zarpe:** en este campo se despliega un calendario de manera dinámica donde el usuario escogerá la fecha en la que zarpó la embarcación (Ilustración 181).

| Embarcación *      | Capitán                 | Eslora             |   | Métod  | to de pi | opuls | ión  |    |     |
|--------------------|-------------------------|--------------------|---|--------|----------|-------|------|----|-----|
| Lorica             | Pedro Perez             | Sin información    |   | Sin in | formac   | ón    |      |    |     |
| Potencia del motor | No. de pescadores *     | Puerto de zarpe *  |   | Fecha  | a zarpe  |       |      |    |     |
| Sin información    | 10                      | Arpecol            | v | 10/Oc  | t/2018   |       |      |    |     |
|                    |                         |                    |   | 0      | Oct      |       |      | ٠  | 0   |
| Hora zarpe         | Puerto arribo *         | Fecha arribo *     |   |        | 2018     |       |      | •  |     |
| hh:mm              | <- Elija un elemento -> | v                  |   | Lu     | Ma I     | ti Ju | Vi   | Sá | Do  |
|                    |                         |                    |   | 1      | 2        | 3     | 4 5  | 6  | - 7 |
|                    |                         |                    |   | 8      | 9        | 10 1  | 1    | 13 | 14  |
|                    | INFC                    | DRMACIÓN DE LA RED |   | 15     | 16       | 17 1  | 3 19 | 20 | 21  |
|                    |                         |                    |   | 22     | 23       | 24 2  | 5 26 | 27 | 28  |
|                    |                         |                    |   | 29     | 30       | 81    |      |    |     |

Ilustración 181 Ingresar la fecha de zarpe

**Hora zarpe:** en este campo se ingresa la hora en la cual zarpó del puerto la embarcación (Ilustración 182).

|                   |                         | INFORMA                 | ACIÓN DE LA EMBARCACIÓN |                      |                      |  |  |
|-------------------|-------------------------|-------------------------|-------------------------|----------------------|----------------------|--|--|
| Embarcación *     |                         | Capitán                 | Eslora                  |                      | Método de propulsión |  |  |
| Lorica            | v.                      | Pedro Perez             | Sin información         |                      | Sin información      |  |  |
| otencia del motor |                         | No. de pescadores *     | Puerto de zarpe*        |                      | Fecha zarpe *        |  |  |
| in información    |                         | 10                      | Arpecol                 | v                    | 10/Oct/2018          |  |  |
| ora zarpe         |                         | Puerto arribo*          | Fecha arribo*           |                      | Hora arribo          |  |  |
| 0:10              |                         | <- Elija un elemento -> | v                       |                      | hh:mm                |  |  |
| 10 : 10           |                         | INF                     | ORMACIÓN DE LA RED      |                      |                      |  |  |
|                   | Long. relinga sup. (m)* | Altura red (m)*         | TM cuerpo. (pulgadas)*  | TM copo. (pulgadas)* | Revisiones           |  |  |
| * *               |                         |                         |                         |                      |                      |  |  |

Ilustración 182 Ingresar la hora de zarpe

**Puerto arribo:** en este campo se despliega un listado con los puertos de arribo concernientes al municipio al cual fue asignado el colector (Ilustración 183).

|                                       | INFORMACIÓ                                                                                | N DE LA EMBARCACIÓN                                                |                                         |
|---------------------------------------|-------------------------------------------------------------------------------------------|--------------------------------------------------------------------|-----------------------------------------|
| Embarcación *                         | Capitán<br>Pedro Perez                                                                    | Eslora<br>Sin información                                          | Método de propulsión<br>Sin información |
| Potencia del motor<br>Sin información | No. de pescadores *<br>10                                                                 | Puerto de zarpe * Arpecol *                                        | Fecha zarpe *<br>10/Oct/2018            |
| Hora zarpe<br>10:10                   | Puerto arribo * < Elija un elemento -> a                                                  | Fecha arribo *                                                     | Hora arribo<br>hhumm                    |
| Id * Long, relinga sup. (m)*          | Appecol<br>Mgderas del Patia<br>Muelle San francisco (San Iulis)<br>La Catalina<br>Pajera | CIÓN DE LA RED TM cuerpo. (pulgadas) <sup>4</sup> TM copo. (pulgad | ias) <sup>*</sup> Revisiones            |
|                                       | Inpesca<br>Puerta roja (San luis)                                                         | -                                                                  |                                         |

Ilustración 183 Seleccionar el puerto de arribo

**Fecha arribo:** en este campo se despliega un calendario de manera dinámica donde el usuario escogerá la fecha en la que arribó la embarcación (Ilustración 184).

|                                                       | INF                 | ORMACIÓN DE LA | EMB    | ARC               | ACI  | ÓN |             |    |     |                      |                      |  |  |
|-------------------------------------------------------|---------------------|----------------|--------|-------------------|------|----|-------------|----|-----|----------------------|----------------------|--|--|
| Embarcación *                                         | Capitán             |                | Eslor  | a                 |      |    |             |    |     |                      | Método de propulsión |  |  |
| Lorica                                                | Pedro Perez         |                | Sin ir | nforma            | ción |    |             |    |     |                      | Sin información      |  |  |
| Potencia del motor                                    | No. de pescadores * |                |        | Puerto de zarpe * |      |    |             |    |     |                      | Fecha zarpe *        |  |  |
| Sin información                                       | 10                  | Arpecol        |        |                   |      | ¥  | 10/Oct/2018 |    |     |                      |                      |  |  |
| Hora zarpe                                            | Puerto arribo *     |                | Fecha  | a arrib           | ••   |    |             |    |     |                      | Hora arribo          |  |  |
| 10:10                                                 | Arpecol             | w              | 10/00  | ct/2018           |      |    |             |    |     |                      | hh:mm                |  |  |
|                                                       |                     |                | 0      | Oct               |      |    |             | ٠  | 0   |                      |                      |  |  |
|                                                       |                     |                |        | 201               | 8    |    |             | •  |     |                      |                      |  |  |
|                                                       |                     |                | Lu     | Ма                | Mi   | Ju | Vi          | Sá | Do  |                      |                      |  |  |
|                                                       |                     | INFORMACIÓN L  | - 1    | 2                 | 3    | 4  | 5           | 6  | - 7 |                      |                      |  |  |
|                                                       |                     |                | 8      | 9                 | 10   | 11 | 12          | 13 | 14  |                      |                      |  |  |
| □ Id <sup>‡</sup> Long. relinga sup. (m) <sup>*</sup> | Altura red (m)*     | TM cu          | 15     | 16                | 17   | 18 | 19          | 20 | 21  | TM copo. (pulgadas)* | Revisiones           |  |  |
|                                                       |                     |                | 22     | 23                | 24   | 25 | 26          | 27 | 28  |                      |                      |  |  |
|                                                       |                     |                | 29     | - 30              | 31   |    |             |    |     |                      |                      |  |  |

Ilustración 184 Ingresar la fecha de arribo

**Hora arribo:** en este campo se ingresa la hora en la cual arribó al puerto la embarcación (Ilustración 185).

|                                                       | INFORMA             | CIÓN DE LA EMBARCACIÓN    |                             |
|-------------------------------------------------------|---------------------|---------------------------|-----------------------------|
| Embarcación *                                         | Capitán             | Eslora                    | Método de propulsión        |
| Lorica                                                | Pedro Perez         | Sin información           | Sin información             |
| Potencia del motor                                    | No. de pescadores * | Puerto de zarpe *         | Fecha zarpe *               |
| Sin información                                       | 10                  | Arpecol                   | * 10/Oct/2018               |
| Hora zarpe                                            | Puerto arribo *     | Fecha arribo *            | Hora arribo                 |
| 10:10                                                 | Arpecol             | * 10/Oct/2018             | 15:00                       |
|                                                       | INFO                | DRMACIÓN DE LA RED        | 15 : 00                     |
| □ Id <sup>‡</sup> Long. relinga sup. (m) <sup>*</sup> | Altura red (m)*     | TM cuerpo. (pulgadas)* TM | copo. (pulgadas)* evisiones |

Ilustración 185 Ingresar la hora de arribo

**Arte/Método de pesca:** en este campo se despliega un listado de los artes/métodos de pesca registrados en los municipios asociados al usuario (Ilustración 186).

| lora zarpe                  |       | Puerto arribo             | Fecha arribo    | Hora arrib |
|-----------------------------|-------|---------------------------|-----------------|------------|
| nh:mm                       |       | <- Elija un elemento -> 🔹 |                 | hh:mm      |
| Arte/Método de pesca        |       |                           |                 |            |
| <- Elija un elemento ->     |       |                           |                 |            |
| a                           | ٩     |                           |                 |            |
| Línea de mano - Ballestilla |       |                           |                 |            |
| Palangre calandrio          |       |                           | · · · · · · · · |            |
| Palangre o espinel de fondo | ,     | INFORMAC                  | ION DEL LANCE   |            |
| Balangra a coninal da supor | ficio |                           |                 |            |

Ilustración 186 Arte/Método de pesca

**3.** Información del arte: en esta sección se encuentra una grilla donde será agregada la información concerniente al arte utilizada por la embarcación (Ilustración 187).

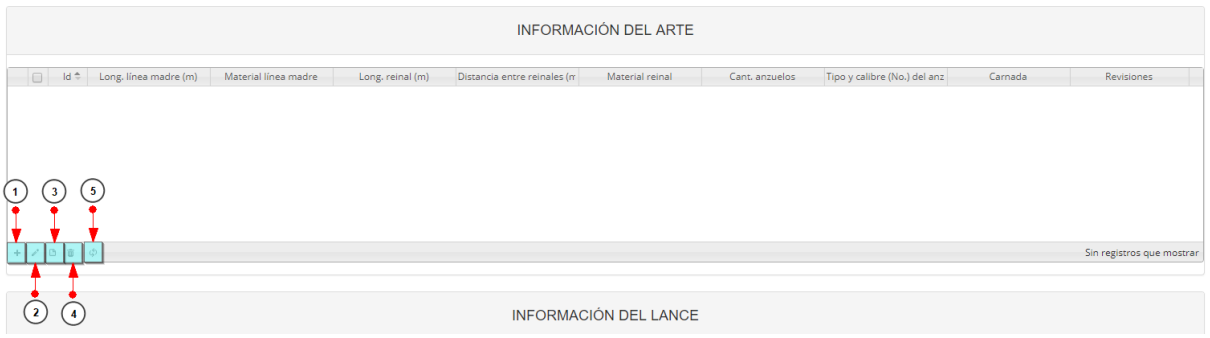

Ilustración 187 Información del arte

- 1) Agregar información de la red a la grilla.
- 2) Editar la información previamente ingresada.
- 3) Ver la información de la red ingresada.
- 4) Eliminar una fila de la grilla de información de la red.
- 5) Actualizar la grilla.

Cabe destacar que las características a ingresar dependerán del tiepo de Arte/Método de

pesca que se seleccione. Al presionar el botón *Agregar* se despliega una ventana con un formulario, el cual se debe diligenciar datos relacionados a las dimensiones de la red (Ilustración 188).

| Agregar registro                 | ×     |
|----------------------------------|-------|
| Long. línea madre (m)            | )     |
| Material línea madre             | <br>) |
| Long. reinal (m)                 | )     |
| Distancia entre reinales (m)     | )     |
| Material reinal                  | <br>) |
| Cant. anzuelos                   | )     |
| Tipo y calibre (No.) del anzuelo | <br>) |
| Carnada                          | <br>) |
| 🖥 Guardar 🗶 Cancelar             | Å     |

Ilustración 188 Ventana emergente para llenar la información del arte

Luego de presionar el botón Guardar Guardar, el registro con la información del arte se añade a la grilla (Ilustración 189).

|       | INFORMACIÓN DE LA RED |                         |                 |                        |                      |                      |  |  |  |
|-------|-----------------------|-------------------------|-----------------|------------------------|----------------------|----------------------|--|--|--|
|       | Id ≑                  | Long. relinga sup. (m)* | Altura red (m)* | TM cuerpo. (pulgadas)* | TM copo. (pulgadas)* | Revisiones           |  |  |  |
| 1     |                       | 10                      | 10              | 10                     | 10                   | 000                  |  |  |  |
|       |                       |                         |                 |                        |                      |                      |  |  |  |
| + / 0 | \$ ¢                  |                         |                 |                        |                      | Mostrando 1 - 1 de 1 |  |  |  |

Ilustración 189 Información del arte agregada a la grilla

Si desea editar la información de la grilla, se selecciona el registro y se hace clic sobre el botón *Editar* (Ilustración 190).

|                            | INFORMACIÓN DEL ARTE |                  |                             |                     |                |                              |         |                      |  |
|----------------------------|----------------------|------------------|-----------------------------|---------------------|----------------|------------------------------|---------|----------------------|--|
| Id 🗘 Long. línea madre (m) | Material línea madre | Long. reinal (m) | Distancia entre reinales (m | Material reinal     | Cant. anzuelos | Tipo y calibre (No.) del anz | Carnada | Revisiones           |  |
| 1 12                       | Nylon multifilamento | 8                | 7                           | Nylon monofilamento | 3              | C-11/0                       | Peces   | 000                  |  |
|                            |                      |                  |                             |                     |                |                              |         | Mostrando 1 - 1 de 1 |  |
|                            |                      |                  |                             |                     |                |                              |         |                      |  |

Ilustración 190 Editar información de la grilla

Automáticamente, se obtiene una ventana emergente donde podrá editar dicha información (Ilustración 191).

| Modificar registro               |                      |   | × |
|----------------------------------|----------------------|---|---|
| Long. línea madre (m)            | 12                   |   | ] |
| Material línea madre             | Nylon multifilamento | Ŧ | ) |
| Long. reinal (m)                 | 8                    |   | ) |
| Distancia entre reinales (m)     | 7                    |   | ) |
| Material reinal                  | Nylon monofilamento  | Ŧ | ] |
| Cant. anzuelos                   | 3                    |   | ] |
| Tipo y calibre (No.) del anzuelo | C-11/0               | Ŧ | ] |
| Carnada                          | Peces                | Ŧ | ) |
| Guardar 🗶 Cance                  | alar                 |   |   |

Ilustración 191 Ventana emergente para editar la información del arte

Si desea ver la información de un arte agregada en la grilla, se presiona el botón Ver [] (Ilustración 192).

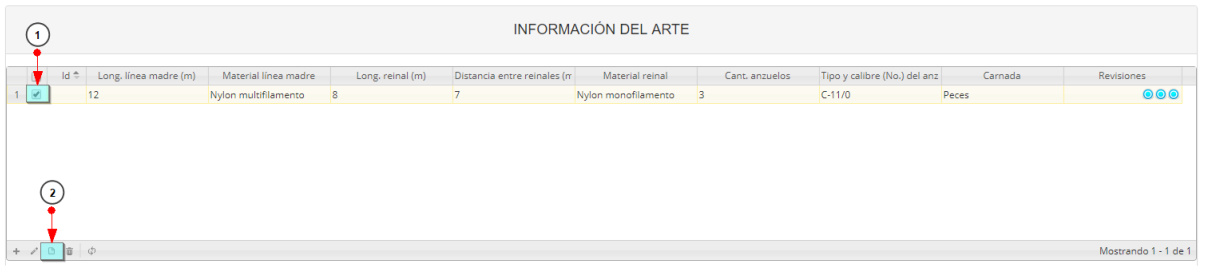

Ilustración 192 Ver información de la grilla

Posteriormente se obtiene una ventana emergente donde se podrá ver dicha información (Ilustración 193).

| Consultar registre                  | o <b>X</b>           |
|-------------------------------------|----------------------|
| ld                                  |                      |
| Long. línea<br>madre (m)            | 12                   |
| Material línea<br>madre             | Nylon multifilamento |
| Long. reinal (m)                    | 8                    |
| Distancia entre<br>reinales (m)     | 7                    |
| Material reinal                     | Nylon monofilamento  |
| Cant. anzuelos                      | 3                    |
| Tipo y calibre<br>(No.) del anzuelo | C-11/0               |
| Carnada                             | Peces                |
| Revisiones                          | $\odot \odot \odot$  |
| ✓ > x Ce                            | rrar                 |

Ilustración 193 Información de la fila seleccionada

Si desea eliminar la información de la grilla, se selecciona la fila v se presiona en el ícono *Eliminar*, al hacer esto se mostrará un mensaje de alerta en el cual se debe presionar el botón de *Eliminar* si así lo desea el usuario o por el contrario se presiona el botón de *Cancelar* (Ilustración 194 e Ilustración 195).

| 1   | )      | INFORMACIÓN DEL ARTE  |                      |                  |                             |                     |                |                              |         |                      |
|-----|--------|-----------------------|----------------------|------------------|-----------------------------|---------------------|----------------|------------------------------|---------|----------------------|
|     | ld 🗘 🚽 | Long. línea madre (m) | Material línea madre | Long. reinal (m) | Distancia entre reinales (m | Material reinal     | Cant. anzuelos | Tipo y calibre (No.) del anz | Carnada | Revisiones           |
| 1 🗹 | 12     |                       | Nylon multifilamento | 8                | 7                           | Nylon monofilamento | 3              | C-11/0                       | Peces   | 000                  |
|     |        |                       |                      |                  |                             |                     |                |                              |         |                      |
|     |        |                       |                      |                  |                             |                     |                |                              |         |                      |
|     |        |                       |                      |                  |                             |                     |                |                              |         |                      |
|     | (2)    |                       |                      |                  |                             |                     |                |                              |         |                      |
|     | Ţ      |                       |                      |                  |                             |                     |                |                              |         |                      |
| + / | 0 💼 ¢  |                       |                      |                  |                             |                     |                |                              |         | Mostrando 1 - 1 de 1 |
|     |        |                       |                      |                  |                             |                     |                |                              |         |                      |

Ilustración 194 Eliminar información del arte agregada a la grilla

| Eliminar       |                   | ×             |
|----------------|-------------------|---------------|
| ¿Desea elimina | r los registros s | eleccionados? |
|                |                   |               |
| 🛠 Eliminar     | ⊘ Cancelar        |               |
|                |                   | li.           |

Ilustración 195 Aceptar o cancelar la orden de eliminar la información de la grilla

**4.** Información del lance: en esta sección se encuentra una grilla donde será agregada la información geográfica y temporal concerniente a la faena de la embarcación, adicionalmente de campos informátivos a cerca del calado y cobrado(Ilustración 196).

| INFORMACIÓN DEL LANCE |                      |                      |                     |          |                           |  |  |  |  |  |
|-----------------------|----------------------|----------------------|---------------------|----------|---------------------------|--|--|--|--|--|
| Hora de calado        |                      | No. de boyas caladas | Hora de cobrado     |          |                           |  |  |  |  |  |
| hh:mm                 |                      |                      | hh:mm               |          |                           |  |  |  |  |  |
| 🔲 ld 🗢                | Radioboya (posición) | Posición (coordena)  | Latitud             | Longitud | Revisiones                |  |  |  |  |  |
| 1 3 3                 |                      |                      |                     |          | Sin registros que mostrar |  |  |  |  |  |
|                       |                      |                      |                     |          |                           |  |  |  |  |  |
| (2) (4)               |                      | INFORM               | ACIÓN DE LA CAPTURA |          |                           |  |  |  |  |  |

Ilustración 196 Información del lance

**Hora de calado:** en este campo se ingresa la hora en la cual se realizó el calado (Ilustración 197).

|              | INFORMACIÓN DEL LANCE |                      |                      |                 |          |  |  |  |  |  |
|--------------|-----------------------|----------------------|----------------------|-----------------|----------|--|--|--|--|--|
| Hora de cala | ado                   |                      | No. de boyas caladas | Hora de cobrado |          |  |  |  |  |  |
| hh:mm        |                       |                      |                      | hh:mm           |          |  |  |  |  |  |
| ^            | ^                     | Radioboya (posición) | Posición (coordena)  | Latitud         | Longitud |  |  |  |  |  |
|              |                       |                      |                      |                 |          |  |  |  |  |  |
| 16           | : 12                  |                      |                      |                 |          |  |  |  |  |  |
| •            | •                     |                      |                      |                 |          |  |  |  |  |  |
|              |                       |                      |                      |                 |          |  |  |  |  |  |

Ilustración 197 Seleccionar la hora de calado

No. de boyas caladas: en este campo se ingresa el número de boyas caladas (Ilustración 198).

| INFORMACIÓN DEL LANCE   |                      |                          |  |  |  |  |  |  |
|-------------------------|----------------------|--------------------------|--|--|--|--|--|--|
| Hora de calado<br>hh:mm | No. de boyas caladas | Hora de cobrado<br>hh:mm |  |  |  |  |  |  |

Ilustración 198 Ingresar el no. de boyas caladas

**Hora de cobrado:** en este campo se ingresa la hora en la cual se realizó el cobrado (Ilustración 199).

| INFORMACIÓN DEL LANCE       |                      |      |          |    |          |  |            |  |  |  |
|-----------------------------|----------------------|------|----------|----|----------|--|------------|--|--|--|
| Hora de calado              | No. de boyas caladas | Hora | de cobra | do |          |  |            |  |  |  |
| hh:mm                       |                      | hh:m | n        |    |          |  |            |  |  |  |
| 📄 ld 🗢 Radioboya (posición) | Posición (coordena)  |      |          | ~  | Longitud |  | Revisiones |  |  |  |
|                             |                      |      |          |    |          |  |            |  |  |  |
|                             |                      | 0    | : 0      | 00 |          |  |            |  |  |  |
|                             |                      |      |          |    |          |  |            |  |  |  |
|                             |                      | ``   |          | ~  |          |  |            |  |  |  |
| 1                           |                      |      |          |    |          |  |            |  |  |  |

Ilustración 199 Seleccionar la hora de cobrado

A continuación, se diligencian los puntos marcados en la Ilustración 196 con los siguientes numerales.

- 1) Agregar información del lance a la grilla.
- 2) Editar la información previamente ingresada.
- 3) Ver la información del lance ingresada.
- 4) Eliminar una fila de la grilla de información del lance.
- 5) Actualizar la grilla.

Al presionar el botón *Agregar* se despliega una ventana con un formulario, en el cual se debe diligenciar la información de las posiciones geográficas y horas de los respectivos lances realizados (Ilustración 200).

| Agregar registro      |                 |   | × |
|-----------------------|-----------------|---|---|
| Radioboya (posición)  |                 | * | ) |
| Posición (coordenada) |                 |   | ) |
| Latitud               | Ej: 01º01'01.5" |   | ] |
| Longitud              | Ej: 01º01'01.5" |   | ] |
| 🗟 Guardar 🗶 Cano      | elar            |   |   |

Ilustración 200 Ventana emergente para llenar la información del lance

Luego de presionar el botón Guardar el arce se añade a la grilla (Ilustración 201).

|                 | INFORMACIÓN DEL LANCE     |                      |                           |                          |             |                      |  |  |  |  |
|-----------------|---------------------------|----------------------|---------------------------|--------------------------|-------------|----------------------|--|--|--|--|
| <b>Нс</b><br>06 | <b>ra de calado</b><br>00 |                      | No. de boyas caladas<br>2 | Hora de cobrado<br>10:00 |             |                      |  |  |  |  |
|                 | ld 🗢                      | Radioboya (posición) | Posición (coordena)       | Latitud                  | Longitud    | Revisiones           |  |  |  |  |
| 1               |                           | Inicial              | Final                     | 10°12'59.0"              | 15°32'5902" | 000                  |  |  |  |  |
|                 |                           |                      |                           |                          |             |                      |  |  |  |  |
| +               | * B 🝵 💠                   |                      |                           |                          |             | Mostrando 1 - 1 de 1 |  |  |  |  |

Ilustración 201 Información del lance agregado a la grilla

Si desea editar la información de la grilla, se selecciona el registro y se hace clic sobre el botón *Editar* (Ilustración 202).

|         | INFORMACIÓN DEL LANCE |                      |                           |             |                          |             |                      |  |  |  |  |
|---------|-----------------------|----------------------|---------------------------|-------------|--------------------------|-------------|----------------------|--|--|--|--|
| Hora de | calado                |                      | No. de boyas caladas<br>2 |             | Hora de cobrado<br>10:00 |             |                      |  |  |  |  |
|         | Id 🗢                  | Radioboya (posición) | Posición (coordena)       |             | Latitud                  | Longitud    | Revisiones           |  |  |  |  |
| 1       |                       | Inicial              | Final                     | 10°12'59.0" |                          | 15°32'5902" | 000                  |  |  |  |  |
| 2       |                       |                      |                           |             |                          |             |                      |  |  |  |  |
| + 🗾 🗅   | ΰ ¢                   |                      |                           |             |                          |             | Mostrando 1 - 1 de 1 |  |  |  |  |

Ilustración 202 Editar información de la grilla

Automáticamente, se obtiene una ventana emergente donde podrá editar dicha información (Ilustración 203).

| Modificar registro   |                   |   |   |
|----------------------|-------------------|---|---|
| Radioboya (posición) | Inicial           | Ŧ | ) |
| Posición (coordena)  | Final             | * | ) |
| Latitud              | 10°12'59.0"       |   | ) |
| Longitud             | 15°32'5902"       |   | ) |
| < ▶ 🖥 Guardar        | <b>x</b> Cancelar |   | ~ |

Ilustración 203 Ventana emergente para editar la información del lance

Si desea ver la información del lance agregado en la grilla, se presiona el botón Ver [] (Ilustración 204).

| INFORMACIÓN DEL LANCE |                      |                           |                          |             |                      |
|-----------------------|----------------------|---------------------------|--------------------------|-------------|----------------------|
| Hora de calad         | 0                    | No. de boyas caladas<br>2 | Hora de cobrado<br>10:00 |             |                      |
| d Id                  | Radioboya (posición) | Posición (coordena)       | Latitud                  | Longitud    | Revisiones           |
| 1                     | Inicial              | Final                     | 10°12'59.0"              | 15°32'5902" | 000                  |
| 2                     |                      |                           |                          |             |                      |
| + / 🗅 🕯 🕚             | Þ                    |                           |                          |             | Mostrando 1 - 1 de 1 |

Ilustración 204 Ver información de la grilla

Posteriormente, se obtiene una ventana emergente donde se podrá ver dicha información (Ilustración 205).

| Consultar registro   |                     | ×                                        |
|----------------------|---------------------|------------------------------------------|
| ld                   |                     |                                          |
| Radioboya (posición) | Inicial             |                                          |
| Posición (coordena)  | Final               |                                          |
| Latitud              | 10°12'59.0"         |                                          |
| Longitud             | 15°32'5902"         |                                          |
| Revisiones           | $\odot \odot \odot$ |                                          |
| ∢ → Cerrar           | •                   |                                          |
|                      |                     | la la la la la la la la la la la la la l |

Ilustración 205 Información de la fila seleccionada

Si desea eliminar la información de la grilla se selecciona la fila v se presiona en el ícono *Eliminar*, al hacer esto se mostrará un mensaje de alerta en el cual se debe presionar el botón de *Eliminar* si así lo desea el usuario o por el contrario se presiona el botón de *Cancelar* (Ilustración 206 e Ilustración 207).

|      |                |                      | 11                        | NFORMACIÓ   | N DEL LANCE              |              |                      |
|------|----------------|----------------------|---------------------------|-------------|--------------------------|--------------|----------------------|
| Hora | de calado<br>) |                      | No. de boyas caladas<br>2 |             | Hora de cobrado<br>10:00 |              |                      |
|      | Id 🗢           | Radioboya (posición) | Posición (coordena)       |             | Latitud                  | Longitud     | Revisiones           |
| 1    |                | Inicial              | Final                     | 10°12'59.0" |                          | 15°32'5902'' | 000                  |
|      | 2              |                      |                           |             |                          |              |                      |
| + /  | 0 0 ¢          |                      |                           |             |                          |              | Mostrando 1 - 1 de 1 |

Ilustración 206 Eliminar información del lance agregado a la grilla

| Liiiiiiai      |                            | ^                 |
|----------------|----------------------------|-------------------|
| Deces elimin   | ar los registros seleccior | hadosi            |
| /Desea emmini  |                            | 1 101 101 107 000 |
| 2Desea eiimini |                            |                   |
| 2Desea enrina  |                            |                   |
|                |                            |                   |

Ilustración 207 Aceptar o cancelar la orden de eliminar la información de la grilla

 Información de la captura: en esta sección se encuentra una grilla con 3 pestañas, donde será agregada la información de la captura objetivo, incidental/descarte y tortugasrealizadas por la embarcación (Ilustración 322).

|          | INFORMACIÓN DE LA CAPTURA |          |           |                |                           |  |
|----------|---------------------------|----------|-----------|----------------|---------------------------|--|
| Objetivo | Incidental/Descarte       | Tortugas |           |                |                           |  |
|          | ld 🗢                      | Especie  | Peso (kg) | No. Individúos | Revisiones                |  |
|          |                           |          |           |                |                           |  |
| + / 0 8  | φ                         |          |           |                | Sin registros que mostrar |  |

Ilustración 208 Información de la captura

Información captura objetivo: Ver Ilustración 209.

|          | INFORMACIÓN DE LA CAPTURA |          |                    |                |                           |  |
|----------|---------------------------|----------|--------------------|----------------|---------------------------|--|
| Objetivo | Incidental/Descarte       | Tortugas |                    |                |                           |  |
|          | ld \$                     | Especie  | Peso (kg)          | No. Individúos | Revisiones                |  |
|          |                           |          |                    |                |                           |  |
|          |                           |          |                    |                |                           |  |
|          | 6                         |          |                    |                |                           |  |
|          | •                         |          |                    |                |                           |  |
| + 2 0 8  |                           |          |                    |                | Sin registros que mostrar |  |
|          |                           |          |                    |                | Sin registres que mostrer |  |
|          | )                         |          | ΙΝΕΟΡΜΑCΙÓΝ ΒΙΟΙ Ο |                |                           |  |

Ilustración 209 Información de captura objetivo

- 1) Agregar información de la captura objetivo a la grilla.
- 2) Editar la información previamente ingresada.
- 3) Ver la información de la captura objetivo ingresada.
- 4) Eliminar una fila de la grilla de información de la captura objetivo.
- 5) Actualizar la grilla.

Al presionar el botón *Agregar* se despliega una ventana con un formulario, el cual se debe diligenciar la siguiente información (Ilustración 210).

| Agregar registro     |   | × |
|----------------------|---|---|
| Especie              | Ŧ | ) |
| Peso (kg)            |   | ) |
| No. Individúos       |   | ) |
| 🗟 Guardar 🗶 Cancelar |   |   |

Ilustración 210 Ventana emergente para llenar la información de la captura objetivo

Luego de presionar el botón Guardar , el registro con la información de la captura objetivo se añade a la grilla (Ilustración 211).

|          | INFORMACIÓN DE LA CAPTURA |                    |          |           |                |                      |
|----------|---------------------------|--------------------|----------|-----------|----------------|----------------------|
| Objetivo | Incide                    | ental/Descarte     | Tortugas |           |                |                      |
|          | ld \$                     |                    | Especie  | Peso (kg) | No. Individúos | Revisiones           |
| 1        |                           | Epinephelus adscer | nsionis  | 12        | 2              | 000                  |
|          |                           |                    |          |           |                |                      |
|          |                           |                    |          |           |                |                      |
|          |                           |                    |          |           |                |                      |
|          |                           |                    |          |           |                |                      |
|          |                           |                    |          |           |                |                      |
|          |                           |                    |          |           |                |                      |
| + / 0 1  | t ¢                       |                    |          |           |                | Mostrando 1 - 1 de 1 |

Ilustración 211 Información de la captura objetivo agregada a la grilla

Si desea editar la información de la grilla se selecciona el registro y se hace clic sobre el botón *Editar* (Ilustración 212).

| INFORMACIÓN DE LA CAPTURA |                     |          |           |                |            |
|---------------------------|---------------------|----------|-----------|----------------|------------|
| 1<br>Oteetivo             | Incidental/Descarte | Tortugas |           |                |            |
|                           | d ≑                 | Especie  | Peso (kg) | No. Individúos | Revisiones |
| 1                         | Epinephelus adsce   | ensionis | 12        | 2              | 000        |
| 2                         |                     |          |           |                |            |
| •                         |                     |          |           |                |            |

Ilustración 212 Editar información de la grilla

Automáticamente, se obtiene una ventana emergente donde podrá editar dicha información (Ilustración 213).

| oinephelus adscensionis |                                          |
|-------------------------|------------------------------------------|
| 2                       |                                          |
|                         |                                          |
|                         | pinephelus adscension <del>is</del><br>2 |

Ilustración 213 Ventana emergente para editar la información de la captura objetivo

Si desea ver la información de la captura objetivo agregada en la grilla, se presiona el botón *Ver* (Ilustración 214).

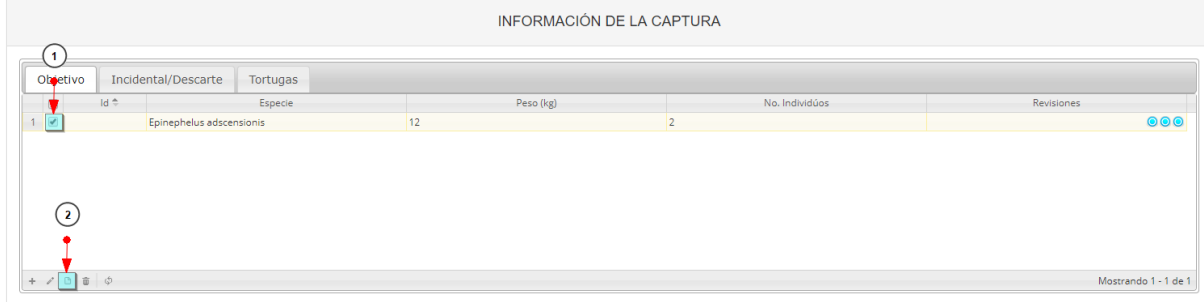

Ilustración 214 Ver información de la grilla

Posteriormente, se obtiene una ventana emergente donde se podrá ver dicha información (Ilustración 215).

| Consultar re      | Consultar registro 🗙     |   |  |  |  |
|-------------------|--------------------------|---|--|--|--|
| Id                |                          |   |  |  |  |
| Especie           | Epinephelus adscensionis |   |  |  |  |
| Peso (kg)         | 12                       |   |  |  |  |
| No.<br>Individuos | 2                        |   |  |  |  |
| Revisiones        |                          | _ |  |  |  |
|                   | × Cerrar                 |   |  |  |  |

Ilustración 215 Información de la fila seleccionada

Si desea eliminar la información de la grilla, se selecciona la fila 🦉 y se presiona en el ícono

Eliminar \_\_\_\_\_, al hacer esto se mostrará un mensaje de alerta en el cual se debe presionar el

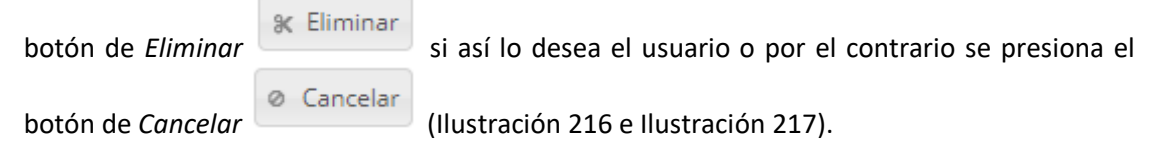

|                             | INFORMACIÓN BIOLÓGICOS               |                      |                         |                        |                |       |                |                     |            |
|-----------------------------|--------------------------------------|----------------------|-------------------------|------------------------|----------------|-------|----------------|---------------------|------------|
| F(1) óseos                  | Camarones                            | Peces cartilaginosos | Langostas               |                        |                |       |                |                     |            |
| d 🕈                         | Especie                              | Longitud total (cm)  | Longitud horquilla (cm) | Longitud estándar (cm) | Peso total (g) | Sexo  | Estado gonadal | Peso eviscerado (g) | Revisiones |
| 1 Z Epine<br>adsci<br>cabri | rephelus<br>censionis: Mero<br>rilla | 10                   | 10                      | 10                     | 10             | Macho | Maduro         | 10                  | 000        |

Ilustración 216 Eliminar información de la captura objetivo agregada a la grilla

| Eliminar                                     |                              | × |  |  |  |  |  |
|----------------------------------------------|------------------------------|---|--|--|--|--|--|
| ¿Desea eliminar los registros seleccionados? |                              |   |  |  |  |  |  |
|                                              |                              | - |  |  |  |  |  |
| <b>%</b> Eliminar                            | <ul> <li>Cancelar</li> </ul> |   |  |  |  |  |  |
|                                              |                              |   |  |  |  |  |  |

Ilustración 217 Aceptar o cancelar la orden de eliminar la información de la grilla

#### Información captura incidental/descarte: Ver Ilustración 218.

| INFORMACIÓN DE LA CAPTURA    |                            |                      |                 |           |                |                           |  |
|------------------------------|----------------------------|----------------------|-----------------|-----------|----------------|---------------------------|--|
| Objetivo Incidental/Descarte | Tortugas                   |                      |                 |           |                |                           |  |
| 📄 ld 🗢 Tipo de captura       | Tipo resolución taxonómica | Género/Familia/Orden | Especie         | Peso (kg) | No. Individúos | Revisiones                |  |
|                              |                            |                      |                 |           |                |                           |  |
|                              |                            |                      |                 |           |                | Sin registros que mostrar |  |
| II                           |                            |                      |                 |           |                |                           |  |
| 2 3                          |                            | INFORMAC             | CIÓN BIOLÓGICOS |           |                |                           |  |

Ilustración 218 Información de captura incidental/descarte

- 1) Agregar información de la captura incidental/descarte a la grilla.
- 2) Editar la información previamente ingresada.
- 3) Ver la información de la captura incidental/descarte ingresada.
- 4) Eliminar una fila de la grilla de información de la captura incidental/descarte.
- 5) Actualizar la grilla.

Al presionar el botón *Agregar* se despliega una ventana con un formulario inicial, el cual se debe diligenciar la siguiente información (Ilustración 219).

| Agregar registro           |   |   |  |  |  |  |
|----------------------------|---|---|--|--|--|--|
| Tipo de captura            |   | ) |  |  |  |  |
| Tipo resolución taxonómica |   | ) |  |  |  |  |
| Peso (kg)                  |   | ) |  |  |  |  |
| No. Individuos             |   | ) |  |  |  |  |
| 🖩 Guardar 🙁 Cancelar       | - |   |  |  |  |  |

Ilustración 219 Ventana emergente para llenar la información de la captura incidental/descarte

El campo *Tipo resolución* presunta cuatro opciones que moifican el formulario inicial como se muestra a continuación:

• Especie: Al seleccionar la opción especie, se muestra el campo *Especie* el cual actúa como todas las listas desplegables anteriormente utilizadas (Ilustración 220).

| Agregar registro           |            |    |   |  |  |  |
|----------------------------|------------|----|---|--|--|--|
| Tipo de captura            | Incidental | Ŧ  | ) |  |  |  |
| Tipo resolución taxonómica | Especie    | Ŧ  | ] |  |  |  |
| Especie                    |            | Ψ. | ] |  |  |  |
| Peso (kg)                  | 2          |    | ] |  |  |  |
| No. Individuos             |            |    | ] |  |  |  |
| 🖥 Guardar 🗶 Cancelar       |            |    |   |  |  |  |

Ilustración 220 Seleccionar especie

 Género/Familia/Orden: Al seleccionar la opción género, familia u orden, se visualiza un botón
 Buscar que al presionarlo, genera una ventana emergente que permite

un boton que al presionarlo, genera una ventana emergente que permite seleccionar el listado de datos correspondientes a la información solicitada (Ilustración 221, Ilustración 222, Ilustración 223 e Ilustración 224).

| Agregar registro X         |              |  |  |  |  |
|----------------------------|--------------|--|--|--|--|
| Tipo de captura            | Incidental - |  |  |  |  |
| Tipo resolución taxonómica | Genero       |  |  |  |  |
|                            | @ Buscar     |  |  |  |  |
| Género/Familia/Orden       |              |  |  |  |  |
| Peso (kg)                  | 2            |  |  |  |  |
| No. Individuos             |              |  |  |  |  |
| 🗟 Guardar 🗶 Cancelar       |              |  |  |  |  |
|                            |              |  |  |  |  |

Ilustración 221 Seleccionar género/familia/orden

| / B 🝵 💠                   |                      |   |                      | ×        |
|---------------------------|----------------------|---|----------------------|----------|
|                           |                      |   | SELECCIONE EL GENERO |          |
|                           |                      |   | Genero               |          |
|                           |                      |   | Seleccione           |          |
|                           |                      |   |                      | ۹        |
| Objetivo Incidenta        | al/Descarte Tortugas |   | Seleccione           | <u>^</u> |
| gregar registro           |                      | × | Oligoplites          |          |
| ipo de captura            | Incidental           |   | Bagre                |          |
| ino resolución taxonómica | Ganara               |   | Agonostomus          |          |
|                           |                      |   | Alopias              |          |
|                           | @ Buscar             |   | Prionace             |          |
| sénero/Familia/Orden      |                      |   | Channomuraena        |          |
| eso (kg)                  | 2                    |   | A-+                  |          |
| lo. Individuos            |                      |   |                      |          |
|                           | -                    |   |                      |          |

Ilustración 222 Ventana emergente de selección de género

| + / 8 8 \$                                          |                                       | × SELECCIONE EL FAMILIA |
|-----------------------------------------------------|---------------------------------------|-------------------------|
|                                                     |                                       | Familia<br>Seleccione   |
| Objetivo Incidenta<br>Agregar registro              | al/Descarte Tortugas                  | Aceptar                 |
| Tipo de captura<br>Tipo resolución taxonómica       | Incidental •<br>Familia •<br>Ø Buscar |                         |
| Género/Familia/Orden<br>Peso (kg)<br>No. Individuos | Oligoplites                           |                         |

Ilustración 223 Ventana emergente de selección de familia

| + / B \$   \$                    |          | X SELECCIONE EL ORDEN |
|----------------------------------|----------|-----------------------|
|                                  |          | Orden<br>Seleccione   |
| Objetivo Incidental/Descarte     | Tortugas | Aceptar               |
| Agregar registro                 | ×        |                       |
| Tipo de captura Incidental       | ·        |                       |
| Tipo resolución taxonómica Orden | <b>.</b> |                       |
| @ Buscar                         |          |                       |
| Género/Familia/Orden Oligoplites |          |                       |
| Peso (kg) 2                      |          |                       |
| No. Individuos                   |          |                       |
| Guardar 🗶 Cancelar               |          |                       |

Ilustración 224 Ventana emergente de selección de orden

Luego de presionar el botón Guardar , el registro con la información de la captura incidental/descarte se añade a la grilla (Ilustración 225).

|        | INFORMACIÓN DE LA CAPTURA |                     |                            |                      |         |           |                |                      |
|--------|---------------------------|---------------------|----------------------------|----------------------|---------|-----------|----------------|----------------------|
| Objeti | vo                        | Incidental/Descarte | Tortugas                   |                      |         |           |                |                      |
|        | ld 🗢                      | Tipo de captura     | Tipo resolución taxonómica | Género/Familia/Orden | Especie | Peso (kg) | No. Individúos | Revisiones           |
| 1      |                           | Incidental          | Orden                      | ANGUILLIFORMES       |         | 2         | 1              |                      |
|        |                           |                     |                            |                      |         |           |                |                      |
| + / 0  | i d                       | þ                   |                            |                      |         |           |                | Mostrando 1 - 1 de 1 |

Ilustración 225 Información de la captura incidental/descarte agregada a la grilla

Si desea editar la información de la grilla se selecciona el registro y se hace clic sobre el botón *Editar* (Ilustración 226).

| $\sim$   |                     |                            | INFORMACIÓ           | N DE LA CAPTURA |           |                |            |
|----------|---------------------|----------------------------|----------------------|-----------------|-----------|----------------|------------|
| Otjetivo | Incidental/Descarte | Tortugas                   |                      |                 |           |                |            |
| 👘 ld 🗢   | Tipo de captura     | Tipo resolución taxonómica | Género/Familia/Orden | Especie         | Peso (kg) | No. Individúos | Revisiones |
|          | Incidental          | Orden                      | ANGUILLIFORMES       |                 | 2         | 1              | 000        |
| 2        |                     |                            |                      |                 |           |                |            |
|          |                     |                            |                      |                 |           |                |            |

Ilustración 226 Editar información de la grilla

Automáticamente, se obtiene una ventana emergente donde podrá editar dicha información (Ilustración 227).

| Modificar registro X       |                |              |   |   |  |  |
|----------------------------|----------------|--------------|---|---|--|--|
| Tipo de captura            | Incidental     | Incidental 🔹 |   |   |  |  |
| Tipo resolución taxonómica | Orden          | Ŧ            | ] |   |  |  |
| Género/Familia/Orden       | ANGUILLIFORMES |              | ] |   |  |  |
| Peso (kg)                  | 2              |              | ] |   |  |  |
| No. Individúos             | 1              |              | ] |   |  |  |
|                            |                |              |   |   |  |  |
| 🕢 🕨 🖩 Guardar 🗶 Ca         | ncelar         |              |   | * |  |  |

Ilustración 227 Ventana emergente para editar la información de la captura incidental/descarte

Si desea ver la información de la captura incidental/descarte agregada en la grilla, se presiona el botón *Ver* (Ilustración 228).

|           | INFORMACIÓN DE LA CAPTURA |                            |                      |         |           |                |                      |
|-----------|---------------------------|----------------------------|----------------------|---------|-----------|----------------|----------------------|
| tid 🗢     | Tipo de captura           | Tipo resolución taxonómica | Género/Familia/Orden | Especie | Peso (kg) | No. Individúos | Revisiones           |
| 1         | Incidental                | Orden                      | ANGUILLIFORMES       |         | 2         | 1              | 000                  |
| 2         |                           |                            |                      |         |           |                |                      |
| + 🖍 🖸 🗑 🖗 | ¢.                        |                            |                      |         |           |                | Mostrando 1 - 1 de 1 |

Ilustración 228 Ver información de la grilla

Posteriormente, se obtiene una ventana emergente donde se podrá ver dicha información (Ilustración 229).

| Consultar registro            | ×                   |
|-------------------------------|---------------------|
| ld                            |                     |
| Tipo de captura               | Incidental          |
| Tipo resolución<br>taxonómica | Orden               |
| Género/Familia/Orden          | ANGUILLIFORMES      |
| Especie                       |                     |
| Peso (kg)                     | 2                   |
| No. Individúos                | 1                   |
| Revisiones                    | $\odot \odot \odot$ |
| K Cerrar                      |                     |

Ilustración 229 Información de la fila seleccionada

Si desea eliminar la información de la grilla, se selecciona la fila vy se presiona en el ícono *Eliminar*, al hacer esto se mostrará un mensaje de alerta en el cual se debe presionar el botón de *Eliminar* si así lo desea el usuario o por el contrario se presiona el botón de *Cancelar* (Ilustración 230 e Ilustración 231).

|               | INFORMACIÓN DE LA CAPTURA |                            |                      |         |           |                |                      |
|---------------|---------------------------|----------------------------|----------------------|---------|-----------|----------------|----------------------|
| 0<br>Objetivo | Incidental/Descarte       | Tortugas                   |                      |         |           |                |                      |
| 👘 🛛 🗧         | Tipo de captura           | Tipo resolución taxonómica | Género/Familia/Orden | Especie | Peso (kg) | No. Individúos | Revisiones           |
| 1             | Incidental                | Orden                      | ANGUILLIFORMES       |         | 2         | 1              | 000                  |
| 2             |                           |                            |                      |         |           |                |                      |
| + / 🗅 💼 ¢     |                           |                            |                      |         |           |                | Mostrando 1 - 1 de 1 |

Ilustración 230 Eliminar información de la captura incidental/descarte agregada a la grilla

| Eliminar X     |                   |                |  |  |
|----------------|-------------------|----------------|--|--|
| ¿Desea elimina | r los registros : | seleccionados? |  |  |
|                |                   |                |  |  |
| 🛠 Eliminar     | Ø Cancelar        |                |  |  |
|                |                   | h              |  |  |

Ilustración 231 Aceptar o cancelar la orden de eliminar la información de la grilla

#### Información captura de tortugas: Ver Ilustración 232.

| INFORMACIÓN DE LA CAPTURA |                     |          |        |           |                           |  |
|---------------------------|---------------------|----------|--------|-----------|---------------------------|--|
| Objetivo                  | Incidental/Descarte | Tortugas |        |           |                           |  |
|                           | ld ≑                | Especie  | Estado | Peso (kg) | Revisiones                |  |
| 1 3                       | 3                   |          |        |           |                           |  |
|                           |                     |          |        |           | Sin registros que mostrar |  |
| ĪĪ                        |                     |          |        |           |                           |  |
|                           |                     |          |        | 1005      |                           |  |

llustración 232 Información de captura de tortugas

- 1) Agregar información de la captura de tortugas a la grilla.
- 2) Editar la información previamente ingresada.
- 3) Ver la información de la captura de tortugas ingresada.
- 4) Eliminar una fila de la grilla de información de la captura de tortugas.
- 5) Actualizar la grilla.

Al presionar el botón *Agregar* se despliega una ventana con un formulario, el cual se debe diligenciar la siguiente información (Ilustración 233).

| Agregar registro 🗙 |                |  |  |  |  |  |
|--------------------|----------------|--|--|--|--|--|
| Especie            |                |  |  |  |  |  |
| Estado             |                |  |  |  |  |  |
| Peso (kg)          |                |  |  |  |  |  |
| 🖶 Guard            | lar 🗙 Cancelar |  |  |  |  |  |

Ilustración 233 Ventana emergente para llenar la información de la captura de tortugas

Luego de presionar el botón Guardar el captura, el registro con la información de la captura de tortugas se añade a la grilla (Ilustración 234).

|          | INFORMACIÓN DE LA CAPTURA |                |          |        |      |      |                      |
|----------|---------------------------|----------------|----------|--------|------|------|----------------------|
| Objetivo | Incide                    | ental/Descarte | Tortugas |        |      |      |                      |
|          | ld 🗢                      |                | Especie  | Estado | Peso | (kg) | Revisiones           |
| 1        |                           | Tortuga marina |          | Muerta | 2    |      | 000                  |
|          |                           |                |          |        |      |      |                      |
| + / 0 0  | ¢                         |                |          |        |      |      | Mostrando 1 - 1 de 1 |

Ilustración 234 Información de la captura de tortugas agregada a la grilla

Si desea editar la información de la grilla se selecciona el registro y se hace clic sobre el botón *Editar* (Ilustración 235).

| INFORMACIÓN DE LA CAPTURA |                     |          |        |           |                    |
|---------------------------|---------------------|----------|--------|-----------|--------------------|
| Objetivo                  | Incidental/Descarte | Tortugas |        |           |                    |
| y Id                      | ÷                   | Especie  | Estado | Peso (kg) | Revisiones         |
| 1                         | Tortuga marina      |          | Muerta | 2         | 000                |
| 2                         |                     |          |        |           |                    |
| + 🖊 🗅 🝵 🗄                 | ò                   |          |        |           | Mostrando 1 - 1 de |

Ilustración 235 Editar información de la grilla

Automáticamente, se obtiene una ventana emergente donde podrá editar dicha información (Ilustración 236).

| Modificar registro |                |  |  |  |  |  |
|--------------------|----------------|--|--|--|--|--|
| Especie            | Tortuga marina |  |  |  |  |  |
| Estado             | Muerta 🔹       |  |  |  |  |  |
| Peso (kg)          | 2              |  |  |  |  |  |
| Guardar X Cancelar |                |  |  |  |  |  |

Ilustración 236 Ventana emergente para editar la información de la captura de tortugas

Si desea ver la información de la captura de tortugas agregada en la grilla, se presiona el botón *Ver* (Ilustración 237).

|                    | INFORMACIÓN DE LA CAPTURA             |        |           |                      |  |  |  |
|--------------------|---------------------------------------|--------|-----------|----------------------|--|--|--|
| Objetivo Incidenta | Otectivo Incidental/Descarte Tortugas |        |           |                      |  |  |  |
| Id 🗢               | Especie                               | Estado | Peso (kg) | Revisiones           |  |  |  |
| 1 🗹 Tor            | tuga marina                           | Muerta | 2         | 000                  |  |  |  |
| 2                  |                                       |        |           |                      |  |  |  |
| + / 🛅 🗊 💠          |                                       |        |           | Mostrando 1 - 1 de 1 |  |  |  |

Ilustración 237 Ver información de la grilla

| lortuga marina |
|----------------|
| Muerta         |
| 2              |
|                |
| * Cerrar       |
|                |

Posteriormente, se obtiene una ventana emergente donde se podrá ver dicha información (Ilustración 238).

Ilustración 238 Información de la fila seleccionada

Si desea eliminar la información de la grilla, se selecciona la fila v se presiona en el ícono *Eliminar*, al hacer esto se mostrará un mensaje de alerta en el cual se debe presionar el botón de *Eliminar* si así lo desea el usuario o por el contrario se presiona el botón de *Cancelar* (Ilustración 239 e Ilustración 240).

|             | INFORMACIÓN DE LA CAPTURA             |        |           |                      |  |  |  |
|-------------|---------------------------------------|--------|-----------|----------------------|--|--|--|
| Objetivo In | Olyetivo Incidental/Descarte Tortugas |        |           |                      |  |  |  |
| td 🗢        | Especie                               | Estado | Peso (kg) | Revisiones           |  |  |  |
| 1 🕑         | Tortuga marina                        | Muerta | 2         | 000                  |  |  |  |
| 2           |                                       |        |           |                      |  |  |  |
| + / D 💼 ¢   |                                       |        |           | Mostrando 1 - 1 de 1 |  |  |  |

Ilustración 239 Eliminar información de la captura de tortugas agregada a la grilla

| Eliminar       |                  | ×              |
|----------------|------------------|----------------|
| ¿Desea elimina | ar los registros | seleccionados? |
|                |                  | -              |
| 🛠 Eliminar     | ⊘ Cancelar       |                |
|                |                  |                |

Ilustración 240 Aceptar o cancelar la orden de eliminar la información de la grilla

6. Información biológicos: en esta sección se encuentra una grilla con 4 pestañas, donde será agregada la información biológica de peces óseos y peces cartilaginosos, capturados por la embarcación (Ilustración 241).

|             | INFORMACIÓN BIOLÓGICOS |                     |                         |                        |                |      |                |                     |                           |
|-------------|------------------------|---------------------|-------------------------|------------------------|----------------|------|----------------|---------------------|---------------------------|
| Peces óseos | Peces cartilag         | inosos              |                         |                        |                |      |                |                     |                           |
| 🔲 ld 🗢      | Especie                | Longitud total (cm) | Longitud horquilla (cm) | Longitud estándar (cm) | Peso total (g) | Sexo | Estado gonadal | Peso eviscerado (g) | Revisiones                |
|             |                        |                     |                         |                        |                |      |                |                     |                           |
| + / 0 0 0   |                        |                     |                         |                        |                |      |                |                     | Sin registros que mostrar |

Ilustración 241 Información biológicos

Información biológicos en peces óseos (Ilustración 242).

|             |                                |                                    |                        | INFORMACI              | ÓN BIOLÓGICOS  | l .  |                |                     |                           |
|-------------|--------------------------------|------------------------------------|------------------------|------------------------|----------------|------|----------------|---------------------|---------------------------|
| Peces óseos | Peces cartilaginoso<br>Especie | s Langostas<br>Longitud total (cm) | Longitud horquifa (cm) | Longitud estándar (cm) | Peso total (g) | Seva | Estado gonadal | Pesa eviscerado (g) | Revisiones                |
|             |                                |                                    |                        |                        |                |      |                |                     |                           |
| 000         | )                              |                                    |                        |                        |                |      |                |                     |                           |
|             |                                |                                    |                        |                        |                |      |                |                     | Sin registros que mostrar |
| 00          |                                |                                    |                        |                        |                |      |                |                     |                           |

Ilustración 242 Información biológicos en peces óseos

- 1) Agregar información de biológicos a la grilla.
- 2) Editar la información previamente ingresada.
- 3) Ver la información de biológicos ingresada.
- 4) Eliminar una fila de la grilla de información de biológicos.
- 5) Actualizar la grilla.

Al presionar el botón *Agregar* ise despliega una ventana con un formulario, el cual se debe diligenciar la siguiente información (Ilustración 243).

| Agregar registro        |     | × |
|-------------------------|-----|---|
| Especie                 |     | ) |
| Longitud total (cm)     |     | ) |
| Longitud horquilla (cm) |     | ) |
| Longitud estándar (cm)  |     | ) |
| Peso total (g)          |     | ) |
| Sexo                    |     | ) |
| Estado gonadal          |     | ] |
| Peso eviscerado (g)     |     | ) |
| 🗟 Guardar 🗶 Cance       | lar |   |

Ilustración 243 Ventana emergente para llenar la información biológicos en peces óseos

🖶 Guardar

Luego de presionar el botón Guardar , el registro con la información de biológicos en peces óseos se añade a la grilla (Ilustración 244).

| Fessionder (cm) Pess total (g) | Sexo Estado gonadal Peso eviscente | to (g) Revisiones  |
|--------------------------------|------------------------------------|--------------------|
| 10 Mad                         | ho Maduro 10                       |                    |
|                                | 10 Mad                             | 10 Madro Maduro 10 |

Ilustración 244 Información biológicos en peces óseos agregada a la grilla

Si desea editar la información de la grilla se selecciona el registro y se hace clic sobre el botón *Editar* (Ilustración 245).

| 1 Control 1 | 6 Peces cartilag<br>Especie<br>Eprophelus<br>adsomations Mera<br>cabrille | Longitud setal (on)<br>10 | Longitud Norquille (on)<br>10 | Langtud extender (cn)<br>10 | Pese sonal (g)<br>10 | Seo<br>Macho | Eriado poradal<br>Madura | Pess existendo (g)<br>10 | Terrores<br>000   |
|-------------|---------------------------------------------------------------------------|---------------------------|-------------------------------|-----------------------------|----------------------|--------------|--------------------------|--------------------------|-------------------|
| 0           |                                                                           |                           |                               |                             |                      |              |                          |                          |                   |
| <b>č</b>    | •                                                                         |                           |                               |                             |                      |              |                          |                          | Wastranda 1 - 1 d |

Ilustración 245 Editar información de la grilla

Automáticamente, se obtiene una ventana emergente donde podrá editar dicha información (Ilustración 246).

| Modificar registro X    |                           |   |  |  |  |  |
|-------------------------|---------------------------|---|--|--|--|--|
| Especie                 | Epinephelus adscensionis: | ] |  |  |  |  |
| Longitud total (cm)     | 10                        | ) |  |  |  |  |
| Longitud horquilla (cm) | 10                        | ) |  |  |  |  |
| Longitud estándar (cm)  | 10                        | ) |  |  |  |  |
| Peso total (g)          | 10                        | ) |  |  |  |  |
| Sexo                    | Macho *                   | ) |  |  |  |  |
| Estado gonadal          | Maduro +                  | ) |  |  |  |  |
| Peso eviscerado (g)     | 10                        | ) |  |  |  |  |
|                         |                           |   |  |  |  |  |
|                         |                           |   |  |  |  |  |
| < → B Guardar ×         | Cancelar                  |   |  |  |  |  |

Ilustración 246 Ventana emergente para editar la información de biológicos en peces óseos

Si desea ver la información de biológicos en peces óseos agregada en la grilla, se presiona el botón *Ver* (Ilustración 247).

| Oddess         Pecces cartifiagmosos           1         Service         Longsud tearginal (m)         Longsud tearginal (m)         Pecce scarting)         Service         Eccel gunded         Pecce exceedes (g)         Revenues           1         Eccel gunded         13         15         10         10         Machan         Machan         10         0         0                                                                                                    | Mode         Process Cartillaginossis           M 7         Expendent struction         Longitud toracijon         Longitud toracijon         Sense         Estaelo gonadul         Pess evisorabi (g)         Revisores           M 7         Expendent         Longitud toracijon         Longitud toracijon         Longitud estandarijon)         Pess toracijo         Sense         Estaelo gonadul         Pess evisorabi (g)         Revisores           M 8         Estavita         13         13         13         Nacha         Madura         10         CC                                                                                                    | Opensor         Pecces Cartillaginossis           1         10         Expendent total (con)         Longbud total (con)         Longbud total (con)         Pecs total (con)         Sens         Estado gonadat         Pecs extendes (con)         Revisores           1         2         Sens         Estado gonadat         Pecs extendes (con)         Revisores           1         2         10         10         10         Machine         Machine         10         Con                                                                                                    | 1      2                                                                | INFORMACIÓN BIOLÓGICOS |            |      |          |    |       |        |          |            |
|----------------------------------------------------------------------------------------------------|----------------------------------------------------------------------------------------------------|----------------------------------------------------------------------------------------------------|-------------------------------------------------------------------------|------------------------|------------|------|----------|----|-------|--------|----------|------------|
| Image: Second Second | 1 2 Sector Sector Secto | 1      1      1      1      1      1      1      1      1      1      1      1      1      1      1      1      1      1      1      1      1      1      1      1      1      1      1      1      1      1      1      1      1      1      1      1      1      1      1      1      1      1      1      1      1      1      1      1      1      1      1      1      1      1      1      1      1      1      1      1      1      1      1      1      1      1      1      1      1      1      1      1      1      1      1      1      1      1      1      1      1      1      1      1      1      1      1      1      1      1      1      1      1      1      1      1      1      1      1      1      1      1      1      1      1      1      1      1      1      1      1      1      1      1      1      1      1      1      1      1      1      1      1      1      1      1      1      1      1      1      1      1      1      1      1      1      1      1      1      1      1      1      1      1      1      1      1      1      1      1      1      1      1      1      1      1      1      1      1      1      1      1      1      1      1      1      1      1      1      1      1      1      1      1      1      1      1      1      1      1      1      1      1      1      1      1      1      1      1      1      1      1      1      1      1      1      1      1      1      1      1      1      1      1      1      1      1      1      1      1      1      1      1      1      1      1      1      1      1      1      1      1      1      1      1      1      1      1      1      1      1      1      1      1      1      1      1      1      1      1      1      1      1      1      1      1      1      1      1      1      1      1      1      1      1      1      1      1      1      1      1      1      1      1      1      1      1      1      1      1      1      1      1      1      1      1      1      1      1      1      1      1      1      1      1      1      1      1      1      1      1      1 | 1 Dependent<br>1 Dependent<br>1 Dependent<br>adoremonia Maro<br>adoreta | genous .               | doeos      |      |          |    |       |        |          |            |
| 0.010                                                                                                    |                                                                                                    | $\odot$                                                                                                    | 0                                                                       | 10                     | 51         | 10 9 | 20<br>20 | 10 | Madho | Maduro | 10<br>10 | Revisiones |
| UKATIB                                                                                                    |                                                                                                    | $\odot$                                                                                                    | 0                                                                       | 10                     | adi<br>ori | 10 5 | 10       | 10 | Macho | Maduro | 10       |            |

Ilustración 247 Ver información de la grilla

Posteriormente, se obtiene una ventana emergente donde se podrá ver dicha información (Ilustración 248).

| Consultar registro         | ×                                       |
|----------------------------|-----------------------------------------|
| ld                         |                                         |
| Especie                    | Epinephelus adscensionis: Mero cabrilla |
| Longitud total (cm)        | 10                                      |
| Longitud horquilla<br>(cm) | 10                                      |
| Longitud estándar (cm)     | 10                                      |
| Peso total (g)             | 10                                      |
| Sexo                       | Macho                                   |
| Estado gonadal             | Maduro                                  |
| Peso eviscerado (g)        | 10                                      |
| Revisiones                 |                                         |
| K Cerrar                   | A                                       |

Ilustración 248 Información de la fila seleccionada

Si desea eliminar la información de la grilla, se selecciona la fila 🗹 y se presiona en el ícono Eliminar 💼, al hacer esto se mostrará un mensaje de alerta en el cual se debe presionar el botón de Eliminar si así lo desea el usuario o por el contrario se presiona el botón de Cancelar (Ilustración 249 e Ilustración 250).

| INFORMACIÓN BIOLÓGICOS                                                                                |  |  |  |  |  |  |  |  |
|----------------------------------------------------------------------------------------------------|--|--|--|--|--|--|--|--|
| ngtud hangula (m) Langtud esiledar (m) Pese tatal (g) Seve Estada ganedal Pese encendo (g) Revisiones |  |  |  |  |  |  |  |  |
| 10 10 Macho Madure 10 66                                                                              |  |  |  |  |  |  |  |  |

Ilustración 249 Eliminar información biológicos en peces óseos agregada a la grilla

| Eliminar       |                  | ×              |
|----------------|------------------|----------------|
| ¿Desea elimina | ir los registros | seleccionados? |
|                |                  | -              |
| 🛠 Eliminar     | ⊘ Cancelar       |                |

Ilustración 250 Aceptar o cancelar la orden de eliminar la información de la grilla

Información biológicos en peces cartilaginosos (Ilustración 251).

|             |                                     | INFORMACIÓN BIOLÓGICOS                                                                      |                             |                               |
|-------------|-------------------------------------|---------------------------------------------------------------------------------------------|-----------------------------|-------------------------------|
| Peces óseos | Peces cartilaginosos                |                                                                                             |                             |                               |
| 0 0 0       | Expecie Peso (hg) Langnud total (in | n)   Langhud trancs (nm)   Langhud interdenael   Langhud precaudal (), Ancho del disco (nm) | Longinud del disco (o) Seno | Langtud diaper (cm Revisiones |
| 00          |                                     |                                                                                             |                             | Sin registriss que mostrar    |

Ilustración 251 Información biológicos en peces cartilaginosos

- 1) Agregar información de biológicos a la grilla.
- 2) Editar la información previamente ingresada.
- 3) Ver la información de biológicos ingresada.
- 4) Eliminar una fila de la grilla de información de biológicos.
- 5) Actualizar la grilla.

Al presionar el botón *Agregar* se despliega una ventana con un formulario, el cual se debe diligenciar la siguiente información (Ilustración 252).

| Agregar registro          |   | × |
|---------------------------|---|---|
| Especie                   | Ŧ | ] |
| Peso (kg)                 |   | ) |
| Longitud total (cm)       |   | ) |
| Longitud tronco (cm)      |   | ) |
| Longitud interdorsal (cm) |   | ) |
| Longitud precaudal (cm)   |   | ) |
| Ancho del disco (cm)      |   | ) |
| Longitud del disco (cm)   |   | ) |
| Sexo                      | Ŧ | ) |
| Longitud clasper (cm)     |   | ) |
| 🗄 Guardar 🛛 🛪 Cancelar    |   |   |

Ilustración 252 Ventana emergente para llenar la información biológicos en peces cartilaginosos

🖶 Guardar

Luego de presionar el botón Guardar , el registro con la información de biológicos en peces cartilaginosos se añade a la grilla (Ilustración 253).

|                       |                    |       |                       |                      |                      |                      |                      |                     | Reginosos | os Peces cart           | Peces ó |
|-----------------------|--------------------|-------|-----------------------|----------------------|----------------------|----------------------|----------------------|---------------------|-----------|-------------------------|---------|
| Casper (on Revisiones | Longitud clesper ( | Sevo  | Longitud del disca (o | Ancho del disco (cm) | Longitud precaudal ( | Longitud intendorsal | Longitud tranca (cm) | Longitud total (cm) | Peso (ig) | Especie                 | 0 1     |
|                       | 10                 | Macho | 10                    | 10                   | 10                   | 10                   | 10                   | 10                  | 10        | Squalue cuberais        |         |
|                       | 10                 | Macho | 10                    | 10                   | 10                   | 10                   | 10                   | 10                  | 10        | Non-second conservation |         |

Ilustración 253 Información biológicos en peces cartilaginosos agregada a la grilla

Si desea editar la información de la grilla, se selecciona el registro y se hace clic sobre el botón *Editar* (Ilustración 254).

| <b>)</b> 6000 | is Peces car                | tilaginosos |                     |                       |                      |                     |                     |                       |      |                      |            |
|---------------|-----------------------------|-------------|---------------------|-----------------------|----------------------|---------------------|---------------------|-----------------------|------|----------------------|------------|
| 2             | Especie<br>Squalus cubensis | Pessibilit  | Longitud total (on) | Congrout tranco (ont) | Longitud intentorsal | Longitud precouder) | Ancho del doco (cm) | Longitud del disco co | Sero | Longitud chasper ton | Revisiones |
|               |                             |             |                     |                       |                      |                     |                     |                       |      |                      |            |

Ilustración 254 Editar información de la grilla

Automáticamente, se obtiene una ventana emergente donde podrá editar dicha información (Ilustración 255).

| Modificar registro        |                           | × |
|---------------------------|---------------------------|---|
| Especie                   | Squalus cubensis: Galludo |   |
| Peso (kg)                 | 10                        |   |
| Longitud total (cm)       | 10                        |   |
| Longitud tronco (cm)      | 10                        |   |
| Longitud interdorsal (cm) | 10                        |   |
| Longitud precaudal (cm)   | 10                        |   |
| Ancho del disco (cm)      | 10                        |   |
| Longitud del disco (cm)   | 10                        |   |
| Sexo                      | Macho 💌                   |   |
| Longitud clasper (cm)     | 10                        |   |
| Guardar 🗙                 | Cancelar                  |   |

Ilustración 255 Ventana emergente para editar la información de biológicos en peces cartilaginosos

Si desea ver la información de biológicos en peces cartilaginosos agregada en la grilla, se presiona el botón *Ver* (Ilustración 256).

| 0        |                                |            |                      |                     | INFORMAC             | ÓN BIOLÓGIO         | os                   |                       |       |                      |                 |
|----------|--------------------------------|------------|----------------------|---------------------|----------------------|---------------------|----------------------|-----------------------|-------|----------------------|-----------------|
| Un toeos | Peces cart<br>Expecte          | Perio (ng) | Langitud total (one) | Langtud tranca (cm) | Longitud intendorsal | Langitud precouder) | Andha del disca (ord | Longitud del disco (o | Seo   | Longitud classer (cm | Revisiones      |
| 2 3      | ualus cubensis<br>Iludo cubano | 10         | 10                   | 10                  | 10                   | 10                  | 10                   | 10                    | Macho | 10                   |                 |
|          |                                |            |                      |                     |                      |                     |                      |                       |       |                      |                 |
| ?        |                                |            |                      |                     |                      |                     |                      |                       |       |                      |                 |
| 2 🖸 🖬 🖉  | ,                              |            |                      |                     |                      |                     |                      |                       |       |                      | Mestrande 1 - 1 |

Ilustración 256 Ver información de la grilla

Posteriormente, se obtiene una ventana emergente donde se podrá ver dicha información (Ilustración 257).

| Consultar registro           | ×                                |
|------------------------------|----------------------------------|
| ld                           |                                  |
| Especie                      | Squalus cubensis: Galludo cubano |
| Peso (kg)                    | 10                               |
| Longitud total (cm)          | 10                               |
| Longitud tronco (cm)         | 10                               |
| Longitud interdorsal<br>(cm) | 10                               |
| Longitud precaudal (cm)      | 10                               |
| Ancho del disco (cm)         | 10                               |
| Longitud del disco (cm)      | 10                               |
| Sexo                         | Macho                            |
| Longitud clasper (cm)        | 10                               |
| Revisiones                   |                                  |
| K Cerrar                     |                                  |

Ilustración 257 Información de la fila seleccionada

Si desea eliminar la información de la grilla, se selecciona la fila 🗹 y se presiona en el ícono *Eliminar* , al hacer esto se mostrará un mensaje de alerta en el cual se debe presionar el botón de *Eliminar* si así lo desea el usuario o por el contrario se presiona el botón de *Cancelar* (Ilustración 258 e Ilustración 259).

| 1.1 | (*) Expecte                          | Pessing | Longitud total pomp | Langtud tranca (cm) | Longitud intenforcial | Longitud precessiel ( | Anche del disco (cm) | Longitud del disce (o | Seva   | Longitud classer (cm | Revisiones |
|-----|--------------------------------------|---------|---------------------|---------------------|-----------------------|-----------------------|----------------------|-----------------------|--------|----------------------|------------|
| 2   | Squalus cuberais<br>Calluda cuberais | 10      | 10                  | 10                  | 10                    | 10                    | 10.                  | 10                    | Martho | 10                   |            |

Ilustración 258 Eliminar información biológicos en peces cartilaginosos agregada a la grilla

| Eliminar      |                  | ×                   |
|---------------|------------------|---------------------|
|               |                  |                     |
| 2Desea elimin | ar los registros | seleccionados       |
| 2Desea elimin | ar los registros | seleccionados:<br>- |

Ilustración 259 Aceptar o cancelar la orden de eliminar la información de la grilla

**7. Observaciones:** en este campo se diligencian observaciones o anotaciones que se tengan del proceso del Muestreo a bordo – Flota industrial palangre/longline.

Por último, se debe presionar el botón *Guardar*, en donde el sistema le asignará un código de registro único, el cual se podrá observar del lado inferior derecho de la pantalla una vez sea asignado (Ilustración 260).

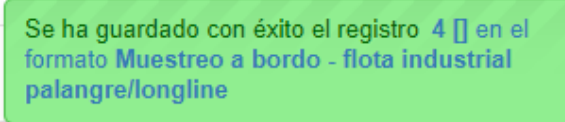

Ilustración 260 Formulario de muestreo a bordo - palangre/longline guardado

Para editar la información de un formulario, se debe seleccionar haciendo clic en el campo de chequeo en la columna ubicada al lado izquierdo de la columna de Registro y posteriormente hacer clic en el

|        |               |                       | MUES         | TREO A BORD             | 0 - FLOTA INI            | DUSTRIAL F   | PALANGRE/L    | ONGLINE       |                |                             |
|--------|---------------|-----------------------|--------------|-------------------------|--------------------------|--------------|---------------|---------------|----------------|-----------------------------|
| $\sim$ |               |                       |              |                         | -                        |              |               |               |                |                             |
|        | a bordo - fle | ota industrial palano | are/lonaline |                         |                          |              |               |               |                |                             |
| -      | Registro 🗘    | Colector              | Modificador  | Fecha de digitación     | Fecha de modificación    | Fecha        | No. del lance | Zona de pesca | Pesquería      | Observador pesqu            |
| 4      |               | camilasamper          | camilasamper | 14/11/2018 2:55:05 p.m. | 14/11/2018 2:56:48 p. m. | 08/nov./2018 | 2             | Naya          | Atún artesanal | CELEDONIO RIASCO<br>RIASCOS |
|        |               |                       |              |                         |                          |              |               | ,             |                | RIASCOS                     |
|        |               |                       |              |                         |                          |              |               |               |                |                             |
|        |               |                       |              |                         |                          |              |               |               |                |                             |
| 2      |               |                       |              |                         |                          |              |               |               |                |                             |
| 2      |               |                       |              |                         |                          |              |               |               |                |                             |

Ilustración 261 Editar información del formulario seleccionado

Al hacer clic en el botón *Editar* se visualizará el formulario seleccionado para así proceder a editar la información previamente registrada (Ilustración 262).

| Μ                                                                                                    | IUESTREO A BORDO - FLOTA IND                                    | USTRIAL PALANGRE                             | LONGLINE                                           |                                                        |
|----------------------------------------------------------------------------------------------------|-----------------------------------------------------------------|----------------------------------------------|----------------------------------------------------|--------------------------------------------------------|
|                                                                                                    | () + +<br> K  (4) 4                                             | 8<br>• • •                                   |                                                    |                                                        |
| Colector: Maria Camila Sar<br>Modificador: Maria Camila Sar                                                                                                    | mper Meza<br>mper Meza                                          | Fecha de creación:<br>Fecha de modificación: | 14/11/2018 2:55:05 p. 1<br>14/11/2018 2:56:48 p. 1 | m.<br>m.                                               |
| ٢                                                                                                    | LOCALIZACIÓN D                                                  | EL REGISTRO                                  |                                                    |                                                        |
| Registro *<br>4 []<br>Profundidad (m)                                                                                                    | Fecha "<br>14/Nov/2018<br>Pesqueria                             | No. del lance<br>2<br>Observador pesquero    |                                                    | Zona de pesca<br>Naya r                                |
|                                                                                                    | Atún artesanal *                                                | CELEDONIO RIASCOS RIASCOS                    | S - Buena *                                        |                                                        |
| 3                                                                                                    | INFORMACIÓN DE LA                                               | A EMBARCACIÓN                                |                                                    |                                                        |
| Embarcación<br>Lorica *                                                                                                    | Capitán<br>Carlos Meza<br>No. de pescadores                     | Eslora<br>Sin información                    |                                                    | Método de propulsión<br>Sin información<br>Fecha zarpe |
| Sin Información<br>Hora zarpe<br>14:58                                                                                                    | 2<br>Puerto arribo<br>Amercol                                   | Muelle Fâtima Fecha arribo 14/Nov/2018       | ×                                                  | 09/Nov/2018<br>Hora arribo<br>14:59                    |
| (4)                                                                                                    | NEODMOIÓN                                                       |                                              |                                                    |                                                        |
| Id * Long, linea madre (m) Material linea madre                                                                                                    | INFORMACION re Long, reinal (m) Distancia entre reinales (m Ma  | sterial reinal Cant. anzuelos                | Tipo y calibre (No.) del                           | anz Carnada Revisiones                                 |
|                                                                                                    | i a pyperm                                                      | unnerity -                                   |                                                    |                                                        |
| + × 0 = 0                                                                                                    |                                                                 |                                              |                                                    | Mostrando 1 - 1 de 1                                   |
| Hora de calado                                                                                                    | INFORMACIÓN                                                     | Hora de cobrado                              |                                                    |                                                        |
| Id 5     Redoboye (posición)     Id 5     Inical                                                                                                    | Pesitidin (coordens)<br>Intermedia 1011559.01                   | Letitud<br>10°15'59.0                        | Longitud<br>0°                                     | Revisiones 🖉 🖗 🖗 🖗                                     |
| + / 0 = 0                                                                                                    |                                                                 |                                              |                                                    | Mostrando 1 - 1 de 1                                   |
| 6                                                                                                    | INFORMACIÓN DE                                                  | LA CAPTURA                                   |                                                    |                                                        |
| Objetivo         Incidental/Descarte         Tortugas           Image: State of the state of the state of t | Peso (kg)<br>23                                                 | No. Indiad                                   | ióos                                               | Revisiones                                             |
| 0                                                                                                    | INFORMACIÓN E                                                   | BIOLÓGICOS                                   |                                                    |                                                        |
| Peces Secon     Peces Cartillaginosos       IIIIS     Esece       IIIIS     Esece       IIIIS     Esece       IIIIS     Esece       IIIIS     Esece       IIIIS     Esece       IIIIIIIIIIIIIIIIIIIIIIIIIIIIIIIIIIII                                                                                                    | m) Longitud horputile (cm) Longitud estandar (cm) P<br>23 30 34 | rea total (g) Sexa<br>Masha                  | Estado gonedal<br>Indeterminado                    | Peso evisoreadio (g) Revisiones<br>23 C C C            |
| (3)                                                                                                    | OBSERVAG                                                        | CIONES                                       |                                                    |                                                        |
|                                                                                                    | Guard                                                           |                                              |                                                    |                                                        |

Ilustración 262 Formulario de muestreo a bordo – flota industrial palangre/longline

Guardar

Al hacer clic en el botón Guardar , la información del formulario será actualizada en el sistema quedando guardadas las credenciales o identificación de la persona que editó la información junto con la fecha y hora de dicha modificación (Ilustración 263 e Ilustración 264).

Se ha guardado con éxito el registro 4 [] en el formato Muestreo a bordo - flota industrial palangre/longline

Ilustración 263 Formulario de muestreo a bordo – flota industrial palangre/longline editado y guardado exitosamente

| )<br>bservador pes <sup>.</sup> | Pesquería      | Zona de pesca | No. del lance | Fecha        | Fecha de redificación    | Fecha de digitación      | Modificador  | Colector     | Registro 🗘 | stre |
|---------------------------------|----------------|---------------|---------------|--------------|--------------------------|--------------------------|--------------|--------------|------------|------|
| LEDONIO RIASC                   | Atún artesanal | Naya          | 2             | 08/nov./2018 | 14/11/2018 2:56:48 p. m. | 14/11/2018 2:55:05 p.m.  | camilasamper | camilasamper | 4          | 0    |
| LED                             | Atún artesanal | Naya          | 2             | 08/nov./2018 | 14/11/2018 2:56:48 p. m. | 14/11/2018 2:55:05 p. m. | camilasamper | camilasamper | (egistro + | 4    |

Ilustración 264 Grilla de los formularios de muestreo a bordo – flota industrial palangre/longline

Si se desea ver la información de un formulario, se debe presionar el botón *Ver* para observar la información en la grilla de los formularios (Ilustración 265), luego aparecerá una ventana emergente donde se visualizará la información general del formulario (Ilustración 266).

|    |                 |                       | MUES         | TREO A BORD             | 00 - FLOTA IN            | DUSTRIAL P   | ALANGRE/LO    | ONGLINE       |                |                     |
|----|-----------------|-----------------------|--------------|-------------------------|--------------------------|--------------|---------------|---------------|----------------|---------------------|
| (1 | )               |                       |              |                         |                          | 3            |               |               |                |                     |
|    | o a bordo - flo | ota industrial palang | gre/longline |                         |                          |              |               |               |                |                     |
| -  | Registro 🗘      | Colector              | Modificador  | Fecha de digitación     | Fecha de modificación    | Fecha        | No. del lance | Zona de pesca | Pesquería      | Observador pesquero |
|    | 4               | camilasamper          | camilasamper | 14/11/2018 2:55:05 p.m. | 14/11/2018 2:56:48 p. m. | 08/nov./2018 | 2             | Naya          | Atún artesanal | CELEDONIO RIASCOS   |
|    |                 |                       |              |                         |                          |              |               |               |                |                     |
| -  |                 |                       |              |                         |                          |              |               |               |                | RIASCOS             |
|    | 4               |                       |              |                         |                          |              |               |               |                | RIASCOS             |
|    | 4               |                       |              |                         |                          |              |               |               |                | RIASCOS             |
| (  |                 |                       |              |                         |                          |              |               |               |                | RIASEOS             |
| (2 | )               |                       |              |                         |                          |              |               |               |                | RIASCOS             |
| 2  | )               |                       |              |                         |                          |              |               |               |                | RIASCOS             |

Ilustración 265 Ver información del formulario seleccionado

| Consultar registro    | ×                         |  |  |  |  |  |  |
|-----------------------|---------------------------|--|--|--|--|--|--|
| Registro              | 4                         |  |  |  |  |  |  |
| Colector              | camilasamper              |  |  |  |  |  |  |
| Modificador           | huguerreyes               |  |  |  |  |  |  |
| Fecha de digitación   | 14/11/2018 2:55:05 p. m.  |  |  |  |  |  |  |
| Fecha de modificación | 14/11/2018 3:25:46 p. m.  |  |  |  |  |  |  |
| Fecha                 | 08/nov./2018              |  |  |  |  |  |  |
| No. del lance         | 2                         |  |  |  |  |  |  |
| Zona de pesca         | Naya                      |  |  |  |  |  |  |
| Pesquería             | Atún artesanal            |  |  |  |  |  |  |
| Observador pesquero   | CELEDONIO RIASCOS RIASCOS |  |  |  |  |  |  |
| Embarcación           | El Dorado (Cartagena)     |  |  |  |  |  |  |
| Puerto de zarpe       | Tumaco                    |  |  |  |  |  |  |
| Fecha zarpe           |                           |  |  |  |  |  |  |
| Puerto arribo         | Muelle Fátima             |  |  |  |  |  |  |
| Fecha arribo          |                           |  |  |  |  |  |  |
| ∢ → Cerrar            |                           |  |  |  |  |  |  |

Ilustración 266 Información general del formulario seleccionado

Si se desea eliminar un formulario en específico, se selecciona el registro y posteriormente se presiona

en botón Eliminar en la grilla (Ilustración 267), luego se visualizará una ventana emergente donde se pregunta si se desea eliminar el formulario, para confirmar la eliminación se debe presionar el botón Eliminar, de lo contrario se presiona Cancelar (Ilustración 268).

| 1       |               |                      |              |                         |                         | •            |               |               |                |                              |
|---------|---------------|----------------------|--------------|-------------------------|-------------------------|--------------|---------------|---------------|----------------|------------------------------|
| streo a | a bordo - flo | ota industrial palan | gre/longline |                         |                         |              |               |               |                |                              |
|         | Registro 🗘    | Colector             | Modificador  | Fecha de digitación     | Fecha de modificación   | Fecha        | No. del lance | Zona de pesca | Pesqueria      | Observador pesque            |
| 4       |               | camilasamper         | camilasamper | 14/11/2018 2:55:05 p.m. | 14/11/2018 2:56:48 p.m. | 08/nov./2018 | 2             | Naya          | Atún artesanal | CELEDONIO RIASCOS<br>RIASCOS |
|         |               |                      |              |                         |                         |              |               |               |                |                              |
|         |               |                      |              |                         |                         |              |               |               |                |                              |
| (       | 2)            |                      |              |                         |                         |              |               |               |                |                              |
| (       | 2             |                      |              |                         |                         |              |               |               |                |                              |
| (       | 2             |                      |              |                         |                         |              |               |               |                |                              |

Ilustración 267 Eliminar formulario seleccionado

| Eliminar                                     | ×  |  |  |  |  |  |
|----------------------------------------------|----|--|--|--|--|--|
| ¿Desea eliminar los registros seleccionados? |    |  |  |  |  |  |
|                                              |    |  |  |  |  |  |
| ℜ Eliminar Ø Cancelar                        |    |  |  |  |  |  |
|                                              | 11 |  |  |  |  |  |

Ilustración 268 Aceptar o cancelar la eliminación del formulario
Si se desea buscar un formulario, se puede emplear la opción de búsqueda, la cual cuenta con una variedad de opciones o campos de búsqueda (Ilustración 269).

| 1          |           |              |                              |                          |                          | 1            |               |               |                |                              |
|------------|-----------|--------------|------------------------------|--------------------------|--------------------------|--------------|---------------|---------------|----------------|------------------------------|
| streo a bo | egistro 🌳 | Colector     | Jre/ longline<br>Modificador | Fecha de digitación      | Fecha de modificación    | Fecha        | No. del lance | Zona de pesca | Pesquería      | Observador pesque            |
|            |           | camilasamper | camilasamper                 | 14/11/2018 2:55:05 p. m. | 14/11/2018 2:56:48 p. m. | 08/nov./2018 | 2             | Naya          | Atún artesanal | CELEDONIO RIASCOS<br>RIASCOS |
|            |           |              |                              |                          |                          |              |               |               |                | NAGCOD                       |
|            |           |              |                              |                          |                          |              |               |               |                |                              |
|            |           |              |                              |                          |                          |              |               |               |                |                              |
|            |           |              |                              |                          |                          |              |               |               |                |                              |

Ilustración 269 Búsqueda de formulario

Luego, se despliega una ventana emergente donde se realiza la consulta especificada (Ilustración 270, Ilustración 271 e Ilustración 272).

|                            | (2)                      |
|----------------------------|--------------------------|
| Añade una subconsulta      | Añade reglas de consulta |
| Búsqueda                   | ×                        |
| (Id = "")<br>todo + {}     | +                        |
| Registro 🔻 igual 🔻         | -                        |
| 👆 Limpiar 🛛 🕫 Query Buscar | ٩                        |

Ilustración 270 Ventanas emergentes de búsqueda

| Búsqueda 🗙                                                                                                    |
|----------------------------------------------------------------------------------------------------|
| todo • + {} +                                                                                                    |
| Registro 🔻 igual 🔻 -                                                                                                    |
| Registro<br>Colector<br>Modificador<br>Fecha de digitación<br>Fecha de modificación<br>Fecha<br>No. del lance<br>Tipo de lance<br>Zona de pesca<br>Observador pesquero<br>Embarcación<br>Puerto de zarpe<br>Puerto arribo |
| ゥ Limpiar 🛛 🕫 Query Buscar ム                                                                                                    |

Ilustración 271 Opciones de búsqueda

| Búsqueda                             | Elimina                 | a la subconsult | a                  |
|--------------------------------------|-------------------------|-----------------|--------------------|
| (NombreModificador = "huquemeves     | " OR Fecha = "")        |                 |                    |
| cualquier • +                        | () +                    | <b>_</b>        | 0                  |
| cualquier +                          | {} +                    | 1.1             | (2)                |
| Colector V igual V huguerrey         | /es                     | 1.1             | Elimina las reglas |
| Fecha 🔻 igual 🔻                      |                         | 1.1             | de sub-consulta    |
| ✤ Limpiar                            | <b>A</b>                |                 |                    |
| Realiza la búsqu<br>consulta que her | ieda de la<br>mos hecho | 3               |                    |

Ilustración 272 Opciones de búsqueda

El sistema realiza la búsqueda de los registros utilizando el filtro empleado, obteniendo como resultado los formularios que cumplen con los filtros (Ilustración 273).

|          |               |                      |             |                         | +                       |              |               |                         |                                 |                          |
|----------|---------------|----------------------|-------------|-------------------------|-------------------------|--------------|---------------|-------------------------|---------------------------------|--------------------------|
| estreo a | a bordo - flo | ta industrial palang | re/longline |                         |                         |              |               |                         |                                 |                          |
|          | Registro 🗘    | Colector             | Modificador | Fecha de digitación     | Fecha de modificación   | Fecha        | No. del lance | Zona de pesca           | Pesquería                       | Observador pesqu         |
| 2        | 2             | huguerreyes          | huguerreyes | 14/11/2018 9:52:16 a.m. | 14/11/2018 2:50:16 p.m. | 14/nov./2018 | 2             | Naya Grande - Caimanero | Medianos pelágicos<br>artesanal | CARLOS EDUARDO V<br>TOUS |
|          |               |                      |             |                         |                         |              |               |                         |                                 |                          |
|          |               |                      |             |                         |                         |              |               |                         |                                 |                          |
|          |               |                      |             |                         |                         |              |               |                         |                                 |                          |
|          |               |                      |             |                         |                         |              |               |                         |                                 |                          |

Ilustración 273 Resultado de búsqueda

Si se desear refrescar la lista de la grilla, es decir, actualizar el listado de registros, adicionalmente

eliminar cualquier filtro empleado, se presiona el botón *Recargar datos* como lo muestra la Ilustración 274 e Ilustración 275.

| ordo - flo  | ta industrial palan | gre/longline       | Fecha de digitación                                                                | Fecha de modificación                                                                                                    | Fecha                                                                                                    | No dellance                                                                                                    | Zona de nessa                                                                                                    | Decouería                                                                                                    | Observador pesquero                                                                                                    |
|-------------|---------------------|--------------------|------------------------------------------------------------------------------------|----------------------------------------------------------------------------------------------------|----------------------------------------------------------------------------------------------------|----------------------------------------------------------------------------------------------------|----------------------------------------------------------------------------------------------------|----------------------------------------------------------------------------------------------------|----------------------------------------------------------------------------------------------------|
| icgisti o + | huguerreyes         | huguerreves        | 14/11/2018 9:52:16 a.m.                                                            | 14/11/2018 2:50:16 c.m                                                                                                    | 14/2012                                                                                                    | no. denance                                                                                                    | Nava Granda - Caimanard                                                                                                    | Medianos pelágicos                                                                                                    | CARLOS EDUARDO VIAÑ                                                                                                    |
| 2           | egistro 🗘           | egistro 🗢 Colector | rdo - flota industrial palangre/longline egistro  Colector Modificador huguerreves | rdo - flota industrial palangre/longline<br>egistro ≑ Colector Modificador Fecha de digitación<br>buguerener buguerener 14/11/2019 05216 a m | Order         Flota industrial palangre/longline           egistro &         Colector         Modificador           Fecha de digitación         Fecha de digitación         Fecha de modificación           Noncompost         Modificador         14/14/2019 2:50:16 a.m.         14/14/2019 2:50:16 a.m. | rdo - flota industrial palangre/longline<br>sgistro ♀ Colector Modificador Fecha de digitación Fecha de modificación Fecha<br>transportación Fecha de digitación Fecha de digitación Fecha de modificación Fecha | rdró - Hota industrial palangre//ongline<br>gistro ÷ Colector Modificador Fecha de digitación Fecha de modificación Fecha No. del lance<br>butterretaria de la constructiona de la constructiona | rrdo - Hota industrial palangre/ Jongline<br>gratro + Colector Modificador Fecha el digitación Fecha el modificación Fecha No. del lance Zona de pesca<br>palangratica - Modificador (141/2018) 65:01.6 m (141/2018) 55:01.6 m (141/2018) | rdró – Holta industrial palangre/longline gistro è Colector Modificador Fecha de digitación Fecha de modificación Fecha No. de lance Zona de pesca Pesquería humerenae humerenae 14/11/01/8.957/16.a.m. 14/02/83.951/6.n.m. 14/02/93.951/6.n.m. 14/02/93.951/6.n.m. 14/02/ |

Ilustración 274 Actualizar listado de registros

| uesti | reo a | a bordo - flo | ta industrial palang | re/longline |                         |                         | -            |               |                         |                                 |                              |
|-------|-------|---------------|----------------------|-------------|-------------------------|-------------------------|--------------|---------------|-------------------------|---------------------------------|------------------------------|
|       |       | Registro 🗘    | Colector             | Modificador | Fecha de digitación     | Fecha de modificación   | Fecha        | No. del lance | Zona de pesca           | Pesquería                       | Observador pesquer           |
| 1     | - 4   | Ļ             | camilasamper         | huguerreyes | 14/11/2018 2:55:05 p.m. | 14/11/2018 3:25:46 p.m. | 08/nov./2018 | 2             | Naya                    | Atún artesanal                  | CELEDONIO RIASCOS<br>RIASCOS |
| 2     | 2     | 2             | huguerreyes          | huguerreyes | 14/11/2018 9:52:16 a.m. | 14/11/2018 2:50:16 p.m. | 14/nov./2018 | 2             | Naya Grande - Caimanero | Medianos pelágicos<br>artesanal | CARLOS EDUARDO VIA<br>TOUS   |

Ilustración 275 Listado completo de registros

# Muestreo a bordo - Red de cerco

Para registrar la información de red de cerco jareta, se debe ingresar al menú *POPC* y escoger la opción *Muestreo a bordo – Red de Cerco* como se ve en la Ilustración 276.

| es de todos       | winagricuttura                                                                                  |                         |        |
|-------------------|-------------------------------------------------------------------------------------------------|-------------------------|--------|
| Biología pesquera | Acuicultura Comercialización                                                                    | POPC                    | Doteca |
| 2                 | Muestreo a bordo - Red de arr<br>Muestreo a bordo - Palangre/I<br>Muestreo a bordo - Red de Cel | astre<br>.ongline<br>co |        |

Ilustración 276 Seleccionar formulario de muestreo a bordo - red de cerco jareta

Al hacer clic en el submenú *Muestreo a bordo – Red de Cerco* se visualiza la grilla con los formularios registrados. Adicionalmente, se podrá ver, agregar y editar la información de cada uno de estos (Ilustración 277).

| a de pesca Observador pes  |
|----------------------------|
|                            |
| CELEDONIO RIASO<br>RIASCOS |
| CEL<br>RIA                 |

Ilustración 277 Grilla de formularios de Muestreo a bordo – Flota industrial red de cerco con jareta

Los numerales relacionados en la Ilustración 277 se detallan a continuación:

- 1) Crear nuevo formulario de muestreo a bordo flota industrial red de cerco con jareta.
- 2) Seleccionar formulario.
- 3) Botones de opciones del registro (Añadir nuevo registro, editar registro, ver información del registro, eliminar registro, búsqueda avanzada, actualizar/refrescar grilla).

4) Paginador de la grilla, que permite al usuario observar la cantidad de información en la grilla, además de dividirlo en varias paginas.

Cuando se selecciona Crear Nuevo el sistema re-direcciona a la página: <u>http://sepec.aunap.gov.co/CyEAbordoIndustrialRedCercoJareta/Create</u>, donde se tendrá que diligenciar el formulario web correspondiente al formato físico (Ilustración 278).

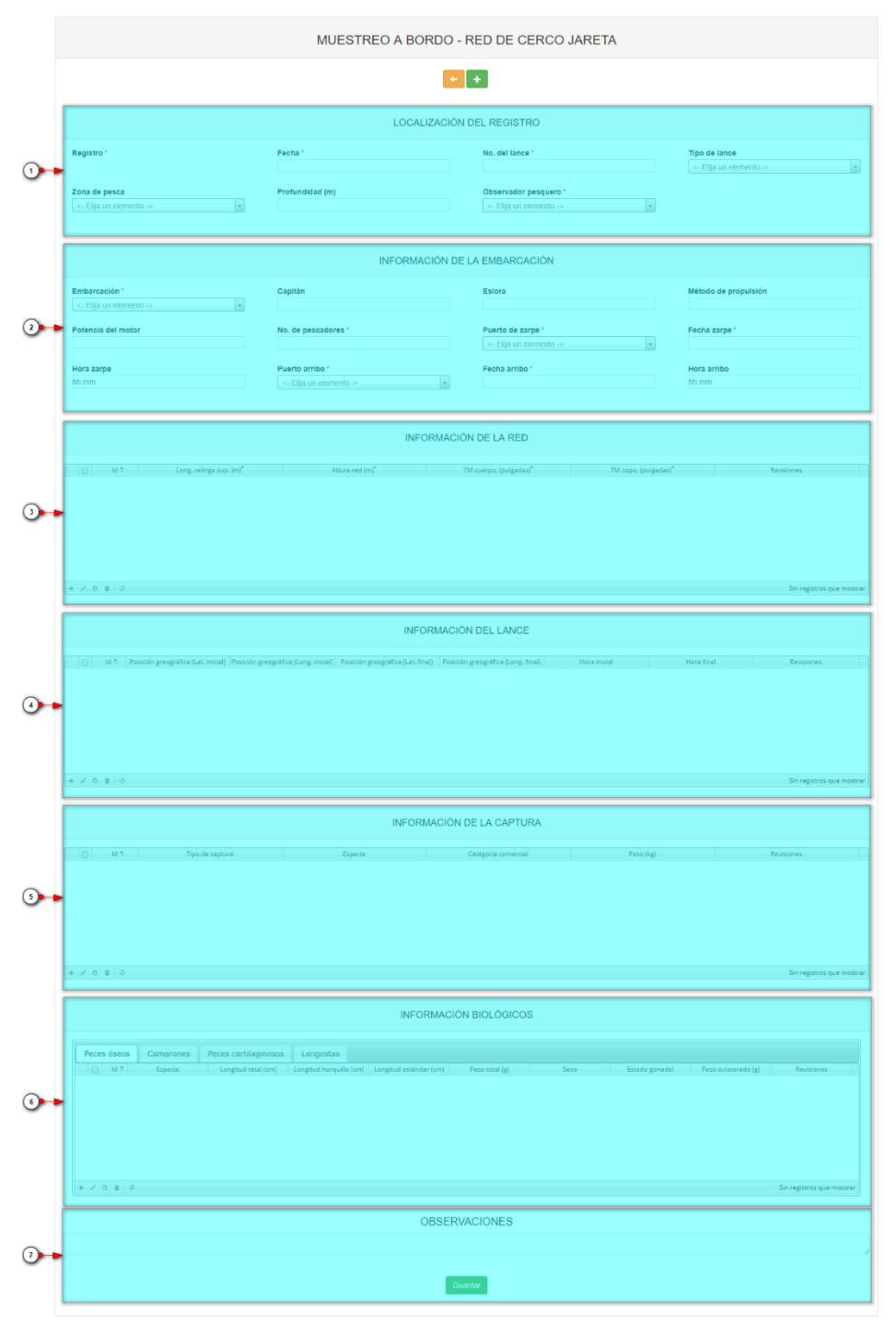

Ilustración 278 Formulario de Muestreo a bordo – Flota industrial red de cerco con jareta

El formulario consta de 7 secciones:

1. Localización del registro: en esta sección del formulario, se encuentra la información concerniente a la ubicación y tiempo en que se toma la información. Se diligencia de la siguiente manera:

**Fecha:** despliega un calendario de manera dinámica donde el usuario escogerá la fecha en la que fue tomada la información en campo (Ilustración 279).

|                           |                     |      |                       |     |    |    | LC | CALIZACIÓN DEL REGISTRO   |                      |
|---------------------------|---------------------|------|-----------------------|-----|----|----|----|---------------------------|----------------------|
| Registro *                | Fec                 | ha * |                       |     |    |    |    | No. del lance *           | Tipo de lance -> *   |
| Zona de pesca             | 0 Oct • 0<br>2018 • |      | Observador pesquero * |     |    |    |    |                           |                      |
| <- Elija un elemento -> v | Lu                  | Ма   | Mi                    | Ju  | Vi | Sá | Do | <- Elija un elemento -> v |                      |
|                           | 1                   | 1 2  | 3                     | - 4 | 5  | 6  | 7  |                           |                      |
|                           | 8                   | 3 9  | 10                    | 11  | 12 | 13 | 14 |                           |                      |
|                           | 15                  | 5 16 | 17                    | 18  | 19 | 20 | 21 |                           |                      |
|                           | 22                  | 2 23 | 24                    | 25  | 26 | 27 | 28 |                           |                      |
| Embarcación *             | 29                  | 30   | 31                    |     |    |    |    | Esiora                    | Método de propulsión |

Ilustración 279 Seleccionar fecha del formulario

**No. del lance:** en este campo se ingresa el número correspondiente del lance ejecutado por la embarcación al cual se le va a digitar la información (Ilustración 280).

|                                            | LOCALIZACIÓN E         | DEL REGISTRO                                  |               |
|--------------------------------------------|------------------------|-----------------------------------------------|---------------|
| Registro "                                 | Fecha *<br>10/Oct/2018 | No. del lance "                               | Tipo de lance |
| Zona de pesca<br><- Elija un elemento -> • | Profundidad (m)        | Observador pesquero * <- Elija un elemento -> |               |

Ilustración 280 Ingresar No. del lance

**Tipo de lance:** en este campo se despliega un listado con los diferentes tipo de lance pertenecientes al municipio al cual fue asignado el colector (Ilustración 281).

|                                            | LC              | CALIZACIÓN DEL REGISTRO                       |                                                                                             |
|--------------------------------------------|-----------------|-----------------------------------------------|---------------------------------------------------------------------------------------------|
| Registro *                                 | Fecha *         | No. del lance *                               | Tipo de lance                                                                               |
|                                            | 10/Oct/2018     | 10                                            | <- Elija un elemento ->                                                                     |
| Zona de pesca<br><- Elija un elemento -> v | Profundidad (m) | Observador pesquero * <- Elija un elemento -> | a Q<br>LANATUN - Lance sobre atunes no asociados a<br>objetos flotantes o mamíferos marinos |
|                                            |                 |                                               | LANPALO - Lance sobre atunes asociados a un<br>objeto flotante inanimado                    |
|                                            | INFO            | RMACIÓN DE LA EMBARCACIÓN                     | LANMAM - Lance sobre mamíferos marinos<br>(delfines o ballenas vivos)                       |

Ilustración 281 Seleccionar tipo de lance

**Zona de pesca:** en este campo se despliega un listado de las diferentes zonas de pesca pertenecientes al municipio al cual fue asignado el colector (Ilustración 282).

|                       | LO                  | CALIZACIÓN DEL REGISTRO |               |
|-----------------------|---------------------|-------------------------|---------------|
| Registro *            | Fecha * 10/Oct/2018 | No. del lance *<br>10   | Tipo de lance |
| Zona de pesca         | Profundidad (m)     | Observador pesquero *   |               |
| a Q<br>Zon <u>a</u> 1 |                     |                         |               |

Ilustración 282 Seleccionar la zona de pesca

**Profundidad (m):** en este campo se ingresa la profundidad máxima en metros en la cual se realizó la pesca (Ilustración 283).

### MANUAL DE USUARIO

|                           | LOCALIZACIÓ            | N DEL REGISTRO                                   |                                                                |
|---------------------------|------------------------|--------------------------------------------------|----------------------------------------------------------------|
| Registro *                | Fecha *<br>10/Oct/2018 | No. del lance *<br>10                            | Tipo de lance           LANATUN - Lance sobre atunes no asocia |
| Zona de pesca<br>Zona 1 v | Profundidad (m)<br>10  | Observador pesquero *    <- Elija un elemento -> |                                                                |

Ilustración 283 Ingresar profundidad (m)

**Observador pesquero:** en este campo se despliega un listado con los observadores pesqueros pertenecientes al municipio al cual fue asignado el colector (Ilustración 284).

|                    |      |                     | LOCALIZACIÓN DE   | L REGISTRO                                                 |        |                      |
|--------------------|------|---------------------|-------------------|------------------------------------------------------------|--------|----------------------|
| Registro *         |      | Fecha * 10/Oct/2018 |                   | No. del lance *<br>10                                      |        | Tipo de lance        |
| Zona de pesca      |      | Profundidad (m)     |                   | Observador pesquero *                                      |        |                      |
| Zona 1             | v    | 10                  |                   | <- Elija un elemento -><br>a                               | *<br>Q |                      |
|                    |      |                     |                   | CELEDONIO RI <u>A</u> SCOS RIASCOS -<br>Buenaventura       |        |                      |
|                    |      |                     | INFORMACIÓN DE LA | CARLOS EDUARDO VIAÑA TOUS -<br>CARLOS ANDRÉS RUÍZ - Tumaco | Tolú   |                      |
| Embarcación *      | v    | Capitán             |                   | CARLOS EDUARDO VIAÑA TOUS -                                | Tumaco | Método de propulsión |
| Potencia del motor |      | No, de pescadores * |                   | ELIO ABADÍA ANGULO RIASCOS - 1                             | rumaco | Fecha zarpe *        |
|                    | llus | tración 284         | 4 Seleccionar     | Observador pes                                             | quero  |                      |

**2.** Información de la embarcación: en esta área será agregada la información concerniente a la embarcación y al esfuerzo pesquero realizado.

Embarcación: en este campo se despliega un listado con los nombres de las embarcaciones registradas en el municipio al cual fue asignado el colector (Ilustración 285).

|                                                  | INFORMAC                | CIÓN DE LA EMBARCACIÓN |                      |
|--------------------------------------------------|-------------------------|------------------------|----------------------|
| Embarcación *                                    | Capitán                 | Eslora                 | Método de propulsión |
| a Q                                              | No. de pescadores *     | Puerto de zarpe *      | Fecha zarpe *        |
| El Dor <u>a</u> do (Cartagena)<br>B <u>a</u> doy | Puerto arribo *         | Fecha arribo*          | Hora arribo          |
| Dibulla (Tolu)<br>Corozal (Tolu)                 | <- Elija un elemento -> | v                      | hh:mm                |
| Ventu <u>a</u> ri (Barranquilla)                 | INFO                    |                        |                      |

Ilustración 285 Seleccionar el nombre de la embarcación

Capitán: en este campo se ingresa el nombre del capitán correspondiente a la embarcación (Ilustración 286).

|                    | INFORMACIÓN DE I          | A EMBARCACIÓN           |                      |
|--------------------|---------------------------|-------------------------|----------------------|
| Embarcación *      | Capitán                   | Eslora                  | Método de propulsión |
| Lorica             | Pedro Perez               | Sin información         | Sin información      |
| Potencia del motor | No. de pescadores *       | Puerto de zarpe "       | Fecha zarpe *        |
| Sin información    |                           | <- Elija un elemento -> |                      |
| Hora zarpe         | Puerto arribo *           | Fecha arribo *          | Hora arribo          |
| hh:mm              | <- Elija un elemento -> 💌 |                         | hh:mm                |
|                    |                           |                         |                      |

Ilustración 286 Seleccionar el capitán de la embarcación

Los campos de Eslora (pies), Método de propulsión y Potencia del motor, son de tipo informativo puesto que está información está asociada a la embarcación seleccionada previamente y no se podrán editar (Ilustración 287).

# MANUAL DE USUARIO

|                                       | INFORMACIÓN DE                | LA EMBARCACIÓN                              |                                         |
|---------------------------------------|-------------------------------|---------------------------------------------|-----------------------------------------|
| Embarcación *                         | <b>Capitán</b><br>Pedro Perez | Esiora<br>Sin información                   | Método de propulsión<br>Sin información |
| Potencia del motor<br>Sin información | No. de pescadores *           | Puerto de zarpe * <- Elija un elemento -> v | Fecha zarpe *                           |
| Hora zarpe                            | Puerto arribo *               | Fecha arribo *                              | Hora arribo                             |
| hh:mm                                 | <- Elija un elemento -> v     |                                             | hh:mm                                   |
|                                       |                               |                                             |                                         |

Ilustración 287 Campos que no se podrán editar

No. de pescadores: en este campo se ingresa el número de pescadores correspondientes a la embarcación (Ilustración 288).

|                    | INFORMACIÓN DE          | LA EMBARCACIÓN          |                      |
|--------------------|-------------------------|-------------------------|----------------------|
| Embarcación *      | Capitán                 | Eslora                  | Método de propulsión |
| Lorica             | Pedro Perez             | Sin información         | Sin información      |
| Potencia del motor | No. de pescadores *     | Puerto de zarpe *       | Fecha zarpe *        |
| Sin información    | 10  \$                  | <- Elija un elemento -> |                      |
| Hora zarpe         | Puerto arribo *         | Fecha arribo *          | Hora arribo          |
| hh:mm              | <- Elija un elemento -> |                         | hh:mm                |
|                    |                         |                         |                      |
|                    |                         |                         |                      |

Ilustración 288 Ingresar el No. de pescadores

Puerto de zarpe: en este campo se despliega un listado con los puertos de zarpe concernientes al municipio al cual fue asignado el colector (Ilustración 289).

|                                | INFORMACIÓN                                                 | DE LA EMBARCACIÓN                             |          |                                         |
|--------------------------------|-------------------------------------------------------------|-----------------------------------------------|----------|-----------------------------------------|
| Embarcación *                  | Capitán<br>Pedro Perez                                      | Eslora<br>Sin información                     |          | Método de propulsión<br>Sin información |
| Potencia del motor             | No. de pescadores *                                         | Puerto de zarpe*                              |          | Fecha zarpe *                           |
| Sin información                | 10                                                          | <- Elija un elemento ->                       | <u>م</u> |                                         |
| Hora zarpe<br>hh:mm            | Puerto arribo *           <- Elija un elemento ->         * | Arpecol                                       | -        | Hora arribo<br>hh:mm                    |
|                                |                                                             | Muelle San francisco (San luis)               |          |                                         |
|                                | INFORMA                                                     | L <u>a</u> Catalina<br>CIÓN D P <u>a</u> lera |          |                                         |
| ☐ Id ⇔ Long, relinga sup. (m)* | Altura red (m)*                                             | Inpesca<br>Puerta roja (San luis)             | 🗸 adas   | * Revisiones                            |

Ilustración 289 Seleccionar el puerto de zarpe

Fecha zarpe: en este campo se despliega un calendario de manera dinámica donde el usuario escogerá la fecha en la que zarpó la embarcación (Ilustración 290).

|                    | INFORMACI               | ÓN DE LA EMBARCACIÓN |                 |       |           |             |                 |    |     |  |  |  |  |  |
|--------------------|-------------------------|----------------------|-----------------|-------|-----------|-------------|-----------------|----|-----|--|--|--|--|--|
| Embarcación *      | Capitán                 | Eslora               |                 | Métor | io de pr  | opuls       | ión             |    |     |  |  |  |  |  |
| Lorica             | Pedro Perez             | Sin información      | Sin información |       |           |             | Sin información |    |     |  |  |  |  |  |
| Potencia del motor | No. de pescadores *     | Puerto de zarpe *    |                 | Fecha | a zarpe ' |             |                 |    |     |  |  |  |  |  |
| Sin información    | 10                      | Arpecol              |                 |       |           | 10/Oct/2018 |                 |    |     |  |  |  |  |  |
|                    |                         |                      |                 | 0     | Oct       |             |                 | ٠  | 0   |  |  |  |  |  |
| Hora zarpe         | Puerto arribo *         | Fecha arribo *       |                 |       | 2018      |             |                 | ٠  |     |  |  |  |  |  |
| hh:mm              | <- Elija un elemento -> | v                    |                 | Lu    | Ma M      | li Ju       | Vi              | Sá | Do  |  |  |  |  |  |
|                    |                         |                      |                 | 1     | 2         | 3           | 4 5             | 6  | - 7 |  |  |  |  |  |
|                    |                         |                      |                 | 8     | 9         | 0 1         | 1 12            | 13 | 14  |  |  |  |  |  |
|                    | INFOR                   |                      |                 | 15    | 16        | 7 1         | 8 19            | 20 | 21  |  |  |  |  |  |
|                    |                         |                      |                 | 22    | 23        | 24 2        | 5 26            | 27 | 28  |  |  |  |  |  |
|                    |                         |                      |                 | 29    | 30        | 31          |                 |    |     |  |  |  |  |  |

Ilustración 290 Ingresar la fecha de zarpe

Hora zarpe: en este campo se ingresa la hora en la cual zarpó del puerto la embarcación (Ilustración 291).

|                         |                         |                        | MANU                 | JAL DE USUARIO   |  |  |
|-------------------------|-------------------------|------------------------|----------------------|------------------|--|--|
|                         | INFORMAC                | CIÓN DE LA EMBARCACIÓN |                      |                  |  |  |
| Embarcación *           | Capitán                 | Eslora                 | Métod                | lo de propulsión |  |  |
| Lorica *                | Pedro Perez             | Sin información        | Sin in               | formación        |  |  |
| Potencia del motor      | No. de pescadores *     | Puerto de zarpe*       | Fecha                | zarpe *          |  |  |
| Sin información         | 10                      | Arpecol                | v 10/Oc              | 10/Oct/2018      |  |  |
| Hora zarpe              | Puerto arribo *         | Fecha arribo *         | Hora                 | arribo           |  |  |
| 10:10                   | <- Elija un elemento -> | v                      | hh:mn                | n                |  |  |
| • •                     |                         |                        |                      |                  |  |  |
| 10 : 10                 | INFC                    | DRMACIÓN DE LA RED     |                      |                  |  |  |
| Long. relinga sup. (m)* | Altura red (m)*         | TM cuerpo. (pulgadas)* | TM copo. (pulgadas)* | Revisiones       |  |  |
| · ·                     |                         |                        |                      |                  |  |  |

Ilustración 291 Ingresar la hora de zarpe

Puerto arribo: en este campo se despliega un listado con los puertos de arribo concernientes al municipio al cual fue asignado el colector (Ilustración 292).

|                                | INFORMAG                                                        | CIÓN   | I DE LA EMBARCACIÓN                |                     |                  |                               |
|--------------------------------|-----------------------------------------------------------------|--------|------------------------------------|---------------------|------------------|-------------------------------|
| Embarcación *                  | Capitán<br>Pedro Perez                                          |        | Eslora<br>Sin información          |                     | Métod<br>Sin int | lo de propulsión<br>formación |
| Potencia del motor             | No. de pescadores *                                             |        | Puerto de zarpe *                  |                     | Fecha            | zarpe *                       |
| Sin información                | 10                                                              |        | Arpecol                            | Ŧ                   | 10/Oc            | t/2018                        |
| 10:10                          | <- Elija un elemento ->                                         | Å<br>Q |                                    |                     | hh:mn            | n                             |
|                                | Arpecol<br>Mgderas del Patia<br>Muelle San francisco (San Iuis) | Î      | CIÓN DE LA RED                     |                     |                  |                               |
| ☐ Id ♣ Long, relinga sup. (m)* | La Catalina<br>Palera                                           |        | TM cuerpo. (pulgadas) <sup>*</sup> | TM copo. (pulgadas) |                  | Revisiones                    |
|                                | Inpesca<br>Puerta roja (San luis)                               | Ŧ      |                                    |                     |                  |                               |

Ilustración 292 Seleccionar el puerto de arribo

Fecha arribo: en este campo se despliega un calendario de manera dinámica donde el usuario escogerá la fecha en la que arribó la embarcación (Ilustración 293).

|                                                       | INFOR                           | MACIÓN DE LA | EMB    | ARC        | ACI   | ÓN |    |    |     |                      |                      |
|-------------------------------------------------------|---------------------------------|--------------|--------|------------|-------|----|----|----|-----|----------------------|----------------------|
| Embarcación *                                         | Capitán                         |              | Eslor  | a          |       |    |    |    |     |                      | Método de propulsión |
| Lorica v                                              | Pedro Perez                     |              | Sin ir | nforma     | ación |    |    |    |     |                      | Sin información      |
| Potencia del motor                                    | No, de pescadores * Puerto de z |              |        |            | arpe  | •  |    |    |     |                      | Fecha zarpe *        |
| Sin información                                       | 10                              |              | Arpe   | ecol       |       |    |    |    |     | w                    | 10/Oct/2018          |
| Hora zarpe                                            | Puerto arribo *                 |              | Fech   | a arrit    | o •   |    |    |    |     |                      | Hora arribo          |
| 10:10                                                 | Arpecol                         | Ŧ            | 10/0   | :t/201     | В     |    |    |    |     |                      | hh:mm                |
|                                                       |                                 |              | 0      | Oct<br>201 | 8     |    |    | •  | 0   |                      |                      |
|                                                       |                                 |              | Lu     | Ма         | Mi    | Ju | Vi | Sá | Do  |                      |                      |
|                                                       | I                               | NFORMACION L | 1      | 2          | 3     | 4  | 5  | 6  | - 7 |                      |                      |
|                                                       |                                 |              | 8      | 9          | 10    | 11 | 12 | 13 | 14  |                      |                      |
| □ Id <sup>‡</sup> Long. relinga sup. (m) <sup>*</sup> | Altura red (m)*                 | TM cu        | 15     | 16         | 17    | 18 | 19 | 20 | 21  | TM copo. (pulgadas)* | Revisiones           |
|                                                       |                                 |              | 22     | 23         | 24    | 25 | 26 | 27 | 28  |                      |                      |
|                                                       |                                 |              | 29     | 30         | 31    |    |    |    |     |                      |                      |

Ilustración 293 Ingresar la fecha de arribo

Hora arribo: en este campo se ingresa la hora en la cual arribó al puerto la embarcación (Ilustración 294).

# MANUAL DE USUARIO

| mbarcación *                                          | Capitán             | Eslora                      | Método de propulsión        |
|-------------------------------------------------------|---------------------|-----------------------------|-----------------------------|
| _orica                                                | Pedro Perez         | Sin información             | Sin información             |
| otencia del motor                                     | No. de pescadores * | Puerto de zarpe *           | Fecha zarpe *               |
| n información                                         | 10                  | Arpecol                     | * 10/Oct/2018               |
| ora zarpe                                             | Puerto arribo *     | Fecha arribo *              | Hora arribo                 |
| 0:10                                                  | Arpecol             | v 10/Oct/2018               | 15:00                       |
|                                                       |                     |                             | • •                         |
|                                                       | INFC                | ORMACIÓN DE LA RED          | 15 : 00                     |
| □ Id <sup>⊕</sup> Long. relinga sup. (m) <sup>*</sup> | Altura red (m)*     | TM cuerpo. (pulgadas)* TM c | copo. (pulgadas)* evisiones |

Ilustración 294 Ingresar la hora de arribo

**3.** Información de la red: en esta sección se encuentra una grilla donde será agregada la información concerniente a la red utilizada por la embarcación (Ilustración 295).

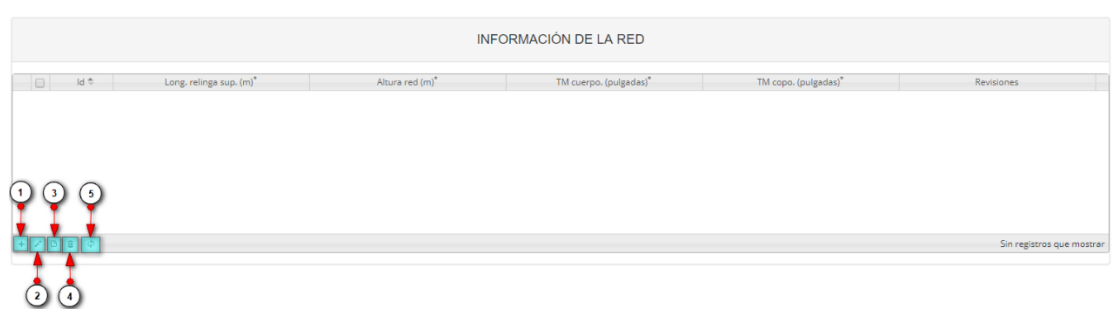

Ilustración 295 Información de la red

- 1) Agregar información de la red a la grilla.
- 2) Editar la información previamente ingresada.
- 3) Ver la información de la red ingresada.
- 4) Eliminar una fila de la grilla de información de la red.
- 5) Actualizar la grilla.

Al presionar el botón *Agregar* se despliega una ventana con un formulario, el cual se debe diligenciar datos relacionados a las dimensiones de la red (Ilustración 296).

| Agregar registro        |
|-------------------------|
| Long. relinga sup. (m)* |
| Altura red (m)*         |
| TM cuerpo. (pulgadas)*  |
| TM copo. (pulgadas)*    |
|                         |
| 🖥 Guardar 🙁 Cancelar    |

Ilustración 296 Ventana emergente para llenar la información de la red

Luego de presionar el botón Guardar añade a la grilla (Ilustración 297).

Guardar , el registro con la información de la red se

| INFORMACIÓN DE LA RED                                       |                             |                                    |                                  |                    |  |
|-------------------------------------------------------------|-----------------------------|------------------------------------|----------------------------------|--------------------|--|
| Id *         Long. relinga sup. (m)*           1         10 | Altura red (m) <sup>*</sup> | TM cuerpo. (pulgadas) <sup>*</sup> | TM copo. (pulgadas) <sup>*</sup> | Revisiones         |  |
|                                                             |                             |                                    |                                  |                    |  |
|                                                             |                             |                                    |                                  |                    |  |
|                                                             |                             |                                    |                                  | Manuarda 1, 1 da 1 |  |

Ilustración 297 Información de la red agregada a la grilla

Si desea editar la información de la grilla, se selecciona el registro y se hace clic sobre el botón *Editar* (Ilustración 298).

| 1     | INFORMACIÓN DE LA RED |                         |                 |                        |                      |                      |
|-------|-----------------------|-------------------------|-----------------|------------------------|----------------------|----------------------|
| 1     | ld \$                 | Long. relinga sup. (m)* | Altura red (m)* | TM cuerpo. (pulgadas)* | TM copo. (pulgadas)* | Revisiones           |
|       |                       |                         |                 |                        |                      |                      |
|       |                       |                         |                 |                        |                      |                      |
|       |                       |                         |                 |                        |                      |                      |
| + 🔽 🗅 | φ.                    |                         |                 |                        |                      | Mostrando 1 - 1 de 1 |

Ilustración 298 Editar información de la grilla

Automáticamente, se obtiene una ventana emergente donde podrá editar dicha información (Ilustración 299).

| Agregar registro        |      |  |  |  |  |  |
|-------------------------|------|--|--|--|--|--|
| Long. relinga sup. (m)* | 10   |  |  |  |  |  |
| Altura red (m)*         | 10   |  |  |  |  |  |
| TM cuerpo. (pulgadas)*  | 10   |  |  |  |  |  |
| TM copo. (pulgadas)*    | 10   |  |  |  |  |  |
| 🖩 Guardar 🗶 Cance       | elar |  |  |  |  |  |

Ilustración 299 Ventana emergente para editar la información de la red

Si desea ver la información de una red agregada en la grilla, se presiona el botón Ver [] (Ilustración 300).

|       |      | INFORMACIÓN DE LA RED |                         |                 |                        |                      |                      |  |
|-------|------|-----------------------|-------------------------|-----------------|------------------------|----------------------|----------------------|--|
| 1     | ld 🗢 |                       | Long, relinga sup. (m)* | Altura red (m)* | TM cuerpo. (pulgadas)* | TM copo. (pulgadas)* | Revisiones           |  |
| 1     |      | 10                    |                         | 10              | 10                     | 10                   |                      |  |
| 2     | )    |                       |                         |                 |                        |                      |                      |  |
| + / 🗅 | φ φ  |                       |                         |                 |                        |                      | Mostrando 1 - 1 de 1 |  |

Ilustración 300 Ver información de la grilla

Posteriormente se obtiene una ventana emergente donde se podrá ver dicha información (Ilustración 301).

| Consultar registro               | ×                   |
|----------------------------------|---------------------|
| ld                               |                     |
| Long. relinga sup. (m)*          | 10                  |
| Altura red (m) <sup>*</sup>      | 10                  |
| TM cuerpo. (pulgadas)*           | 10                  |
| TM copo. (pulgadas) <sup>*</sup> | 10                  |
| Revisiones                       | $\odot \odot \odot$ |
| X Cerrar                         |                     |

Ilustración 301 Información de la fila seleccionada

Si desea eliminar la información de la grilla, se selecciona la fila vy se presiona en el ícono *Eliminar*, al hacer esto se mostrará un mensaje de alerta en el cual se debe presionar el botón de *Eliminar* si así lo desea el usuario o por el contrario se presiona el botón de *Cancelar* (Ilustración 302 e Ilustración 303).

|       |            | INFORMACIÓN DE LA RED |                   |                     |                       |                      |  |
|-------|------------|-----------------------|-------------------|---------------------|-----------------------|----------------------|--|
| - I-  | ld ≑       | Long. relinga sup. (n | n)* Altura red (m | )" TM cuerpo. (pulg | adas)* TM copo. (pulg | adas)* Revisiones    |  |
| 1 🗹   |            | 10                    | 10                | 10                  | 10                    | 000                  |  |
| (     | 2          |                       |                   |                     |                       |                      |  |
| + / 0 | <b>ε</b> φ |                       |                   |                     |                       | Mostrando 1 - 1 de 1 |  |
|       |            |                       |                   |                     |                       |                      |  |

Ilustración 302 Eliminar información de la red agregada a la grilla

| Eliminar                                     |                              | × |  |  |  |  |  |
|----------------------------------------------|------------------------------|---|--|--|--|--|--|
| ¿Desea eliminar los registros seleccionados? |                              |   |  |  |  |  |  |
|                                              |                              | - |  |  |  |  |  |
| 🛠 Eliminar                                   | <ul><li>Ø Cancelar</li></ul> |   |  |  |  |  |  |
|                                              |                              |   |  |  |  |  |  |

Ilustración 303 Aceptar o cancelar la orden de eliminar la información de la grilla

**4.** Información del lance: en esta sección se encuentra una grilla donde será agregada la información geográfica y temporal concerniente a la faena de la embarcación (Ilustración 304).

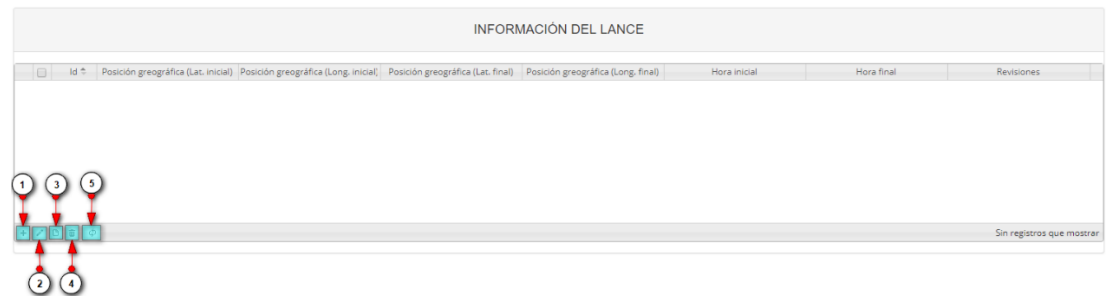

Ilustración 304 Información del lance

- 6) Agregar información del lance a la grilla.
- 7) Editar la información previamente ingresada.
- 8) Ver la información del lance ingresada.
- 9) Eliminar una fila de la grilla de información del lance.
- 10) Actualizar la grilla.

Al presionar el botón *Agregar* se despliega una ventana con un formulario, en el cual se debe diligenciar la información de las posiciones geográficas y horas de los respectivos lances realizados (Ilustración 305).

| Agregar registro                     |                 |
|--------------------------------------|-----------------|
| Posición greográfica (Lat. inicial)  | Ej: 01°01'01.5" |
| Posición greográfica (Long. inicial) | Ej: 01º01'01.5" |
| Posición greográfica (Lat. final)    | Ej: 01°01'01.5" |
| Posición greográfica (Long. final)   | Ej: 01º01'01.5" |
| Hora inicial                         |                 |
| Hora final                           |                 |
|                                      |                 |
|                                      |                 |
|                                      |                 |
|                                      |                 |
|                                      |                 |
|                                      |                 |
|                                      |                 |
|                                      |                 |
|                                      |                 |
| 🖶 Guardar 🙁 Cancelar                 |                 |

Ilustración 305 Ventana emergente para llenar la información del lance

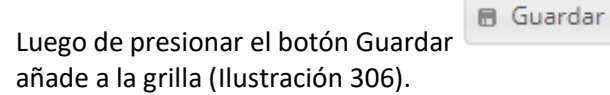

, el registro con la información del lance se

|   | INFORMACIÓN DEL LANCE |        |                                                    |                                                     |                                                  |                                                   |                       |            |                      |
|---|-----------------------|--------|----------------------------------------------------|-----------------------------------------------------|--------------------------------------------------|---------------------------------------------------|-----------------------|------------|----------------------|
|   |                       | Id \$  | Posición greográfica (Lat. inicial)<br>10°10'10.5" | Posición greográfica (Long. inicial)<br>10°10'10.5" | Posición greográfica (Lat. final)<br>10º10'10.5" | Posición greográfica (Long. final)<br>10°10'10.5" | Hora inicial<br>10:10 | Hora final | Revisiones           |
|   |                       |        |                                                    |                                                     |                                                  |                                                   |                       |            |                      |
|   |                       |        |                                                    |                                                     |                                                  |                                                   |                       |            |                      |
|   |                       |        |                                                    |                                                     |                                                  |                                                   |                       |            |                      |
| 4 | / 0                   | 0 to 0 | )                                                  |                                                     |                                                  |                                                   |                       |            | Mostrando 1 - 1 de 1 |

Ilustración 306 Información del lance agregado a la grilla

Si desea editar la información de la grilla, se selecciona el registro y se hace clic sobre el botón *Editar* (Ilustración 307).

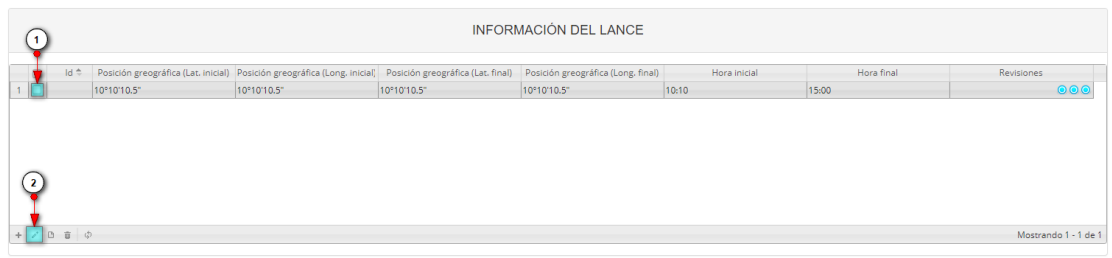

Ilustración 307 Editar información de la grilla

Automáticamente, se obtiene una ventana emergente donde podrá editar dicha información (Ilustración 308).

| Modificar registro                            | ×           |
|-----------------------------------------------|-------------|
| Posición greográfica (Lat. inicial)           | 10°10'10.5" |
| Posición greográfica (Long. inicial)          | 10°10'10.5" |
| Posición greográfica (Lat. final)             | 10°10'10.5" |
| Posición greográfica (Long. final)            | 10°10'10.5" |
| Hora inicial                                  | 10:10       |
| Hora final                                    | 15:00       |
|                                               |             |
|                                               |             |
|                                               |             |
|                                               |             |
|                                               |             |
|                                               |             |
|                                               |             |
|                                               | _           |
| <ul> <li>Guardar</li> <li>Cancelar</li> </ul> |             |
|                                               |             |

Ilustración 308 Ventana emergente para editar la información del lance

Si desea ver la información del lance agregado en la grilla, se presiona el botón Ver [] (Ilustración 309).

| 1       | INFORMACIÓN DEL LANCE               |                                                                                                    |             |             |       |       |                      |  |  |  |  |
|---------|-------------------------------------|----------------------------------------------------------------------------------------------------|-------------|-------------|-------|-------|----------------------|--|--|--|--|
| 🗧 ld 🗢  | Posición greográfica (Lat. inicial) | Posición greográfica (Lat. inicial) Posición greográfica (Long. inicial) Posición greográfica (Lat. final) Posición greográfica (Long. final) Hora inicial Hora final Revisiones |             |             |       |       |                      |  |  |  |  |
| 1       | 10°10'10.5"                         | 10°10'10.5"                                                                                                    | 10°10'10.5" | 10°10'10.5" | 10:10 | 15:00 | 000                  |  |  |  |  |
| 2       |                                     |                                                                                                    |             |             |       |       |                      |  |  |  |  |
| + / 🕒 💩 | Ø                                   |                                                                                                    |             |             |       |       | Mostrando 1 - 1 de 1 |  |  |  |  |

Ilustración 309 Ver información de la grilla

Posteriormente, se obtiene una ventana emergente donde se podrá ver dicha información (Ilustración 310).

| Consultar registro                      |             |  |
|-----------------------------------------|-------------|--|
| ld                                      |             |  |
| Posición greográfica (Lat. inicial)     | 10°10'10.5" |  |
| Posición greográfica (Long.<br>inicial) | 10°10'10.5" |  |
| Posición greográfica (Lat. final)       | 10°10'10.5" |  |
| Posición greográfica (Long. final)      | 10°10'10.5" |  |
| Hora inicial                            | 10:10       |  |
| Hora final                              | 15:00       |  |
| Pavisiones                              |             |  |

Ilustración 310 Información de la fila seleccionada

Si desea eliminar la información de la grilla se selecciona la fila 🗹 y se presiona en el ícono Eliminar 💼, al hacer esto se mostrará un mensaje de alerta en el cual se debe presionar el botón de Eliminar si así lo desea el usuario o por el contrario se presiona el botón de Cancelar (Ilustración 311 e Ilustración 312).

| 1   | INFORMACIÓN DEL LANCE |                                     |                                      |                                   |                                    |              |            |                      |
|-----|-----------------------|-------------------------------------|--------------------------------------|-----------------------------------|------------------------------------|--------------|------------|----------------------|
| 1   | Id 🗢                  | Posición greográfica (Lat. inicial) | Posición greográfica (Long. inicial) | Posición greográfica (Lat. final) | Posición greográfica (Long. final) | Hora inicial | Hora final | Revisiones           |
| 1   |                       | 10°10'10.5"                         | 10°10'10.5"                          | 10°10'10.5"                       | 10°10'10.5"                        | 10:10        | 15:00      | 000                  |
|     | 2                     |                                     |                                      |                                   |                                    |              |            |                      |
| + / |                       |                                     |                                      |                                   |                                    |              |            | Mostrando 1 - 1 de 1 |
|     |                       |                                     |                                      |                                   |                                    |              |            |                      |

Ilustración 311 Eliminar información del lance agregado a la grilla

| Eliminar                                     |            | × |  |  |  |  |
|----------------------------------------------|------------|---|--|--|--|--|
| ¿Desea eliminar los registros seleccionados? |            |   |  |  |  |  |
|                                              |            |   |  |  |  |  |
| % Eliminar                                   | Ø Cancelar |   |  |  |  |  |
| 64 L                                         |            | Å |  |  |  |  |

Ilustración 312 Aceptar o cancelar la orden de eliminar la información de la grilla

**5.** Información de la captura: en esta sección se encuentra una grilla donde será agregada la información concerniente a la captura realizada por la embarcación (Ilustración 313).

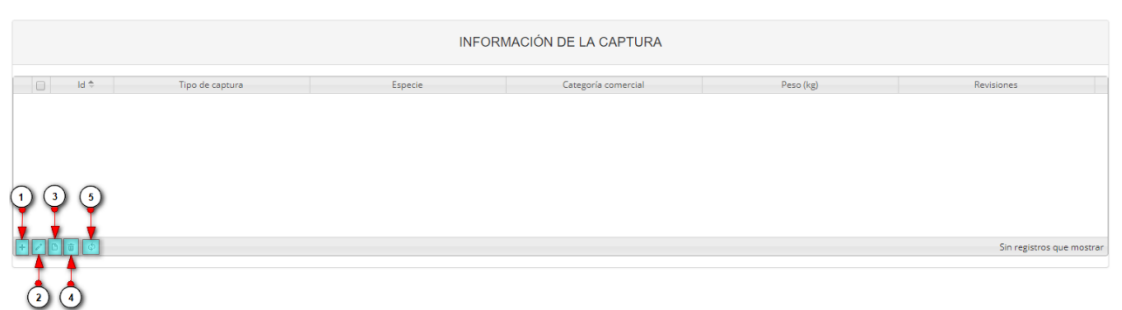

Ilustración 313 Información de la captura

- 6) Agregar información de la captura a la grilla.
- 7) Editar la información previamente ingresada.
- 8) Ver la información de la captura ingresada.
- 9) Eliminar una fila de la grilla de información de la captura.
- 10) Actualizar la grilla.

Al presionar el botón *Agregar* se despliega una ventana con un formulario, el cual se debe diligenciar información de la captura como el tipo de captura, la especie, la categoría comercial de la especie y el peso en kilogramos (Ilustración 314).

| Agregar registro    |         | × |
|---------------------|---------|---|
| Tipo de captura     |         | ) |
| Especie             |         | ) |
| Categoría comercial |         | ) |
| Peso (kg)           |         |   |
|                     |         |   |
|                     |         |   |
|                     |         |   |
|                     |         |   |
|                     |         |   |
|                     |         |   |
|                     |         |   |
|                     |         |   |
|                     |         |   |
|                     |         |   |
|                     |         |   |
| 🖶 Guardar 🗶 Ca      | ancelar |   |

Ilustración 314 Ventana emergente para llenar la información de la captura

Luego de presionar el botón Guardar , el registro con la información de la captura se añade a la grilla (Ilustración 315).

|       | INFORMACIÓN DE LA CAPTURA |                 |                               |                     |           |                      |  |  |  |
|-------|---------------------------|-----------------|-------------------------------|---------------------|-----------|----------------------|--|--|--|
|       | ld 🗢                      | Tipo de captura | Especie                       | Categoría comercial | Peso (kg) | Revisiones           |  |  |  |
| 1     |                           | Objetivo        | Rachycentron canadum: Bacalao | Mediana             | 10        | 000                  |  |  |  |
|       |                           |                 |                               |                     |           |                      |  |  |  |
| + / 0 | <b>θ</b> Φ                |                 |                               |                     |           | Mostrando 1 - 1 de 1 |  |  |  |

Ilustración 315 Información de la captura agregada a la grilla

Si desea editar la información de la grilla se selecciona el registro y se hace clic sobre el botón *Editar* (Ilustración 316).

|       |          | INFORMACIÓN DE LA CAPTURA |                               |                     |           |                      |  |  |  |
|-------|----------|---------------------------|-------------------------------|---------------------|-----------|----------------------|--|--|--|
| •     | ld 🗢     | Tipo de captura           | Especie                       | Categoría comercial | Peso (kg) | Revisiones           |  |  |  |
| 1 🗹   | Objetivo |                           | Rachycentron canadum: Bacalao | Mediana             | 10        | 000                  |  |  |  |
| 2     |          |                           |                               |                     |           |                      |  |  |  |
| + 🗾 🗅 | ΰ ¢      |                           |                               |                     |           | Mostrando 1 - 1 de 1 |  |  |  |

Ilustración 316 Editar información de la grilla

Y se obtiene una ventana emergente donde podrá editar la información previamente ingresada (Ilustración 317).

| Modificar registro  |                         | × |
|---------------------|-------------------------|---|
| Tipo de captura     | Objetivo 🔻              | ) |
| Especie             | Rachycentron canadum: B | ] |
| Categoría comercial | Mediana 🔹               | ) |
| Peso (kg)           | 10                      | ) |
|                     |                         |   |
|                     |                         |   |
|                     |                         |   |
|                     |                         |   |
|                     |                         |   |
|                     |                         |   |
|                     |                         |   |
|                     |                         |   |
|                     |                         |   |
|                     |                         |   |
| 🕢 🕨 🖪 Guardar       | × Cancelar              |   |

Ilustración 317 Ventana emergente para editar la información de la captura

Si desea ver la información de la captura agregada en la grilla, se presiona el botón Ver [1] (Ilustración 318).

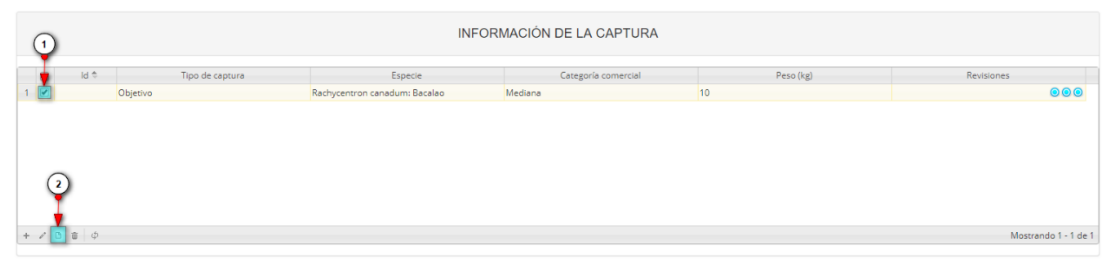

Ilustración 318 Ver información de la grilla

Posteriormente, se obtiene una ventana emergente donde se podrá ver dicha información (Ilustración 319).

| Consultar registro     |                               | × |
|------------------------|-------------------------------|---|
| ld                     |                               |   |
| Tipo de captura        | Objetivo                      |   |
| Especie                | Rachycentron canadum: Bacalao |   |
| Categoría<br>comercial | Mediana                       |   |
| Peso (kg)              | 10                            |   |
| Revisiones             | $\odot$ $\odot$ $\odot$       |   |
| X Cer                  | rar                           | h |

Ilustración 319 Información de la fila seleccionada

Si desea eliminar la información de la grilla, se selecciona la fila vy se presiona en el ícono *Eliminar*, al hacer esto se mostrará un mensaje de alerta en el cual se debe presionar el botón de *Eliminar* si así lo desea el usuario o por el contrario se presiona el botón de *Cancelar* (Ilustración 320 e Ilustración 321).

| 1    |          | INFORMACIÓN DE LA CAPTURA |                               |                     |           |            |  |  |  |
|------|----------|---------------------------|-------------------------------|---------------------|-----------|------------|--|--|--|
| d Id | ÷        | Tipo de captura           | Especie                       | Categoría comercial | Peso (kg) | Revisiones |  |  |  |
| 1    | Objetivo |                           | Rachycentron canadum: Bacalao | Mediana             | 10        |            |  |  |  |
| 2    |          |                           |                               |                     |           |            |  |  |  |
|      |          |                           |                               |                     |           |            |  |  |  |
| 1 T  |          |                           |                               |                     |           |            |  |  |  |

Ilustración 320 Eliminar información de la captura agregada a la grilla

| Eliminar                                     |            | × |  |  |  |  |  |
|----------------------------------------------|------------|---|--|--|--|--|--|
| ¿Desea eliminar los registros seleccionados? |            |   |  |  |  |  |  |
|                                              |            | _ |  |  |  |  |  |
| & Eliminar                                   | Ø Cancelar |   |  |  |  |  |  |
| a cinna                                      | o conceion |   |  |  |  |  |  |

Ilustración 321 Aceptar o cancelar la orden de eliminar la información de la grilla

**6.** Información biológicos: en esta sección se encuentra una grilla con 4 pestañas, donde será agregada la información biológica de peces óseos, camarones, peces cartilaginosos y/o langostas, capturados por la embarcación (Ilustración 322).

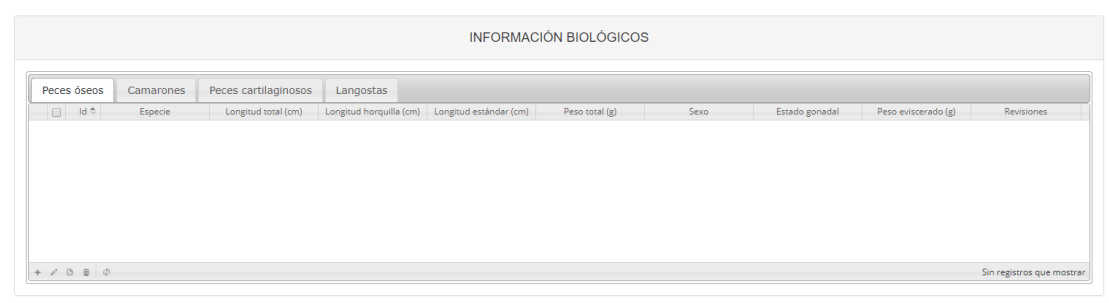

Ilustración 322 Información biológicos

Información biológicos en peces óseos (Ilustración 323).

| INFORMACIÓN BIOLÓGICOS |           |                      |                         |                        |                |      |                |                     |                          |
|------------------------|-----------|----------------------|-------------------------|------------------------|----------------|------|----------------|---------------------|--------------------------|
| Peces óseos            | Camarones | Peces cartilaginosos | Langostas               |                        |                |      |                |                     |                          |
| 🔲 ld 🗢                 | Especie   | Longitud total (cm)  | Longitud horquilla (cm) | Longitud estándar (cm) | Peso total (g) | Sexo | Estado gonadal | Peso eviscerado (g) | Revisiones               |
| 135                    | ,         |                      |                         |                        |                |      |                |                     | Sin remistrice que mostr |
|                        |           |                      |                         |                        |                |      |                |                     | Sin registros que mostr  |
| 2 4                    |           |                      |                         |                        |                |      |                |                     |                          |

Ilustración 323 Información biológicos en peces óseos

- 6) Agregar información de biológicos a la grilla.
- 7) Editar la información previamente ingresada.
- 8) Ver la información de biológicos ingresada.
- 9) Eliminar una fila de la grilla de información de biológicos.
- 10) Actualizar la grilla.

Al presionar el botón *Agregar* ise despliega una ventana con un formulario, el cual se debe diligenciar la siguiente información (Ilustración 324).

| Agregar registro        | 3                                     | ĸ |
|-------------------------|---------------------------------------|---|
| Especie                 | · · · · · · · · · · · · · · · · · · · |   |
| Longitud total (cm)     |                                       |   |
| Longitud horquilla (cm) |                                       |   |
| Longitud estándar (cm)  |                                       |   |
| Peso total (g)          |                                       |   |
| Sexo                    | · · · · · · · · · · · · · · · · · · · |   |
| Estado gonadal          | · · · · · · · · · · · · · · · · · · · |   |
| Peso eviscerado (g)     |                                       |   |
|                         |                                       |   |
|                         |                                       |   |
|                         |                                       |   |
|                         |                                       |   |
|                         |                                       |   |
|                         |                                       |   |
|                         |                                       |   |
| Guardar × Cance         | lar                                   |   |

Ilustración 324 Ventana emergente para llenar la información biológicos en peces óseos

Guardar , el registro con la información de biológicos Luego de presionar el botón Guardar en peces óseos se añade a la grilla (Ilustración 325).

|                                                    |                                                                |                                                                                                    |                                                                                                    | 5                                                                                                    |                                                                                                    |                                                                                                    |                                                                                                    |
|----------------------------------------------------|----------------------------------------------------------------|----------------------------------------------------------------------------------------------------|----------------------------------------------------------------------------------------------------|----------------------------------------------------------------------------------------------------|----------------------------------------------------------------------------------------------------|----------------------------------------------------------------------------------------------------|----------------------------------------------------------------------------------------------------|
| Peces cartilaginosos                               | Langostas                                                      |                                                                                                    |                                                                                                    |                                                                                                    |                                                                                                    |                                                                                                    |                                                                                                    |
| Longitud total (cm)                                | Longitud horquilla (cm)                                        | Longitud estàndar (cm)                                                                                                    | Peso total (g)                                                                                                    | Macho                                                                                                    | Estado gonadal<br>Maduro                                                                                                    | Peso eviscerado (g)                                                                                                    | Revisiones                                                                                                    |
| Especie<br>inephelus<br>scensionis: Mero<br>brilla | Especie Longitud total (cm)<br>insphelus<br>sensionis: Mero 10 | Especie         Longitud total (cm)         Longitud horquilla (cm)           inephelus         10         10                | Especie         Longitud total (cm)         Longitud total (cm)         Longitud estimate (cm)           inephelus         10         10         10                                                                                                    | Especie         Longitud total (cm)         Longitud horquilla (cm)         Longitud estándar (cm)         Peso total (g)           inephelus<br>scensional final         10         10         10         10         10 | Especie         Longitud total (cm)         Longitud angula (cm)         Longitud angula (cm)         Longitud angula (cm)         Perio total (g)         Sexo           inephelus<br>scension/lai         10         10         10         10         Macho | Especie         Longitud total (cm)         Longitud angula (cm)         Longitud estándar (cm)         Peso total (g)         Sexo         Estado gonadal           inephelus<br>scensionular         10         10         10         Macho         Maduro   | Especie         Longitud total (cm)         Longitud angula (cm)         Longitud estándar (cm)         Peso total (g)         Sexio         Estado gonadal         Peso eviscerado (g)           inephelus<br>scensionila         10         10         10         Macho         Maduro         10   |
|                                                    | Peces cartilaginosos<br>Longitud total (cm)<br>10              | Peces cartilaginosos         Langostas           Longitud total (cm)         Longitud horquilla (cm)           10         10 | Langostas         Langitud soral (cm)         Langitud horquille (cm)         Langitud eständer (cm)           10         10         10         10         10         10         10         10         10         10         10         10         10         10         10         10         10         10         10         10         10         10         10         10         10         10         10         10         10         10         10         10         10         10         10         10         10         10         10         10         10         10         10         10         10         10         10         10         10         10         10         10         10         10         10         10         10         10         10         10         10         10         10         10         10         10         10         10         10         10         10         10         10         10         10         10         10         10         10         10         10         10         10         10         10         10         10         10         10         10         10         10         10 <td< td=""><td>Pecces cartilaginoso         Langosta           Langitud total (cm)         Langitud exidendar (cm)         Peso total (g)           10         0         10         10</td><td>Peeces cartulaginoso         Langosta           Langitud totai (cm)         Langitud harquilla (cm)         Maget estandar (cm)         Peso total (g)         Sexio           10         0         10         Madeo         Madeo</td><td>Peeces cartilaginosos         Langosta           Langitud total (cm)         Langitud horquilla (cm)         Longitud estandar (cm)         Peso total (g)         Sevo         Estado gonadal           10         10         10         Macho         Maduro</td><td>Peeces cartilaginosis         Langosta           Langitud total (cm)         Langitud horquilla (cm)         Langitud estandar (cm)         Peso total (g)         Seao         Estado gonadal         Peso exiscerado (g)           10         10         10         Macho         Maduro         10</td></td<> | Pecces cartilaginoso         Langosta           Langitud total (cm)         Langitud exidendar (cm)         Peso total (g)           10         0         10         10                                                  | Peeces cartulaginoso         Langosta           Langitud totai (cm)         Langitud harquilla (cm)         Maget estandar (cm)         Peso total (g)         Sexio           10         0         10         Madeo         Madeo                            | Peeces cartilaginosos         Langosta           Langitud total (cm)         Langitud horquilla (cm)         Longitud estandar (cm)         Peso total (g)         Sevo         Estado gonadal           10         10         10         Macho         Maduro | Peeces cartilaginosis         Langosta           Langitud total (cm)         Langitud horquilla (cm)         Langitud estandar (cm)         Peso total (g)         Seao         Estado gonadal         Peso exiscerado (g)           10         10         10         Macho         Maduro         10 |

Ilustración 325 Información biológicos en peces óseos agregada a la grilla

Si desea editar la información de la grilla se selecciona el registro y se hace clic sobre el botón Editar 🥂 (Ilustración 326).

|     |         |                                              |                      |                         | INFORMA                | CIÓN BIOLÓGICO | S     |                |                     |            |
|-----|---------|----------------------------------------------|----------------------|-------------------------|------------------------|----------------|-------|----------------|---------------------|------------|
| F(1 | ) óseos | Camarones                                    | Peces cartilaginosos | Langostas               |                        |                |       |                |                     |            |
| Ť   | ld 🗢    | Especie                                      | Longitud total (cm)  | Longitud horquilla (cm) | Longitud estándar (cm) | Peso total (g) | Sexo  | Estado gonadal | Peso eviscerado (g) | Revisiones |
| 1   | E, a    | pinephelus<br>dscensionis: Mero<br>abrilla   | 10                   | 10                      | 10                     | 10             | Macho | Maduro         | 10                  | 000        |
| 1   | a<br>c  | ipinephelus<br>idscensionis: Mero<br>abrilla | 10                   | 10                      | 10                     | 10             | Macho | Maduro         | 10                  | (          |
| (2) |         |                                              |                      |                         |                        |                |       |                |                     |            |
| Ť   |         |                                              |                      |                         |                        |                |       |                |                     |            |

Ilustración 326 Editar información de la grilla

| -                       |                           | •• |
|-------------------------|---------------------------|----|
| Especie                 | Epinephelus adscensionis: | ]  |
| Longitud total (cm)     | 10                        | ]  |
| Longitud horquilla (cm) | 10                        | )  |
| Longitud estándar (cm)  | 10                        | )  |
| Peso total (g)          | 10                        | )  |
| Sexo                    | Macho 💌                   | )  |
| Estado gonadal          | Maduro 💌                  | )  |
| Peso eviscerado (g)     | 10                        |    |
|                         |                           |    |
|                         |                           |    |

Automáticamente, se obtiene una ventana emergente donde podrá editar dicha información (Ilustración 327).

Ilustración 327 Ventana emergente para editar la información de biológicos en peces óseos

Si desea ver la información de biológicos en peces óseos agregada en la grilla, se presiona el botón *Ver* (Ilustración 328).

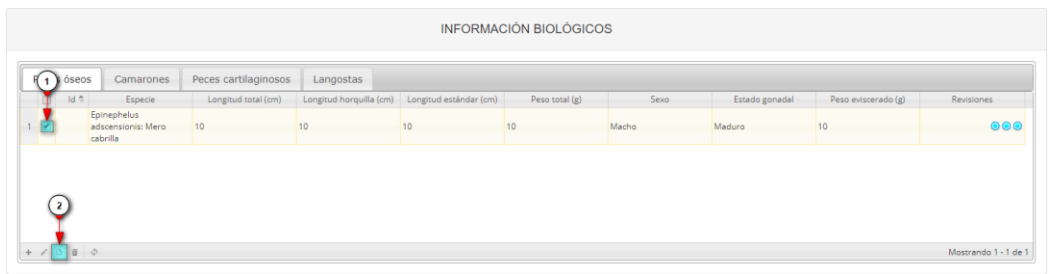

Ilustración 328 Ver información de la grilla

Posteriormente, se obtiene una ventana emergente donde se podrá ver dicha información (Ilustración 329).

| Consultar registro         |                                         | × |
|----------------------------|-----------------------------------------|---|
| ld                         |                                         |   |
| Especie                    | Epinephelus adscensionis: Mero cabrilla |   |
| Longitud total (cm)        | 10                                      |   |
| Longitud horquilla<br>(cm) | 10                                      |   |
| Longitud estándar (cm)     | 10                                      |   |
| Peso total (g)             | 10                                      |   |
| Sexo                       | Macho                                   |   |
| Estado gonadal             | Maduro                                  |   |
| Peso eviscerado (g)        | 10                                      |   |
| Revisiones                 |                                         |   |
| ∢ → Cerrar                 |                                         |   |

Ilustración 329 Información de la fila seleccionada

Si desea eliminar la información de la grilla, se selecciona la fila vy se presiona en el ícono *Eliminar*, al hacer esto se mostrará un mensaje de alerta en el cual se debe presionar el botón de *Eliminar* si así lo desea el usuario o por el contrario se presiona el botón de *Cancelar* (Ilustración 330 e Ilustración 331).

|                                  |                            |                             | INFORMA                   | CIÓN BIOLÓGICO | DS    |                |                     |            |
|----------------------------------|----------------------------|-----------------------------|---------------------------|----------------|-------|----------------|---------------------|------------|
| F(1) óseos                       | Camarones Peces cartilagir | nosos Langostas             |                           |                |       |                |                     |            |
| Id 🗢                             | Especie Longitud total     | (cm) Longitud horquilla (ci | m) Longitud estándar (cm) | Peso total (g) | Sexo  | Estado gonadal | Peso eviscerado (g) | Revisiones |
| 1 Epinepi<br>adscen:<br>cabrilla | nelus<br>nsionis: Mero 10  | 10                          | 10                        | 10             | Macho | Maduro         | 10                  | 000        |

Ilustración 330 Eliminar información biológicos en peces óseos agregada a la grilla

| Eliminar          |                 | ×              |
|-------------------|-----------------|----------------|
| ¿Desea elimina    | r los registros | seleccionados? |
|                   |                 |                |
| <b>%</b> Eliminar | ⊘ Cancelar      |                |
|                   |                 | //             |

Ilustración 331 Aceptar o cancelar la orden de eliminar la información de la grilla

### Información biológicos en camarones (Ilustración 332).

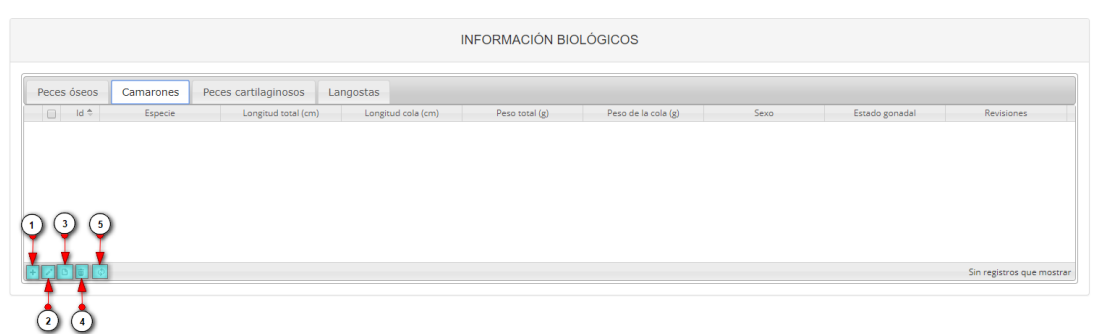

Ilustración 332 Información biológicos en camarones

- 6) Agregar información de biológicos a la grilla.
- 7) Editar la información previamente ingresada.
- 8) Ver la información de biológicos ingresada.
- 9) Eliminar una fila de la grilla de información de biológicos.
- 10) Actualizar la grilla.

Al presionar el botón *Agregar* se despliega una ventana con un formulario, el cual se debe diligenciar la siguiente información (Ilustración 333).

| Agregar registro    |         | × |
|---------------------|---------|---|
| Especie             |         | ) |
| Longitud total (cm) |         | ) |
| Longitud cola (cm)  |         | ) |
| Peso total (g)      |         | ) |
| Peso de la cola (g) |         | ) |
| Sexo                |         | ) |
| Estado gonadal      |         | ) |
|                     |         |   |
|                     |         |   |
|                     |         |   |
|                     |         |   |
|                     |         |   |
|                     |         |   |
|                     |         |   |
| 🖶 Guardar 🗙 C       | ancelar |   |

Ilustración 333 Ventana emergente para llenar la información biológicos en camarones

🖶 Guardar

, el registro con la información de biológicos Luego de presionar el botón Guardar 🛄 en camarones se añade a la grilla (Ilustración 334).

| Langostas             |                |                     |      |                |            |
|-----------------------|----------------|---------------------|------|----------------|------------|
| Langostas             |                |                     |      |                |            |
| m) Longitud cola (cm) | Peso total (g) | Peso de la cola (g) | Sexo | Estado gonadal | Revisiones |
| 10                    | 10             |                     |      |                |            |
|                       | 10             |                     |      |                |            |

Ilustración 334 Información biológicos en camarones agregada a la grilla

Si desea editar la información de la grilla, se selecciona el registro y se hace clic sobre el botón Editar 🧖 (Ilustración 335).

|         |                                                 |                      |                    | INFORMACIÓN BIO | LÓGICOS             |        |                |            |
|---------|-------------------------------------------------|----------------------|--------------------|-----------------|---------------------|--------|----------------|------------|
| 1 óseos | Camarones                                       | Peces cartilaginosos | angostas           |                 |                     |        |                |            |
| ld 🗢    | Especie                                         | Longitud total (cm)  | Longitud cola (cm) | Peso total (g)  | Peso de la cola (g) | Sexo   | Estado gonadal | Revisiones |
|         | Xiphopenaeus riveti:<br>Camarón tití (pacífico) | 10                   | 10                 | 10              | 10                  | Hembra | Inmaduro       |            |
| _       | Camaron titi (pacifico)                         |                      |                    |                 |                     |        |                |            |
|         |                                                 |                      |                    |                 |                     |        |                |            |
|         |                                                 |                      |                    |                 |                     |        |                |            |
|         |                                                 |                      |                    |                 |                     |        |                |            |
| 2       |                                                 |                      |                    |                 |                     |        |                |            |
| 2       |                                                 |                      |                    |                 |                     |        |                |            |

Ilustración 335 Editar información de la grilla

Automáticamente, se obtiene una ventana emergente donde podrá editar dicha información (Ilustración 336).

| Modificar registro  |                          | × |
|---------------------|--------------------------|---|
| Especie             | Xiphopenaeus riveti: Cam |   |
| Longitud total (cm) | 10                       |   |
| Longitud cola (cm)  | 10                       |   |
| Peso total (g)      | 10                       |   |
| Peso de la cola (g) | 10                       |   |
| Sexo                | Hembra 🔹                 |   |
| Estado gonadal      | Inmaduro 🔹               |   |
|                     |                          |   |
|                     |                          |   |
|                     |                          |   |
|                     |                          |   |
|                     |                          |   |
|                     |                          |   |
|                     |                          |   |
| 🕢 🕨 🔒 Guardar       | × Cancelar               |   |

Ilustración 336 Ventana emergente para editar la información de biológicos en camarones

Si desea ver la información de biológicos en camarones agregada en la grilla, se presiona el botón *Ver* (Ilustración 337).

|                         |                      |                    | INFORMACIÓN BIO | LÓGICOS             |        |                |            |
|-------------------------|----------------------|--------------------|-----------------|---------------------|--------|----------------|------------|
| 1 óseos Camarones F     | Peces cartilaginosos | angostas           |                 |                     |        |                |            |
| Id 🗢 Especie            | Longitud total (cm)  | Longitud cola (cm) | Peso total (g)  | Peso de la cola (g) | Sexo   | Estado gonadal | Revisiones |
| Xiphopenaeus riveti:    |                      |                    |                 |                     |        |                |            |
| Camarón tití (pacífico) | 10                   | 10                 | 10              | 10                  | Hembra | Inmaduro       | 000        |
| Camarón titi (pacifico) | 10                   | 10                 | 10              | 10                  | Hembra | Inmaduro       | 000        |
| Camarón titi (pacifico) | 10                   | 10                 | 10              | 10                  | Hembra | Inmaduro       | 000        |
| Camarón titl (pacífico) | 10                   | 10                 | 10              | 10                  | Hembra | Inmaduro       | 000        |
| Camarón titi (pacífico) | 10                   | 10                 | 10              | 10                  | Hembra | Inmaduro       | 000        |
| Cemarón tti (padifico)  | 10                   | 10                 | 10              | 10                  | Hembra | Inmaduro       | 000        |

Ilustración 337 Ver información de la grilla

Posteriormente, se obtiene una ventana emergente donde se podrá ver dicha información (Ilustración 338).

| Consultar registro     | ×                                            |
|------------------------|----------------------------------------------|
| ld                     |                                              |
| Especie                | Xiphopenaeus riveti: Camarón tití (pacífico) |
| Longitud total<br>(cm) | 10                                           |
| Longitud cola (cm)     | 10                                           |
| Peso total (g)         | 10                                           |
| Peso de la cola (g)    | 10                                           |
| Sexo                   | Hembra                                       |
| Estado gonadal         | Inmaduro                                     |
| Revisiones             | $\odot \odot \odot$                          |
| K Cerr                 | ar                                           |

Ilustración 338 Información de la fila seleccionada

Si desea eliminar la información de la grilla, se selecciona la fila 🗹 y se presiona en el ícono Eliminar 💼, al hacer esto se mostrará un mensaje de alerta en el cual se debe presionar el botón de Eliminar si así lo desea el usuario o por el contrario se presiona el botón de Cancelar (Ilustración 339 e Ilustración 340).

|    |        |                                                 |                     |                    | INFORMACIÓN BIO | DLÓGICOS            |        |                |                    |
|----|--------|-------------------------------------------------|---------------------|--------------------|-----------------|---------------------|--------|----------------|--------------------|
|    | óseos  | Camarones Pe                                    | ces cartilaginosos  | angostas           |                 |                     |        |                |                    |
|    | ld ≑   | Especie                                         | Longitud total (cm) | Longitud cola (cm) | Peso total (g)  | Peso de la cola (g) | Sexo   | Estado gonadal | Revisiones         |
|    |        | Xiphopenaeus riveti:<br>Camarón tití (pacífico) | 10                  | 10                 | 10              | 10                  | Hembra | Inmaduro       |                    |
|    |        | Camarón tití (pacífico)                         | 10                  | 10                 | 10              | 10                  | Tenura | Innadoro       |                    |
|    |        |                                                 |                     |                    |                 |                     |        |                |                    |
|    | $\sim$ |                                                 |                     |                    |                 |                     |        |                |                    |
| (  | 2      |                                                 |                     |                    |                 |                     |        |                |                    |
|    | Į.,    |                                                 |                     |                    |                 |                     |        |                |                    |
| 10 | 1      | ţ,                                              |                     |                    |                 |                     |        |                | Mostrando 1 - 1 de |

Ilustración 339 Eliminar información biológicos en camarones agregada a la grilla

| Eliminar       |                  | ×              |
|----------------|------------------|----------------|
| ¿Desea elimina | ar los registros | seleccionados? |
|                |                  | -              |
| 🛠 Eliminar     | ⊘ Cancelar       |                |
|                |                  |                |

Ilustración 340 Aceptar o cancelar la orden de eliminar la información de la grilla

Información biológicos en peces cartilaginosos (Ilustración 341).

|             |           |                      |                    | INFORMA                           | CIÓN BIOLÓGIC         | OS                   |                       |      |                      |                      |
|-------------|-----------|----------------------|--------------------|-----------------------------------|-----------------------|----------------------|-----------------------|------|----------------------|----------------------|
| Peces óseos | Camarones | Peces cartilaginosos | Langostas          |                                   |                       |                      |                       |      |                      |                      |
| ÷ bi        | Especie   | Peso (kg) Longitud   | total (cm) Longitu | ud tronco (cm) Longitud interdors | al Longitud precaudal | Ancho del disco (cm) | ongitud del disco (ci | Sexo | Longitud clasper (cm | Revisiones           |
| 1 3 5       | )         |                      |                    |                                   |                       |                      |                       |      | Sin r                | egistros que mostrar |
| 2 4         |           |                      |                    |                                   |                       |                      |                       |      |                      |                      |

Ilustración 341 Información biológicos en peces cartilaginosos

- 6) Agregar información de biológicos a la grilla.
- 7) Editar la información previamente ingresada.
- 8) Ver la información de biológicos ingresada.
- 9) Eliminar una fila de la grilla de información de biológicos.
- 10) Actualizar la grilla.

Al presionar el botón *Agregar* se despliega una ventana con un formulario, el cual se debe diligenciar la siguiente información (Ilustración 342).

| Agregar registro          |   | × |
|---------------------------|---|---|
| Especie                   |   |   |
| Peso (kg)                 |   |   |
| Longitud total (cm)       |   |   |
| Longitud tronco (cm)      |   |   |
| Longitud interdorsal (cm) |   |   |
| Longitud precaudal (cm)   |   |   |
| Ancho del disco (cm)      |   |   |
| Longitud del disco (cm)   |   |   |
| Sexo                      |   |   |
| Longitud clasper (cm)     |   |   |
|                           |   |   |
|                           |   |   |
|                           |   |   |
|                           |   |   |
| 🖥 Guardar 🗶 Cancela       | r |   |

Ilustración 342 Ventana emergente para llenar la información biológicos en peces cartilaginosos

🖶 Guardar

Luego de presionar el botón Guardar , el registro con la información de biológicos en peces cartilaginosos se añade a la grilla (Ilustración 343).

|   |            |                                 |                 |                     |                      | INFORMAC             | ÓN BIOLÓGIC           | OS                   |                        |       |                      |                      |
|---|------------|---------------------------------|-----------------|---------------------|----------------------|----------------------|-----------------------|----------------------|------------------------|-------|----------------------|----------------------|
| P | eces óseos | Camarones                       | s Peces cartila | iginosos Lang       | ostas                |                      |                       |                      |                        |       |                      |                      |
|   | id 🕈       | Especie                         | Peso (kg)       | Longitud total (cm) | Longitud tronco (cm) | Longitud interdorsal | Longitud precaudal (• | Ancho del disco (cm) | Longitud del disco (ci | Sexo  | Longitud clasper (cm | Revisiones           |
| 1 | Ga Squ     | ualus cubensis:<br>Iludo cubano | 10              | 10                  | 10                   | 10                   | 10                    | 10                   | 10                     | Macho | 10                   | 000                  |
|   |            |                                 |                 |                     |                      |                      |                       |                      |                        |       |                      |                      |
|   |            |                                 |                 |                     |                      |                      |                       |                      |                        |       |                      |                      |
|   |            |                                 |                 |                     |                      |                      |                       |                      |                        |       |                      |                      |
|   |            |                                 |                 |                     |                      |                      |                       |                      |                        |       |                      |                      |
|   |            |                                 |                 |                     |                      |                      |                       |                      |                        |       |                      |                      |
| + | / B 8 0    | >                               |                 |                     |                      |                      |                       |                      |                        |       |                      | Mostrando 1 - 1 de 1 |

Ilustración 343 Información biológicos en peces cartilaginosos agregada a la grilla

Si desea editar la información de la grilla, se selecciona el registro y se hace clic sobre el botón *Editar* (Ilustración 344).

|        |                                     |                 |                     |                      | INFORMAC             | IÓN BIOLÓGIC         | OS                   |                        |       |                      |               |
|--------|-------------------------------------|-----------------|---------------------|----------------------|----------------------|----------------------|----------------------|------------------------|-------|----------------------|---------------|
| 1 óse  | camarones                           | s Peces cartila | iginosos Lang       | ostas                |                      |                      |                      |                        |       |                      |               |
| d Id 🕈 | Especie                             | Peso (kg)       | Longitud total (cm) | Longitud tronco (cm) | Longitud interdorsal | Longitud precaudal ( | Ancho del disco (cm) | Longitud del disco (ci | Sexo  | Longitud clasper (cm | Revisiones    |
| Č.     | Squalus cubensis:<br>Galludo cubano | 10              | 10                  | 10                   | 10                   | 10                   | 10                   | 10                     | Macho | 10                   | 00            |
|        | Galicoo cobario                     |                 |                     |                      |                      |                      |                      |                        |       |                      |               |
|        |                                     |                 |                     |                      |                      |                      |                      |                        |       |                      |               |
| 2      |                                     |                 |                     |                      |                      |                      |                      |                        |       |                      |               |
| 2      |                                     |                 |                     |                      |                      |                      |                      |                        |       |                      |               |
|        |                                     |                 |                     |                      |                      |                      |                      |                        |       |                      |               |
| 0 8    | φ                                   |                 |                     |                      |                      |                      |                      |                        |       |                      | Managements 1 |

Ilustración 344 Editar información de la grilla

Automáticamente, se obtiene una ventana emergente donde podrá editar dicha información (Ilustración 345).

| Modificar registro        |                           | × |
|---------------------------|---------------------------|---|
| Especie                   | Squalus cubensis: Galludo | ) |
| Peso (kg)                 | 10                        | ) |
| Longitud total (cm)       | 10                        | ) |
| Longitud tronco (cm)      | 10                        |   |
| Longitud interdorsal (cm) | 10                        |   |
| Longitud precaudal (cm)   | 10                        | ) |
| Ancho del disco (cm)      | 10                        |   |
| Longitud del disco (cm)   | 10                        |   |
| Sexo                      | Macho 💌                   | ) |
| Longitud clasper (cm)     | 10                        |   |
|                           |                           |   |
|                           |                           |   |
|                           |                           |   |
|                           |                           |   |
| 🕢 🕨 🖥 Guardar 🗶 (         | Cancelar                  |   |

Ilustración 345 Ventana emergente para editar la información de biológicos en peces cartilaginosos

Si desea ver la información de biológicos en peces cartilaginosos agregada en la grilla, se presiona el botón *Ver* (Ilustración 346).

|        |                                     |                 |                     |                      | INFORMAC             | ÓN BIOLÓGIC          | OS                   |                        |       |                      |            |
|--------|-------------------------------------|-----------------|---------------------|----------------------|----------------------|----------------------|----------------------|------------------------|-------|----------------------|------------|
| 1 óser | os Camarone                         | s Peces cartila | aginosos Lang       | ostas                |                      |                      |                      |                        |       |                      |            |
| 🖕 id 🗘 | Especie                             | Peso (kg)       | Longitud total (cm) | Longitud tronco (cm) | Longitud interdorsal | Longitud precaudal ( | Ancho del disco (cm) | Longitud del disco (ci | Sexo  | Longitud clasper (cm | Revisiones |
| 1      | Squalus cubensis:<br>Galludo cubano | 10              | 10                  | 10                   | 10                   | 10                   | 10                   | 10                     | Macho | 10                   |            |
| -      | Galludo cubano                      |                 |                     |                      |                      |                      |                      |                        |       |                      |            |
|        |                                     |                 |                     |                      |                      |                      |                      |                        |       |                      |            |
|        |                                     |                 |                     |                      |                      |                      |                      |                        |       |                      |            |
| 2      |                                     |                 |                     |                      |                      |                      |                      |                        |       |                      |            |
|        |                                     |                 |                     |                      |                      |                      |                      |                        |       |                      |            |
|        |                                     |                 |                     |                      |                      |                      |                      |                        |       |                      |            |

Ilustración 346 Ver información de la grilla

Posteriormente, se obtiene una ventana emergente donde se podrá ver dicha información (Ilustración 347).

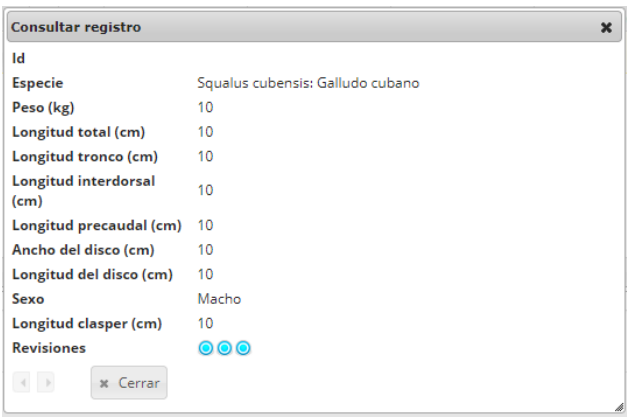

Ilustración 347 Información de la fila seleccionada

Si desea eliminar la información de la grilla, se selecciona la fila 🗹 y se presiona en el ícono Eliminar 💼, al hacer esto se mostrará un mensaje de alerta en el cual se debe presionar el botón de Eliminar si así lo desea el usuario o por el contrario se presiona el botón de Cancelar (Ilustración 348 e Ilustración 349).

| id r | Especie                                       | Longitud total (cm) | Longitud horquilla (cm) | Longitud estándar (cm) | Peso total (g) | Sexo  | Estado gonadal | Peso eviscerado (g) | Revisiones |
|------|-----------------------------------------------|---------------------|-------------------------|------------------------|----------------|-------|----------------|---------------------|------------|
| 2    | Epinephelus<br>adscensionis: Mero<br>cabrilla | 10                  | 10                      | 10                     | 10             | Macho | Maduro         | 10                  | 00         |

Ilustración 348 Eliminar información biológicos en peces cartilaginosos agregada a la grilla

| Eliminar       |                              | ×              |
|----------------|------------------------------|----------------|
| ¿Desea elimina | ar los registros             | seleccionados? |
|                |                              | -              |
| % Eliminar     | <ul> <li>Cancelar</li> </ul> |                |

Ilustración 349 Aceptar o cancelar la orden de eliminar la información de la grilla

Información biológicos en langostas (Ilustración 350).

|             |           |                      | II                 | NFORMACIÓN BIO | LÓGICOS             |      |                |                           |
|-------------|-----------|----------------------|--------------------|----------------|---------------------|------|----------------|---------------------------|
| Peces óseos | Camarones | Peces cartilaginosos | angostas           |                |                     |      |                |                           |
| 📄 ld 🗢      | Especie   | Longitud total (cm)  | Longitud cola (cm) | Peso total (g) | Peso de la cola (g) | Sexo | Estado gonadal | Revisiones                |
|             | )         |                      |                    |                |                     |      |                | Sin registros que mostrar |
| 2 4         |           |                      |                    |                |                     |      |                |                           |

Ilustración 350 Información biológicos en langostas

- 6) Agregar información de biológicos a la grilla.
- 7) Editar la información previamente ingresada.
- 8) Ver la información de biológicos ingresada.
- 9) Eliminar una fila de la grilla de información de biológicos.
- 10) Actualizar la grilla.

diligenciar (Ilustración 351).

Al presionar el botón Agregar 📩 se despliega una ventana con un formulario, el cual se debe

| Agregar registro    |         | × |
|---------------------|---------|---|
| Especie             |         |   |
| Longitud total (cm) |         |   |
| Longitud cola (cm)  |         |   |
| Peso total (g)      |         |   |
| Peso de la cola (g) |         |   |
| Sexo                |         |   |
| Estado gonadal      |         |   |
|                     |         |   |
|                     |         |   |
|                     |         |   |
|                     |         |   |
|                     |         |   |
|                     |         |   |
|                     |         |   |
| 🖩 Guardar 🗶 C       | ancelar |   |

Ilustración 351 Ventana emergente para llenar la información biológicos en langostas

Luego de presionar el botón Guardar el registro con la información de biológicos en langostas se añade a la grilla (Ilustración 352).

|   | INFORMACIÓN BIOLÓGICOS                               |      |                                  |                     |                    |                |                     |        |                |                      |
|---|------------------------------------------------------|------|----------------------------------|---------------------|--------------------|----------------|---------------------|--------|----------------|----------------------|
| P | Peces óseos Camarones Peces cartilaginosos Langostas |      |                                  |                     |                    |                |                     |        |                |                      |
|   |                                                      | ld ≑ | Especie                          | Longitud total (cm) | Longitud cola (cm) | Peso total (g) | Peso de la cola (g) | Sexo   | Estado gonadal | Revisiones           |
| 1 |                                                      | 1    | Panulirus laevicauda:<br>Cotorra | 10                  | 10                 | 10             | 10                  | Hembra | Maduro         |                      |
|   |                                                      |      | Cotoria                          |                     |                    |                | 1                   |        |                |                      |
|   |                                                      |      |                                  |                     |                    |                |                     |        |                |                      |
|   |                                                      |      |                                  |                     |                    |                |                     |        |                |                      |
|   |                                                      |      |                                  |                     |                    |                |                     |        |                |                      |
|   |                                                      | -    |                                  |                     |                    |                |                     |        |                |                      |
| + | C                                                    | 8 G  |                                  |                     |                    |                |                     |        |                | Mostrando 1 - 1 de 1 |

Ilustración 352 Información biológicos en langosta agregada a la grilla

Si desea editar la información de la grilla, se selecciona el registro y se hace clic sobre el botón *Editar* (Ilustración 353).

|   | INFORMACIÓN BIOLÓGICOS |                                  |                     |                    |                |                     |        |                |                      |
|---|------------------------|----------------------------------|---------------------|--------------------|----------------|---------------------|--------|----------------|----------------------|
| 1 | óseos                  | Camarones Pe                     | ces cartilaginosos  | angostas           |                |                     |        |                |                      |
|   | Id ≑                   | Especie                          | Longitud total (cm) | Longitud cola (cm) | Peso total (g) | Peso de la cola (g) | Sexo   | Estado gonadal | Revisiones           |
| 1 | 8                      | Panulirus laevicauda:<br>Cotorra | 10                  | 10                 | 10             | 10                  | Hembra | Maduro         |                      |
|   |                        |                                  |                     |                    |                |                     |        |                |                      |
|   |                        |                                  |                     |                    |                |                     |        |                |                      |
| 0 |                        |                                  |                     |                    |                |                     |        |                |                      |
| Ý |                        |                                  |                     |                    |                |                     |        |                |                      |
|   | a                      |                                  |                     |                    |                |                     |        |                |                      |
| + | 5 <b>6</b> 6           |                                  |                     |                    |                |                     |        |                | Mostrando 1 - 1 de 1 |

Ilustración 353 Editar información de la grilla

Automáticamente, se obtiene una ventana emergente donde podrá editar dicha información (Ilustración 354).

| Modificar registro  |                            | × |
|---------------------|----------------------------|---|
| Especie             | Panulirus laevicauda: Cotc | ) |
| Longitud total (cm) | 10                         |   |
| Longitud cola (cm)  | 10                         | ) |
| Peso total (g)      | 10                         |   |
| Peso de la cola (g) | 10                         |   |
| Sexo                | Hembra 🔹                   | ) |
| Estado gonadal      | Maduro 💌                   | ) |
|                     |                            |   |
| 🔹 🕨 🖪 Guardar       | * Cancelar                 |   |

Ilustración 354 Ventana emergente para editar la información de biológicos en langostas

Si desea ver la información de biológicos en langostas agregada en la grilla, se presiona el botón *Ver* (Ilustración 355).

| INFORMACIÓN BIOLÓGICOS |                                  |                     |                    |                |                     |        |                |            |
|------------------------|----------------------------------|---------------------|--------------------|----------------|---------------------|--------|----------------|------------|
| 1 óseos                | Camarones Pe                     | eces cartilaginosos | angostas           |                |                     |        |                |            |
| ld 🗢                   | Especie                          | Longitud total (cm) | Longitud cola (cm) | Peso total (g) | Peso de la cola (g) | Sexo   | Estado gonadal | Revisiones |
| 2                      | Panulirus laevicauda:<br>Cotorra | 10                  | 10                 | 10             | 10                  | Hembra | Maduro         |            |
| -                      | Lotorra                          |                     |                    |                |                     |        |                |            |
|                        |                                  |                     |                    |                |                     |        |                |            |
|                        |                                  |                     |                    |                |                     |        |                |            |
| $\sim$                 |                                  |                     |                    |                |                     |        |                |            |
| 2                      |                                  |                     |                    |                |                     |        |                |            |
| 2                      |                                  |                     |                    |                |                     |        |                |            |

Ilustración 355 Ver información de la grilla

Posteriormente, se obtiene una ventana emergente donde se podrá ver dicha información (Ilustración 356).

| Consultar registro     | ×                             |
|------------------------|-------------------------------|
| ld                     |                               |
| Especie                | Panulirus laevicauda: Cotorra |
| Longitud total<br>(cm) | 10                            |
| Longitud cola (cm)     | 10                            |
| Peso total (g)         | 10                            |
| Peso de la cola (g)    | 10                            |
| Sexo                   | Hembra                        |
| Estado gonadal         | Maduro                        |
| Revisiones             | $\odot \odot \odot$           |
| Cerr                   | ar                            |

Ilustración 356 Información de la fila seleccionada

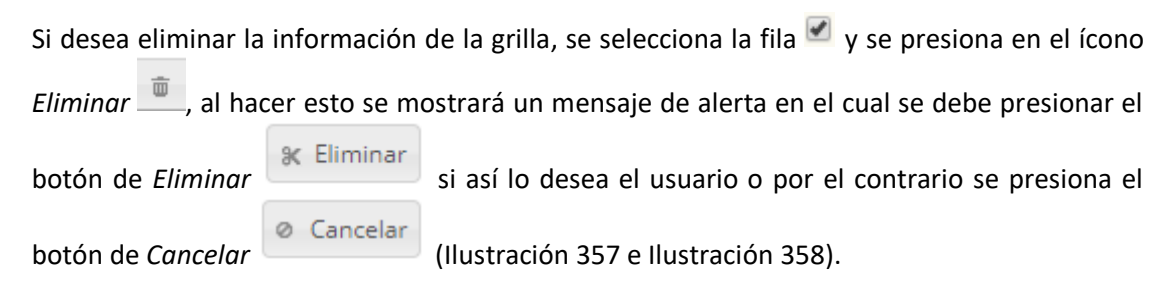

| tilaginosos Langostas                                                                                  |
|----------------------------------------------------------------------------------------------------|
|                                                                                                    |
| ngitud total (cm) Longitud cola (cm) Peso total (g) Peso de la cola (g) Sexo Estado gonadal Revisiones |
| 10 10 10 Hembra Maduro 💿 👁                                                                             |
| 10 10 Hembra Maduro                                                                                    |

Ilustración 357 Eliminar información biológicos en langostas agregada a la grilla

| Eliminar                                     |            | × |  |  |
|----------------------------------------------|------------|---|--|--|
| ¿Desea eliminar los registros seleccionados? |            |   |  |  |
|                                              |            |   |  |  |
| & Eliminar                                   | Ø Cancelar |   |  |  |
|                                              |            |   |  |  |

Ilustración 358 Aceptar o cancelar la orden de eliminar la información de la grilla

**7. Observaciones:** en este campo se diligencian observaciones o anotaciones que se tengan del proceso del Muestreo a bordo – Flota industrial red de cerco con jareta.

Por último, se debe presionar el botón *Guardar*, en donde el sistema le asignará un código de registro único, el cual se podrá observar del lado inferior derecho de la pantalla una vez sea asignado (Ilustración 359).

Se ha guardado con éxito el registro 68 [] en el formato Muestreo a bordo - red de cerco jareta

Ilustración 359 Formulario de muestreo a bordo - red de cerco con jareta guardado

Para editar la información de un formulario, se debe seleccionar haciendo clic en el campo de chequeo en la columna ubicada al lado izquierdo de la columna de Registro y posteriormente hacer clic en el

botón *Editar* 🧹 (Ilustración 360).

|       |              |                   | ML          | JESTREO A BORDO          | - RED DE CERCO        | ) JARETA     |               |                    |    |
|-------|--------------|-------------------|-------------|--------------------------|-----------------------|--------------|---------------|--------------------|----|
| (     | D            |                   |             |                          | +                     |              |               |                    |    |
| luest | a bordo - re | d de cerco jareta | Modificador | Fecha de digitación      | Fecha de modificación | Fecha        | No. del lance | Tino de Jance      |    |
| 1     | 68           | egarciaf          |             | 07/11/2018 2:18:14 p. m. |                       | 09/oct./2018 | 33            | LANPALO            |    |
| 2     | 67           | egarciaf          |             | 07/11/2018 2:17:29 p. m. |                       | 08/oct./2018 | 32            | LANPALO            |    |
| 3 (   | 66           | egarciaf          |             | 07/11/2018 2:16:35 p. m. |                       | 07/oct./2018 | 31            | LANPALO            |    |
| 4 (   | 65           | egarciaf          |             | 07/11/2018 2:15:39 p. m. |                       | 07/oct./2018 | 30            | LANPALO            |    |
| 5 (   | 64           | egarciaf          |             | 07/11/2018 2:14:47 p. m. |                       | 06/oct./2018 | 29            | LANPALO            |    |
| 6 (   | 63           | egarciaf          |             | 07/11/2018 2:13:56 p. m. |                       | 06/oct./2018 | 28            | LANPALO            |    |
| 7 (   | 62           | egarciaf          |             | 07/11/2018 2:13:03 p. m. |                       | 06/oct./2018 | 27            | LANPALO            |    |
| 3 (   | 61           | egarciaf          |             | 07/11/2018 2:12:01 p. m. |                       | 06/oct./2018 | 26            | LANPALO            |    |
| 9 (   | 60           | egarciaf          |             | 07/11/2018 2:11:05 p.m.  |                       | 03/oct./2018 | 25            | LANPALO            |    |
| 2     | 59           | egarciaf          |             | 07/11/2018 2:10:15 p. m. |                       | 03/oct./2018 | 24            | LANPALO            |    |
| 1     | 58           | egarciaf          |             | 07/11/2018 2·09·24 p.m   |                       | 02/oct /2018 | 23            | LANPALO            |    |
|       | 0000         |                   |             | 🖂 🖂 Página 1             | de 2 ⇒> ⊨: 50 ▼       |              |               | Mostrando 1 - 50 d | Je |

Ilustración 360 Editar información del formulario seleccionado

Al hacer clic en el botón *Editar* se visualizará el formulario seleccionado para así proceder a editar la información previamente registrada (Ilustración 361).

# MANUAL DE USUARIO

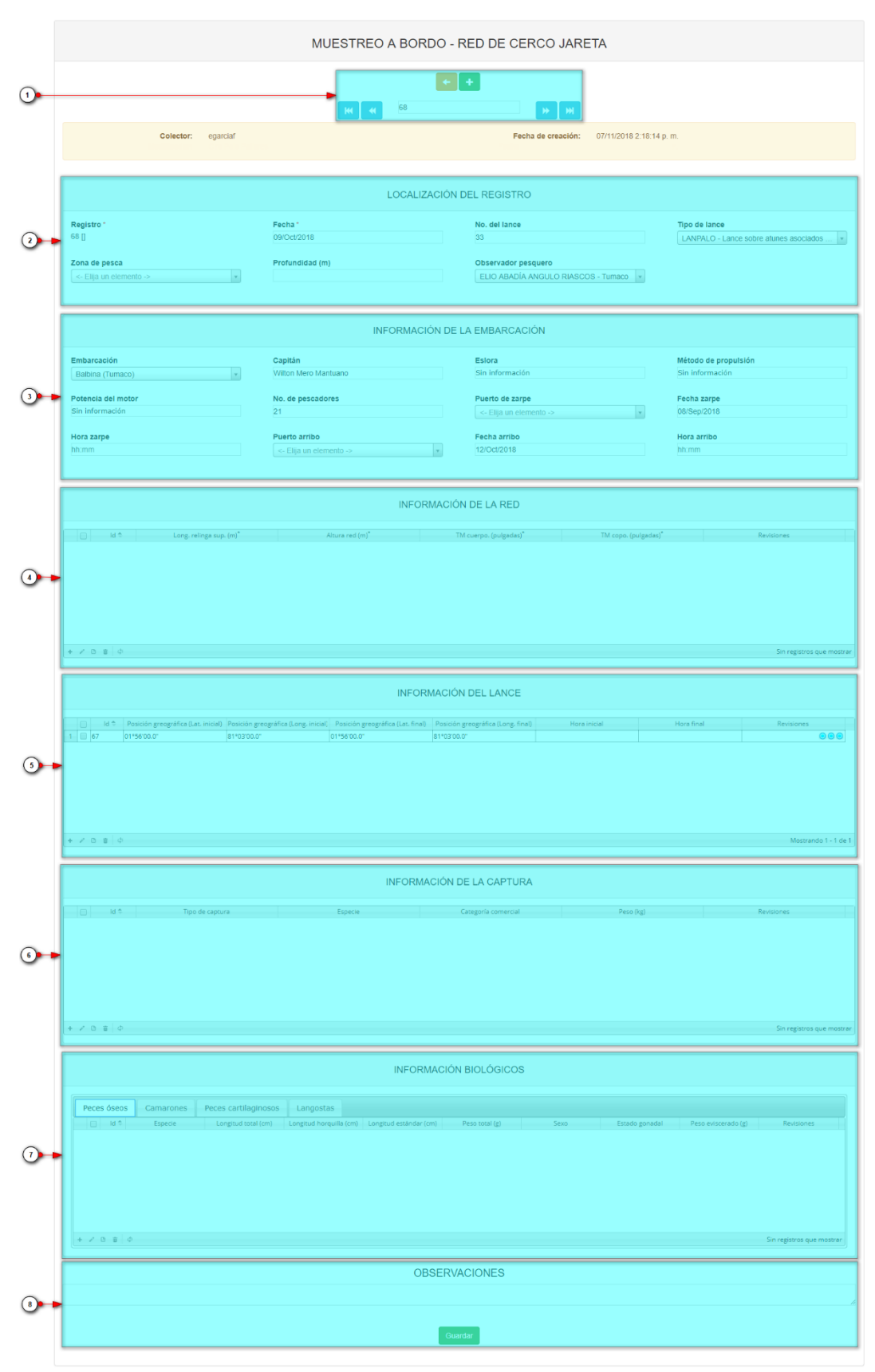

Ilustración 361 Formulario de muestreo a bordo - red de cerco con jareta

Los numerales relacionados en la Ilustración 361 se detallan a continuación:

- 1) Funciones de navegación:
  - c) Primera fila:
    - Regresar a la grilla principal.
    - Crear nuevo formulario.
  - d) Segunda fila:

Ir al primer registro guardado de la grilla principal. Ir al registro anterior al actual. Identificador del registro actual. Ir al registro siguiente al actual. Ir al último registro guardado de la grilla principal.

- 2) Formulario de localización del registro.
- 3) Formulario de información de la embarcación.
- 4) Grilla de información de la red.
- 5) Grilla de información del lance.
- 6) Grilla de información de la captura.
- 7) Grilla de información biológicos.
- 8) Campo de observaciones y botón Guardar.

Guardar

Al hacer clic en el botón Guardar , la información del formulario será actualizada en el sistema quedando guardadas las credenciales o identificación de la persona que editó la información junto con la fecha y hora de dicha modificación (Ilustración 362 e Ilustración 363).

Se ha guardado con éxito el registro 68 [] en el formato Muestreo a bordo - red de cerco jareta

Ilustración 362 Formulario de muestreo a bordo – red de cerco jareta editado y guardado exitosamente

| ues | treo a bordo - rec | l de cerco jareta |             | Fee                      | ha y hora de modificación del l | egistro      |               |               |  |
|-----|--------------------|-------------------|-------------|--------------------------|---------------------------------|--------------|---------------|---------------|--|
|     | 📄 🛛 Registro 🗘     | Colector          | Modificador | Fecha de digitación      | Fecha de redificación           | Fecha        | No. del lance | Tipo de lance |  |
| 1   | 68                 | egarciaf          | ciropolo    | 07/11/2018 2:18:14 p. m. | 07/11/2018 5:00:41 p. m.        | 09/oct./2018 | 33            | LANPALO       |  |
| 2   | 67                 | egarciaf          |             | 07/11/2018 2:17:29 p. m. |                                 | 08/oct./2018 | 32            | LANPALO       |  |
| 3   | 66                 | egarciaf          |             | 07/11/2018 2:16:35 p. m. |                                 | 07/oct./2018 | 31            | LANPALO       |  |
| 4   | 65                 | egarciaf          |             | 07/11/2018 2:15:39 p. m. |                                 | 07/oct./2018 | 30            | LANPALO       |  |
| 5   | 64                 | egarciaf          |             | 07/11/2018 2:14:47 p. m. |                                 | 06/oct./2018 | 29            | LANPALO       |  |
| ;   | 63                 | egarciaf          |             | 07/11/2018 2:13:56 p. m. |                                 | 06/oct./2018 | 28            | LANPALO       |  |
| 7   | 62                 | egarciaf          |             | 07/11/2018 2:13:03 p. m. |                                 | 06/oct./2018 | 27            | LANPALO       |  |
| 3   | 61                 | egarciaf          |             | 07/11/2018 2:12:01 p. m. |                                 | 06/oct./2018 | 26            | LANPALO       |  |
|     | 60                 | egarciaf          |             | 07/11/2018 2:11:05 p. m. |                                 | 03/oct./2018 | 25            | LANPALO       |  |
| D   | 59                 | egarciaf          |             | 07/11/2018 2:10:15 p. m. |                                 | 03/oct./2018 | 24            | LANPALO       |  |
|     | m 58               | egarciaf          |             | 07/11/2018 2-09-24 n m   |                                 | 02/oct /2018 | 23            | I ANPALO      |  |

Ilustración 363 Grilla de los formularios de muestreo a bordo - red de cerco jareta

### MANUAL DE USUARIO

Si se desea ver la información de un formulario, se debe presionar el botón *Ver* para observar la información en la grilla de los formularios (Ilustración 364), luego aparecerá una ventana emergente donde se visualizará la información general del formulario (Ilustración 365).

|      |     |               |                   | MU          | IESTREO A BORDO          | - RED DE CERCO          | JARETA       |               |                    |      |
|------|-----|---------------|-------------------|-------------|--------------------------|-------------------------|--------------|---------------|--------------------|------|
|      | 0   |               |                   |             |                          | +                       |              |               |                    |      |
| 4ue: | 1   | a bordo - red | l de cerco jareta |             |                          |                         |              |               |                    | (    |
|      |     | Registro 🗘    | Colector          | Modificador | Fecha de digitación      | Fecha de modificación   | Fecha        | No. del lance | Tipo de lance      |      |
| 1    | Ż   | 68            | egarciaf          | ciropolo    | 07/11/2018 2:18:14 p. m. | 07/11/2018 5:00:41 p.m. | 09/oct./2018 | 33            | LANPALO            | ł    |
| 2    |     | 67            | egarciaf          |             | 07/11/2018 2:17:29 p. m. |                         | 08/oct./2018 | 32            | LANPALO            |      |
| 3    |     | 66            | egarciaf          |             | 07/11/2018 2:16:35 p. m. |                         | 07/oct./2018 | 31            | LANPALO            | 1    |
| 4    |     | 65            | egarciaf          |             | 07/11/2018 2:15:39 p. m. |                         | 07/oct./2018 | 30            | LANPALO            | 1    |
| 5    |     | 64            | egarciaf          |             | 07/11/2018 2:14:47 p. m. |                         | 06/oct./2018 | 29            | LANPALO            | 1    |
| 6    |     | 63            | egarciaf          |             | 07/11/2018 2:13:56 p. m. |                         | 06/oct./2018 | 28            | LANPALO            | 1    |
| 7    |     | 62            | egarciaf          |             | 07/11/2018 2:13:03 p. m. |                         | 06/oct./2018 | 27            | LANPALO            | Ī    |
| 8    |     | 61            | egarciaf          |             | 07/11/2018 2:12:01 p. m. |                         | 06/oct./2018 | 26            | LANPALO            | 1    |
| 9    |     | 60            | egarciaf          |             | 07/11/2018 2:11:05 p. m. |                         | 03/oct./2018 | 25            | LANPALO            | Ī    |
| 10   | 2   | 9             | egarciaf          |             | 07/11/2018 2:10:15 p. m. |                         | 03/oct./2018 | 24            | LANPALO            |      |
| 11   | 1 T | 5.9           | egarciaf          |             | 07/11/2018 2:09:24 n m   |                         | 02/oct /2018 | 23            | I ANPAI O          | 1.   |
| + /  |     | ¢ ۹ ق         |                   |             | ra 🛹 Página 1            | de 2 ⇒ ⊨ 50 ¥           |              |               | Mostrando 1 - 50 d | e 59 |

Ilustración 364 Ver información del formulario seleccionado

| Consultar registro    | ×                          |
|-----------------------|----------------------------|
| Registro              | 68                         |
| Colector              | egarciaf                   |
| Modificador           | ciropolo                   |
| Fecha de digitación   | 07/11/2018 2:18:14 p. m.   |
| Fecha de modificación | 07/11/2018 5:00:41 p. m.   |
| Fecha                 | 09/oct./2018               |
| No. del lance         | 33                         |
| Tipo de lance         | LANPALO                    |
| Zona de pesca         | null                       |
| Observador pesquero   | ELIO ABADÍA ANGULO RIASCOS |
| Embarcación           | Balbina (Tumaco)           |
| Puerto de zarpe       | null                       |
| Puerto arribo         | null                       |
| ∢ → Cerrar            |                            |

Ilustración 365 Información general del formulario seleccionado

Si se desea eliminar un formulario en específico, se selecciona el registro y posteriormente se presiona

en botón Eliminar en la grilla (Ilustración 366), luego se visualizará una ventana emergente donde se pregunta si se desea eliminar el formulario, para confirmar la eliminación se debe presionar el botón *Eliminar*, de lo contrario se presiona *Cancelar* (Ilustración 367).

## MANUAL DE USUARIO

| MUESTREO A BORDO - RED DE CERCO JARETA |                                                                                                    |                   |             |                          |                          |              |               |                 |     |
|----------------------------------------|----------------------------------------------------------------------------------------------------|-------------------|-------------|--------------------------|--------------------------|--------------|---------------|-----------------|-----|
| 0                                      | 2                                                                                                    |                   |             |                          | +                        |              |               |                 |     |
| iest                                   | a bordo - rec                                                                                                    | l de cerco jareta |             |                          |                          |              |               |                 |     |
| -                                      | Registro 🤤                                                                                                    | Colector          | Modificador | Fecha de digitación      | Fecha de modificación    | Fecha        | No. del lance | Tipo de lance   |     |
| Ŀ                                      | 68                                                                                                    | egarciaf          | ciropolo    | 07/11/2018 2:18:14 p. m. | 07/11/2018 5:00:41 p. m. | 09/oct./2018 | 33            | LANPALO         |     |
| 2 0                                    | 67                                                                                                    | egarciaf          |             | 07/11/2018 2:17:29 p. m. |                          | 08/oct./2018 | 32            | LANPALO         |     |
| 8 (                                    | 66                                                                                                    | egarciaf          |             | 07/11/2018 2:16:35 p. m. |                          | 07/oct./2018 | 31            | LANPALO         |     |
| (                                      | 65                                                                                                    | egarciaf          |             | 07/11/2018 2:15:39 p. m. |                          | 07/oct./2018 | 30            | LANPALO         |     |
| 6                                      | 64                                                                                                    | egarciaf          |             | 07/11/2018 2:14:47 p. m. |                          | 06/oct./2018 | 29            | LANPALO         |     |
| (                                      | 63                                                                                                    | egarciaf          |             | 07/11/2018 2:13:56 p. m. |                          | 06/oct./2018 | 28            | LANPALO         |     |
| (                                      | 62                                                                                                    | egarciaf          |             | 07/11/2018 2:13:03 p. m. |                          | 06/oct./2018 | 27            | LANPALO         |     |
| - 0                                    | 61                                                                                                    | egarciaf          |             | 07/11/2018 2:12:01 p. m. |                          | 06/oct./2018 | 26            | LANPALO         |     |
| 6                                      | 60                                                                                                    | egarciaf          |             | 07/11/2018 2:11:05 p. m. |                          | 03/oct./2018 | 25            | LANPALO         |     |
| 1                                      | 2                                                                                                    | egarciaf          |             | 07/11/2018 2:10:15 p. m. |                          | 03/oct./2018 | 24            | LANPALO         |     |
| ſ                                      | 1 5                                                                                                    | egarciaf          |             | 07/11/2018 2:09:24 n m   |                          | 02/ort /2018 | 23            | I ANPALO        |     |
| 2                                      | e de la composición de la composición de la composicinde la composición de la composición de la compos |                   |             | ra ka Página             | 1 de 2 => =1 50 ¥        |              |               | Mostrando 1 - 5 | о d |

Ilustración 366 Eliminar formulario seleccionado

| Eliminar                                     | ×          |  |  |  |  |  |  |
|----------------------------------------------|------------|--|--|--|--|--|--|
| ¿Desea eliminar los registros seleccionados? |            |  |  |  |  |  |  |
|                                              |            |  |  |  |  |  |  |
| 🛠 Eliminar 🛛 Ø Cancelar                      |            |  |  |  |  |  |  |
|                                              | <i>l</i> i |  |  |  |  |  |  |

Ilustración 367 Aceptar o cancelar la eliminación del formulario

Si se desea buscar un formulario, se puede emplear la opción de búsqueda, la cual cuenta con una variedad de opciones o campos de búsqueda (Ilustración 368).

| MUESTREO A BORDO - RED DE CERCO JARETA |   |               |                 |             |                          |                          |              |              |                    |    |
|----------------------------------------|---|---------------|-----------------|-------------|--------------------------|--------------------------|--------------|--------------|--------------------|----|
| _                                      | 1 | )             |                 |             |                          | +                        |              |              |                    |    |
| 4ues                                   | 4 | a bordo - red | de cerco jareta | Modificador | Fecha de digitación      | Ferba de modificación    | Ferba        | No del lance | Tino de Jance      | 1  |
| 1                                      |   | 68            | egarciaf        | ciropolo    | 07/11/2018 2:18:14 p. m. | 07/11/2018 5:00:41 p. m. | 09/oct./2018 | 33           | LANPALO            |    |
| 2                                      |   | 67            | egarciaf        |             | 07/11/2018 2:17:29 p. m. |                          | 08/oct./2018 | 32           | LANPALO            |    |
| 3                                      |   | 66            | egarciaf        |             | 07/11/2018 2:16:35 p. m. |                          | 07/oct./2018 | 31           | LANPALO            | 1  |
| 4                                      |   | 65            | egarciaf        |             | 07/11/2018 2:15:39 p. m. |                          | 07/oct./2018 | 30           | LANPALO            |    |
| 5                                      |   | 64            | egarciaf        |             | 07/11/2018 2:14:47 p. m. |                          | 06/oct./2018 | 29           | LANPALO            |    |
| 6                                      |   | 63            | egarciaf        |             | 07/11/2018 2:13:56 p. m. |                          | 06/oct./2018 | 28           | LANPALO            |    |
| 7                                      |   | 62            | egarciaf        |             | 07/11/2018 2:13:03 p. m. |                          | 06/oct./2018 | 27           | LANPALO            |    |
| 8                                      |   | 61            | egarciaf        |             | 07/11/2018 2:12:01 p. m. |                          | 06/oct./2018 | 26           | LANPALO            |    |
| 9                                      |   | 60            | egarciaf        |             | 07/11/2018 2:11:05 p. m. |                          | 03/oct./2018 | 25           | LANPALO            |    |
| 10                                     |   | 59 2          | egarciaf        |             | 07/11/2018 2:10:15 p. m. |                          | 03/oct./2018 | 24           | LANPALO            |    |
| 1                                      |   | 52            | egarriaf        |             | 07/11/2018 2·09·24 n m   |                          | 02/ort /2018 | 23           | I ANPALO           | •  |
| 1                                      | 0 | ā 卢 ¢         |                 |             | ia ka Página 1           | de 2 ▷> ▷1 50 ¥          |              |              | Mostrando 1 - 50 d | le |

Ilustración 368 Búsqueda de formulario

Luego, se despliega una ventana emergente donde se realiza la consulta especificada (Ilustración 369, Ilustración 370 e Ilustración 371).

|                            | 2                        |  |  |  |  |  |  |  |
|----------------------------|--------------------------|--|--|--|--|--|--|--|
| Añade una subconsulta      | Añade reglas de consulta |  |  |  |  |  |  |  |
| Búsqueda 🗙                 |                          |  |  |  |  |  |  |  |
| (Id = "")                  |                          |  |  |  |  |  |  |  |
| todo + {} +                |                          |  |  |  |  |  |  |  |
| Registro 🔻 igual 🔻         |                          |  |  |  |  |  |  |  |
| 🕈 Limpiar 🛛 🗟 Query Buscar | 4                        |  |  |  |  |  |  |  |

Ilustración 369 Ventanas emergentes de búsqueda

| Búsqueda 🗙                                                                                                    |   |          |   |   |  |  |  |  |
|----------------------------------------------------------------------------------------------------|---|----------|---|---|--|--|--|--|
| todo                                                                                                    | • | + {}     | + |   |  |  |  |  |
| Registro 🔻 igual 🔻                                                                                                    |   |          |   | - |  |  |  |  |
| Registro<br>Colector<br>Modificador                                                                                                    |   |          |   |   |  |  |  |  |
| Fecha de digitación<br>Fecha de modificación<br>Fecha<br>No. del lance<br>Tipo de lance<br>Zona de pesca<br>Observador pesquero<br>Embarcación<br>Puerto de zarpe<br>Puerto arribo |   |          | _ |   |  |  |  |  |
| 🔊 Limpiar 🔋 Quer                                                                                                    | У | Buscar 🖌 | 0 |   |  |  |  |  |

Ilustración 370 Opciones de búsqueda

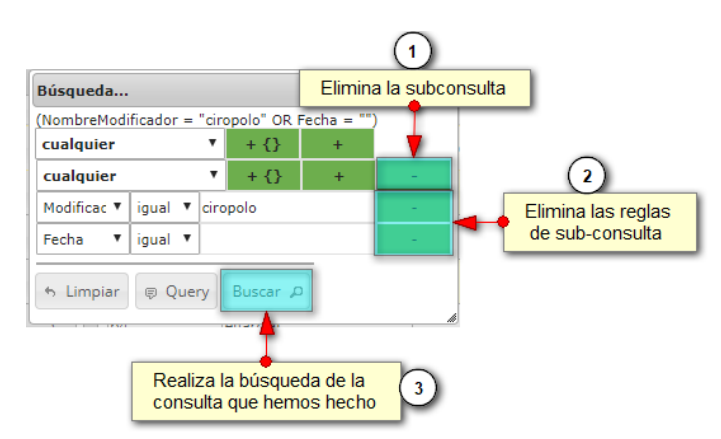

Ilustración 371 Opciones de búsqueda
El sistema realiza la búsqueda de los registros utilizando el filtro empleado, obteniendo como resultado los formularios que cumplen con los filtros (Ilustración 372).

| ao - rea de cerco J<br>Registro | Colector                           | Modificador                                               | Fecha de digitación                                                            | Fecha de modificación                                                                                                    | Fecha                                                                                                    | No. del lance                                                                                                    | Tipo de lance d                                                                                                    |
|---------------------------------|------------------------------------|-----------------------------------------------------------|--------------------------------------------------------------------------------|----------------------------------------------------------------------------------------------------|----------------------------------------------------------------------------------------------------|----------------------------------------------------------------------------------------------------|----------------------------------------------------------------------------------------------------|
| eg                              | garciaf                            | ciropolo                                                  | 07/11/2018 2:18:14 p. m.                                                       | 07/11/2018 5:00:41 p. m.                                                                                                   | 09/oct./2018                                                                                                    | 33                                                                                                    | LANPALO                                                                                                    |
|                                 |                                    |                                                           |                                                                                |                                                                                                    |                                                                                                    |                                                                                                    |                                                                                                    |
|                                 |                                    |                                                           |                                                                                |                                                                                                    |                                                                                                    |                                                                                                    |                                                                                                    |
|                                 |                                    |                                                           |                                                                                |                                                                                                    |                                                                                                    |                                                                                                    |                                                                                                    |
|                                 | do - red de cerco j<br>Registro es | do - red de cerco jareta<br>Registro Colector<br>egarciaf | do - red de cerco jareta<br>Registro Colector Modificador<br>egarciaf ciropolo | do - red de cerco jareta<br>Registro Colector Modificador Fecha de digitación<br>egarciaf oropolo 07/11/2018 2:18:14 p. m. | do - red de cerco Jareta           Registro         Colector         Modificador         Fecha de digitación         Fecha de modificación           egarciaf         dropolo         07/11/2018 2:18:14 p. m.         07/11/2018 5:00:41 p. m. | do - red de cerco jareta       Registro     Colector     Modificador     Fecha de digitación     Fecha de modificación     Fecha       egarciaf     oropolo     07/11/2018 2:18:14 p. m.     07/11/2018 5:00:41 p. m.     09/occ./2018 | do - red de cerco jareta       Registro     Colector     Modificador     Fecha de digitación     Fecha de modificación     Fecha     No. del lance       egarciaf     ciropolo     07/11/2018 2:18:14 p. m.     07/11/2018 3:00:41 p. m.     09/occ/2018     33 |

Ilustración 372 Resultado de búsqueda

Si se desear refrescar la lista de la grilla, es decir, actualizar el listado de registros, adicionalmente

eliminar cualquier filtro empleado, se presiona el botón *Recargar datos* como lo muestra la Ilustración 373 e Ilustración 374.

|       |                              |          | MUESTR      | EO A BORDO - RED         | DE CERCO JARETA          | 4            |               |                 |
|-------|------------------------------|----------|-------------|--------------------------|--------------------------|--------------|---------------|-----------------|
|       |                              |          |             | +                        |                          |              |               |                 |
| Muest | reo a bordo - red de cerco   | jareta   |             |                          |                          |              |               | c               |
|       | Registro                     | Colector | Modificador | Fecha de digitación      | Fecha de modificación    | Fecha        | No. del lance | Tipo de lance 🗢 |
| 1     | 68                           | egarciaf | ciropolo    | 07/11/2018 2:18:14 p. m. | 07/11/2018 5:00:41 p. m. | 09/oct./2018 | 33            | LANPALO         |
|       |                              |          |             |                          |                          |              |               |                 |
|       |                              |          |             |                          |                          |              |               |                 |
|       |                              |          |             |                          |                          |              |               |                 |
| Refre | scar datos de la lista de la | grilla   |             |                          |                          |              |               |                 |
|       | 1                            |          |             |                          |                          |              |               |                 |
| 4     |                              |          |             |                          |                          |              |               |                 |

Ilustración 373 Actualizar listado de registros

|     |     |               |                   | IV          |                          | O - NED DE OENOC         |              |               |               |  |
|-----|-----|---------------|-------------------|-------------|--------------------------|--------------------------|--------------|---------------|---------------|--|
|     |     |               |                   |             |                          | +                        |              |               |               |  |
| est | reo | a bordo - red | i de cerco jareta |             |                          |                          |              |               |               |  |
|     |     | Registro 🗘    | Colector          | Modificador | Fecha de digitación      | Fecha de modificación    | Fecha        | No. del lance | Tipo de lance |  |
|     |     | 68            | egarciaf          | ciropolo    | 07/11/2018 2:18:14 p. m. | 07/11/2018 5:00:41 p. m. | 09/oct./2018 | 33            | LANPALO       |  |
|     |     | 67            | egarciaf          |             | 07/11/2018 2:17:29 p. m. |                          | 08/oct./2018 | 32            | LANPALO       |  |
|     |     | 66            | egarciaf          |             | 07/11/2018 2:16:35 p. m. |                          | 07/oct./2018 | 31            | LANPALO       |  |
|     |     | 65            | egarciaf          |             | 07/11/2018 2:15:39 p. m. |                          | 07/oct./2018 | 30            | LANPALO       |  |
|     |     | 64            | egarciaf          |             | 07/11/2018 2:14:47 p. m. |                          | 06/oct./2018 | 29            | LANPALO       |  |
|     |     | 63            | egarciaf          |             | 07/11/2018 2:13:56 p. m. |                          | 06/oct./2018 | 28            | LANPALO       |  |
|     |     | 62            | egarciaf          |             | 07/11/2018 2:13:03 p. m. |                          | 06/oct./2018 | 27            | LANPALO       |  |
|     |     | 61            | egarciaf          |             | 07/11/2018 2:12:01 p.m.  |                          | 06/oct./2018 | 26            | LANPALO       |  |
|     |     | 60            | egarciaf          |             | 07/11/2018 2:11:05 p.m.  |                          | 03/oct./2018 | 25            | LANPALO       |  |
|     |     | 59            | egarciaf          |             | 07/11/2018 2:10:15 p.m.  |                          | 03/oct./2018 | 24            | LANPALO       |  |
|     |     | 5.8           | egarciaf          |             | 07/11/2018 2-09-24 p.m   |                          | 02/oct /2018 | 23            | I ANPALO      |  |

Ilustración 374 Listado completo de registros

### Muestreo a bordo - Red de enmalle

Para registrar la información del muestro a bordo de red de enmalle, se debe ingresar al menú *POPC* y escoger la opción *Muestreo a bordo – Red de enmalle* como se ve en la Ilustración 375.

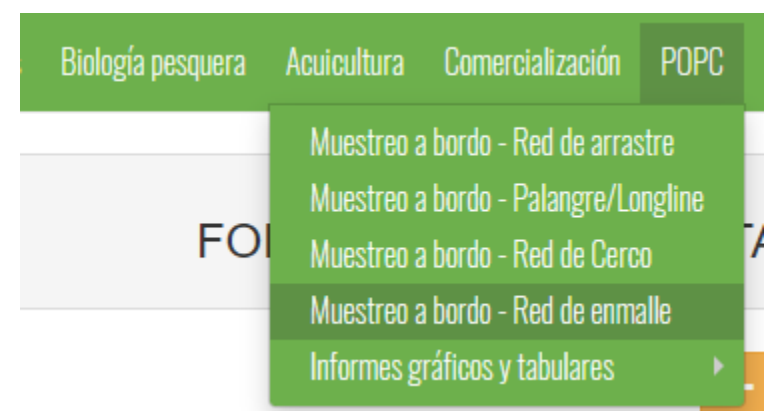

Ilustración 375 Seleccionar formulario de muestreo a bordo – flota industrial Palangre/Longline

Al hacer clic en el submenú señalado se visualiza la grilla con los formularios registrados. Adicionalmente, se podrá ver, agregar y editar la información de cada uno de estos (Ilustración 376).

| 2      |             |                     |             |                              |                       |              |               |                 |                  |                                 |
|--------|-------------|---------------------|-------------|------------------------------|-----------------------|--------------|---------------|-----------------|------------------|---------------------------------|
|        |             |                     |             |                              |                       |              |               |                 |                  |                                 |
| luestr | a bordo Red | de enmalle          |             |                              |                       |              |               |                 |                  | c                               |
|        | Registro 🗘  | Colector            | Modificador | Fecha de digitación          | Fecha de modificación | Fecha        | No. del lance | Zona de pesca   | Pesquería        | Observador pesquer              |
| 1      | 611         | paolamartinezduarte |             | 11/12/2020 5:13:19 p.m.      |                       | 13/nov./2020 | 2             | Bocas de ceniza | Artesanal marino | Paola Andrea Martíne:<br>Duarte |
| 2      | 610         | paolamartinezduarte |             | 11/12/2020 5:07:32 p.m.      |                       | 13/nov./2020 | 1             | Bocas de ceniza | Artesanal marino | Paola Andrea Martínez<br>Duarte |
| 3      | 609         | paolamartinezduarte |             | 11/12/2020 12:17:33 p.<br>m. |                       | 26/nov./2020 | 4             | Bocas de ceniza | Artesanal marino | Paola Andrea Martínez<br>Duarte |
| 4      | 608         | paolamartinezduarte |             | 11/12/2020 12:07:33 p.<br>m. |                       | 25/nov./2020 | 2             | Bocas de ceniza | Artesanal marino | Paola Andrea Martínez<br>Duarte |
| 5      | 607         | paolamartinezduarte |             | 11/12/2020 11:57:23 a.m.     |                       | 25/nov./2020 | 1             | Bocas de ceniza | Artesanal marino | Paola Andrea Martíne:<br>Duarte |
| 6      | 606         | paolamartinezduarte |             | 11/12/2020 11:50:22 a.m.     |                       | 23/nov./2020 | 1             | Bocas de ceniza | Artesanal marino | Paola Andrea Martínez<br>Duarte |
| 7      | 605         | sinalevallecilla    |             | 10/12/2020 12:05:53 p.<br>m. |                       | 07/dic./2020 | 67            | Santa Bárbara   | Artesanal marino | Sinale Vallecilla V.            |
| 8      | 604         | sinalevallecilla    |             | 10/12/2020 11:58:53 a.m.     |                       | 06/dic./2020 | 66            | Punta Bonita    | Artesanal marino | Sinale Vallecilla V.            |
| 9      | 603         | sinalevallecilla    |             | 10/12/2020 11:43:12 a.m.     | 4                     | 05/dic./2020 | 65            | El Encanto      | Artesanal marino | Sinale Vallecilla V.            |
| 10 🗗   | 602         | sinalevallecilla    |             | 10/12/2020 11:37:56 a.m.     |                       | 06/dic./2020 | 64            | El Encanto      | Artesanal marino | Sinale Vallecilla V.            |
|        |             |                     |             |                              | Distance of the       |              |               |                 |                  |                                 |

Ilustración 376. Grilla de formularios de Muestreo a bordo - Flota industrial red enmalle

Los numerales relacionados en la Ilustración 376 se detallan a continuación:

- 1) Crear nuevo formulario.
- 2) Seleccionar formulario(2).
- 3) Botones de opciones del registro (Añadir nuevo registro, editar registro, ver información del registro, eliminar registro, búsqueda avanzada, actualizar/refrescar grilla).
- 4) Paginador de la grilla, que permite al usuario observar la cantidad de información en la grilla, además de dividirlo en varias paginas

Cuando se selecciona Crear Nuevo , el sistema re-direcciona a la página: <u>http://sepec.aunap.gov.co/CyEAbordoIndustrialRedEnmalle/Create</u>, donde se tendrá que diligenciar el formulario web correspondiente al formato físico (Ilustración 169).

|                                                                                                    | LOCALIZACI                                          | IÓN DEL REGISTRO                                                 |                                                 |  |  |  |  |  |
|----------------------------------------------------------------------------------------------------|-----------------------------------------------------|------------------------------------------------------------------|-------------------------------------------------|--|--|--|--|--|
| Registro *                                                                                                    | Fecha *                                             | No. del lance                                                    | Zona de pesca                                   |  |  |  |  |  |
|                                                                                                    |                                                     |                                                                  | <- Elija un elemento ->                         |  |  |  |  |  |
| Profundidad (m)                                                                                                    | Pesqueria                                           | Observador pesquero                                              |                                                 |  |  |  |  |  |
|                                                                                                    |                                                     | C = Elija un elemento ->     T = T = T = T = T = T = T = T = T = |                                                 |  |  |  |  |  |
|                                                                                                    |                                                     |                                                                  |                                                 |  |  |  |  |  |
| INFORMACIÓN DE LA EMBARCACIÓN                                                                                             |                                                     |                                                                  |                                                 |  |  |  |  |  |
|                                                                                                    |                                                     |                                                                  |                                                 |  |  |  |  |  |
| Embarcación                                                                                                    | Capitán *                                           | Eslora                                                           | Método de propulsión                            |  |  |  |  |  |
| <- Elija un elemento ->                                                                                                   |                                                     |                                                                  |                                                 |  |  |  |  |  |
| Potencia del motor                                                                                                    | No. de pescadores                                   | Puerto de zarpe                                                  | Fecha zarpe                                     |  |  |  |  |  |
|                                                                                                    |                                                     |                                                                  |                                                 |  |  |  |  |  |
| hb:mm                                                                                                    | <- Elila un elemento ->                             | *                                                                | hora arribo                                     |  |  |  |  |  |
| Arte/Método de pesca                                                                                                    |                                                     |                                                                  |                                                 |  |  |  |  |  |
| <- Elija un elemento ->                                                                                                   |                                                     |                                                                  |                                                 |  |  |  |  |  |
|                                                                                                    |                                                     |                                                                  |                                                 |  |  |  |  |  |
|                                                                                                    |                                                     |                                                                  |                                                 |  |  |  |  |  |
|                                                                                                    | INFORMA                                             | ACION DEL ARTE                                                   |                                                 |  |  |  |  |  |
| Id 💠 Long, relinga sup. (m) Material de relinga                                                                           | sup. Diámetro relinga (cm) Tamaño de la malla (mm)  | Material del paño de red Coeficiente de armado Número de paño    | os de large Número de paños de calda Revisiones |  |  |  |  |  |
|                                                                                                    |                                                     |                                                                  |                                                 |  |  |  |  |  |
|                                                                                                    |                                                     |                                                                  |                                                 |  |  |  |  |  |
|                                                                                                    |                                                     |                                                                  |                                                 |  |  |  |  |  |
|                                                                                                    |                                                     |                                                                  |                                                 |  |  |  |  |  |
|                                                                                                    |                                                     | 4                                                                |                                                 |  |  |  |  |  |
|                                                                                                    |                                                     |                                                                  | Sin registros que mostrar                       |  |  |  |  |  |
|                                                                                                    | INFORMA                                             |                                                                  |                                                 |  |  |  |  |  |
|                                                                                                    |                                                     | CION DEL LANCE                                                   |                                                 |  |  |  |  |  |
| Hora de calado                                                                                                    | Hora de cobrado                                     |                                                                  |                                                 |  |  |  |  |  |
| hh:mm                                                                                                    | hh:mm                                               |                                                                  |                                                 |  |  |  |  |  |
| Id +         Boya (posición inicial/lína)         Posición (coordenada)         Latud         Longitud         Revisiones |                                                     |                                                                  |                                                 |  |  |  |  |  |
|                                                                                                    |                                                     |                                                                  |                                                 |  |  |  |  |  |
|                                                                                                    |                                                     |                                                                  |                                                 |  |  |  |  |  |
|                                                                                                    |                                                     |                                                                  |                                                 |  |  |  |  |  |
|                                                                                                    |                                                     |                                                                  |                                                 |  |  |  |  |  |
| + / B 🝵 💠                                                                                                    |                                                     | 5                                                                | Sin registros que mostrar                       |  |  |  |  |  |
|                                                                                                    |                                                     |                                                                  |                                                 |  |  |  |  |  |
|                                                                                                    | INFORMACIO                                          | ÓN DE LA CAPTURA                                                 |                                                 |  |  |  |  |  |
|                                                                                                    |                                                     |                                                                  |                                                 |  |  |  |  |  |
| Objetivo Incidental/Descarte                                                                                              |                                                     |                                                                  |                                                 |  |  |  |  |  |
| Id 🗘 Especie                                                                                                    | Peso (kg)                                           | No. Individuos                                                   | Revisiones                                      |  |  |  |  |  |
|                                                                                                    |                                                     |                                                                  |                                                 |  |  |  |  |  |
|                                                                                                    |                                                     |                                                                  |                                                 |  |  |  |  |  |
|                                                                                                    |                                                     |                                                                  |                                                 |  |  |  |  |  |
|                                                                                                    |                                                     |                                                                  |                                                 |  |  |  |  |  |
| + / D = Ø                                                                                                    |                                                     | <b>6</b>                                                         | Sin registros que mostrar                       |  |  |  |  |  |
|                                                                                                    |                                                     | •                                                                |                                                 |  |  |  |  |  |
|                                                                                                    | INFORMAC                                            | CIÓN BIOLÓGICOS                                                  |                                                 |  |  |  |  |  |
|                                                                                                    |                                                     |                                                                  |                                                 |  |  |  |  |  |
| Peces óseos Peces cartilaginosos                                                                                          |                                                     |                                                                  |                                                 |  |  |  |  |  |
| Id 🗘 Especie Longitud total (cm)                                                                                          | Longitud horquilla (cm) Longitud estándar (cm) Peso | total (g) Peso gónada (g) Sexo Estad                             | o gonadal Peso eviscerado (g) Revisiones        |  |  |  |  |  |
|                                                                                                    |                                                     |                                                                  |                                                 |  |  |  |  |  |
|                                                                                                    |                                                     |                                                                  |                                                 |  |  |  |  |  |
|                                                                                                    |                                                     |                                                                  |                                                 |  |  |  |  |  |
|                                                                                                    |                                                     |                                                                  |                                                 |  |  |  |  |  |
| + / D = 0                                                                                                    |                                                     |                                                                  | Sin registros que mostrar                       |  |  |  |  |  |
|                                                                                                    |                                                     |                                                                  |                                                 |  |  |  |  |  |
|                                                                                                    | OBSE                                                | RVACIONES                                                        |                                                 |  |  |  |  |  |

Ilustración 377 Formulario de Muestreo a bordo – Flota industrial red de enmalle

El formulario consta de 7 secciones:

**1.** Localización del registro: en esta sección del formulario, se encuentra la información concerniente a la ubicación y tiempo en que se toma la información. Se diligencia de la siguiente manera:

**Fecha:** despliega un calendario de manera dinámica donde el usuario escogerá la fecha en la que fue tomada la información en campo (Ilustración 378Ilustración 170).

| LOCALIZACIÓN DEL REGISTRO |                                                                                 |                                                  |                        |  |  |  |
|---------------------------|---------------------------------------------------------------------------------|--------------------------------------------------|------------------------|--|--|--|
| Registro *                | Fecha *                                                                         | No. del lance                                    | Zona de pesca          |  |  |  |
| Profundidad (m)           | Nov         v           2018         v           Lu Ma Mi Ju Vi Sá Do         v | Observador pesquero<br><- Elija un elemento -> * | - Cope an overreence - |  |  |  |
|                           | 1 2 3 4<br>5 6 7 8 9 10 11                                                      |                                                  |                        |  |  |  |
|                           | 12 13 14 15 16 17 18<br>19 20 21 22 23 24 25 NFORMACIÓN DE L                    | A EMBARCACIÓN                                    |                        |  |  |  |
|                           | 26 27 28 29 30                                                                  |                                                  |                        |  |  |  |

Ilustración 378 Seleccionar fecha del formulario

**No. del lance:** en este campo se ingresa el número correspondiente del lance ejecutado por la embarcación al cual se le va a digitar la información (Ilustración 379).

| LOCALIZACIÓN DEL REGISTRO |                                        |               |                                         |  |  |  |
|---------------------------|----------------------------------------|---------------|-----------------------------------------|--|--|--|
| Registro *                | Fecha "                                | No. del lance | Zona de pesca<br>- Elija un elemento -> |  |  |  |
| Profundidad (m)           | Pesqueria<br><- Elija un elemento -> * | Observador    |                                         |  |  |  |

Ilustración 379 Ingresar no. del lance

**Zona de pesca:** en este campo se despliega un listado de las diferentes zonas de pesca pertenecientes al municipio al cual fue asignado el colector (Ilustración 380).

| LOCALIZACIÓN DEL REGISTRO |                         |                        |                           |  |  |  |
|---------------------------|-------------------------|------------------------|---------------------------|--|--|--|
| Registro *                | Fecha*                  | No. del lance          | Zona de pesca             |  |  |  |
|                           |                         |                        | <- Elija un elemento -> 🔹 |  |  |  |
| Desferralized (m)         | Deservatio              | Observation            | al Q                      |  |  |  |
| Profundidad (m)           | Pesqueria               | Observador pesquero    | Océ <u>a</u> no Pacífico  |  |  |  |
|                           | < Eija un elemento -> V | <- Eija un elemento -> | N <u>a</u> ya             |  |  |  |
|                           |                         |                        | Yurumanguí                |  |  |  |
|                           |                         |                        | Pizarro - Siritú          |  |  |  |
|                           | ΙΝΕΟΡΜΑCΙÓΝ DE Ι        |                        | Pizarro - Chocó           |  |  |  |
|                           | INFORMACIÓN DE L        |                        | Pizarro                   |  |  |  |
| Embanasián                | Carlin                  | No. de excendence      | El <u>Aj</u> í - Naya     |  |  |  |
| Emparcación               | Capitan                 | no. de pescadores      | Ch <u>a</u> muscao 🔽      |  |  |  |

Ilustración 380 Seleccionar la zona de pesca

**Profundidad (m):** en este campo se ingresa la profundidad en metros en la cual se realizó la actividad pesquera (Ilustración 381).

| LOCALIZACIÓN DEL REGISTRO |                                     |                                                  |                                                                                                    |  |  |  |  |
|---------------------------|-------------------------------------|--------------------------------------------------|----------------------------------------------------------------------------------------------------|--|--|--|--|
| Registro *                | Fecha*                              | No. del lance                                    | Zona de pesca<br><pre></pre> <pre></pre> <pr< th=""></pr<> |  |  |  |  |
| Profundidad (m)           | Pesqueria <-> Eija un elemento -> * | Observador pesquero<br><- Elija un elemento -> * |                                                                                                    |  |  |  |  |

Ilustración 381 Ingresar profundidad (m)

**Pesquería:** en este campo se despliega un listado con los diferentes tipo de pesquerías registradas (Ilustración 382).

|                                                                | LOCALIZACI                                                                                                    | ÓN DEL REGISTRO                                 |                                          |
|----------------------------------------------------------------|----------------------------------------------------------------------------------------------------|-------------------------------------------------|------------------------------------------|
| Registro *                                                     | Fecha *                                                                                                    | No. del lance                                   | Zona de pesca<br><- Elija un elemento -> |
| Profundidad (m)                                                | Pesqueria Clija un elemento ->                                                                                          | Observador pesquero<br><- Elija un elemento-> * |                                          |
|                                                                | Atún artesanal  Medianos pelágicos artesanal Camarón de aguas someras (CAS) industrial Camarón de aguas profundas (CAP) | DE LA EMBARCACIÓN                               |                                          |
| Embarcación<br>< Elija un elemento > v<br>Método de propulsión | Atin industrial<br>Atin industrial<br>Artesanal continental<br>Carduma                                                  | No. de pescadores                               | Eslora (pies)<br>Fecha zarpe             |

Ilustración 382 Seleccionar pesquería

**Observador pesquero:** en este campo se despliega un listado con los observadores pesqueros pertenecientes al municipio al cual fue asignado el colector (Ilustración 383).

|                                          | LOC                                         | ALIZACIÓN DE      | L REGISTRO                                                                                                    |    |                                          |
|------------------------------------------|---------------------------------------------|-------------------|----------------------------------------------------------------------------------------------------|----|------------------------------------------|
| Registro *                               | Fecha *                                     |                   | No. del lance                                                                                                    |    | Zona de pesca<br><- Elija un elemento -> |
| Profundidad (m)                          | Pesqueria<br><- Elija un elemento -> INFORM | •<br>MACIÓN DE LA | Observador pesquero<br>< Elija un elemento -><br>al<br>CELEDONIO RIASCOS RIASCOS - Buenaventura<br>CARLOS EDUARDO VIAÑA TOUS - Tolú<br>CARLOS ANDRÉS RUÍZ - Tumaco<br>CARLOS ANDRÉS RUÍZ - Tumaco | ů, |                                          |
| Embarcación<br><- Elija un elemento -> * | Capitán                                     |                   | JAIRO MARINO MERO DELGADO - Tumaco<br>ELIO ABADÍA ANGULO RIASCOS - Tumaco                                                                                                    |    | Eslora (pies)                            |

Ilustración 383 Seleccionar observador pesquero

2. Información de la embarcación: en esta área será agregada la información concerniente a la embarcación y al esfuerzo pesquero realizado.

**Embarcación:** en este campo se despliega un listado con los nombres de las embarcaciones registradas en el municipio al cual fue asignado el colector (Ilustración 384).

| INFORMACIÓN DE LA EMBARCACIÓN    |                         |                        |                      |  |  |  |  |  |
|----------------------------------|-------------------------|------------------------|----------------------|--|--|--|--|--|
| Embarcación *                    | Capitán                 | Eslora                 | Método de propulsión |  |  |  |  |  |
| a Q                              |                         |                        |                      |  |  |  |  |  |
| Lorica                           | No. de pescadores *     | Puerto de zarpe *      | Fecha zarpe *        |  |  |  |  |  |
| El Dorado (Cartagena)            |                         | <- Lija un elemento -> |                      |  |  |  |  |  |
| Badoy                            | Puerto arribo *         | Fecha arribo*          | Hora arribo          |  |  |  |  |  |
| Dibulla (Tolú)                   | <- Elija un elemento -> | v                      | hh:mm                |  |  |  |  |  |
| Coroz <u>a</u> l (Tolú)          | II                      |                        |                      |  |  |  |  |  |
| Canaima (Barranquilla)           |                         |                        |                      |  |  |  |  |  |
| Ventu <u>a</u> ri (Barranquilla) |                         |                        |                      |  |  |  |  |  |
|                                  | INFORM                  | ACIÓN DE LA RED        |                      |  |  |  |  |  |

Ilustración 384 Seleccionar el nombre de la embarcación

**Capitán**: en este campo se ingresa el nombre del capitán correspondiente a la embarcación (Ilustración 385).

| INFORMACIÓN DE LA EMBARCACIÓN |                         |                         |                      |  |  |  |  |  |  |  |
|-------------------------------|-------------------------|-------------------------|----------------------|--|--|--|--|--|--|--|
| Embarcación *                 | Capitán                 | Eslora                  | Método de propulsión |  |  |  |  |  |  |  |
| Lorica                        | Pedro Perez             | Sin información         | Sin información      |  |  |  |  |  |  |  |
| Potencia del motor            | No. de pescadores *     | Puerto de zarpe *       | Fecha zarpe *        |  |  |  |  |  |  |  |
| Sin información               |                         | <- Elija un elemento -> | v                    |  |  |  |  |  |  |  |
| Hora zarpe                    | Puerto arribo *         | Fecha arribo *          | Hora arribo          |  |  |  |  |  |  |  |
| hh:mm                         | <- Elija un elemento -> | v                       | hh:mm                |  |  |  |  |  |  |  |

Ilustración 385 Seleccionar el capitán de la embarcación

Los campos de Eslora (pies), Método de propulsión y Potencia del motor, son de tipo informativo puesto que está información está asociada a la embarcación seleccionada previamente y no se podrán editar (Ilustración 386).

| INFORMACIÓN DE LA EMBARCACIÓN         |                                                             |                                                                 |                                         |  |  |  |  |  |  |  |  |
|---------------------------------------|-------------------------------------------------------------|-----------------------------------------------------------------|-----------------------------------------|--|--|--|--|--|--|--|--|
| Embarcación *                         | Capitán<br>Pedro Perez                                      | Esiora<br>Sin información                                       | Método de propulsión<br>Sin información |  |  |  |  |  |  |  |  |
| Potencia del motor<br>Sin información | No. de pescadores *                                         | Puerto de zarpe *<br><pre>&lt;- Elija un elemento -&gt;</pre> * | Fecha zarpe *                           |  |  |  |  |  |  |  |  |
| Hora zarpe<br>hh.mm                   | Puerto arribo *           <- Elija un elemento ->         * | Fecha arribo *                                                  | Hora arribo<br>hh:mm                    |  |  |  |  |  |  |  |  |

Ilustración 386 Campos de la embarcación de solo lectura

**No. de pescadores**: en este campo se ingresa el número de pescadores correspondientes a la embarcación (Ilustración 387).

| INFORMACIÓN DE LA EMBARCACIÓN |                           |                         |                      |  |  |  |  |  |  |  |  |
|-------------------------------|---------------------------|-------------------------|----------------------|--|--|--|--|--|--|--|--|
| Embarcación *                 | Capitán                   | Eslora                  | Método de propulsión |  |  |  |  |  |  |  |  |
| Lorica                        | Pedro Perez               | Sin información         | Sin información      |  |  |  |  |  |  |  |  |
| Potencia del motor            | No. de pescadores *       | Puerto de zarpe *       | Fecha zarpe *        |  |  |  |  |  |  |  |  |
| Sin información               | 10 \$                     | <- Elija un elemento -> |                      |  |  |  |  |  |  |  |  |
| Hora zarpe                    | Puerto arribo *           | Fecha arribo*           | Hora arribo          |  |  |  |  |  |  |  |  |
| hh:mm                         | <- Elija un elemento -> * |                         | hh:mm                |  |  |  |  |  |  |  |  |
|                               |                           |                         |                      |  |  |  |  |  |  |  |  |

Ilustración 387 Ingresar el No. de pescadores

**Puerto de zarpe:** en este campo se despliega un listado con los puertos de zarpe concernientes al/los municipio(s) al/los cual(es) fue asignado el colector (Ilustración 388).

|                                   | INFORMACIÓN DE            | LA EMBARCACIÓN                                                         |                                         |
|-----------------------------------|---------------------------|------------------------------------------------------------------------|-----------------------------------------|
| Embarcación *                     | Capitán<br>Pedro Perez    | <b>Eslora</b><br>Sin información                                       | Método de propulsión<br>Sin información |
| Potencia del motor                | No. de pescadores *       | Puerto de zarpe*                                                       | Fecha zarpe *                           |
| Hora zarpe                        | Puerto arribo *           | a Arpecol                                                              | Hora arribo                             |
| nn:mm                             | <- Elija un elemento -> v | M <u>a</u> deras del Patia<br>Muelle S <u>a</u> n francisco (San Iuis) | pn.mm                                   |
|                                   | INFORMACIO                | La Catalina<br>DN D<br>Inpesca                                         |                                         |
| □ Id      Long. relinga sup. (m)* | Altura red (m)*           | TM cu                                                                  | adas)* Revisiones                       |

Ilustración 388 Seleccionar el puerto de zarpe

**Fecha zarpe:** en este campo se despliega un calendario de manera dinámica donde el usuario escogerá la fecha en la que zarpó la embarcación (Ilustración 389).

| Embarcación *      | Capitán                 | Eslora              |             | Méto  | do de  | prop  | ulsió       | n  |    |    |  |  |
|--------------------|-------------------------|---------------------|-------------|-------|--------|-------|-------------|----|----|----|--|--|
| Lorica             | * Pedro Perez           | Sin información     |             | Sin i | nform  | ación |             |    |    |    |  |  |
| Potencia del motor | No. de pescadores *     | Puerto de zarpe *   |             | Fech  | a zarp | e*    |             |    |    |    |  |  |
| Sin información    | 10                      | Arpecol             | Arpecol v 1 |       |        |       | 10/Oct/2018 |    |    |    |  |  |
|                    |                         |                     |             | 0     | Oct    |       |             |    | ٣  | 0  |  |  |
| Hora zarpe         | Puerto arribo*          | Fecha arribo *      |             |       | 201    | 8     |             |    | ۳  |    |  |  |
| hh:mm              | <- Elija un elemento -> | v                   |             | Lu    | Ма     | Mi    | Ju          | Vi | Sá | Do |  |  |
|                    |                         |                     |             | 1     | 2      | 3     | 4           | 5  | 6  | 7  |  |  |
|                    |                         |                     |             | 8     | 9      | 10    | 11          | 12 | 13 | 14 |  |  |
|                    | INF                     | FORMACIÓN DE LA RED |             | 15    | 16     | 17    | 18          | 19 | 20 | 21 |  |  |
|                    |                         | OR MADION DE LA RED |             | 22    | 23     | 24    | 25          | 26 | 27 | 28 |  |  |
|                    |                         |                     |             | 29    | 30     | 31    |             |    |    |    |  |  |

Ilustración 389 Ingresar la fecha de zarpe

**Hora zarpe:** en este campo se ingresa la hora en la cual zarpó del puerto la embarcación (Ilustración 182).

| INFORMACIÓN DE LA EMBARCACIÓN |                         |                         |                                  |                      |                                  |  |  |  |  |  |  |
|-------------------------------|-------------------------|-------------------------|----------------------------------|----------------------|----------------------------------|--|--|--|--|--|--|
| Embarcación *                 | ¥                       | Capitán<br>Pedro Perez  | <b>Eslora</b><br>Sin información | Mét                  | odo de propulsión<br>información |  |  |  |  |  |  |
| Potencia del motor            |                         | No. de pescadores *     | Puerto de zarpe *                | Feci                 | Fecha zarpe *                    |  |  |  |  |  |  |
| Sin información               |                         | 10<br>Puerto arribo *   | Arpecol                          | * 10/C               | a arribo                         |  |  |  |  |  |  |
| 10:10                         |                         | <- Elija un elemento -> | v                                | hhin                 | nm                               |  |  |  |  |  |  |
| · ·                           |                         |                         |                                  |                      |                                  |  |  |  |  |  |  |
| 10 : 10 INFORMACIÓN DE LA RED |                         |                         |                                  |                      |                                  |  |  |  |  |  |  |
| • •                           | Long. relinga sup. (m)* | Altura red (m)*         | TM cuerpo. (pulgadas)*           | TM copo. (pulgadas)* | Revisiones                       |  |  |  |  |  |  |

Ilustración 390 Ingresar la hora de zarpe

**Puerto arribo:** en este campo se despliega un listado con los puertos de arribo concernientes al municipio al cual fue asignado el colector (Ilustración 391).

|                                       | INFORMACIÓN                                                                    | I DE LA EMBARCACIÓN                      |                                         |
|---------------------------------------|--------------------------------------------------------------------------------|------------------------------------------|-----------------------------------------|
| Embarcación *                         | <b>Capitán</b><br>Pedro Perez                                                  | Eslora<br>Sin información                | Método de propulsión<br>Sin información |
| Potencia del motor<br>Sin información | No. de pescadores "<br>10                                                      | Puerto de zarpe "<br>Arpecol +           | Fecha zarpe *<br>10/Oct/2018            |
| Hora zarpe<br>10:10                   | Puerto arribo * <- Elija un elemento ->    a Q                                 | Fecha arribo*                            | Hora arribo<br>hh:mm                    |
| I de Lace collece cun (m)*            | Arpecol<br>Mgderas del Patia<br>Muelle San francisco (San Iuis)<br>La Catalina | CIÓN DE LA RED                           | * Buildinger                            |
| u - congreenige sup (m)               | Palera<br>Inpesca<br>Puerta roja (San luis)                                    | un cellor (holigaes) un celor (holigaes) | inevisiones                             |

Ilustración 391 Seleccionar el puerto de arribo

**Fecha arribo:** en este campo se despliega un calendario de manera dinámica donde el usuario escogerá la fecha en la que arribó la embarcación (Ilustración 392).

|                                                       | INF                 | ORMACIÓN DE LA | EMB    | BARC    | ACI   | ÓN |    |    |     |                      |                      |
|-------------------------------------------------------|---------------------|----------------|--------|---------|-------|----|----|----|-----|----------------------|----------------------|
| Embarcación *                                         | Capitán             |                | Eslor  | a       |       |    |    |    |     |                      | Método de propulsión |
| Lorica                                                | Pedro Perez         |                | Sin ir | nforma  | icion |    |    |    |     |                      | Sin información      |
| Potencia del motor                                    | No. de pescadores * |                | Puert  | to de z | arpe  | •  |    |    |     |                      | Fecha zarpe *        |
| Sin información                                       | 10                  |                | Arpe   | ecol    |       |    |    |    |     | v                    | 10/Oct/2018          |
| Hora zarpe                                            | Puerto arribo *     |                | Fecha  | a arrib | ••    |    |    |    |     |                      | Hora arribo          |
| 10:10                                                 | Arpecol             | w              | 10/00  | ct/2018 |       |    |    |    |     |                      | hh:mm                |
|                                                       |                     |                | 0      | Oct     |       |    |    | ٠  | 0   |                      |                      |
|                                                       |                     |                |        | 201     | 8     |    |    | •  |     |                      |                      |
|                                                       |                     |                | Lu     | Ма      | Mi    | Ju | Vi | Sá | Do  |                      |                      |
|                                                       |                     | INFORMACIÓN L  | - 1    | 2       | 3     | 4  | 5  | 6  | - 7 |                      |                      |
|                                                       |                     |                | 8      | 9       | 10    | 11 | 12 | 13 | 14  |                      |                      |
| □ Id <sup>‡</sup> Long. relinga sup. (m) <sup>*</sup> | Altura red (m)*     | TM cu          | 15     | 16      | 17    | 18 | 19 | 20 | 21  | TM copo. (pulgadas)* | Revisiones           |
|                                                       |                     |                | 22     | 23      | 24    | 25 | 26 | 27 | 28  |                      |                      |
|                                                       |                     |                | 29     | - 30    | 31    |    |    |    |     |                      |                      |

Ilustración 392 Ingresar la fecha de arribo

**Hora arribo:** en este campo se ingresa la hora en la cual arribó al puerto la embarcación (Ilustración 393).

| Lorica *                                                                                                    | Pedro Perez         | Sin información                 |                       |
|----------------------------------------------------------------------------------------------------|---------------------|---------------------------------|-----------------------|
| had a set of the set of the set o |                     |                                 | Sin información       |
| 'otencia dei motor                                                                                                    | No. de pescadores * | Puerto de zarpe *               | Fecha zarpe *         |
| Sin información                                                                                                    | 10                  | Arpecol                         | * 10/Oct/2018         |
| lora zarpe                                                                                                    | Puerto arribo *     | Fecha arribo *                  | Hora arribo           |
| 10:10                                                                                                    | Arpecol             | v 10/Oct/2018                   | 15:00                 |
|                                                                                                    | INFC                | RMACIÓN DE LA RED               | 15 : 00               |
| □ Id <sup>+</sup> Long, relinga sup, (m) <sup>*</sup>                                                                                                    | Altura red (m)*     | TM cuerpo, (pulgadas)* TM copo, | (oulgadas)* evisiones |

Ilustración 393 Ingresar la hora de arribo

**Arte/Método de pesca:** en este campo se despliega un listado de los artes/métodos de pesca (Ilustración 394). Para este formulario se encuentran disponibles los métodos de pesca Red de enmalle marina de fondo y su similar de superficie.

| Hora zarpe                             | Puerto arribo           | Fecha arribo | Hora arribo |
|----------------------------------------|-------------------------|--------------|-------------|
| hh:mm                                  | <- Elija un elemento -> |              | hh:mm       |
| Arte/Método de pesca                   |                         |              |             |
| <- Elija un elemento ->                |                         |              |             |
| en Q                                   |                         |              |             |
| Red de <u>en</u> malle marina de fondo |                         |              |             |
| Red de enmalle marina de superficie    | INFORMACIÓ              | N DEL ARTE   |             |

Ilustración 394 Arte/Método de pesca

**3.** Información del arte: en esta sección se encuentra una grilla donde será agregada la información concerniente al arte utilizada por la embarcación (Ilustración 395).

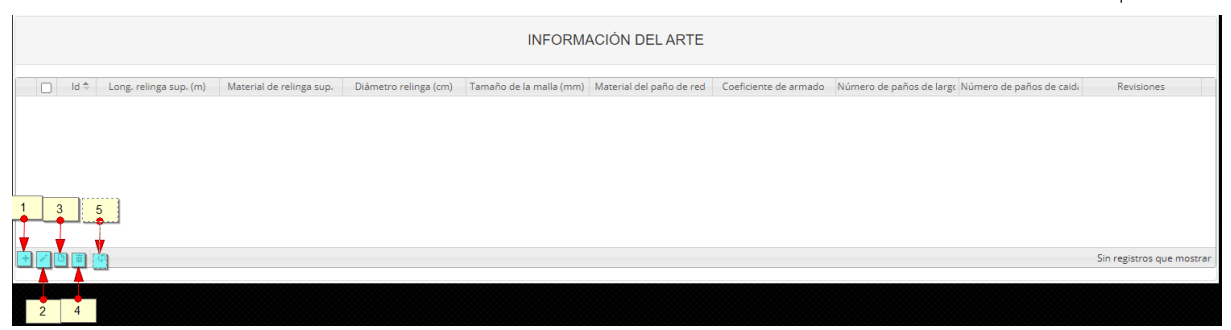

Ilustración 395 Información del arte

- 1) Agregar información de la red a la grilla.
- 2) Editar la información previamente ingresada.
- 3) Ver la información de la red ingresada.
- 4) Eliminar una fila de la grilla de información de la red.
- 5) Actualizar la grilla.

Cabe destacar que las características a ingresar dependerán del tipo de Arte/Método de pesca

que se seleccione. Al presionar el botón *Agregar* se despliega una ventana con un formulario, el cual se debe diligenciar datos relacionados a las dimensiones de la red (Ilustración 396).

| Agregar registro         |   | × |
|--------------------------|---|---|
| Long. relinga sup. (m)   |   | ) |
| Material de relinga sup. |   | ) |
| Diámetro relinga (cm)    |   | ) |
| Tamaño de la malla (mm)  |   | ) |
| Material del paño de red |   | ) |
| Coeficiente de armado    |   | ) |
| Número de paños de largo |   | ) |
| Número de paños de caida |   | ) |
|                          |   |   |
| 🖩 Guardar 🗶 Cancelar     | - |   |

Ilustración 396 Ventana emergente para llenar la información del arte

🖶 Guardar

, el registro con la información del arte se

Luego de presionar el botón Guardar añade a la grilla (Ilustración 397).

| INFORMACIÓN DEL ARTE |     |      |                        |                          |                       |                         |                          |                       |                          |                          |                              |
|----------------------|-----|------|------------------------|--------------------------|-----------------------|-------------------------|--------------------------|-----------------------|--------------------------|--------------------------|------------------------------|
|                      |     | Id ‡ | Long. relinga sup. (m) | Material de relinga sup. | Diámetro relinga (cm) | Tamaño de la malla (mm) | Material del paño de red | Coeficiente de armado | Número de paños de largo | Número de paños de caida | Revisiones                   |
| 1                    |     |      | 12                     | Acero                    | 12                    | 14                      | Acero                    | 0.8                   | 8                        | 9                        | $\bigcirc \bigcirc \bigcirc$ |
|                      |     |      |                        |                          |                       |                         |                          |                       |                          |                          |                              |
| -1                   | / 0 | Û (  | \$                     |                          |                       |                         |                          |                       |                          |                          | Mostrando 1 - 1 de 1         |
|                      |     |      |                        |                          |                       |                         |                          |                       |                          |                          |                              |

Ilustración 397 Información del arte agregada a la grilla

Si desea editar la información de la grilla, se selecciona el registro y se hace clic sobre el botón *Editar* (Ilustración 398).

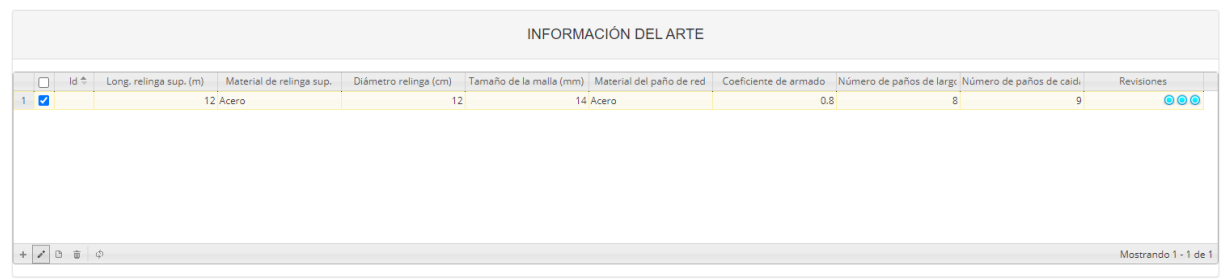

Ilustración 398 Editar información de la grilla

Automáticamente, se obtiene una ventana emergente donde podrá editar dicha información (Ilustración 399).

| Modificar registro       |         | × |
|--------------------------|---------|---|
| Long. relinga sup. (m)   | 12      | ] |
| Material de relinga sup. | Acero • | ] |
| Diámetro relinga (cm)    | 12      | ] |
| Tamaño de la malla (mm)  | 14      | ] |
| Material del paño de red | Acero 🔻 | ] |
| Coeficiente de armado    | 0.8     | ] |
| Número de paños de largo | 8       | ] |
| Número de paños de caida | 9       | ] |
|                          |         |   |
| 🕢 🕨 🖩 Guardar 🗶 Ca       | ancelar |   |

Ilustración 399 Ventana emergente para editar la información del arte

Si desea ver la información de un arte agregada en la grilla, se presiona el botón Ver [] (Ilustración 400).

|   | INFORMACIÓN DEL ARTE |      |                        |                          |                       |                         |                          |                       |                          |                          |                      |
|---|----------------------|------|------------------------|--------------------------|-----------------------|-------------------------|--------------------------|-----------------------|--------------------------|--------------------------|----------------------|
|   |                      | ld ≑ | Long. relinga sup. (m) | Material de relinga sup. | Diámetro relinga (cm) | Tamaño de la malla (mm) | Material del paño de red | Coeficiente de armado | Número de paños de largo | Número de paños de caida | Revisiones           |
|   | 1 🔽                  |      | 12                     | Acero                    | 12                    | 14                      | Acero                    | 0.8                   | 8                        | 9                        | 000                  |
|   |                      |      |                        |                          |                       |                         |                          |                       |                          |                          |                      |
| • | + / 0                | Û (  | ņ                      |                          |                       |                         |                          |                       |                          |                          | Mostrando 1 - 1 de 1 |
|   |                      |      |                        |                          |                       |                         |                          |                       |                          |                          |                      |

Ilustración 400 Ver información de la grilla

Posteriormente se obtiene una ventana emergente donde se podrá ver dicha información (Ilustración 401).

| Consultar registro          | ×     |
|-----------------------------|-------|
| ld                          |       |
| Long. relinga sup. (m)      | 12    |
| Material de relinga sup.    | Acero |
| Diámetro relinga (cm)       | 12    |
| Tamaño de la malla (mm)     | 14    |
| Material del paño de red    | Acero |
| Coeficiente de armado       | 0.8   |
| Número de paños de largo    | 8     |
| Número de paños de<br>caida | 9     |
| Revisiones                  |       |
| ∢ → Cerrar                  |       |

Ilustración 401 Información de la fila seleccionada

Si desea eliminar la información de la grilla, se selecciona la fila v se presiona en el ícono *Eliminar*, al hacer esto se mostrará un mensaje de alerta en el cual se debe presionar el botón de *Eliminar* si así lo desea el usuario o por el contrario se presiona el botón de *Cancelar* (Ilustración 402 e Ilustración 403). <u>NFORMACIÓN DEL ARTE</u> <u>Información de relinga sup. (Mereral de relinga sup. Dalemetor relinga (Mereral de la malía (mer.) Material del paño de rado de la malía (mere de armado Nomero de paños de large Nomero de paños de large Nomero de paños de large Nomero de paños de large Nomero de paños de large Nomero de paños de cado de cado de secondo de la grilla de la malía (merecida paños de large Nomero de paños de large Nomero de paños de cado de cado de secondo de la malía (merecida paños de large Nomero de paños de cado) de cado de cado de cado de cado de la malía (merecida paños de large Nomero de paños de cado) de cado de cado de </u>

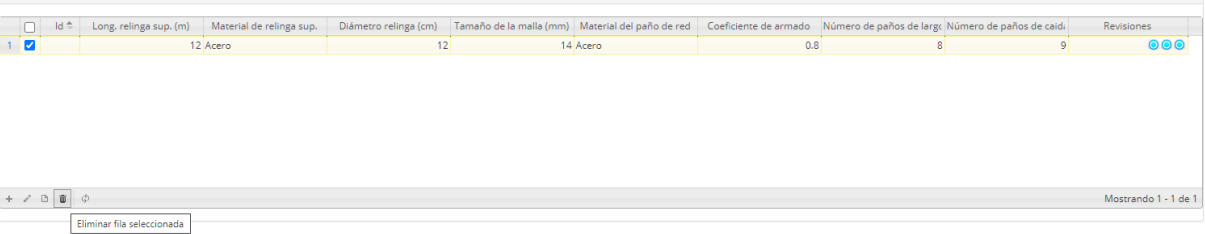

Ilustración 402 Eliminar información del arte agregada a la grilla

| Eliminar X                                   |                              |   |  |  |  |
|----------------------------------------------|------------------------------|---|--|--|--|
| ¿Desea eliminar los registros seleccionados? |                              |   |  |  |  |
|                                              |                              | - |  |  |  |
| <b>%</b> Eliminar                            | <ul> <li>Cancelar</li> </ul> |   |  |  |  |

Ilustración 403 Aceptar o cancelar la orden de eliminar la información de la grilla

**4. Información del lance:** en esta sección se encuentra una grilla donde será agregada la información geográfica y temporal concerniente al lance efectuado en la faena de la embarcación, adicionalmente de los campos *Hora de calado* y *cobrado* (Ilustración 404).

|                                      | INFORMACIÓN DEL LANCE |        |          |                           |  |
|--------------------------------------|-----------------------|--------|----------|---------------------------|--|
| Hora de calado<br>hh:mm              | Hora de cobrado       |        |          |                           |  |
| ☐ Id ⇔ Boya (posición inicial/final) | Posición (coordenade) | Lactud | Longitud | Revisiones                |  |
| + ν B @ Φ                            |                       |        |          | Sin registros que mostrar |  |

Ilustración 404 Información del lance

**Hora de calado:** en este campo se ingresa la hora en la cual se realizó el calado (Ilustración 405).

| Hora de calado |    |                               |  |  |  |  |
|----------------|----|-------------------------------|--|--|--|--|
| 2þ:59          |    |                               |  |  |  |  |
|                | •  | Boya (posición inicial/final) |  |  |  |  |
| -              | ~  |                               |  |  |  |  |
| 20 :           | 59 |                               |  |  |  |  |
|                |    |                               |  |  |  |  |
| *              | ~  |                               |  |  |  |  |
|                |    |                               |  |  |  |  |

Ilustración 405 Seleccionar la hora de calado

Hora de cobrado: en este campo se ingresa la hora de cobrado del lance (Ilustración 406).

| Hora de calado | Hora de cobrado                                          |
|----------------|----------------------------------------------------------|
| 20:59          | 21:01                                                    |
| ☐ Id           | <ul> <li>rdenada)</li> <li>21 : 01</li> <li>*</li> </ul> |

Ilustración 406 Ingresar el no. de boyas caladas

A continuación, se explicará la funcionalidad de las herramientas de la grilla. Estas herramientas son similares a las de la Ilustración 395.

- 1) Agregar información del lance a la grilla.
- 2) Editar la información previamente ingresada.
- 3) Ver la información del lance ingresada.
- 4) Eliminar una fila de la grilla de información del lance.
- 5) Actualizar la grilla.

Al presionar el botón *Agregar* se despliega una ventana con un formulario, en el cual se debe diligenciar la información de las posiciones geográficas y horas de los respectivos lances realizados (Ilustración 200).

| Agregar registro 🗙            |                 |  |   |  |  |
|-------------------------------|-----------------|--|---|--|--|
| Boya (posición inicial/final) |                 |  | ] |  |  |
| Posición (coordenada)         |                 |  | ] |  |  |
| Latitud                       | Ej: 01°01'01.5" |  | ] |  |  |
| Longitud                      | Ej: 01°01'01.5" |  | ] |  |  |
|                               |                 |  |   |  |  |
|                               |                 |  |   |  |  |
|                               |                 |  |   |  |  |
|                               | -               |  |   |  |  |
| 🖶 Guardar 🗙 Cancelar          |                 |  |   |  |  |
|                               |                 |  |   |  |  |

Ilustración 407 Ventana emergente para llenar la información del lance

Luego de presionar el botón Guardar añade a la grilla (Ilustración 408).

| INFORMACIÓN DEL LANCE                   |                          |             |             |                      |
|-----------------------------------------|--------------------------|-------------|-------------|----------------------|
| Hora de calado<br>20:59                 | Hora de cobrado<br>21:01 |             |             |                      |
| □ Id      Boya (posición inicial/final) | Posición (coordenada)    | Latitud     | Longitud    | Revisiones           |
| 1 Inicial                               | Inicial                  | 26°34'34.4" | 56°34'23.5" | 000                  |
|                                         |                          |             |             |                      |
| + / B 8 ¢                               |                          |             |             | Mostrando 1 - 1 de 1 |

Ilustración 408 Información del lance agregado a la grilla

Si desea editar la información de la grilla, se selecciona el registro y se hace clic sobre el botón *Editar* (Ilustración 409).

|     | Id 🗢          | Boya (posición inicial/fina | l) Posición (coordenada) | Latitud     | Longitud    | Revisiones           |
|-----|---------------|-----------------------------|--------------------------|-------------|-------------|----------------------|
| 1   | 2             | Inicial                     | Inicial                  | 26°34'34.4" | 56°34'23.5" | 000                  |
|     |               |                             |                          |             |             |                      |
|     |               |                             |                          |             |             |                      |
|     |               |                             |                          |             |             |                      |
|     |               |                             |                          |             |             |                      |
|     |               |                             |                          |             |             |                      |
|     |               |                             |                          |             |             |                      |
|     | -             |                             |                          |             |             |                      |
| + / |               |                             |                          |             |             | Mostrando 1 - 1 de 1 |
|     | Modificar fil | a seleccionada              |                          |             |             |                      |

Ilustración 409 Editar información de la grilla

Automáticamente, se obtiene una ventana emergente donde podrá editar dicha información (Ilustración 410).

| Agregar registro              |             |   |   |  |
|-------------------------------|-------------|---|---|--|
| Boya (posición inicial/final) | Inicial     |   | ] |  |
| Posición (coordenada)         | Inicial     | Ŧ | ] |  |
| Latitud                       | 26°34'34.4" |   | ] |  |
| Longitud                      | 56°34'23.6" |   | ] |  |
| Longitud                      | 50-54 25.0  |   | J |  |
|                               |             |   |   |  |
|                               |             |   |   |  |
|                               | _           |   |   |  |
| 🖶 Guardar 🗶 Cancelar          |             |   |   |  |
|                               |             |   |   |  |

Ilustración 410 Ventana emergente para editar la información del lance

Si desea ver la información del lance agregado en la grilla, se presiona el botón Ver [] (Ilustración 411).

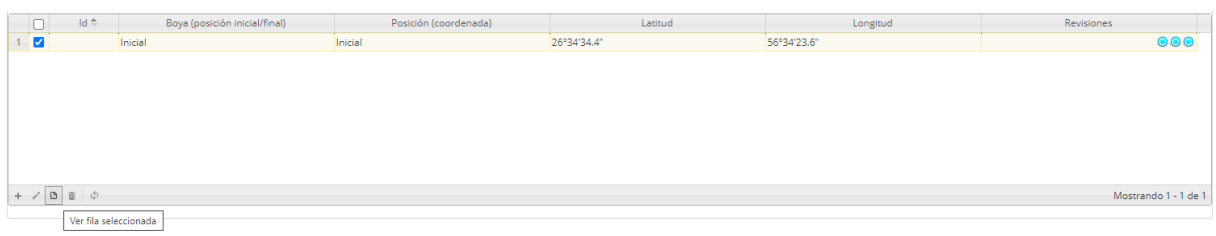

Ilustración 411 Ver información de la grilla

Posteriormente, se obtiene una ventana emergente donde se podrá ver dicha información (Ilustración 412).

| Consultar registro               | Consultar registro X |  |  |  |
|----------------------------------|----------------------|--|--|--|
| Id                               |                      |  |  |  |
| Boya (posición<br>inicial/final) | Inicial              |  |  |  |
| Posición (coordenada)            | Inicial              |  |  |  |
| Latitud                          | 26°34'34.4"          |  |  |  |
| Longitud                         | 56°34'23.6"          |  |  |  |
| Revisiones                       | $\odot \odot \odot$  |  |  |  |
| ∢ → Cerrar                       |                      |  |  |  |

Ilustración 412 Información de la fila seleccionada

Si desea eliminar la información de la grilla se selecciona la fila 🌌 y se presiona en el ícono Eliminar 💼, al hacer esto se mostrará un mensaje de alerta en el cual se debe presionar el 🛠 Eliminar botón de Eliminar si así lo desea el usuario o por el contrario se presiona el Ø Cancelar botón de Cancelar (Ilustración 413 e Ilustración 414). ld 🗢 56°34'23 6 + / 0 0 0 rando 1 - 1 de 1 Eliminar fila seleccionada Ilustración 413 Eliminar información del lance agregado a la grilla Eliminar × ¿Desea eliminar los registros seleccionados?

Ø Cancelar

& Eliminar

- llustración 414 Aceptar o cancelar la orden de eliminar la información de la grilla
- Información de la captura: en esta sección se encuentra una grilla con dos pestañas donde será agregada la información de la captura objetivo e incidental/descarte por la embarcación (Ilustración 415).

| INFORMACIÓN DE LA CAPTURA |                              |           |                |                           |  |  |  |
|---------------------------|------------------------------|-----------|----------------|---------------------------|--|--|--|
| Objetivo Incidental/De    | Objetivo Incidental/Descarte |           |                |                           |  |  |  |
| d 🗘                       | Especie                      | Peso (kg) | No. Individuos | Revisiones                |  |  |  |
|                           |                              |           |                |                           |  |  |  |
|                           |                              |           |                |                           |  |  |  |
|                           |                              |           |                |                           |  |  |  |
|                           |                              |           |                |                           |  |  |  |
|                           |                              |           |                |                           |  |  |  |
|                           |                              |           |                |                           |  |  |  |
| + / B 🖶 💠                 |                              |           |                | Sin registros que mostrar |  |  |  |

Ilustración 415. Información de la captura

**Información captura objetivo:** En la Ilustración 415 se puede observar la grilla de la captura Objetivo con sus cabeceras de tabla. Al igual que en este tipo de grilla, se procederá a explicar las herramientas de la grilla.

- 1) Agregar información de la captura objetivo a la grilla.
- 2) Editar la información previamente ingresada.
- 3) Ver la información de la captura objetivo ingresada.
- 4) Eliminar una fila de la grilla de información de la captura objetivo.
- 5) Actualizar la grilla.

Al presionar el botón *Agregar* se despliega una ventana con un formulario, el cual se debe diligenciar la siguiente información (Ilustración 416).

| Agregar registro     |   | × |
|----------------------|---|---|
| Especie              | Ŧ | ) |
| Peso (kg)            |   | ) |
| No. Individúos       |   | ) |
| 🗟 Guardar 🗶 Cancelar |   |   |

Ilustración 416 Ventana emergente para llenar la información de la captura objetivo

Luego de presionar el botón Guardar , el registro con la información de la captura objetivo se añade a la grilla (Ilustración 417).

|          | INFORMACIÓN DE LA CAPTURA |                                          |           |                |                    |  |  |  |
|----------|---------------------------|------------------------------------------|-----------|----------------|--------------------|--|--|--|
| Objetivo | Incide                    | ental/Descarte                           |           |                |                    |  |  |  |
|          | ld 🗢                      | Especie                                  | Peso (kg) | No. Individuos | Revisiones         |  |  |  |
| 1 0      |                           | Farfantepenaeus notialis: Camaron rosado | 12        | 24             |                    |  |  |  |
|          |                           |                                          |           |                |                    |  |  |  |
| + / 0 1  | φ                         |                                          |           |                | Mostrando 1 - 1 de |  |  |  |

Ilustración 417 Información de la captura objetivo agregada a la grilla

Si desea editar la información de la grilla se selecciona el registro y se hace clic sobre el botón *Editar* (Ilustración 418).

| INFORMACIÓN DE LA CAPTURA                |                                                                          |                                                                         |                   |  |  |  |  |  |
|------------------------------------------|--------------------------------------------------------------------------|-------------------------------------------------------------------------|-------------------|--|--|--|--|--|
| cidental/Descarte                        |                                                                          |                                                                         |                   |  |  |  |  |  |
| Especie                                  | Peso (kg)                                                                | No. Individuos                                                          | Revisiones        |  |  |  |  |  |
| Farfantepenaeus notialis: Camaron rosado | 12                                                                       | 24                                                                      | 000               |  |  |  |  |  |
|                                          |                                                                          |                                                                         |                   |  |  |  |  |  |
|                                          |                                                                          |                                                                         |                   |  |  |  |  |  |
|                                          | cidental/Descarte<br>Especie<br>Farfantepenaeus notialis: Camaron rosado | cidental/Descarte  Especie  Farfantepenaeus notalis: Camaron rosado  12 | cidental/Descarte |  |  |  |  |  |

Ilustración 418. Editar información de la grilla

Automáticamente, se obtiene una ventana emergente donde podrá editar dicha información (Ilustración 213).

| Modificar registro |                           |  |  |  |  |  |
|--------------------|---------------------------|--|--|--|--|--|
| Especie            | Farfantepenaeus notialis: |  |  |  |  |  |
| Peso (kg)          | 12                        |  |  |  |  |  |
| No. Individuos     | 24                        |  |  |  |  |  |
|                    |                           |  |  |  |  |  |
|                    |                           |  |  |  |  |  |
|                    |                           |  |  |  |  |  |
|                    |                           |  |  |  |  |  |
|                    |                           |  |  |  |  |  |
|                    |                           |  |  |  |  |  |

Ilustración 419. Ventana emergente para editar la información de la captura objetivo

Si desea ver la información de la captura objetivo agregada en la grilla, se presiona el botón *Ver* (Ilustración 420).

| INFORMACIÓN DE LA CAPTURA                |                                                                       |                                                                                                    |                                                                                                    |  |  |  |  |
|------------------------------------------|-----------------------------------------------------------------------|----------------------------------------------------------------------------------------------------|----------------------------------------------------------------------------------------------------|--|--|--|--|
| lental/Descarte                          |                                                                       |                                                                                                    |                                                                                                    |  |  |  |  |
| Especie                                  | Peso (kg)                                                             | No. Individuos                                                                                       | Revisiones                                                                                                    |  |  |  |  |
| Farfantepenaeus notialis: Camaron rosado | 12                                                                    | 24                                                                                                   | 000                                                                                                    |  |  |  |  |
|                                          |                                                                       |                                                                                                    |                                                                                                    |  |  |  |  |
| 1                                        | ental/Descarte<br>Especie<br>Farfantepenaeus notialis: Camaron rosado | INFORMACIÓN DE LA CAPTU ental/Descarte Especie Peso (kg) Farfantepenaeus notialis: Camaron rosado 12 | INFORMACIÓN DE LA CAPTURA ental/Descarte  Especie Peso (kg) No. Individuos  Farfantepenaeus notialis: Camaron rosado 12 24 |  |  |  |  |

Ilustración 420 Ver información de la grilla

Posteriormente, se obtiene una ventana emergente donde se podrá ver dicha información (Ilustración 421).

| Consultar registro X |                                          |  |  |  |  |  |  |
|----------------------|------------------------------------------|--|--|--|--|--|--|
| ld                   |                                          |  |  |  |  |  |  |
| Especie              | Farfantepenaeus notialis: Camaron rosado |  |  |  |  |  |  |
| Peso (kg)            | 12                                       |  |  |  |  |  |  |
| No. Individuos       | 24                                       |  |  |  |  |  |  |
| Revisiones           | $\odot \odot \odot$                      |  |  |  |  |  |  |
| × >                  | ierrar                                   |  |  |  |  |  |  |

Ilustración 421. Información de la fila seleccionada

Si desea eliminar la información de la grilla, se selecciona la fila v se presiona en el ícono *Eliminar*, al hacer esto se mostrará un mensaje de alerta en el cual se debe presionar el botón de *Eliminar* si así lo desea el usuario o por el contrario se presiona el botón de *Cancelar* (Ilustración 422 e Ilustración 423).

|          | INFORMACIÓN DE LA CAPTURA |                                          |           |                |                      |  |  |  |
|----------|---------------------------|------------------------------------------|-----------|----------------|----------------------|--|--|--|
| Objetivo | Inci                      | dental/Descarte                          |           |                |                      |  |  |  |
|          | ld 🗢                      | Especie                                  | Peso (kg) | No. Individuos | Revisiones           |  |  |  |
| 1 🗹      |                           | Farfantepenaeus notialis: Camaron rosado | 12        | 24             | 000                  |  |  |  |
|          |                           |                                          |           |                |                      |  |  |  |
| + / 0 6  | φ                         |                                          |           |                | Mostrando 1 - 1 de 1 |  |  |  |

Ilustración 422. Eliminar información de la captura objetivo agregada a la grilla

| Eliminar                                     |            | × |  |  |  |  |  |
|----------------------------------------------|------------|---|--|--|--|--|--|
| ¿Desea eliminar los registros seleccionados? |            |   |  |  |  |  |  |
|                                              |            |   |  |  |  |  |  |
| 🛠 Eliminar                                   | ⊘ Cancelar |   |  |  |  |  |  |
|                                              |            | 1 |  |  |  |  |  |

Ilustración 423. Aceptar o cancelar la orden de eliminar la información de la grilla

**Información captura incidental/descarte:** En esta área se ingresará la información del desembarco no objetivo. A continuación se explican las opciones de herramientas de la grilla.

|          | INFORMACIÓN DE LA CAPTURA |                            |                      |         |           |                |                           |
|----------|---------------------------|----------------------------|----------------------|---------|-----------|----------------|---------------------------|
| Objetivo | Incidental/Descarte       |                            |                      |         |           |                |                           |
| 🗌 ld 🗘   | Tipo de captura           | Tipo resolución taxonómica | Género/Familia/Orden | Especie | Peso (kg) | No. Individuos | Revisiones                |
|          |                           |                            |                      |         |           |                |                           |
| + / 0 0  | φ                         |                            |                      |         |           |                | Sin registros que mostrar |

Ilustración 424 Información de captura incidental/descarte

- 1) Agregar información de la captura incidental/descarte a la grilla.
- 2) Editar la información previamente ingresada.
- 3) Ver la información de la captura incidental/descarte ingresada.
- 4) Eliminar una fila de la grilla de información de la captura incidental/descarte.
- 5) Actualizar la grilla.

Al presionar el botón *Agregar* se despliega una ventana con un formulario inicial, el cual se debe diligenciar la siguiente información (Ilustración 425).

| Agregar registro 🗙         |  |   |  |  |  |  |
|----------------------------|--|---|--|--|--|--|
| Tipo de captura            |  | ] |  |  |  |  |
| Tipo resolución taxonómica |  | ] |  |  |  |  |
| Peso (kg)                  |  | ) |  |  |  |  |
| No. Individuos             |  | ) |  |  |  |  |
| 🗟 Guardar 🗶 Cancelar       |  |   |  |  |  |  |

Ilustración 425. Ventana emergente para llenar la información de la captura incidental/descarte

El campo Tipo resolución presunta cuatro opciones que moifican el formulario inicial como se muestra a continuación:

• Especie: Al seleccionar la opción especie, se muestra el campo *Especie* el cual actúa como todas las listas desplegables anteriormente utilizadas (Ilustración 426).

| Agregar registro 🗙         |            |   |   |  |  |  |  |
|----------------------------|------------|---|---|--|--|--|--|
| Tipo de captura            | Incidental | Ŧ | ] |  |  |  |  |
| Tipo resolución taxonómica | Especie    | Ŧ | ) |  |  |  |  |
| Especie                    |            | Ŧ | ) |  |  |  |  |
| Peso (kg)                  | 2          |   | ) |  |  |  |  |
| No. Individuos             |            |   | ) |  |  |  |  |
| 🖩 Guardar 🗶 Cancelar       |            |   | Å |  |  |  |  |

Ilustración 426 Seleccionar especie

- Tipo de resolución taxonómica: en este campo se delpliegan las opciones Especie, Genero, Familia y Orden. Se deberá seleccionar una de estas opciones.
- Género/Familia/Orden: Al seleccionar la opción género, familia u orden en Tipo de

resoucíon taxonómica, se visualiza un botón que al presionarlo, genera una ventana emergente que permite seleccionar el listado de datos correspondientes a la opción seleccionada en el campo anterior (Ilustración 427, Ilustración 428, Ilustración 429 e Ilustración 430).

| Agregar registro X         |              |   |  |  |  |
|----------------------------|--------------|---|--|--|--|
| Tipo de captura            | Incidental 🔹 | ] |  |  |  |
| Tipo resolución taxonómica | Genero 🔻     | ] |  |  |  |
|                            | @ Buscar     |   |  |  |  |
| Género/Familia/Orden       |              |   |  |  |  |
| Peso (kg)                  | 2            |   |  |  |  |
| No. Individuos             |              | ] |  |  |  |
| 🖥 Guardar 🗶 Cancelar       |              |   |  |  |  |

Ilustración 427. Seleccionar género/familia/orden

|                            |              |             | SELECCIONE EL GENERO   | ×  |
|----------------------------|--------------|-------------|------------------------|----|
|                            |              |             | Genero                 |    |
|                            |              |             | Seleccione             |    |
| Objetivo Incidenta         | al/Descarte  |             |                        | ۹, |
| Agregar registro           |              | × ución tax | Seleccione             | •  |
| Tipo de captura            | Incidental • | ]           | Ablennes               |    |
| Tipo resolución taxonómica | Genero 🔹     |             | Abramites              |    |
|                            | @ Buscar     |             | Acanthicus             |    |
| Género/Familia/Orden       |              |             | Acanthocyblum          |    |
| Peso (kg)                  |              |             | Acanthostracion        |    |
| No. Individuos             |              |             |                        | -  |
|                            |              |             |                        |    |
|                            |              |             |                        |    |
| 🗑 Guardar 🗶 Cancelar       |              |             | INFORMACIÓN BIOLÓGICOS |    |

Ilustración 428. Ventana emergente de selección de género

|                            |              | biologia pos | SELECCIONE EL FAMILIA  | ×  |
|----------------------------|--------------|--------------|------------------------|----|
|                            |              |              | Familia                |    |
|                            |              |              | Seleccione             |    |
| Objetivo Incidenta         | al/Descarte  |              |                        | Q, |
| Agregar registro           |              | ución taxe   | Seleccione             |    |
| Tipo de captura            | Incidental 🔹 |              | Acanthuridae           |    |
| Tipo resolución taxonómica | Familia      |              | Acentrorhynchidae      |    |
|                            | -            |              | Acestrorhynchidae      |    |
|                            | @ Buscar     |              | Achiridae              |    |
| Género/Familia/Orden       |              |              | Aethridae              |    |
| Peso (kg)                  |              |              | Aetobatidae            |    |
| No. Individuos             |              |              | A 16104                | -  |
|                            |              |              |                        |    |
|                            |              |              |                        |    |
|                            |              |              |                        |    |
| 🖶 Guardar 🗶 Cancelar       |              |              | INFORMACIÓN BIOLÓGICOS |    |

Ilustración 429. Ventana emergente de selección de familia

|                            |                        |             | SELECCIONE EL ÓRDEN    | ×        |
|----------------------------|------------------------|-------------|------------------------|----------|
|                            |                        |             | Órden                  |          |
|                            |                        |             | Seleccione             |          |
| Objetivo Incidenta         | al/Descarte            |             |                        | ٩,       |
| Agregar registro           | ×                      | Jución taxo | Seleccione             | <b>^</b> |
| Tipo de captura            | Incidental             |             | ACANTHURIFORMES        |          |
| Tipo resolución taxonómica | Ordon *                |             | ALBULIFORMES           |          |
| inpo resolución taxonomica | orden •                |             | ANABANTIFORMES         |          |
|                            | L <sup>II</sup> Buscar |             | ANGUILLIFORMES         |          |
| Género/Familia/Orden       |                        |             | ARCOIDA                |          |
| Peso (kg)                  |                        |             | AULOPIFORMES           | - 18     |
| No. Individuos             |                        |             | DATRACHOIDICODICO      | Ψ.       |
|                            |                        |             |                        |          |
|                            |                        |             |                        |          |
|                            |                        |             |                        |          |
| 🖶 Guardar 🗶 Cancelar       |                        |             | INFORMACIÓN BIOLÓGICOS |          |

Ilustración 430. Ventana emergente de selección de orden

Luego de presionar el botón Guardar , el registro con la información de la captura incidental/descarte se añade a la grilla (Ilustración 431).

|   | INFORMACIÓN DE LA CAPTURA |                     |                            |                      |         |           |                |                      |
|---|---------------------------|---------------------|----------------------------|----------------------|---------|-----------|----------------|----------------------|
| 0 | bjetivo                   | Incidental/Descarte |                            |                      |         |           |                |                      |
|   | 🗌 🛛 ld 🗘                  | Tipo de captura     | Tipo resolución taxonómica | Género/Familia/Orden | Especie | Peso (kg) | No. Individuos | Revisiones           |
| 1 |                           | Incidental          | Orden                      | ANGUILLIFORMES       |         | 2         | 1              | $\odot \odot \odot$  |
|   |                           |                     |                            |                      |         |           |                |                      |
|   |                           |                     |                            |                      |         |           |                |                      |
|   |                           |                     |                            |                      |         |           |                |                      |
|   |                           |                     |                            |                      |         |           |                |                      |
|   |                           |                     |                            |                      |         |           |                |                      |
|   |                           |                     |                            |                      |         |           |                |                      |
| + | / 0 0                     | φ                   |                            |                      |         |           |                | Mostrando 1 - 1 de 1 |

Ilustración 431 Información de la captura incidental/descarte agregada a la grilla

Si desea editar, ver o eliminar la información de la grilla se procede de forma similar a lo explicado anteriormente en la captura objetivo.

6. Información biológicos: en esta sección se encuentra una grilla con dos pestañas, donde será agregada la información biológica de peces óseos y peces cartilaginosos, capturados por la embarcación (Ilustración 432).

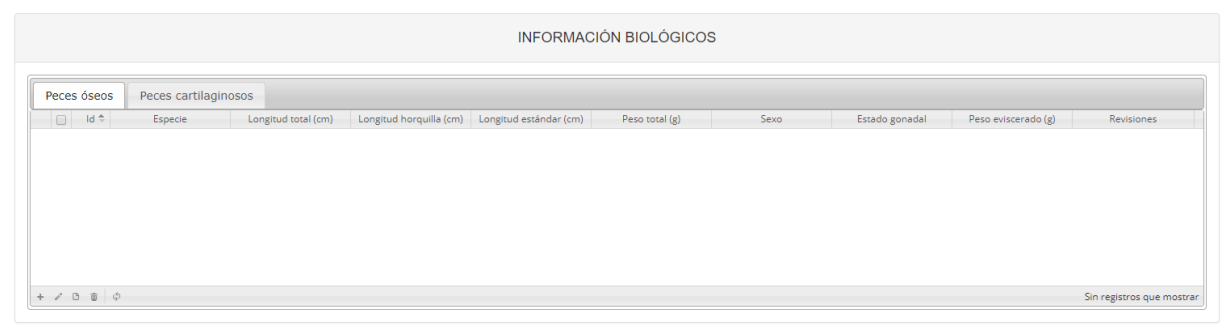

Ilustración 432 Información biológicos

**Información biológicos en peces óseos** (Ilustración 433). En esta área se registra la información biológica de peces óseos.

| Peces decos         Peces carbiaginosos         Langostas           Image: Sevent and the sevent and the sevent and the |         |
|----------------------------------------------------------------------------------------------------|---------|
| 000                                                                                                    |         |
| 000                                                                                                    |         |
|                                                                                                    |         |
|                                                                                                    | mostrar |

Ilustración 433 Información biológicos en peces óseos

- 1) Agregar información de biológicos a la grilla.
- 2) Editar la información previamente ingresada.
- 3) Ver la información de biológicos ingresada.
- 4) Eliminar una fila de la grilla de información de biológicos.
- 5) Actualizar la grilla.

Al presionar el botón *Agregar* se despliega una ventana con un formulario, el cual se debe diligenciar la siguiente información (Ilustración 434).

| Agregar registro        |      | × |
|-------------------------|------|---|
| Especie                 |      | ) |
| Longitud total (cm)     |      | ) |
| Longitud horquilla (cm) |      | ) |
| Longitud estándar (cm)  |      | ) |
| Peso total (g)          |      | ) |
| Sexo                    |      | ) |
| Estado gonadal          |      | ] |
| Peso eviscerado (g)     |      | ) |
| 🗟 Guardar 🗶 Cance       | tlar |   |

Ilustración 434. Ventana emergente para llenar la información biológicos en peces óseos

Luego de presionar el botón Guardar , el registro con la información de biológicos en peces óseos se añade a la grilla (Ilustración 435).

| INFORMACIÓN BIOLÓGICOS |                                                |                     |                        |                        |                |       |                |                     |            |
|------------------------|------------------------------------------------|---------------------|------------------------|------------------------|----------------|-------|----------------|---------------------|------------|
| Peces ósex             | Peces cartilagin                               | 0505                |                        |                        |                |       |                |                     |            |
| O M1                   | Especie                                        | Longitud total (cm) | Longitud horquifa (on) | Longitud estinder (cm) | Peso total (g) | Sexo  | Estado gonadal | Peso eviscerado (g) | Revisiones |
|                        | Epinephelus<br>adscensionis: Mero<br>calorilla | 10                  | 10                     | 10                     | 10             | Macho | Maduro         | 10                  |            |
|                        | adscensions: Mers<br>calorila                  | 10                  | 10                     | 10                     | 10             | Macho | Maduro         | 10                  |            |
|                        |                                                |                     |                        |                        |                |       |                |                     |            |
|                        |                                                |                     |                        |                        |                |       |                |                     |            |
|                        |                                                |                     |                        |                        |                |       |                |                     |            |

Ilustración 435 Información biológicos en peces óseos agregada a la grilla

Si desea editar la información de la grilla se selecciona el registro y se hace clic sobre el botón *Editar* (Ilustración 436).

| INFORMACIÓN BIOLÓGICOS |                                                           |                     |                              |                        |                     |               |                          |                            |                   |
|------------------------|-----------------------------------------------------------|---------------------|------------------------------|------------------------|---------------------|---------------|--------------------------|----------------------------|-------------------|
| ł                      | d 1 Especie<br>Aprephetus<br>educerponis Mero<br>cotorita | Longitud total (on) | Longitud Nonjulia (cm)<br>13 | Garginal exampler (cm) | Pers soul (g)<br>12 | Sexo<br>Macho | Eriado paradal<br>Matura | Pasa evisionindo (g)<br>10 | Revisiones        |
| 9                      |                                                           |                     |                              |                        |                     |               |                          |                            |                   |
| Ľ٩.                    |                                                           |                     |                              |                        |                     |               |                          |                            | Mostrando 1 - 1 d |

Ilustración 436. Editar información de la grilla

Automáticamente, se obtiene una ventana emergente donde podrá editar dicha información (Ilustración 437).

| Especie                | Epinephelus adscensionis: |
|------------------------|---------------------------|
| ongitud total (cm)     | 10                        |
| ongitud horquilla (cm) | 10                        |
| Longitud estándar (cm) | 10                        |
| Peso total (g)         | 10                        |
| Sexo                   | Macho *                   |
| Estado gonadal         | Maduro +                  |
| Peso eviscerado (g)    | 10                        |

Ilustración 437. Ventana emergente para editar la información de biológicos en peces óseos

Si desea ver la información de biológicos en peces óseos agregada en la grilla, se presiona el botón *Ver* (Ilustración 438).

| 1 (2000 | s Peces cartilagi                             | nosos               |                        | INFORMAC               | CIÓN BIOLÓGICO | os    |                |                     |            |
|---------|-----------------------------------------------|---------------------|------------------------|------------------------|----------------|-------|----------------|---------------------|------------|
| 1 100   | Especie                                       | Longitud total (on) | Longitud horquifa (cm) | Longitud estándar (cm) | Pess total (g) | Sevo  | Estado gonadal | Peso eviscerado (g) | Revisiones |
| 2       | Epinephetus<br>adscensionis: Mero<br>cabrilla | 10                  | 10                     | 10                     | 10             | Macho | Maduro         | 10                  |            |

Ilustración 438. Ver información de la grilla

Posteriormente, se obtiene una ventana emergente donde se podrá ver dicha información (Ilustración 439).

| Consultar registro         | ×                                       |
|----------------------------|-----------------------------------------|
| ld                         |                                         |
| Especie                    | Epinephelus adscensionis: Mero cabrilla |
| Longitud total (cm)        | 10                                      |
| Longitud horquilla<br>(cm) | 10                                      |
| Longitud estándar (cm)     | 10                                      |
| Peso total (g)             | 10                                      |
| Sexo                       | Macho                                   |
| Estado gonadal             | Maduro                                  |
| Peso eviscerado (g)        | 10                                      |
| Revisiones                 |                                         |
| K Cerrar                   |                                         |

Ilustración 439. Información de la fila seleccionada

Si desea eliminar la información de la grilla, se selecciona la fila  $\checkmark$  y se presiona en el ícono *Eliminar*, al hacer esto se mostrará un mensaje de alerta en el cual se debe presionar el

| botón de <i>Eliminar</i> | <b>%</b> Eliminar | si así lo desea el usuario o por el contrario se presiona el |
|--------------------------|-------------------|--------------------------------------------------------------|
| botón de <i>Cancelar</i> | ⊘ Cancelar        | (Ilustración 440 e Ilustración 441).                         |

| 1.14 | Especie                          | Longitud total (cm) | Longitud horquilla (cm) | Longitud estilnder (cm) | Peso total (g) | Sexo  | Estado gonadal | Peso eviscerado (g) | Revisiones |
|------|----------------------------------|---------------------|-------------------------|-------------------------|----------------|-------|----------------|---------------------|------------|
| 6    | Epinephelus<br>adscensionis Mero | 10                  | 10                      | 10                      | 10             | Macho | Maduro         | 10                  |            |

Ilustración 440. Eliminar información biológicos en peces óseos agregada a la grilla

| Eliminar       |                 | ×              |
|----------------|-----------------|----------------|
| ¿Desea elimina | r los registros | seleccionados? |
|                |                 |                |
| 🛠 Eliminar     | Ø Cancelar      |                |
|                |                 |                |

Ilustración 441. Aceptar o cancelar la orden de eliminar la información de la grilla

Información biológicos en peces cartilaginosos (Ilustración 442).

| INFORMACIÓN BIOLÓGICOS                                                                                                    |      |                     |                    |
|----------------------------------------------------------------------------------------------------|------|---------------------|--------------------|
| Peces decis Peces cartilaginosos           In the second second se | Sexo | Longitud desper (cm | Revisiones         |
|                                                                                                    |      |                     |                    |
| 000                                                                                                    |      |                     |                    |
|                                                                                                    |      | Şer ve              | giorns que mostrar |
| 44                                                                                                    |      |                     |                    |

Ilustración 442. Información biológicos en peces cartilaginosos

- 1) Agregar información de biológicos a la grilla.
- 2) Editar la información previamente ingresada.
- 3) Ver la información de biológicos ingresada.
- 4) Eliminar una fila de la grilla de información de biológicos.
- 5) Actualizar la grilla.

Al presionar el botón *Agregar* se despliega una ventana con un formulario, el cual se debe diligenciar la siguiente información (Ilustración 443).

| Agregar registro          |   | × |
|---------------------------|---|---|
| Especie                   |   | ] |
| Peso (kg)                 |   | ) |
| Longitud total (cm)       |   | ) |
| Longitud tronco (cm)      |   |   |
| Longitud interdorsal (cm) |   | ) |
| Longitud precaudal (cm)   |   | ) |
| Ancho del disco (cm)      |   | ) |
| Longitud del disco (cm)   |   | ) |
| Sexo                      |   | ) |
| Longitud clasper (cm)     |   |   |
| 🛚 Guardar 🛛 🛪 Cancela     | r |   |

Ilustración 443. Ventana emergente para llenar la información biológicos en peces cartilaginosos

Luego de presionar el botón Guardar el presionar el botón Guardar , el registro con la información de biológicos en peces cartilaginosos se añade a la grilla (Ilustración 444).

| dorsal "Longitud precaudal §" Ancho del disc | (cm) Langitud del disca (o Seva | Langitud clesper (cm Revisiones |
|----------------------------------------------|---------------------------------|---------------------------------|
| 10 10                                        | 10 Marba                        | 10 0.00                         |
|                                              | 10 10                           | 10 10 10 Market                 |

Ilustración 444. Información biológicos en peces cartilaginosos agregada a la grilla

Si desea editar la información de la grilla, se selecciona el registro y se hace clic sobre el botón *Editar* (Ilustración 445).

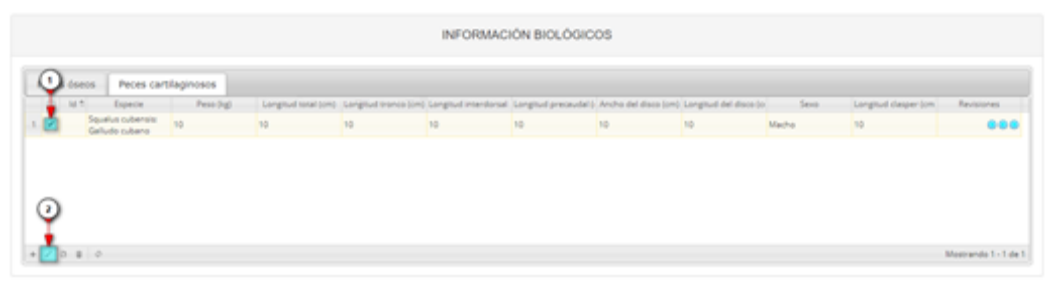

Ilustración 445. Editar información de la grilla

Automáticamente, se obtiene una ventana emergente donde podrá editar dicha información (Ilustración 446).

| Modificar registro        | ×                         |
|---------------------------|---------------------------|
| Especie                   | Squalus cubensis: Galludo |
| Peso (kg)                 | 10                        |
| Longitud total (cm)       | 10                        |
| Longitud tronco (cm)      | 10                        |
| Longitud interdorsal (cm) | 10                        |
| Longitud precaudal (cm)   | 10                        |
| Ancho del disco (cm)      | 10                        |
| Longitud del disco (cm)   | 10                        |
| Sexo                      | Macho 💌                   |
| Longitud clasper (cm)     | 10                        |
| Guardar x                 | Cancelar                  |

Ilustración 446. Ventana emergente para editar la información de biológicos en peces cartilaginosos

Si desea ver la información de biológicos en peces cartilaginosos agregada en la grilla, se presiona el botón *Ver* (Ilustración 447).

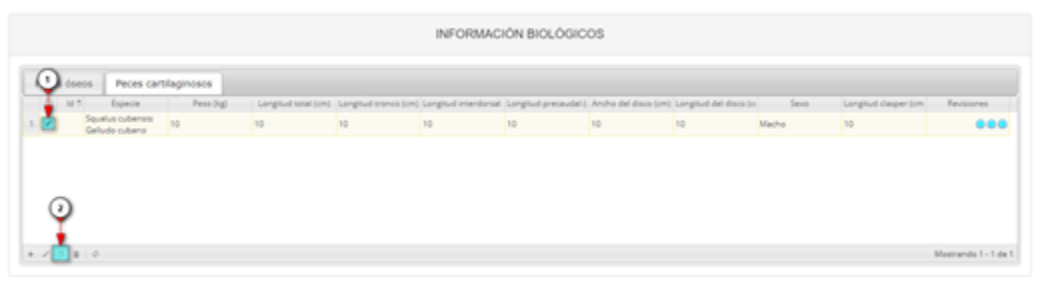

Ilustración 447. Ver información de la grilla

Posteriormente, se obtiene una ventana emergente donde se podrá ver dicha información (Ilustración 448).

| Consultar registro           | ×                                |
|------------------------------|----------------------------------|
| Id                           |                                  |
| Especie                      | Squalus cubensis: Galludo cubano |
| Peso (kg)                    | 10                               |
| Longitud total (cm)          | 10                               |
| Longitud tronco (cm)         | 10                               |
| Longitud interdorsal<br>(cm) | 10                               |
| Longitud precaudal (cm)      | 10                               |
| Ancho del disco (cm)         | 10                               |
| Longitud del disco (cm)      | 10                               |
| Sexo                         | Macho                            |
| Longitud clasper (cm)        | 10                               |
| Revisiones                   |                                  |
| K Cerrar                     |                                  |

Ilustración 448. Información de la fila seleccionada

| Si desea eliminar la     | información       | de la grilla, se selecciona la fila 🌌 y se presiona en el ícono |
|--------------------------|-------------------|-----------------------------------------------------------------|
| Eliminar 💼, al hao       | cer esto se m     | ostrará un mensaje de alerta en el cual se debe presionar el    |
| botón de <i>Eliminar</i> | <b>%</b> Eliminar | si así lo desea el usuario o por el contrario se presiona el    |
|                          | ⊘ Cancelar        |                                                                 |
| boton de <i>Cancelar</i> |                   | (ilustración 449 e ilustración 450).                            |

| 4.1 | d * Expecte                        | Pess (rg) | Longitud total (on) | Langeud tranca (on) | Longitud intendorsal | Longitud precessiel b | Ancho del disco (cm) | Longitud del disce (o | Seva  | Longitud clasper lon | Revisiones |
|-----|------------------------------------|-----------|---------------------|---------------------|----------------------|-----------------------|----------------------|-----------------------|-------|----------------------|------------|
| ē.  | Squalus cubensis<br>Galludo rubano | 10        | 10                  | 10                  | 10                   | 10                    | 10                   | 10                    | Matho | 10                   |            |

Ilustración 449. Eliminar información biológicos en peces cartilaginosos agregada a la grilla

| Eliminar       |                   | ×              |
|----------------|-------------------|----------------|
| ¿Desea elimina | r los registros : | seleccionados? |
|                |                   |                |
| 🛠 Eliminar     | Ø Cancelar        |                |
|                |                   | li.            |

Ilustración 450. Aceptar o cancelar la orden de eliminar la información de la grilla

Observaciones: como último campo, se diligencian las observaciones o anotaciones que se tengan del proceso del Muestreo a bordo – Flota industrial red de enmalle.

Por último, se debe presionar el botón Guardar ,en donde el sistema le asignará un código de registro único, el cual se podrá observar del lado inferior derecho de la pantalla una vez sea asignado.

Para editar la información de un formulario, se debe seleccionar haciendo clic en el campo de chequeo en la columna ubicada al lado izquierdo de la columna de Registro y posteriormente hacer clic en el

botón *Editar* 🥂 (Ilustración 451).

### Guardar

|      |      |             |                       |             | MUESTREO                 | A BORDO - F           | LOTA RED DE  | EENMALLE      |                 |                  |                     |
|------|------|-------------|-----------------------|-------------|--------------------------|-----------------------|--------------|---------------|-----------------|------------------|---------------------|
|      |      |             |                       |             |                          | +                     |              |               |                 |                  |                     |
| Mues | treo | a bordo Red | de enmalle            |             |                          |                       | -            |               |                 |                  |                     |
|      |      | Registro 🗘  | Colector              | Modificador | Fecha de digitación      | Fecha de modificación | Fecha        | No. del lance | Zona de pesca   | Pesquería        | Observador pesq     |
| 61   |      | 551         | robinsonvaldezjimenez |             | 09/12/2020 4:36:18 p. m. |                       | 07/oct/2020  | 1             | Bocas de ceniza | null             | Robinson Valdez     |
| 62   |      | 550         | robinsonvaldezjimenez |             | 09/12/2020 4:28:47 p.m.  |                       | 06/oct./2020 | 4             | Bocas de ceniza | null             | Robinson Valdez     |
| 63   |      | 549         | robinsonvaldezjimenez |             | 09/12/2020 4:23:12 p.m.  |                       | 06/oct./2020 | 3             | Bocas de ceniza | null             | Robinson Valdez     |
| 64   |      | 548         | robinsonvaldezjimenez |             | 09/12/2020 4:18:17 p.m.  |                       | 06/oct./2020 | 2             | Bocas de ceniza | null             | Robinson Valdez     |
| 65   |      | 547         | robinsonvaldezjimenez |             | 09/12/2020 4:13:29 p.m.  |                       | 06/oct./2020 | 1             | Bocas de ceniza | null             | Robinson Valdez     |
| 66   |      | 546         | jhonvalencia          |             | 09/12/2020 4:03:41 p.m.  |                       | 01/dic./2020 | 69            | Candelaria      | Artesanal marino | Jhon Jairo Valencia |
| 67   |      | 545         | jhonvalencia          |             | 09/12/2020 3:58:47 p.m.  |                       | 30/nov./2020 | 68            | Boca Grande     | Artesanal marino | Jhon Jairo Valencia |
| 68   |      | 544         | jhonvalencia          |             | 09/12/2020 3:52:18 p.m.  |                       | 30/nov./2020 | 67            | Naya            | Artesanal marino | Jhon Jairo Valencia |
| 69   |      | 543         | Jhonvalencia          |             | 09/12/2020 3:47:15 p.m.  |                       | 29/nov./2020 | 66            | Candelaria      | Artesanal marino | Jhon Jairo Valencia |
| 70   |      | 542         | robinsonvaldezjimenez |             | 09/12/2020 2:51:27 p. m. |                       | 05/oct/2020  | 2             | Bocas de ceniza | null             | Robinson Valdez     |
|      |      |             |                       |             |                          | D/                    |              |               |                 |                  |                     |

Ilustración 451 Editar información del formulario seleccionado

Al hacer clic en el botón *Editar* se visualizará el formulario seleccionado para así proceder a editar la información previamente registrada (Ilustración 452).

|                                                                                                    | MUESTR                                                                                            | EO A BORDO                                                                                                | - FLOT                                                                                                    | DUSTRIAL RED                                                                                                    | DE ENMALLE                                                                                                    |                      |                                                                                                    |
|----------------------------------------------------------------------------------------------------|---------------------------------------------------------------------------------------------------|----------------------------------------------------------------------------------------------------|----------------------------------------------------------------------------------------------------|----------------------------------------------------------------------------------------------------|----------------------------------------------------------------------------------------------------|----------------------|----------------------------------------------------------------------------------------------------|
|                                                                                                    |                                                                                                   |                                                                                                    | 551                                                                                                    | •                                                                                                    | 991                                                                                                    |                      |                                                                                                    |
| Colector: Robinson                                                                                                    | Valdez Jimenez                                                                                    |                                                                                                    |                                                                                                    | 2 Fecha de crea                                                                                                    | ación: 09/12/2020 4:3/                                                                                                    | 5:18 p. m.           |                                                                                                    |
|                                                                                                    |                                                                                                   | LO                                                                                                    | CALIZACIÓN                                                                                                    |                                                                                                    |                                                                                                    |                      |                                                                                                    |
| Registro *                                                                                                    | Fecha                                                                                             |                                                                                                    |                                                                                                    | No. del lance                                                                                                    |                                                                                                    | Zona de pesca        |                                                                                                    |
| 551 [MABRECA20-0110]                                                                                                    | 07/Oct/2020<br>Pesqueria                                                                          |                                                                                                    |                                                                                                    | 1<br>Observador pesquero                                                                                                    |                                                                                                    | Bocas de ceniz       |                                                                                                    |
| 20                                                                                                    | <- Elija un elem                                                                                  |                                                                                                    | ŀ                                                                                                    | Robinson Valdez - Barrang                                                                                                    | uita                                                                                                    |                      |                                                                                                    |
|                                                                                                    |                                                                                                   | INFOR                                                                                                    |                                                                                                    |                                                                                                    |                                                                                                    |                      |                                                                                                    |
| Embarcación                                                                                                    | Capitán*                                                                                          | introl (                                                                                                  |                                                                                                    | Eslora                                                                                                    |                                                                                                    | Método de prop       | Jsión                                                                                                    |
| Patricia                                                                                                    | * Robinson Valde                                                                                  | z (Barranquilla)                                                                                          | *                                                                                                    | 33                                                                                                    |                                                                                                    | Motor fuera de       | borda                                                                                                    |
| Potencia del motor                                                                                                    | No. de pescado                                                                                    | res                                                                                                    |                                                                                                    | Puerto de zarpe                                                                                                    |                                                                                                    | Fecha zarpe          |                                                                                                    |
| 120                                                                                                    | •                                                                                                 |                                                                                                    |                                                                                                    | Las Flores - Barranquilla                                                                                                    |                                                                                                    | 07/06/2020           |                                                                                                    |
| 17.00                                                                                                    | Las Flores - Ba                                                                                   | rranquilla                                                                                                | ×                                                                                                    | 08/Oct/2020                                                                                                    |                                                                                                    | 17:00                |                                                                                                    |
| Arte/Método de pesca                                                                                                    |                                                                                                   |                                                                                                    |                                                                                                    |                                                                                                    |                                                                                                    |                      |                                                                                                    |
| Red de enmalle marina de superficie                                                                                                    |                                                                                                   |                                                                                                    | C                                                                                                    | 4                                                                                                    |                                                                                                    |                      |                                                                                                    |
|                                                                                                    |                                                                                                   |                                                                                                    |                                                                                                    |                                                                                                    |                                                                                                    |                      |                                                                                                    |
|                                                                                                    |                                                                                                   |                                                                                                    |                                                                                                    | ONDELANTE                                                                                                    |                                                                                                    |                      |                                                                                                    |
| <ul> <li>↓ 0 € 0 × -+</li> </ul>                                                                                                    |                                                                                                   |                                                                                                    |                                                                                                    |                                                                                                    |                                                                                                    |                      | Mostrando 1 - 1 de 1                                                                                                    |
| Hora de calado                                                                                                    | Hora de cobrada                                                                                   | 0                                                                                                    | NFORMACI                                                                                                    | JN DEL LANGE                                                                                                    |                                                                                                    |                      |                                                                                                    |
| 18:00                                                                                                    | 20:00                                                                                             |                                                                                                    |                                                                                                    |                                                                                                    |                                                                                                    |                      |                                                                                                    |
| Id * Boya (posición inicial/fina     S35 Inicial                                                                                                    | i) Pos<br>Final                                                                                   | sición (coordenada)                                                                                       | 11*08'03.6"                                                                                                    | Leonod                                                                                                    | Longitud<br>74*47:07.4*                                                                                                    |                      | Revisiones                                                                                                    |
|                                                                                                    |                                                                                                   |                                                                                                    |                                                                                                    |                                                                                                    |                                                                                                    |                      |                                                                                                    |
|                                                                                                    |                                                                                                   |                                                                                                    |                                                                                                    |                                                                                                    |                                                                                                    |                      |                                                                                                    |
| + 2 0 8 0                                                                                                    |                                                                                                   |                                                                                                    |                                                                                                    | <u>6</u>                                                                                                    |                                                                                                    |                      | Mostrando 1 - 1 de 1                                                                                                    |
|                                                                                                    |                                                                                                   | INF                                                                                                    | ORMACIÓN                                                                                                    |                                                                                                    |                                                                                                    |                      |                                                                                                    |
|                                                                                                    |                                                                                                   |                                                                                                    |                                                                                                    |                                                                                                    |                                                                                                    |                      |                                                                                                    |
| Objetivo Incidental/Descarte                                                                                                    | cle                                                                                               | р                                                                                                    | leso (kg)                                                                                                    |                                                                                                    | No. Individuos                                                                                                    |                      | Revisiones                                                                                                    |
| 1      1539 Caranx hippos: Jurel     2      1540 Sciades proops: Bagre bagre,                                                                                                    | , Ohivo Blanco                                                                                    |                                                                                                    |                                                                                                    | 20                                                                                                    |                                                                                                    | 6                    | 000<br>000                                                                                                    |
|                                                                                                    |                                                                                                   |                                                                                                    |                                                                                                    |                                                                                                    |                                                                                                    |                      |                                                                                                    |
|                                                                                                    |                                                                                                   |                                                                                                    |                                                                                                    |                                                                                                    |                                                                                                    |                      |                                                                                                    |
|                                                                                                    |                                                                                                   |                                                                                                    |                                                                                                    |                                                                                                    |                                                                                                    |                      |                                                                                                    |
| (* N 0 (8   4)                                                                                                    |                                                                                                   |                                                                                                    |                                                                                                    |                                                                                                    |                                                                                                    |                      | Mostrando 1 - 2 de 2                                                                                                    |
|                                                                                                    |                                                                                                   | IN                                                                                                    | FORMOIO                                                                                                    | N BIOLÓGICOS                                                                                                    |                                                                                                    |                      |                                                                                                    |
|                                                                                                    |                                                                                                   |                                                                                                    | FORMACIO                                                                                                    |                                                                                                    |                                                                                                    |                      |                                                                                                    |
| Peces óseos Peces cartilaginosos                                                                                                    |                                                                                                   |                                                                                                    | PORMAGIO                                                                                                    |                                                                                                    |                                                                                                    |                      |                                                                                                    |
| Peces óseos Peces cartilaginosos                                                                                                    | I (cm) Longitud horquilla (                                                                       | (cm) Longitud estánder (c                                                                                 | m) Peso tota                                                                                                    | l (g) Peso góriade (g)                                                                                                    | Sexo Est                                                                                                    | sdo gonadal - Peso ( | viscerado (g) Revisiones                                                                                                    |
| Peces óseos         Peces cartilaginosos           Id *         Especie         Longitud tota           1         6044         Cerant-Nipopo: Junei 64         2           2         5045         Cerant-Nipopo: Junei 64         2           3         6.044         Cerant-Nipopo: Junei 64         2                                                                                                    | il (cm) Longituid horquille (<br>61<br>55<br>64                                                   | (om) Longitud eständer (o<br>58<br>50<br>59                                                               | m) Peso tota<br>3600<br>3300                                                                                                    | I (g) Peso gónade (g)                                                                                                    | Sexo Est<br>Indeterminado<br>Indeterminado                                                                                       | ado gonadal Peso r   | viscerado (g) Revisiones<br>© @ @<br>© @ @<br>© @ @                                                                                                    |
| Peces óseos         Peces cartilaginosos           Id 1         Expecie         Longitud ros           044         Cerare Nepoes Jurel         64           2         6045         Cerare Nepoes Jurel         64           3         6044         Cerare Nepoes Jurel         64           3         6045         Cerare Nepoes Jurel         75           4         6047         Cerare Nepoes Jurel         75                                                                                                    | I (cm) Longitud horquille (<br>61<br>55<br>64<br>68<br>67                                         | (cm) Longitud eständer (o<br>58<br>50<br>58<br>61<br>57                                                   | m) Peso tota<br>3600<br>3300<br>3900<br>4000                                                                                                    | l (g) Peso gónade (g)                                                                                                    | Sexo Est<br>Indecerminado<br>Indeterminado<br>Indeterminado<br>Indeterminado                                                     | sdo gonadal Peso r   | viserado (g) Revisiones<br>6 0 0<br>6 0 0 |
| Peces óseos         Peces cartilaginosos           1         6042         Especie         Longinud tos           2         6045         Cerran Nepoes Junei         64           3         6046         Ceran Nepoes Junei         64           3         6045         Ceran Nepoes Junei         75           5         6047         Ceran Nepoes Junei         76           6         6049         Ceran Nepoes Junei         75           6         6049         Ceran Nepoes Junei         75           7         5         6045         Ceran Nepoes Junei         75                                                                                                    | I (cm) Longnud herquille (<br>61<br>64<br>66<br>60<br>48                                          | (cm) Longitud estándar (n<br>58<br>50<br>53<br>61<br>57<br>45                                             | m) Peso tota<br>3600<br>3300<br>3900<br>4000<br>3000<br>2000                                                                                                    | (g) Peso gónade (g)                                                                                                    | Sexo Est<br>Indeterminado<br>Indeterminado<br>Indeterminado<br>Indeterminado<br>Indeterminado                                    | sdo gonadal Peso e   | voerado (p) Resources<br>0 0 0 0<br>0 0 0<br>0 0 0<br>0 0 0<br>0 0 0<br>0 0 0<br>0 0 0<br>0 0 0                                                                                                    |
| Peces óseos         Peces cartilaginosos           1         604/         Cerare hipposi junel         68           2         604/         Cerare hipposi junel         64           3         604/         Cerare hipposi junel         64           3         604/         Cerare hipposi junel         76           5         604/         Cerare hipposi junel         75           5         604/         Cerare hipposi junel         64           6         604//         Cerare hipposi junel         75           7         604//         Cerare hipposi junel         65           604//         Cerare hipposi junel         65         604//         Cerare hipposi junel         64           6         604//         Cerare hipposi junel         65         604//         Cerare hipposi junel         65           604//         Cerare hipposi junel         64         Cerare hipposi junel         64         66           6         604//         Cerare hipposi junel         65         64         66         66         66         66         66         66         66         66         66         66         66         66         66         66         66         66 | i (cm) Longitud herquilla (<br>61<br>55<br>63<br>63<br>60<br>48<br>70<br>60<br>60<br>48<br>70     | (cm) Longitud estànder (n<br>58<br>50<br>51<br>61<br>57<br>45<br>64<br>64                                 | m) Peso tota<br>3600<br>3300<br>3900<br>2000<br>2000<br>3100                                                                                                    | (g) Pesa gónada (g)                                                                                                    | Sexo Est<br>Indeterminado<br>Indeterminado<br>Indeterminado<br>Indeterminado<br>Indeterminado<br>Indeterminado                   | ado gonedal Peso (   | vasrado (p) Resource.                                                                                                    |
| Peces óseos         Peces cartilaginosos           1         Esprée         Longrad too           2         6045         Cerano Nippes Junei         64           3         6046         Cerano Nippes Junei         70           4         6047         Cerano Nippes Junei         70           5         6048         Cerano Nippes Junei         70           6         6049         Cerano Nippes Junei         75           7         6009         Cerano Nippes Junei         75           7         6009         Cerano Nippes Junei         75           7         6009         Cerano Nippes Junei         75           7         6009         Cerano Nippes Junei         76           6009         Cerano Nippes Junei         75         5048         Social priodos Barreiro           7         6009         Cerano Nippes Junei         76         6009         Social priodos Barreiro         2           8         6009         Cerano Nippes Junei         7         6009         Cerano Nippes Junei         6           9         6005         Cerano Nippes Junei         6         5         Cerano Nippes Junei         6                                               | i (on) Congrud herpulle (<br>61<br>65<br>65<br>65<br>60<br>60<br>48<br>48<br>70<br>66<br>66<br>54 | (m): Longitud estàndar (n<br>58<br>59<br>61<br>57<br>57<br>45<br>64<br>62<br>50                           | Peso tota     3600     3300     3000     2000     6000     3100     2300                                                                                                    | ((g) Pesa pinada (g)                                                                                                    | Sevo Esta<br>Indeterminado<br>Indeterminado<br>Indeterminado<br>Indeterminado<br>Indeterminado<br>Indeterminado<br>Indeterminado | ado gonada! Peso e   | vacrado (g) Response                                                                                                    |
| Peces óseos         Peces cartilaginosos           III.*         Especie         Longitud too           2         6042         Cerant Nippos Junit 64           3         6044         Cerant Nippos Junit 64           3         6044         Cerant Nippos Junit 64           5         6045         Cerant Nippos Junit 73           6         6047         Cerant Nippos Junit 73           7         6069         Cerant Nippos Junit 73           6         6049         Cerant Nippos Junit 73           7         6069         Cerant Nippos Junit 73           6         6049         Cerant Nippos Junit 73           7         6069         Cerant Nippos Junit 73           8         6049         Cerant Nippos Junit 73           9         6049         Cerant Nippos Junit 73           5         Folds         Cerant Nippos Junit 73           6         6049         Cerant Nippos Junit 73           7         6049         Corant Nippos Junit 72           8         6049         Cerant Nippos Junit 72           9         6049         Cerant Nippos Cerant 72           9         6049         Cerant Nippos Cerant 72           9         6049                        | I (cm) Longitud horquite (<br>61<br>55<br>64<br>60<br>60<br>70<br>70<br>60<br>51<br>53<br>54      | (m), Langtual exclusion (n)<br>58<br>50<br>51<br>51<br>51<br>51<br>51<br>55<br>64<br>64<br>65<br>50<br>50 | m) Peso tota<br>3600<br>3300<br>3000<br>2000<br>2000<br>2000<br>2100<br>2100<br>2300                                                                                                    | ((g) Periogbroade (g)<br>Periogbroade (g)<br>Periodbroade (g)<br>Periodbroade (g)<br>Periodbr | Seco Esta<br>Indeterminado<br>Indeterminado<br>Indeterminado<br>Indeterminado<br>Indeterminado<br>Indeterminado<br>Indeterminado | sdo gonadal Peiso    | vterado (a) Persones                                                                                                    |
| Peces óseos         Peces cartilaginosos           11         Esperie         Longitud too           2         635         Cerano Nopos Junei         64           3         0444         Cerano Nopos Junei         64           3         0444         Cerano Nopos Junei         75           5         0645         Cerano Nopos Junei         76           5         0646         Cerano Nopos Junei         76           6         0649         Cerano Nopos Junei         76           7         0600         Cerano Nopos Junei         76           8         0647         Cerano Nopos Junei         78           8         0649         Cerano Nopos Junei         78           8         0649         Cerano Nopos Junei         78           9         0609         Scadas prospit Barje         22           9         0602         Scadas prospit Barje         2           9         0602         Scadas prospit Barje         60           4         0         0         0                                                                                                    | I (cm) Longitud horquite<br>61<br>63<br>64<br>68<br>60<br>60<br>70<br>70<br>66<br>54<br>54        | (m) Langtuel estimate (n)<br>58<br>50<br>51<br>51<br>51<br>51<br>57<br>45<br>64<br>64<br>64<br>50<br>50   | m) Peas tota<br>3300<br>3900<br>2000<br>200 | ((g) Pese glavade (g)<br>8<br>ACCIONES                                                                                                    | Sevo Esta<br>Indeterminado<br>Indeterminado<br>Indeterminado<br>Indeterminado<br>Indeterminado<br>Indeterminado<br>Indeterminado | ada ganadal . Peisa  | vterado (a) Persones<br>O O O<br>O O O<br>O O<br>O O O<br>O O O<br>O O O<br>O O O<br>O O O<br>O O O<br>O O O<br>O O O<br>O O O<br>O O O<br>O O O<br>O O O<br>O O O<br>O O O O<br>O O O O<br>O O O O                                                                                                    |

Ilustración 452. Formulario de muestreo a bordo - flota industrial red de enmalle

Luego de editar la información del formulario, se da clic en el botón Guardar para que la información del formulario se actualice en el sistema, quedando guardadas las credenciales o identificación de la persona que editó la información junto con la fecha y hora de dicha modificación (Ilustración 453).

|      |       |             |                  |                  | MUESTREO                     | A BOKDO - F              | LUTA RED I   | JE ENMALLE    |                |                  |                      |
|------|-------|-------------|------------------|------------------|------------------------------|--------------------------|--------------|---------------|----------------|------------------|----------------------|
|      |       |             |                  |                  |                              | +                        |              |               |                |                  |                      |
| lues | streo | a bordo Red | de enmalle       |                  |                              |                          | -            |               |                |                  |                      |
|      |       | Registro 🗘  | Colector         | Modificador      | Fecha de digitación          | Fecha de modificación    | Fecha        | No. del lance | Zona de pesca  | Pesquería        | Observador pesque    |
| 11   |       | 601         | sinalevallecilla | sinalevallecilla | 10/12/2020 10:39:47 a.m.     | 10/12/2020 11:33:21 a.m. | 06/dic./2020 | 63            | Naya           | Artesanal marino | Sinale Vallecilla V. |
| 12   |       | 600         | sinalevallecilla |                  | 10/12/2020 10:35:29 a.m.     |                          | 06/dic./2020 | 63            | Naya           | Artesanal marino | Sinale Vallecilla V. |
| 13   |       | 599         | sinalevallecilla |                  | 10/12/2020 10:30:37 a.m.     |                          | 05/dic./2020 | 62            | Naya           | Artesanal marino | Sinale Vallecilla V. |
| 14   |       | 598         | sinalevallecilla |                  | 10/12/2020 10:30:36 a.m.     |                          | 05/dic./2020 | 62            | Naya           | Artesanal marino | Sinale Vallecilla V. |
| 15   |       | 597         | sinalevallecilla |                  | 10/12/2020 10:23:25 a.m.     |                          | 05/dic./2020 | 61            | Naya           | Artesanal marino | Sinale Vallecilla V. |
| 16   |       | 596         | sinalevallecilla |                  | 10/12/2020 10:16:22 a.m.     |                          | 05/dic./2020 | 60            | Naya           | Artesanal marino | Sinale Vallecilla V. |
| 17   |       | 595         | sinalevallecilla |                  | 09/12/2020 10:20:31 p.<br>m. |                          | 05/dic./2020 | 59            | Naya           | Artesanal marino | Sinale Vallecilla V. |
| 18   |       | 594         | sinalevallecilla |                  | 09/12/2020 10:13:03 p.<br>m. |                          | 04/dic./2020 | 58            | El Encanto     | Artesanal marino | Sinale Vallecilla V. |
| 19   |       | 593         | sinalevallecilla |                  | 09/12/2020 10:07:39 p.<br>m. |                          | 04/dic./2020 | 57            | El Encanto     | Artesanal marino | Sinale Vallecilla V. |
| 20   |       | 592         | sinalevallecilla |                  | 09/12/2020 9:57:05 p.m.      |                          | 04/dic./2020 | 56            | Boca de Raposo | Artesanal marino | Sinale Vallecilla V. |
| 1    |       |             |                  |                  |                              |                          |              |               |                |                  |                      |

Ilustración 453 Grilla de los formularios de muestreo a bordo – flota industrial palangre/longline

Si se desea ver la información de un formulario, se debe presionar el botón *Ver* para observar la información en la grilla de los formularios (Ilustración 454), luego aparecerá una ventana emergente donde se visualizará la información general del formulario (Ilustración 455).

| Mue | streo | a bordo Red       | de enmalle       |                  |                              |                          |               |               |                |                  | 0                        |
|-----|-------|-------------------|------------------|------------------|------------------------------|--------------------------|---------------|---------------|----------------|------------------|--------------------------|
|     |       | Registro 🗘        | Colector         | Modificador      | Fecha de digitación          | Fecha de modificación    | Fecha         | No. del lance | Zona de pesca  | Pesquería        | Observador pesquero      |
| 11  |       | 601               | sinalevallecilla | sinalevallecilla | 10/12/2020 10:39:47 a.m.     | 10/12/2020 11:33:21 a.m. | 06/dic./2020  | 63            | Naya           | Artesanal marino | Sinale Vallecilla V.     |
| 12  |       | 600               | sinalevallecilla |                  | 10/12/2020 10:35:29 a.m.     |                          | 06/dic./2020  | 63            | Naya           | Artesanal marino | Sinale Vallecilla V.     |
| 13  |       | 599               | sinalevallecilla |                  | 10/12/2020 10:30:37 a.m.     |                          | 05/dic./2020  | 62            | Naya           | Artesanal marino | Sinale Vallecilla V.     |
| 14  |       | 598               | sinalevallecilla |                  | 10/12/2020 10:30:36 a.m.     |                          | 05/dic./2020  | 62            | Naya           | Artesanal marino | Sinale Vallecilla V.     |
| 15  |       | 597               | sinalevallecilla |                  | 10/12/2020 10:23:25 a.m.     |                          | 05/dic./2020  | 61            | Naya           | Artesanal marino | Sinale Vallecilla V.     |
| 16  |       | 596               | sinalevallecilla |                  | 10/12/2020 10:16:22 a.m.     |                          | 05/dic./2020  | 60            | Naya           | Artesanal marino | Sinale Vallecilla V.     |
| 17  |       | 595               | sinalevallecilla |                  | 09/12/2020 10:20:31 p.<br>m. |                          | 05/dic./2020  | 59            | Naya           | Artesanal marino | Sinale Vallecilla V.     |
| 18  |       | 594               | sinalevallecilla |                  | 09/12/2020 10:13:03 p.<br>m. |                          | 04/dic./2020  | 58            | El Encanto     | Artesanal marino | Sinale Vallecilla V.     |
| 19  |       | 593               | sinalevallecilla |                  | 09/12/2020 10:07:39 p.<br>m. |                          | 04/dic./2020  | 57            | El Encanto     | Artesanal marino | Sinale Vallecilla V.     |
| 20  |       | 592               | sinalevallecilla |                  | 09/12/2020 9:57:05 p.m.      |                          | 04/dic./2020  | 56            | Boca de Raposo | Artesanal marino | Sinale Vallecilla V.     |
| •   |       |                   |                  |                  |                              |                          |               |               |                |                  | Þ                        |
| + / | 0     | 8 P ¢             |                  |                  |                              | i⊲ <⊲ Página 2 de        | e 61 🕨 🕫 10 🗸 |               |                | M                | iostrando 11 - 20 de 610 |
|     |       | Ver fila seleccio | nada             |                  |                              |                          |               |               |                |                  |                          |

Ilustración 454. Ver información del formulario seleccionado

| Consultar registro           |                               | × |
|------------------------------|-------------------------------|---|
| Registro                     | 601                           |   |
| Colector                     | sinalevallecilla              |   |
| Modificador                  | sinalevallecilla              |   |
| Fecha de digitación          | 10/12/2020 10:39:47 a.m.      |   |
| Fecha de modificación        | 10/12/2020 11:33:21 a.m.      |   |
| Fecha                        | 06/dic./2020                  |   |
| No. del lance                | 63                            |   |
| Zona de pesca                | Naya                          |   |
| Pesquería                    | Artesanal marino              |   |
| Observador pesquero          | Sinale Vallecilla V.          |   |
| Embarcación                  | Faustino                      |   |
| Capitán                      | Jarol Rentería (Buenaventura) |   |
| Puerto de zarpe              | null                          |   |
| Fecha zarpe                  | 02/dic./2020                  |   |
| Puerto arribo                | null                          |   |
| Fecha arribo                 | 07/dic./2020                  |   |
| <ul><li>✓ ➤ Cerrar</li></ul> |                               |   |

Ilustración 455. Información general del formulario seleccionado

Si se desea eliminar un formulario en específico, se selecciona el registro y posteriormente se presiona en botón E*liminar* en la grilla (Ilustración 456), luego se visualizará una ventana emergente donde

se pregunta si se desea eliminar el formulario, para confirmar la eliminación se debe presionar el botón *Eliminar*, de lo contrario se presiona *Cancelar* (Ilustración 457).

| Mue | streo a | a bordo Red   | de enmalle       |                  |                              |                          |              |               |                |                  | 0                        |
|-----|---------|---------------|------------------|------------------|------------------------------|--------------------------|--------------|---------------|----------------|------------------|--------------------------|
|     |         | Registro 🗘    | Colector         | Modificador      | Fecha de digitación          | Fecha de modificación    | Fecha        | No. del lance | Zona de pesca  | Pesquería        | Observador pesquero      |
| 11  |         | 601           | sinalevallecilla | sinalevallecilla | 10/12/2020 10:39:47 a.m.     | 10/12/2020 11:33:21 a.m. | 06/dic./2020 | 63            | Naya           | Artesanal marino | Sinale Vallecilla V.     |
| 12  |         | 600           | sinalevallecilla |                  | 10/12/2020 10:35:29 a.m.     |                          | 06/dic./2020 | 63            | Naya           | Artesanal marino | Sinale Vallecilla V.     |
| 13  |         | 599           | sinalevallecilla |                  | 10/12/2020 10:30:37 a.m.     |                          | 05/dic./2020 | 62            | Naya           | Artesanal marino | Sinale Vallecilla V.     |
| 14  |         | 598           | sinalevallecilla |                  | 10/12/2020 10:30:36 a.m.     |                          | 05/dic./2020 | 62            | Naya           | Artesanal marino | Sinale Vallecilla V.     |
| 15  |         | 597           | sinalevallecilla |                  | 10/12/2020 10:23:25 a.m.     |                          | 05/dic./2020 | 61            | Naya           | Artesanal marino | Sinale Vallecilla V.     |
| 16  |         | 596           | sinalevallecilla |                  | 10/12/2020 10:16:22 a.m.     |                          | 05/dic./2020 | 60            | Naya           | Artesanal marino | Sinale Vallecilla V.     |
| 17  |         | 595           | sinalevallecilla |                  | 09/12/2020 10:20:31 p.<br>m. |                          | 05/dic./2020 | 59            | Naya           | Artesanal marino | Sinale Vallecilla V.     |
| 18  |         | 594           | sinalevallecilla |                  | 09/12/2020 10:13:03 p.<br>m. |                          | 04/dic./2020 | 58            | El Encanto     | Artesanal marino | Sinale Vallecilla V.     |
| 19  |         | 593           | sinalevallecilla |                  | 09/12/2020 10:07:39 p.<br>m. |                          | 04/dic./2020 | 57            | El Encanto     | Artesanal marino | Sinale Vallecilla V.     |
| 20  |         | 592           | sinalevallecilla |                  | 09/12/2020 9:57:05 p.m.      |                          | 04/dic./2020 | 56            | Boca de Raposo | Artesanal marino | Sinale Vallecilla V.     |
| 4   |         |               |                  |                  |                              |                          |              |               |                |                  | •                        |
| + / | 0       | \$ Q \$       |                  |                  |                              | 14 <4 Página 2 d         | e 61 🔛 🕫 🚺 💙 |               |                | M                | lostrando 11 - 20 de 610 |
|     |         | Eliminar fila | seleccionada     |                  |                              |                          |              |               |                |                  |                          |

Ilustración 456. Eliminar formulario seleccionado

| Eliminar          |                            | ×     |
|-------------------|----------------------------|-------|
| ¿Desea elimina    | ir los registros seleccion | ados? |
|                   |                            |       |
| <b>%</b> Eliminar | ⊘ Cancelar                 |       |
|                   |                            |       |

Ilustración 457. Aceptar o cancelar la eliminación del formulario

Si se desea buscar un formulario, se puede emplear la opción de búsqueda, la cual cuenta con una variedad de opciones o campos de búsqueda (Ilustración 458).

| Mue | streo | a bordo Red | de enmalle       |                  |                              |                          |               |               |                |                  | 0                        |
|-----|-------|-------------|------------------|------------------|------------------------------|--------------------------|---------------|---------------|----------------|------------------|--------------------------|
|     |       | Registro 🗘  | Colector         | Modificador      | Fecha de digitación          | Fecha de modificación    | Fecha         | No. del lance | Zona de pesca  | Pesquería        | Observador pesquero      |
| 11  |       | 601         | sinalevallecilla | sinalevallecilla | 10/12/2020 10:39:47 a.m.     | 10/12/2020 11:33:21 a.m. | 06/dic./2020  | 63            | Naya           | Artesanal marino | Sinale Vallecilla V.     |
| 12  |       | 600         | sinalevallecilla |                  | 10/12/2020 10:35:29 a.m.     |                          | 06/dic./2020  | 63            | Naya           | Artesanal marino | Sinale Vallecilla V.     |
| 13  |       | 599         | sinalevallecilla |                  | 10/12/2020 10:30:37 a.m.     |                          | 05/dic./2020  | 62            | Naya           | Artesanal marino | Sinale Vallecilla V.     |
| 14  |       | 598         | sinalevallecilla |                  | 10/12/2020 10:30:36 a.m.     |                          | 05/dic./2020  | 62            | Naya           | Artesanal marino | Sinale Vallecilla V.     |
| 15  |       | 597         | sinalevallecilla |                  | 10/12/2020 10:23:25 a.m.     |                          | 05/dic./2020  | 61            | Naya           | Artesanal marino | Sinale Vallecilla V.     |
| 16  |       | 596         | sinalevallecilla |                  | 10/12/2020 10:16:22 a.m.     |                          | 05/dic./2020  | 60            | Naya           | Artesanal marino | Sinale Vallecilla V.     |
| 17  |       | 595         | sinalevallecilla |                  | 09/12/2020 10:20:31 p.<br>m. |                          | 05/dic./2020  | 59            | Naya           | Artesanal marino | Sinale Vallecilla V.     |
| 18  |       | 594         | sinalevallecilla |                  | 09/12/2020 10:13:03 p.<br>m. |                          | 04/dic./2020  | 58            | El Encanto     | Artesanal marino | Sinale Vallecilla V.     |
| 19  |       | 593         | sinalevallecilla |                  | 09/12/2020 10:07:39 p.<br>m. |                          | 04/dic./2020  | 57            | El Encanto     | Artesanal marino | Sinale Vallecilla V.     |
| 20  |       | 592         | sinalevallecilla |                  | 09/12/2020 9:57:05 p.m.      |                          | 04/dic./2020  | 56            | Boca de Raposo | Artesanal marino | Sinale Vallecilla V.     |
| 4   |       |             |                  |                  |                              |                          |               |               |                |                  | ۱.<br>۲                  |
| +   | · 0   | φQ          |                  |                  |                              | 14 <4 Página 2 d         | e 61 🕨 🕫 10 💙 |               |                | N                | lostrando 11 - 20 de 610 |
|     |       | Puese       | 1.4              |                  |                              |                          |               |               |                |                  |                          |

Ilustración 458. Búsqueda de formulario

Luego, se despliega una ventana emergente donde se realiza la consulta especificada (Ilustración 459, Ilustración 460 e Ilustración 461).

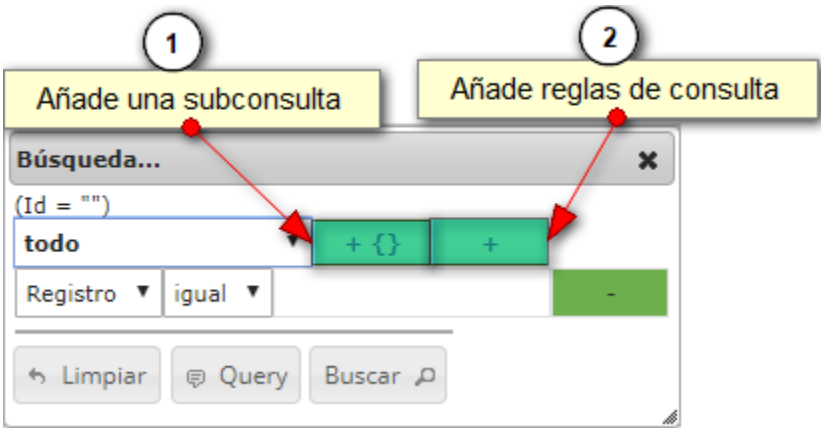

Ilustración 459. Ventanas emergentes de búsqueda

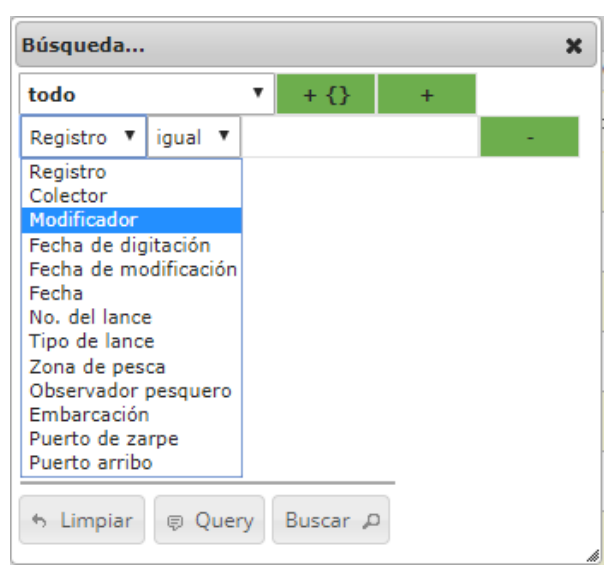

Ilustración 460. Opciones de búsqueda

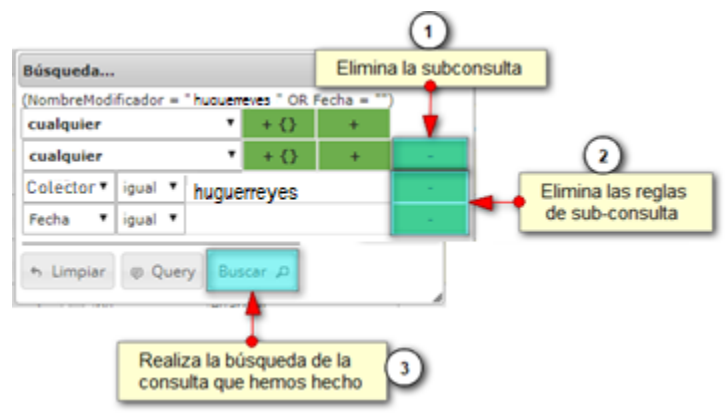

Ilustración 461. Opciones de búsqueda

El sistema realiza la búsqueda de los registros utilizando el filtro empleado, obteniendo como resultado los formularios que cumplen con los filtros (Ilustración 462).

| Mu | estreo | a bordo Red | de enmalle                  |             |                          |                         |              |               |               |                  | 0                      |
|----|--------|-------------|-----------------------------|-------------|--------------------------|-------------------------|--------------|---------------|---------------|------------------|------------------------|
|    |        | Registro 🗘  | Colector                    | Modificador | Fecha de digitación      | Fecha de modificación   | Fecha        | No. del lance | Zona de pesca | Pesquería        | Observador pesquero    |
| 1  |        | Búsque      | eda                         | ×           | 09/12/2020 6:41:25 p.m.  |                         | 07/dic./2020 | 78            | Candelaria    | Artesanal marino | Jhon Jairo Valencia V. |
| 2  |        | (Nombr      | eColector = "ihonvalencia") | +           | 09/12/2020 6:05:11 p.m.  | 09/12/2020 6:36:03 p.m. | 06/dic./2020 | 77            | Candelaria    | Artesanal marino | Jhon Jairo Valencia V. |
| 3  |        | Colecto     | or 🗸 igual 🖌 jhonvalenc     | ia a        | 09/12/2020 6:03:58 p. m. |                         | 05/dic./2020 | 76            | Naya          | Artesanal marino | Jhon Jairo Valencia V. |
| 4  |        | th Lim      | nplar 👳 Query Buscar        | <u>م</u>    | 09/12/2020 5:57:38 p. m. |                         | 04/dic./2020 | 75            | Boca Grande   | Artesanal marino | Jhon Jairo Valencia V. |
| 5  |        | 507         | promoteneo.                 |             | 09/12/2020 5:50:53 p.m.  |                         | 04/dic./2020 | 74            | Candelaria    | Artesanal marino | Jhon Jairo Valencia V. |
| 6  |        | 564         | jhonvalencia                |             | 09/12/2020 5:37:23 p. m. |                         | 03/dic./2020 | 73            | Boca Grande   | Artesanal marino | Jhon Jairo Valencia V. |
| 7  |        | 562         | jhonvalencia                |             | 09/12/2020 5:30:44 p. m. |                         | 02/dic./2020 | 72            | Candelaria    | Artesanal marino | Jhon Jairo Valencia V. |
| 8  |        | 558         | jhonvalencia                |             | 09/12/2020 5:14:19 p.m.  |                         | 02/dic./2020 | 71            | Naya          | Artesanal marino | Jhon Jairo Valencia V. |
| g  |        | 556         | jhonvalencia                |             | 09/12/2020 5:06:26 p.m.  |                         | 02/dic./2020 | 70            | Naya          | Artesanal marino | Jhon Jairo Valencia V. |
| 1  |        | 546         | jhonvalencia                |             | 09/12/2020 4:03:41 p.m.  |                         | 01/dic./2020 | 69            | Candelaria    | Artesanal marino | Jhon Jairo Valencia V. |
| -  |        |             |                             |             |                          |                         |              |               |               |                  | ۶.                     |

Ilustración 462. Resultado de búsqueda

Si se desear refrescar la lista de la grilla, es decir, actualizar el listado de registros, adicionalmente

eliminar cualquier filtro empleado, se presiona el botón *Recargar datos* como lo muestra la Ilustración 463 e Ilustración 464.

| Mue | streo | a bordo Red | de enmalle   |              |                         |                         |               |               |               |                  | 0                      |
|-----|-------|-------------|--------------|--------------|-------------------------|-------------------------|---------------|---------------|---------------|------------------|------------------------|
|     |       | Registro 🗘  | Colector     | Modificador  | Fecha de digitación     | Fecha de modificación   | Fecha         | No. del lance | Zona de pesca | Pesquería        | Observador pesquero    |
| 1   |       | 574         | jhonvalencia |              | 09/12/2020 6:41:25 p.m. |                         | 07/dic./2020  | 78            | Candelaria    | Artesanal marino | Jhon Jairo Valencia V. |
| 2   |       | 572         | jhonvalencia | jhonvalencia | 09/12/2020 6:05:11 p.m. | 09/12/2020 6:36:03 p.m. | 06/dic./2020  | 77            | Candelaria    | Artesanal marino | Jhon Jairo Valencia V. |
| 3   |       | 571         | jhonvalencia |              | 09/12/2020 6:03:58 p.m. |                         | 05/dic./2020  | 76            | Naya          | Artesanal marino | Jhon Jairo Valencia V. |
| 4   |       | 569         | jhonvalencia |              | 09/12/2020 5:57:38 p.m. |                         | 04/dic./2020  | 75            | Boca Grande   | Artesanal marino | Jhon Jairo Valencia V. |
| 5   |       | 567         | jhonvalencia |              | 09/12/2020 5:50:53 p.m. |                         | 04/dic./2020  | 74            | Candelaria    | Artesanal marino | Jhon Jairo Valencia V. |
| 6   |       | 564         | jhonvalencia |              | 09/12/2020 5:37:23 p.m. |                         | 03/dic./2020  | 73            | Boca Grande   | Artesanal marino | Jhon Jairo Valencia V. |
| 7   |       | 562         | jhonvalencia |              | 09/12/2020 5:30:44 p.m. |                         | 02/dic./2020  | 72            | Candelaria    | Artesanal marino | Jhon Jairo Valencia V. |
| 8   |       | 558         | jhonvalencia |              | 09/12/2020 5:14:19 p.m. |                         | 02/dic./2020  | 71            | Naya          | Artesanal marino | Jhon Jairo Valencia V. |
| 9   |       | 556         | jhonvalencia |              | 09/12/2020 5:06:26 p.m. |                         | 02/dic./2020  | 70            | Naya          | Artesanal marino | Jhon Jairo Valencia V. |
| 10  |       | 546         | jhonvalencia |              | 09/12/2020 4:03:41 p.m. |                         | 01/dic./2020  | 69            | Candelaria    | Artesanal marino | Jhon Jairo Valencia V. |
| 4   |       |             |              |              |                         |                         |               |               |               |                  | •                      |
| + , | ° 0   | φ Ω φ       |              |              |                         | Página 1 0              | de 8 🕨 🕫 10 💙 |               |               |                  | Mostrando 1 - 10 de 79 |
|     |       | Re          | cargar datos |              |                         |                         |               |               |               |                  |                        |

Ilustración 463. Actualizar listado de registros

| Mues | streo | a bordo Red | de enmalle          |             |                              |                       |              |               |                 |                  | 0                               |
|------|-------|-------------|---------------------|-------------|------------------------------|-----------------------|--------------|---------------|-----------------|------------------|---------------------------------|
|      |       | Registro 🗘  | Colector            | Modificador | Fecha de digitación          | Fecha de modificación | Fecha        | No. del lance | Zona de pesca   | Pesquería        | Observador pesquero             |
| 1    |       | 611         | paolamartinezduarte |             | 11/12/2020 5:13:19 p.m.      |                       | 13/nov./2020 | 2             | Bocas de ceniza | Artesanal marino | Paola Andrea Martínez<br>Duarte |
| 2    |       | 610         | paolamartinezduarte |             | 11/12/2020 5:07:32 p.m.      |                       | 13/nov./2020 | 1             | Bocas de ceniza | Artesanal marino | Paola Andrea Martínez<br>Duarte |
| 3    |       | 609         | paolamartinezduarte |             | 11/12/2020 12:17:33 p.<br>m. |                       | 26/nov./2020 | 4             | Bocas de ceniza | Artesanal marino | Paola Andrea Martínez<br>Duarte |
| 4    |       | 608         | paolamartinezduarte |             | 11/12/2020 12:07:33 p.<br>m. |                       | 25/nov./2020 | 2             | Bocas de ceniza | Artesanal marino | Paola Andrea Martínez<br>Duarte |
| 5    |       | 607         | paolamartinezduarte |             | 11/12/2020 11:57:23 a.m.     |                       | 25/nov./2020 | 1             | Bocas de ceniza | Artesanal marino | Paola Andrea Martínez<br>Duarte |
| 6    |       | 606         | paolamartinezduarte |             | 11/12/2020 11:50:22 a.m.     |                       | 23/nov./2020 | 1             | Bocas de ceniza | Artesanal marino | Paola Andrea Martínez<br>Duarte |
| 7    |       | 605         | sinalevallecilla    |             | 10/12/2020 12:05:53 p.<br>m. |                       | 07/dic./2020 | 67            | Santa Bárbara   | Artesanal marino | Sinale Vallecilla V.            |
| 8    |       | 604         | sinalevallecilla    |             | 10/12/2020 11:58:53 a.m.     |                       | 06/dic./2020 | 66            | Punta Bonita    | Artesanal marino | Sinale Vallecilla V.            |
| 9    |       | 603         | sinalevallecilla    |             | 10/12/2020 11:43:12 a.m.     |                       | 06/dic./2020 | 65            | El Encanto      | Artesanal marino | Sinale Vallecilla V.            |
| 10   |       | 602         | sinalevallecilla    |             | 10/12/2020 11:37:56 a.m.     |                       | 06/dic./2020 | 64            | El Encanto      | Artesanal marino | Sinale Vallecilla V.            |
| 4    |       |             |                     |             |                              |                       |              |               |                 |                  | ۱.                              |
|      |       | ÷ 0 4       |                     |             |                              | Didina 1 d            | 0.61         |               |                 |                  | Manageria 1, 10 da 610          |

Ilustración 464. Listado completo de registros.

# Informes gráficos y tabulares

En este apartado se explicará cada uno de los pasos a ejecutar para acceder a los informes gráficos y tabulares del módulo de POPC. Este componente cuenta con un total de 13 informes gráficos divididos en cuatro de relación *bycatch/objetivo, cinco de CPUE y cuatro de Composición especie.* 

Los títulos de los informes son Relación bycatch/objetivo (palangre/longline/ballestilla), Bycatch/objetivo pesca de arrastre, Relación bycatch/objetivo (cerco/ruche/boliche), Relación bycatch/objetivo (red de enmalle), CPUE (palangre/longline), CPUE pesca de arrastre, CPUE (cerco/ruche/boliche), CPUE (red de enmalle), Composición especie (palangre/longline/ballestilla), Incidental – composición especie red de arrastre, Descarte – composición especie red de arrastre y Composición especie (red de enmalle). La Ilustración 465 muestra lo detallado anteriormente.

| Acuicultura                                                  | Comercialización                                                                     | POPC                          | Biblioteca             | Herramientas                            | Hístoricos                                           |
|--------------------------------------------------------------|--------------------------------------------------------------------------------------|-------------------------------|------------------------|-----------------------------------------|------------------------------------------------------|
| Muestreo a b<br>Muestreo a b<br>Muestreo a b<br>Muestreo a b | ordo - Red de arra:<br>ordo - Palangre/Lo<br>ordo - Red de Cero<br>ordo - Red de enm | stre<br>ongline<br>:o<br>alle | FLOT                   | A RED D                                 | E ENMALLE                                            |
| Informes grá                                                 | ficos y tabulares                                                                    |                               | Relación t             | bycatch/objetivo (                      | palangre/longline/ballestilla)                       |
|                                                              |                                                                                      | _                             | Bycatch/o              | objetivo pesca de a                     | arrastre                                             |
| Fecha de digitació                                           | n Fecha de                                                                           | modificac                     | Relación t             | bycatch/objetivo (                      | cerco/ruche/boliche)                                 |
| 12/2020 5:13:19 p                                            | . m.                                                                                 |                               | Relación t             | bycatch/objetivo (<br>Jongro (Jonglino) | red de enmalle)                                      |
| 12/2020 5:07:32 p                                            | . m.                                                                                 |                               | CPUE (pa               | llestilla)                              |                                                      |
| 12/2020 12:17:33                                             | p.                                                                                   |                               | CPUE pes               | ca de arrastre                          |                                                      |
| 12/2020 12:07:33                                             | p.                                                                                   |                               | CPUE (ce               | rco/ruche/boliche                       | )                                                    |
| 12/2020 11:57:23                                             | a. m.                                                                                |                               | CPUE (red              | d de enmalle)                           |                                                      |
| 12/2020 11:50:22                                             | a. m.                                                                                |                               | Composic<br>Incidental | ión especie (palan<br>- composición es  | gre/longline/ballestilla)<br>necie nesce de arrestre |
| 12/2020 12:05:53                                             | p.                                                                                   |                               | Descarte               | - composición esp                       | ecie pesca de arrastre                               |
| 12/2020 11:58:53                                             | a. m.                                                                                |                               | Composic               | ión especie (red d                      | e enmalle)                                           |

Ilustración 465. Informes gráficos y tabulares del módulo de POPC.

Relación bycatch/objetivo (palangre/longline/ballestilla)

Para acceder a este informe, se debe seleccionar el sub-menú *Relación bycatch/objetivo* (palangre/longline/ballestilla) del menú Informes gráficos y tabulares del módulo POPC (ver Ilustración 466).

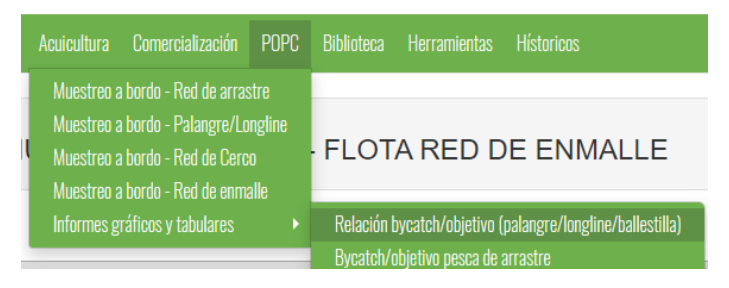

Ilustración 466. Submenú Relación bycatch/objetivo (palangre/longline/ballestilla)

Inmediatamente el sistema muestra la vista del informe (Ilustración 467) con las opciones de filtros Año, Cuenca/litoral y Artes y/o métodos de pesca.

|                      | RELACIÓ | N BYCATCH/OBJETIVO PALAN                         | GRE/LONGI | INE                                       |  |
|----------------------|---------|--------------------------------------------------|-----------|-------------------------------------------|--|
|                      |         | FILTROS                                          |           |                                           |  |
| * Año<br>Seleccionar | a (     | Cuencal Litoral<br>Seleccionar<br>Generar Limpar |           | Artes ylo métodos de pesca<br>Seleccionar |  |

Ilustración 467. Vista de Informe Relación bycatch/objetivo (palangre/longline/ballestilla).

#### Generar informe

Para generar un informe, se procede a llenar los filtros detallados anteriormente (Ilustración 468)

y luego se debe dar clic en el botón

| RELACIÓN BYCATCH/OBJETIVO PALANGRE/LONGLINE |                  |                                                           |
|---------------------------------------------|------------------|-----------------------------------------------------------|
| FILTROS                                     |                  |                                                           |
| - Año<br>2019                               | * Cuenca/Litoral | Artes y/o métodos de pesca                                |
|                                             | Generar          | ser Linea de mano - Bañestita Palangre o espinel de fondo |

Ilustración 468. Filtros seleccionados en la vista del informe Relación bycatch/objetivo (palangre/longline/ballestilla).

Inmediatamente el sistema muetra el área de la gráfica (Ilustración 469) y de la tabla en un panel que está dividido en dos pestañas, una Ver gráfica y la otra Ver tabla.

#### Área de gráfica (componentes)

La Ilustración 470 muestra cada uno de los componentes de esta área. A continuación se detallan:
- 1. Pestaña Ver gráfica: muestra el informe a modo gráfico.
- 2. Pestaña Ver tabla: muestra el informe en modo tabular.
- **3.** Controles de gráfica: controles que permiten el cambio del tipo de gráfica (barra área o lineal ) y su descarga Descargar.
- 4. Título de gráfica: muestra el título de la gráfica el cual está determinado según las opciones de filtros que se escojan.
- 5. Eje y (vertical) de la gráfica: muestra el título del eje vertical de la gráfica.
- 6. Eje x (horizontal) de la gráfica: muestra el título del eje horizontal de la gráfica.
- 7. Leyenda de la gráfica: leyenda(s) de la gráfica.
- 8. Gráfica: series de datos de la gráfica.

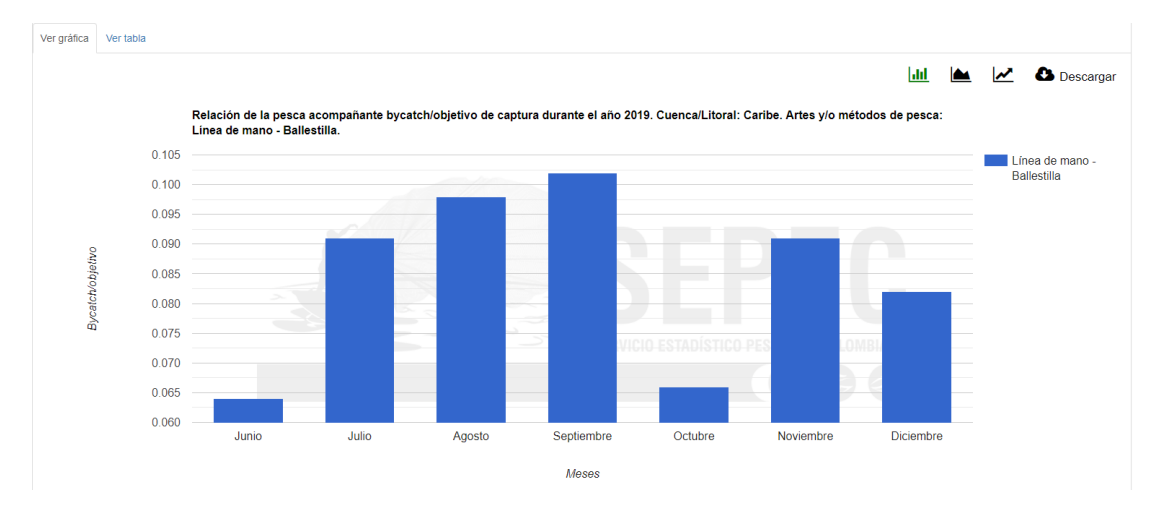

Ilustración 469. Gráfica de barras generada del informe Relación bycatch/objetivo (palangre/longline/ballestilla).

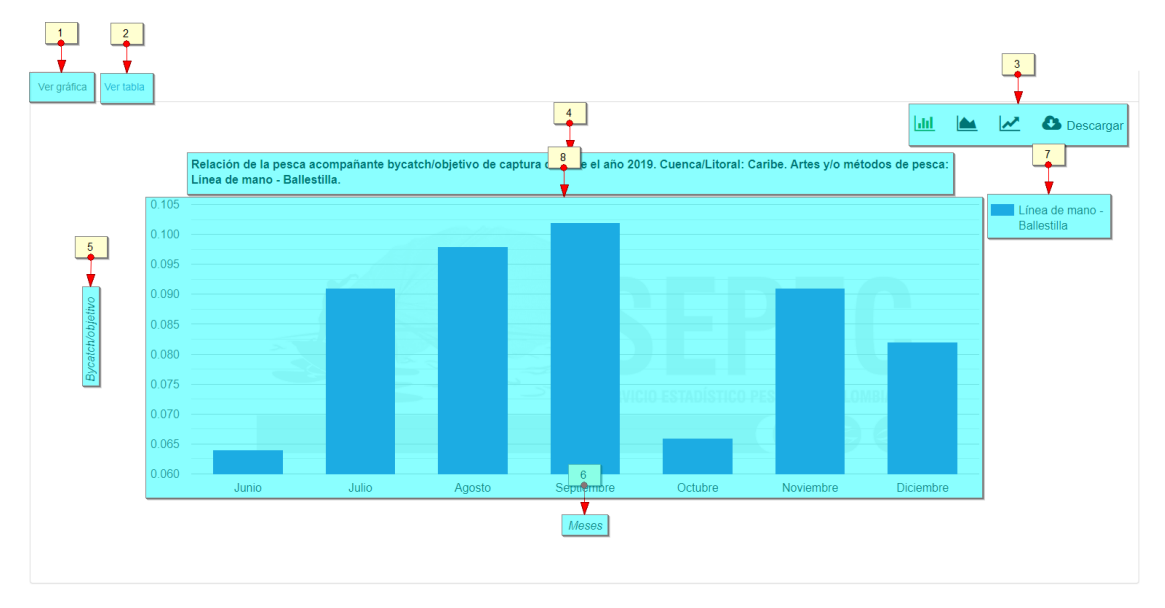

Ilustración 470. Componentes del panel de la gráfica

#### Ver informe tabular

Para ver el informe tabular, hay que dar clic la pestaña Ver tabla (opción 2 en la Ilustración 470). La Ilustración 471 muestra la información tabular del informe generado a tráves de las opciones de filtros seleccionados.

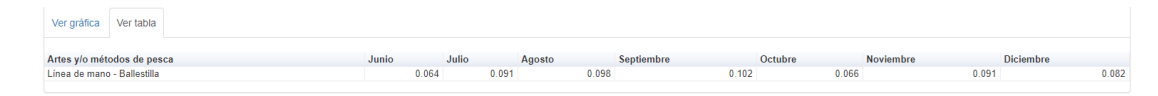

Ilustración 471. Información tabular del informe.

#### Cambiar tipo de imagen

Si se desea cambiar el tipo de imagen, hay que dirigirse al área de ubicación de los Controles de

**gráfica** y escoger entre gráfica de barra  $\bowtie$ , área  $\bowtie$  o lineal  $\bowtie$ . La ilustración Ilustración 469 muestra un gráfico de barras, mientras que la Ilustración 472 e Ilustración 473 muestran las gáficas de tipo área y de línea del mismo informe.

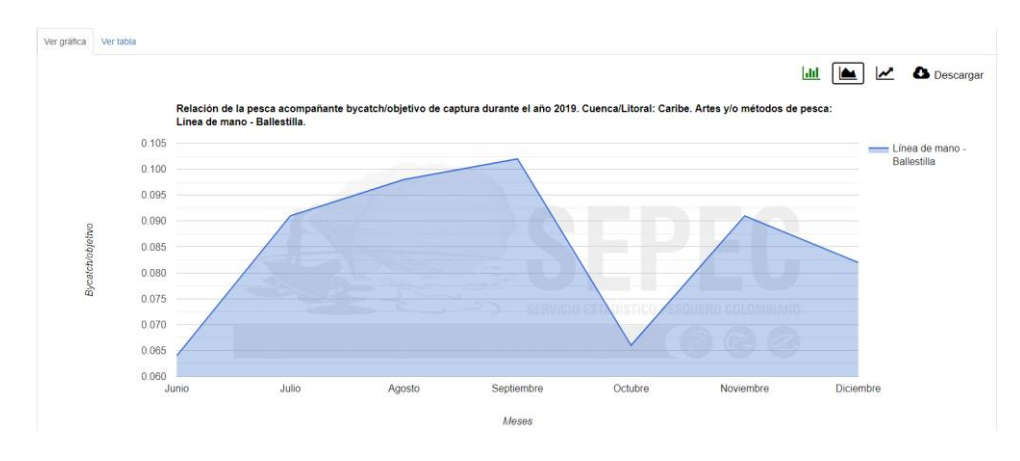

Ilustración 472. Gráfica de área generada del informe Relación bycatch/objetivo (palangre/longline/ballestilla).

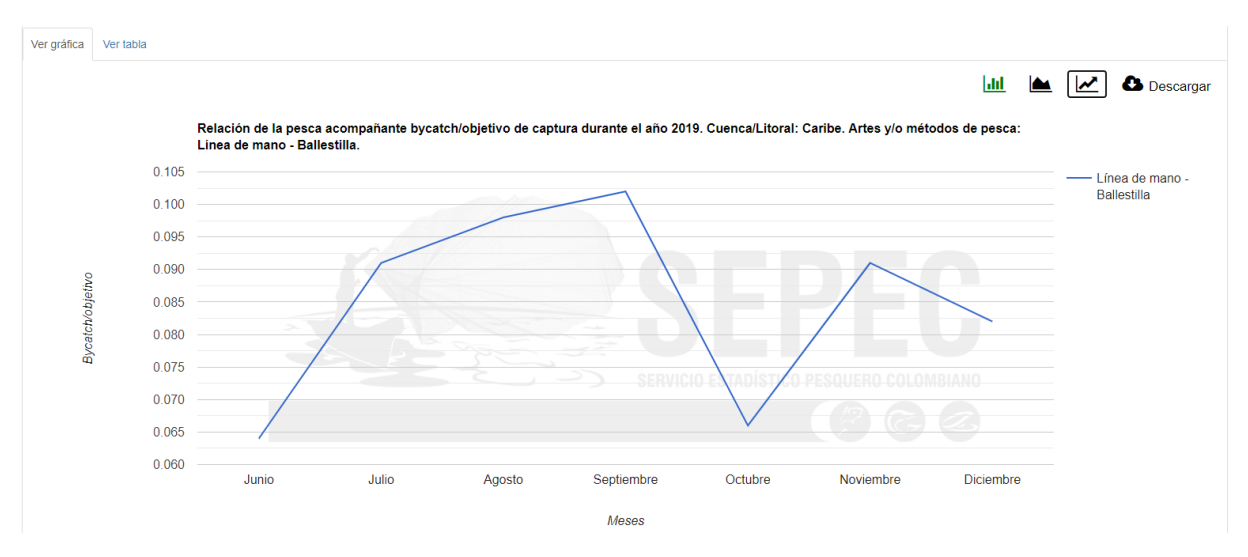

Ilustración 473. Gráfica de línea generada del informe Relación bycatch/objetivo (palangre/longline/ballestilla).

Bycatch/objetivo pesca de arrastre

Para acceder a este informe, se debe seleccionar el sub-menú *Bycatch/objetivo pesca de arrastre* del menú Informes gráficos y tabulares del módulo POPC (ver Ilustración 474).

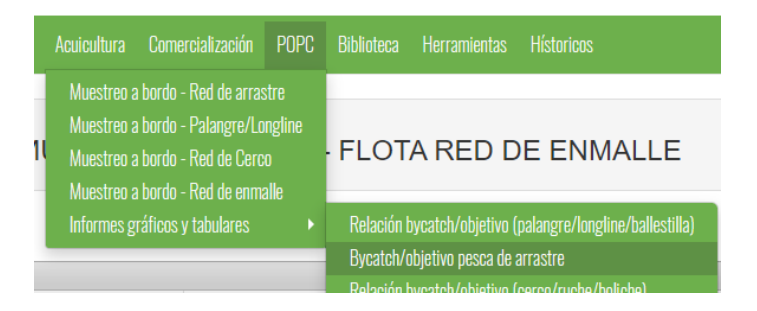

Ilustración 474. Submenú Bycatch/objetivo pesca de arrastre

La Ilustración 475 muestra la vista del informe *Bycatch/objetivo pesca de arrastre* el cual contiene las opciones de filtros Año, Cuenca/litoral y Tipo de pesquería.

Para generar las gráficas, se procede a seleccionar cada una de las opociones de filtros mensionadas anteriormente y luego dar clic en el botón Generar.

| RELACIÓN BYCATCH/OBJETIVO PESCA DE ARRASTRE |   |                                 |  |                               |  |  |  |
|---------------------------------------------|---|---------------------------------|--|-------------------------------|--|--|--|
| FILTROS                                     |   |                                 |  |                               |  |  |  |
| • Año<br>Seleccionar                        | × | * Cuenca/Litoral<br>Seleccionar |  | Tipo pesquería<br>Seleccionar |  |  |  |
|                                             |   | Generar Limpiar                 |  |                               |  |  |  |

Ilustración 475. Opciones de filtro de la vista del informe Bycatch/objetivo pesca de arrastre

| RELACIÓN BYCATCH/OBJETIVO PESCA DE ARRASTRE |                                                   |                                                                                                    |  |  |  |  |  |
|---------------------------------------------|---------------------------------------------------|----------------------------------------------------------------------------------------------------|--|--|--|--|--|
|                                             | FILTROS                                           |                                                                                                    |  |  |  |  |  |
| * Año<br>2019 x *                           | * CuencalLitorat<br>x Pacifico<br>Generar Limplar | Tipo pesqueria Pacifico Camarón de aguas someras (CAS) industrial Camarón de aguas profundas (CAP) |  |  |  |  |  |

Ilustración 476. Filtros seleccionados de la vista del informe Bycatch/objetivo pesca de arrastre

La Ilustración 477 muestra el informe genarado a partir de las opciones seleccionadas en cada uno de los filtros (Ilustración 476).

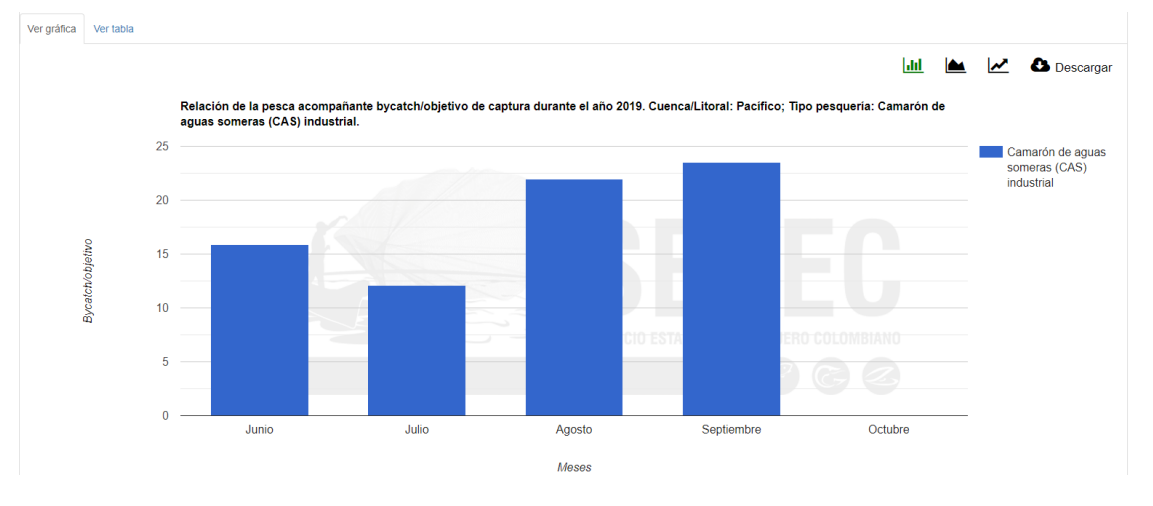

Ilustración 477. Grafico de barras del informe Bycatch/objetivo pesca de arrastre

Si desea conocer otras opciones o funcionalidades de este informe, diríjase al área de <u>Relación</u> <u>bycatch/objetivo (palangre/longline/ballestilla)</u>.

## Relación bycatch/objetivo (cerco/ruche/boliche)

Para acceder a este informe, se debe seleccionar el sub-menú *Relación bycatch/objetivo (cerco/ruche/boliche)* del menú Informes gráficos y tabulares del módulo POPC (ver Ilustración 478).

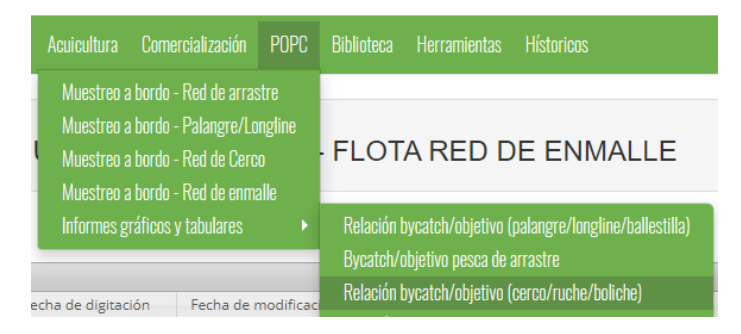

Ilustración 478. Submenú Relación bycatch/objetivo (cerco/ruche/boliche)

La Ilustración 482 muestra la vista del informe *Relación bycatch/objetivo (cerco/ruche/boliche)* el cual contiene las opciones de filtros Año, Cuenca/litoral y Tipos lances.

| RELACIÓN BYCATCH/OBJETIVO RED DE CERCO |   |                 |              |  |  |  |  |
|----------------------------------------|---|-----------------|--------------|--|--|--|--|
| FILTROS                                |   |                 |              |  |  |  |  |
| * Año                                  |   | Cuenca/Litoral  | Tipos lances |  |  |  |  |
| Seleccionar                            | v | Seleccionar     | Seleccionar  |  |  |  |  |
|                                        |   | Generar Limpiar | l            |  |  |  |  |

# Ilustración 479. Opciones de filtro de la vista del informe Relación bycatch/objetivo (cerco/ruche/boliche)

|                      | RELACIÓN BYCATCH/OBJETIV | O RED DE CERCO                                      |  |
|----------------------|--------------------------|-----------------------------------------------------|--|
|                      | FILTROS                  |                                                     |  |
| * <b>Año</b><br>2019 | Cuenca/Litoral           | Tipos lances  Pacífico LANPALO LANATUN Ruche Bolche |  |

Ilustración 480. Filtros seleccionados de la vista del informe Relación bycatch/objetivo (cerco/ruche/boliche)

La Ilustración 490 muestra el informe genarado a partir de las opciones seleccionadas en cada uno de los filtros (Ilustración 486).

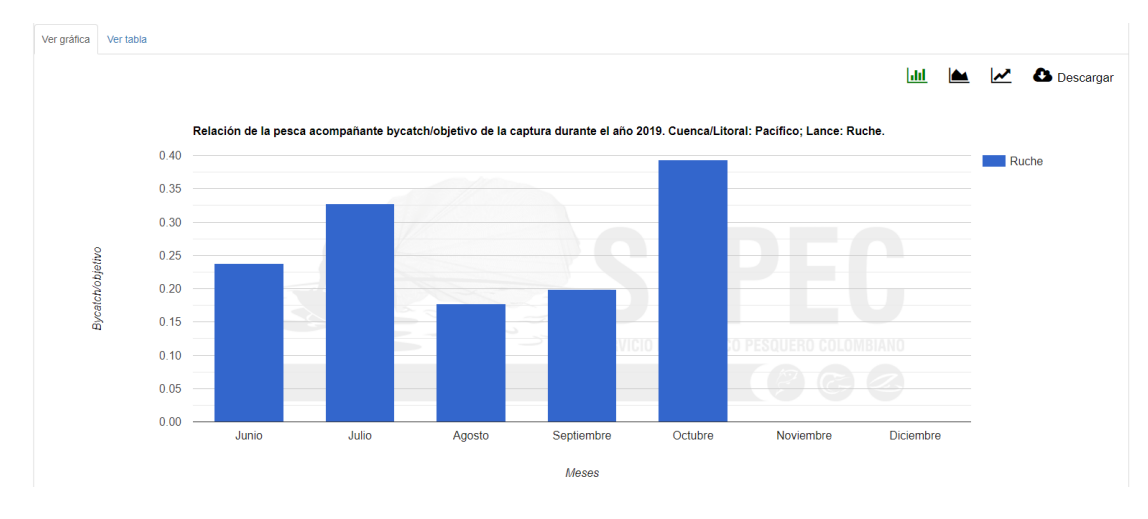

Ilustración 481. Grafico de barras del Relación bycatch/objetivo (cerco/ruche/boliche)

Relación bycatch/objetivo (red de enmalle)

Para acceder a este informe, se debe seleccionar el sub-menú *Relación bycatch/objetivo (red de enmalle)* del menú Informes gráficos y tabulares del módulo POPC (ver Ilustración 482).

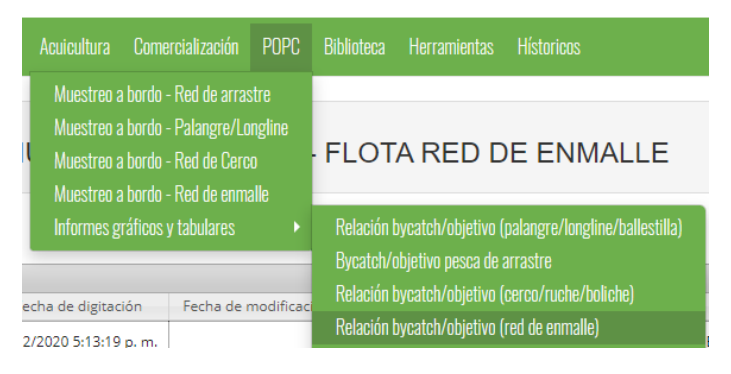

Ilustración 482. Submenú Relación bycatch/objetivo (red de enmalle)

La Ilustración 498 muestra la vista del informe *Relación bycatch/objetivo (red de enmalle)* el cual contiene las opciones de filtros Año, Cuenca/litoral y Artes y/o métodos de pesca.

Para generar las gráficas, se procede a seleccionar cada una de las opociones de filtros mensionadas anteriormente y luego dar clic en el botón Generar.

| RELACIÓN BYCATCH/OBJETIVO RED DE ENMALLE |   |                  |  |                            |  |  |  |
|------------------------------------------|---|------------------|--|----------------------------|--|--|--|
|                                          |   | FILTROS          |  |                            |  |  |  |
| * Año                                    |   | * Cuenca/Litoral |  | Artes y/o métodos de pesca |  |  |  |
| Seleccionar                              | v | Seleccionar      |  | Seleccionar                |  |  |  |
|                                          |   | Generar Limpiar  |  |                            |  |  |  |
|                                          |   |                  |  |                            |  |  |  |

Ilustración 483. Opciones de filtro de la vista del informe Relación bycatch/objetivo (red de enmalle)

| RELACIÓN BYCATCH/OBJETIVO RED DE ENMALLE |                                                     |                                                                           |  |  |  |  |  |
|------------------------------------------|-----------------------------------------------------|---------------------------------------------------------------------------|--|--|--|--|--|
|                                          | FILTROS                                             |                                                                           |  |  |  |  |  |
| * Año<br>2019                            | * Cuenca/Litoral<br>x *  Facilitoo  Generar Limpiar | Artes y/o métodos de pesca<br>Pacífico<br>Red de enimalie marina de fondo |  |  |  |  |  |

Ilustración 484. Filtros seleccionados de la vista del informe Relación bycatch/objetivo (red de enmalle)

La Ilustración 506 muestra el informe genarado a partir de las opciones seleccionadas en cada uno de los filtros (Ilustración 502).

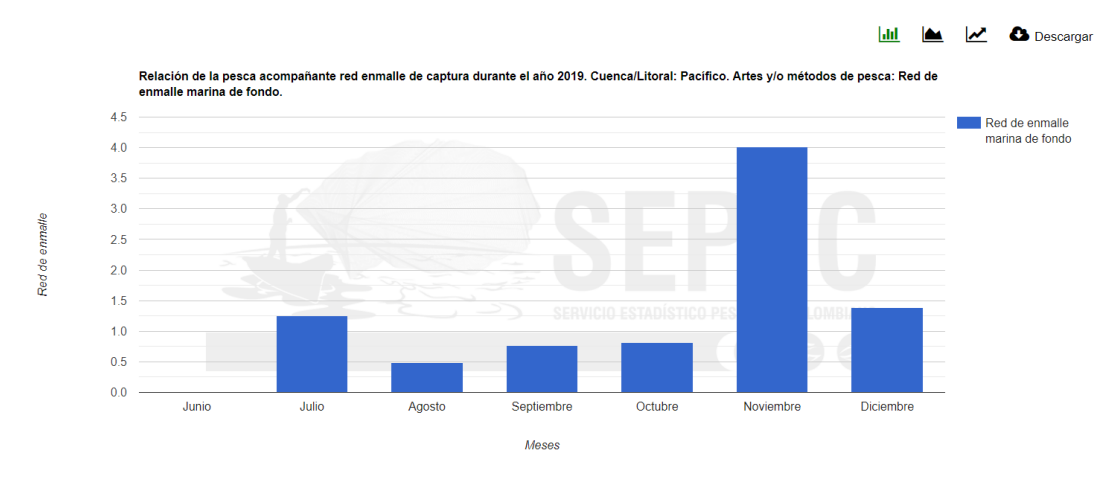

Ilustración 485. Grafico de barras del Relación bycatch/objetivo (red de enmalle)

Si desea conocer otras opciones o funcionalidades de este informe, diríjase al área de <u>Relación</u> <u>bycatch/objetivo (palangre/longline/ballestilla)</u>.

#### CPUE (palangre/longline)

Para acceder a este informe, se debe seleccionar el sub-menú *CPUE (palangre/longline)* del menú Informes gráficos y tabulares del módulo POPC (ver Ilustración 486).

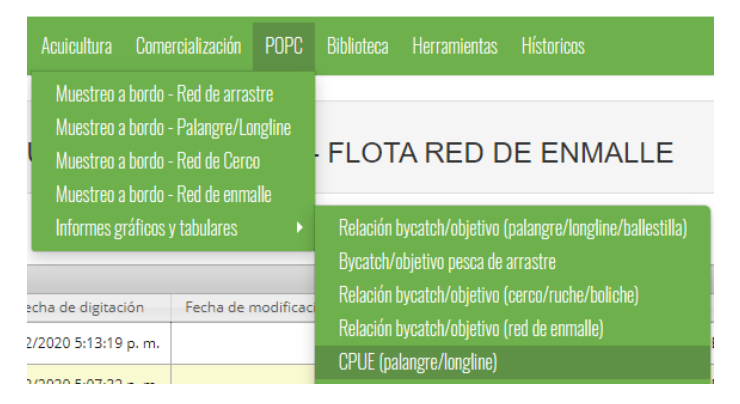

Ilustración 486. Submenú CPUE (palangre/longline)

La Ilustración 514 muestra la vista del informe *CPUE (palangre/longline)* el cual contiene las opciones de filtros Año, Cuenca/litoral y Artes y/o métodos de pesca.

| CPUE MUESTREO A BORDO - PALANGRE/LONGLINE |   |                  |  |                            |  |  |  |
|-------------------------------------------|---|------------------|--|----------------------------|--|--|--|
| FILTROS                                   |   |                  |  |                            |  |  |  |
| * Año                                     |   | * Cuenca/Litoral |  | Artes y/o métodos de pesca |  |  |  |
|                                           | v | Seleccionar      |  | Seleccionar                |  |  |  |
| Cenerar Limpiar                           |   |                  |  |                            |  |  |  |
|                                           |   |                  |  |                            |  |  |  |

Ilustración 487. Opciones de filtro de la vista del informe CPUE (palangre/longline)

| FILTROS                                            |  |
|----------------------------------------------------|--|
| * Año * Cuencali itoral Artes vio métodos de pesca |  |
| 2019 • K Carbe                                     |  |
| Generar Limplar Caribe Patangre o espinel de fondo |  |

Ilustración 488. Filtros seleccionados de la vista del informe CPUE (palangre/longline)

La Ilustración 489 muestra el informe genarado a partir de las opciones seleccionadas en cada uno de los filtros (Ilustración 488).

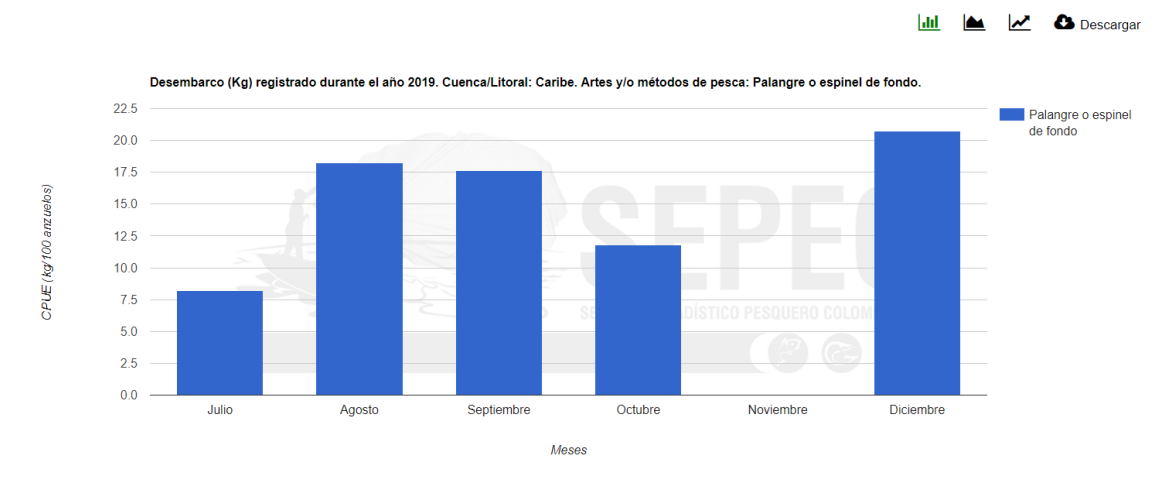

Ilustración 489. Grafico de barras del CPUE (palangre/longline)

Si desea conocer otras opciones o funcionalidades de este informe, diríjase al área de <u>Relación</u> <u>bycatch/objetivo (palangre/longline/ballestilla)</u>.

#### CPUE pesca de arrastre

Para acceder a este informe, se debe seleccionar el sub-menú *CPUE pesca de arrastre* del menú Informes gráficos y tabulares del módulo POPC (ver Ilustración 490).

| Acuicultura Comercialización                                                                                                    | POPC            | Biblioteca Herramientas Hístoricos                                                                                                    |  |
|----------------------------------------------------------------------------------------------------|-----------------|----------------------------------------------------------------------------------------------------|--|
| Muestreo a bordo - Red de arrastr<br>Muestreo a bordo - Palangre/Long<br>Muestreo a bordo - Red de Cerco<br>Muestreo a bordo - Red de enmalk | e<br>gline<br>e | FLOTA RED DE ENMALLE                                                                                                    |  |
| Informes gráficos y tabulares                                                                                                    |                 | Relación bycatch/objetivo (palangre/longline/ballestilla)<br>Bycatch/objetivo pesca de arrastre<br>Relación bycatch/objetivo (cerco/ruche/boliche) |  |
| 2/2020 5:13:19 p. m.<br>2/2020 5:07:32 p. m.                                                                                                 | Junicaci        | Relación bycatch/objetivo (red de enmalle)<br>CPUE (palangre/longline)<br>CPUE (ballestilla)                                                       |  |
| 2/2020 12:17:33 р.                                                                                                    |                 | CPUE (danestina)<br>CPUE pesca de arrastre                                                                                                    |  |

Ilustración 490. Submenú CPUE pesca de arrastre

La Ilustración 491 muestra la vista del informe *CPUE pesca de arrastre* el cual contiene las opciones de filtros Año, Cuenca/litoral y Tipo de pesquería.

Para generar las gráficas, se procede a seleccionar cada una de las opociones de filtros mensionadas anteriormente y luego dar clic en el botón Generar.

|       |   | CPUE PESCA DE ARRAS                                | TRE                           |          |
|-------|---|----------------------------------------------------|-------------------------------|----------|
|       |   | FILTROS                                            |                               |          |
| * Año | × | * Cuenca/Litoral<br>Seleccionar<br>Cenerar Limpiar | Tipo pesqueria<br>Seleccionar | <u>\</u> |

Ilustración 491. Opciones de filtro de la vista del informe CPUE pesca de arrastre

|                 | CPUE PESCA DE ARRASTRE |                                                                 |
|-----------------|------------------------|-----------------------------------------------------------------|
|                 | FILTROS                |                                                                 |
| * Año<br>2018 * | * Cuenca/Litoral       | Tipo pesqueria Caribe Camarón de aguas someras (CAS) industrial |

Ilustración 492. Filtros seleccionados de la vista del informe CPUE pesca de arrastre

La Ilustración 493 muestra el informe genarado a partir de las opciones seleccionadas en cada uno de los filtros (Ilustración 492).

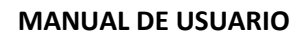

🛃 🕑 Descarga

dif

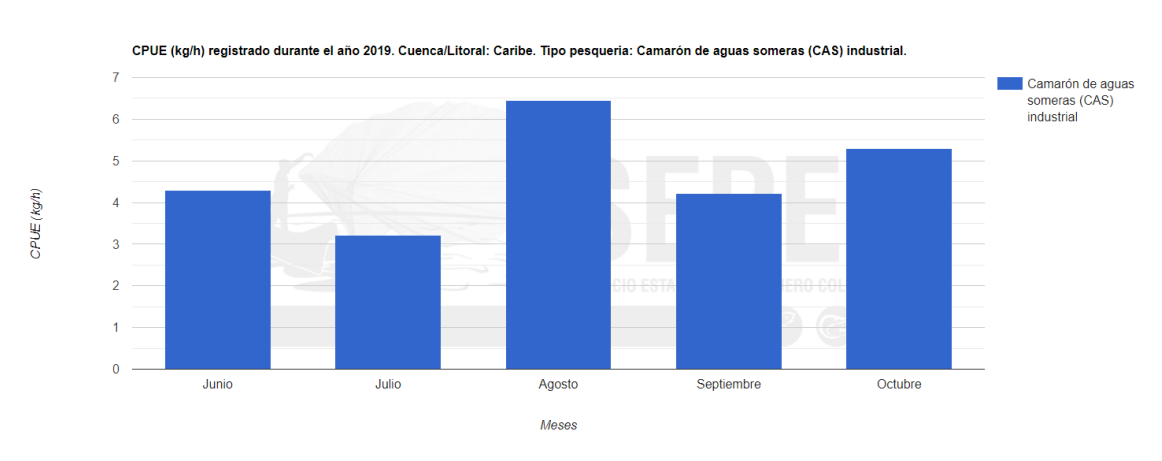

#### Ilustración 493. Grafico de barras del CPUE pesca de arrastre

Si desea conocer otras opciones o funcionalidades de este informe, diríjase al área de <u>Relación</u> <u>bycatch/objetivo (palangre/longline/ballestilla)</u>.

### CPUE (cerco/ruche/boliche)

Para acceder a este informe, se debe seleccionar el sub-menú *CPUE (cerco/ruche/boliche)* del menú Informes gráficos y tabulares del módulo POPC (ver Ilustración 494).

| Acuicultura                                                                                                    | Comer    | rcialización       | POPC                         | Biblioteca                                      | Herramientas                              | Hístoricos                                 |
|----------------------------------------------------------------------------------------------------|----------|--------------------|------------------------------|-------------------------------------------------|-------------------------------------------|--------------------------------------------|
| Muestreo a bordo - Red de arrastre<br>Muestreo a bordo - Palangre/Longline<br>Muestreo a bordo - Red de Cerco<br>Muestreo a bordo - Red de enmalle |          |                    |                              | FLOT                                            | A RED D                                   | E ENMALLE                                  |
| Informes gr                                                                                                    | áficos y | tabulares          | •                            | Relación b<br>Bycatch/o                         | vycatch/objetivo (j<br>bjetivo pesca de a | palangre/longline/ballestilla)<br>arrastre |
| echa de digitaci                                                                                                    | ón       | Fecha de r         | modificac                    | Relación bycatch/objetivo (cerco/ruche/boliche) |                                           |                                            |
| 2/2020 5:13:19 p. m.                                                                                                    |          | Kelacion C         | iycatch/objetivo (i          | red de enmalle)                                 |                                           |                                            |
| 2/2020 5:07:32 p. m.                                                                                                    |          | CPUE (pai          | angre/iongline)<br>lestille) |                                                 |                                           |                                            |
| 2/2020 12:17:33 p.                                                                                                    |          | CPUE (ballestilla) |                              |                                                 |                                           |                                            |
|                                                                                                    |          |                    |                              | GPUE pes                                        | ca de arrastre                            |                                            |
| 2/2020 12:07:33                                                                                                    | 3р.      |                    |                              | CPUE (cer                                       | co/ruche/boliche                          |                                            |

Ilustración 494. Submenú CPUE (cerco/ruche/boliche)

La Ilustración 495 muestra la vista del informe *CPUE (cerco/ruche/boliche)* el cual contiene las opciones de filtros Año, Cuenca/litoral y Tipo de lances.

|             | CPUE MUE | STREO A BORDO - RED DE CER | CO/RUCHE/BOLICHE |  |
|-------------|----------|----------------------------|------------------|--|
| FILTROS     |          |                            |                  |  |
| * Año       |          | Cuenca/Litoral             | Tipos de lances  |  |
| Seleccionar | Ŧ        | Seleccionar                | Seleccionar      |  |
|             |          | Generar                    |                  |  |

Ilustración 495. Opciones de filtro de la vista del informe CPUE (cerco/ruche/boliche)

|               | CPUE MUES | TREO A BORDO - RED DE CERCO/RUC | CHE/BOLICHE     |
|---------------|-----------|---------------------------------|-----------------|
|               |           | FILTROS                         |                 |
| * Año<br>2018 | X V       | Cuenca/Litoral                  | Tipos de lances |
|               |           | Constar                         | Pacifico        |
|               |           |                                 | Ruche           |
|               |           |                                 | LAMPALO         |

Ilustración 496. Filtros seleccionados de la vista del informe CPUE (cerco/ruche/boliche)

La Ilustración 497 muestra el informe genarado a partir de las opciones seleccionadas en cada uno de los filtros (Ilustración 496).

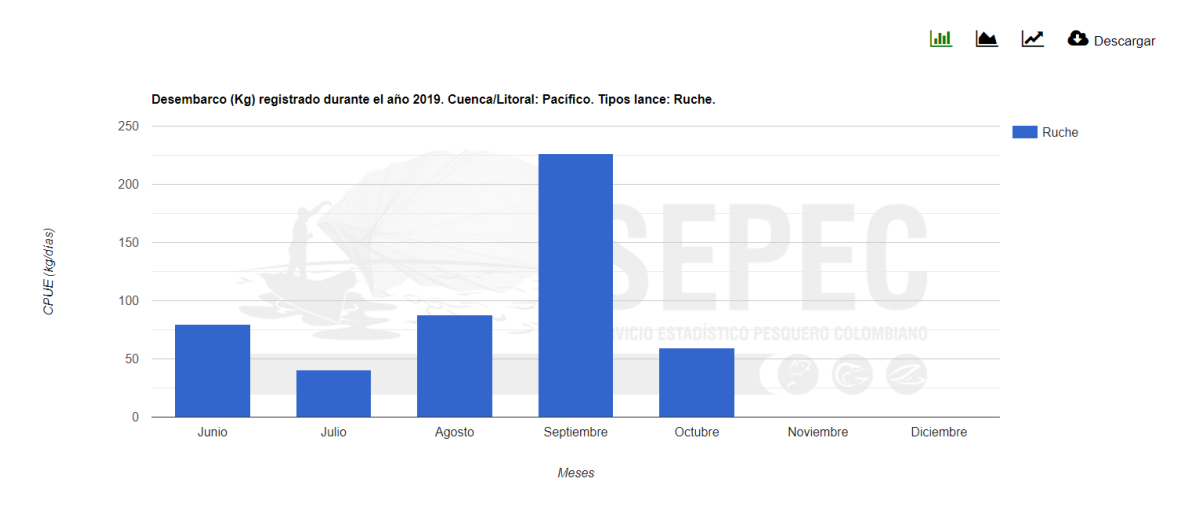

Ilustración 497. Grafico de barras del CPUE (cerco/ruche/boliche)

### CPUE (red de enmalle)

Para acceder a este informe, se debe seleccionar el sub-menú *CPUE (red de enmalle)* del menú Informes gráficos y tabulares del módulo POPC (ver Ilustración 498).

| Acuicultura                                                                                                    | Comercialización     | POPC                                                                                                    | Biblioteca | Herramientas                           | Hístoricos      |
|----------------------------------------------------------------------------------------------------|----------------------|----------------------------------------------------------------------------------------------------|------------|----------------------------------------|-----------------|
| Muestreo a bordo - Red de arrastre<br>Muestreo a bordo - Palangre/Longline<br>Muestreo a bordo - Red de Cerco<br>Muestreo a bordo - Red de enmalle<br>Informes gráficos y tabulares |                      | - FLOT                                                                                                    | A RED D    | E ENMALLE                              |                 |
|                                                                                                    |                      | Relación bycatch/objetivo (palangre/longline/ballestilla)<br>Bycatch/objetivo pesca de arrastre<br>Relación bycatch/objetivo (cerco/cuche/boliche) |            |                                        |                 |
| 2/2020 5:13:19 p.                                                                                                    | n Fecha de r<br>. m. | nodificac                                                                                                    | Relación t | ycatch/objetivo (<br>langro (longlino) | red de enmalle) |
| 2/2020 5:07:32 p.                                                                                                    | m.                   |                                                                                                    | CPUE (bal  | lestilla)                              |                 |
| 2/2020 12:17:33                                                                                                    | o.                   |                                                                                                    | CPUE pes   | ca de arrastre                         |                 |
| 2/2020 12:07:33                                                                                                    | o.                   |                                                                                                    | CPUE (cer  | rco/ruche/boliche                      | )               |
| 2/2020 11:57:23                                                                                                    | a. m.                |                                                                                                    | CPUE (rec  | l de enmalle)                          |                 |

Ilustración 498. Submenú CPUE (red de enmalle)

La Ilustración 499Ilustración 491 muestra la vista del informe *CPUE (red de enmalle)* el cual contiene las opciones de filtros Año y Cuenca/litoral.

Para generar las gráficas, se procede a seleccionar cada una de las opociones de filtros mensionadas anteriormente y luego dar clic en el botón Generar.

|         | CPUE MUESTREO A BORDO - RED DE ENMALLE                  |  |  |
|---------|---------------------------------------------------------|--|--|
| FILTROS |                                                         |  |  |
| * Año   | Cuenca/Litoral     Seleccionar     Grenerar     Limplar |  |  |

Ilustración 499. Opciones de filtro de la vista del informe CPUE (red de enmalle)

| CF              | PUE MUESTREO A BORDO - RED DE ENMALLE                                    |  |  |
|-----------------|--------------------------------------------------------------------------|--|--|
| FILTROS         |                                                                          |  |  |
| * Año<br>2019 * | * Cuenca/Litoral           x: Pacifico           Genérar         Limpiar |  |  |
|                 |                                                                          |  |  |

Ilustración 500. Filtros seleccionados de la vista del informe CPUE (red de enmalle)

La llustración 501 muestra el informe genarado a partir de las opciones seleccionadas en cada uno de los filtros (llustración 500).

🔟 🔺 🛃 🖸 Descargar

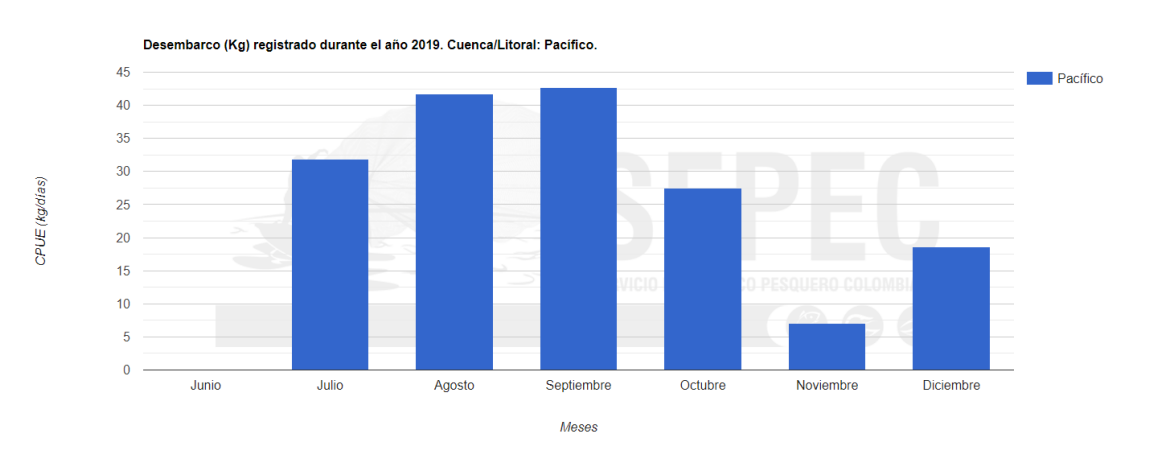

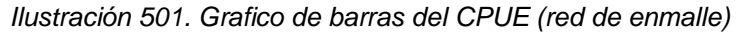

Si desea conocer otras opciones o funcionalidades de este informe, diríjase al área de <u>Relación</u> <u>bycatch/objetivo (palangre/longline/ballestilla)</u>.

Composición especie (palangre/longline/ballestilla)

Para acceder a este informe, se debe seleccionar el sub-menú *Composición especie* (palangre/longline/ballestilla) del menú Informes gráficos y tabulares del módulo POPC (ver Ilustración 502).

| Acuicultura Comercialización POPC                                                                                                    | Biblioteca Herramientas Hístoricos                                                              |
|----------------------------------------------------------------------------------------------------|-------------------------------------------------------------------------------------------------|
| Muestreo a bordo - Red de arrastre<br>Muestreo a bordo - Palangre/Longline<br>Muestreo a bordo - Red de Cerco<br>Muestreo a bordo - Red de enmalle | · FLOTA RED DE ENMALLE                                                                          |
| Informes gráficos y tabulares 🔹 🕨                                                                                                    | Relación bycatch/objetivo (palangre/longline/ballestilla)<br>Bycatch/objetivo pesca de arrastre |
| echa de digitación Fecha de modifica                                                                                                    | Relación bycatch/objetivo (cerco/ruche/boliche)                                                 |
| 2/2020 5:13:19 p. m.                                                                                                    | Relación bycatch/objetivo (red de enmalle)<br>CPUF (nalangre/longline)                          |
| 2/2020 5:07:32 p. m.                                                                                                    | CPI IF (hallestilla)                                                                            |
| 2/2020 12:17:33 p.                                                                                                    | CPUE pesca de arrastre                                                                          |
| 2/2020 12:07:33 p.                                                                                                    | CPUE (cerco/ruche/boliche)                                                                      |
| 2/2020 11:57:23 a.m.                                                                                                    | CPUE (red de enmalle)<br>Composición especie (palangre/longline/ballestilla)                    |

Ilustración 502. Composición especie (palangre/longline/ballestilla)

La Ilustración 503 muestra la vista del informe *Composición especie palangre/longline/ballestilla*) el cual contiene las opciones de filtros Año, Cuenca/litoral y Artes/o métodos de pesca.

|                      | COMPOSICIÓN PC                    | OR ESPECIES PALANGRE | -                                         |   |
|----------------------|-----------------------------------|----------------------|-------------------------------------------|---|
|                      |                                   | FILTROS              |                                           |   |
| * Año<br>Seleccionar | * Cuenca/Litoral<br>* Seleccionar | • Umplar             | Artes y/o métodos de pesca<br>Seleccionar | v |

# Ilustración 503. Opciones de filtro de la vista del informe Composición especie (palangre/longline/ballestilla)

|               | COMPOSICIÓN POR ES                      | SPECIES PALANGRE                                                                                 |   |
|---------------|-----------------------------------------|--------------------------------------------------------------------------------------------------|---|
|               | FILTRO                                  | DS                                                                                               |   |
| * Año<br>2019 | * Cuencal Litoral<br>x Carbe<br>Generar | Artes y/o métodos de pesca<br>Beleccionar<br>I<br>Limpter<br>Limpter Patingre o espinei de fondo | ٩ |

Ilustración 504. Filtros seleccionados de la vista del informe Composición especie (palangre/longline/ballestilla)

La Ilustración 505 muestra el informe genarado a partir de las opciones seleccionadas en cada uno de los filtros (Ilustración 504).

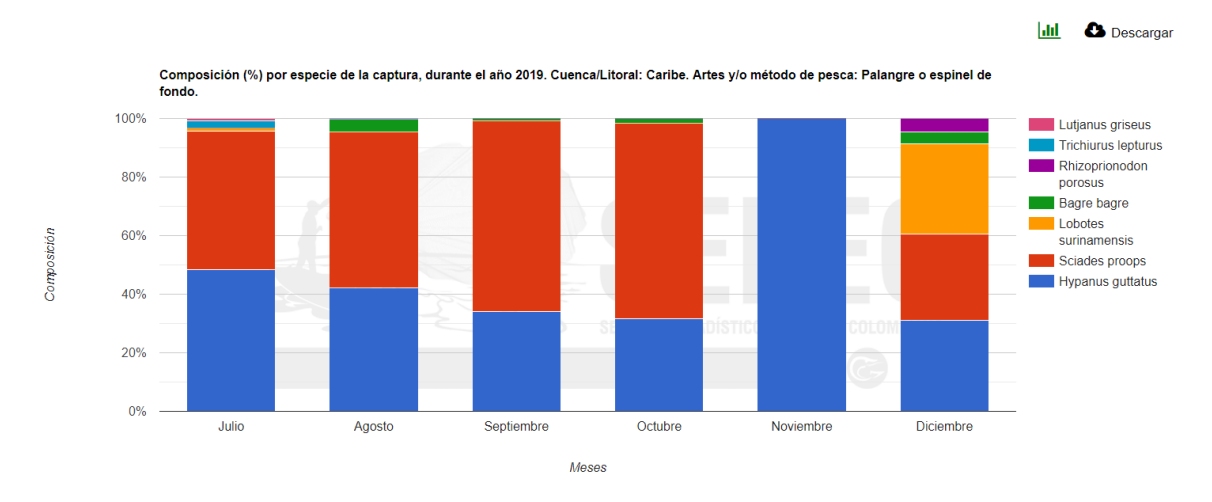

Ilustración 505. Grafico de barras del Composición especie (palangre/longline/ballestilla)

Incidental – composición especie pesca de arrastre

Para acceder a este informe, se debe seleccionar el sub-menú *Incidental – composición especie pesca de arrastre* del menú Informes gráficos y tabulares del módulo POPC (ver Ilustración 506).

| Acuicultura Come                                                             | rcialización                                                      | POPC                        | Biblioteca              | Herramientas                           | Hístoricos                     |
|------------------------------------------------------------------------------|-------------------------------------------------------------------|-----------------------------|-------------------------|----------------------------------------|--------------------------------|
| Muestreo a bordo<br>Muestreo a bordo<br>Muestreo a bordo<br>Muestreo a bordo | - Red de arras<br>- Palangre/Lo<br>- Red de Cerc<br>- Red de enma | stre<br>ngline<br>o<br>alle | FLOT                    | A RED D                                | E ENMALLE                      |
| Informes gráficos                                                            | y tabulares                                                       | ×                           | Relación b<br>Bycatch/c | oycatch/objetivo (                     | palangre/longline/ballestilla) |
| echa de digitación                                                           | Fecha de r                                                        | modificaci                  | Relación b              | oycatch/objetivo (                     | cerco/ruche/boliche)           |
| 2/2020 5:13:19 p. m.                                                         |                                                                   |                             | Relación b<br>CPUE (pal | oycatch/objetivo (<br>langre/longline) | red de enmalle)                |
| 2/2020 5:07:32 p. m.                                                         |                                                                   |                             | CPUE (bal               | llestilla)                             |                                |
| 2/2020 12:17:33 p.                                                           |                                                                   | _                           | CPUE pes                | ca de arrastre                         |                                |
| 2/2020 12:07:33 p.                                                           |                                                                   |                             | CPUE (cer               | rco/ruche/boliche                      | )                              |
| 2/2020 11:57:23 a.m.                                                         |                                                                   |                             | CPUE (rec               | ión especie (nalar                     | aare/longline/hallestilla)     |
| 2/2020 11:50:22 a.m.                                                         |                                                                   |                             | Incidental              | - composición es                       | pecie pesca de arrastre        |

Ilustración 506. Submenú Incidental - composición especie pesca de arrastre

La llustración 507 muestra la vista del informe *Incidental – composición especie pesca de arrastre* el cual contiene las opciones de filtros Año, Cuenca/litoral y Tipo de pesquería.

|                      | I TOTA DEGOARTE OC | DIVIPOSICION PORCENTUP         | AL DE ESPECIE - P | PESCA DE ARRASTRE                 |
|----------------------|--------------------|--------------------------------|-------------------|-----------------------------------|
| FILTROS              |                    |                                |                   |                                   |
| * Año<br>Seleccionar | ×                  | Cuenca/Litoral     Seleccionar | ×                 | * Tipo pesqueria<br>Seleccionar * |

Ilustración 507. Opciones de filtro de la vista del informe Incidental – composición especie pesca de arrastre

| CA    | PTURA DESCARTE COMPOSICIÓN PORCENTI | UAL DE ESPECIE - PESCA DE ARRAST | RE              |
|-------|-------------------------------------|----------------------------------|-----------------|
|       | FILTROS                             |                                  |                 |
| * Año | * Cuenca/Litoral                    | * Tipo pesqueria                 |                 |
| 2019  | * Pacifico                          | v Seleccionar                    |                 |
|       |                                     |                                  | ч               |
|       | Generar                             | Camarón de aguas someras (C      | CAS) industrial |
|       |                                     | Camarón de aquas profundas /     | (CAP)           |

Ilustración 508. Filtros seleccionados de la vista del informe Incidental – composición especie pesca de arrastre

La Ilustración 509 muestra el informe genarado a partir de las opciones seleccionadas en cada uno de los filtros (Ilustración 508).

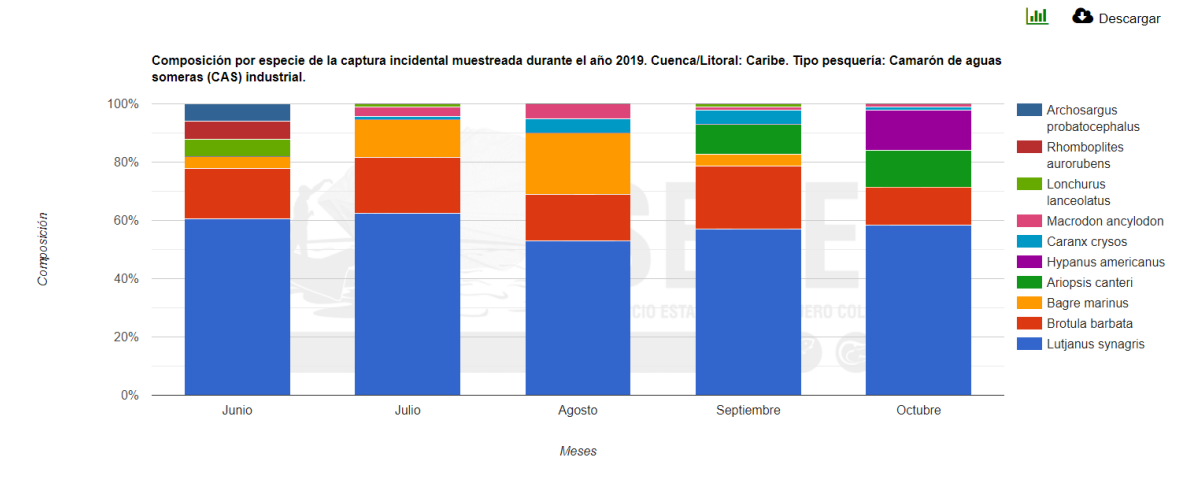

Ilustración 509. Grafico de barras del Incidental - composición especie pesca de arrastre

Si desea conocer otras opciones o funcionalidades de este informe, diríjase al área de <u>Relación</u> <u>bycatch/objetivo (palangre/longline/ballestilla)</u>.

#### Descarte - composición especie pesca de arrastre

Para acceder a este informe, se debe seleccionar el sub-menú *Descarte – composición especie pesca de arrastre* del menú Informes gráficos y tabulares del módulo POPC (ver Ilustración 510).

| Acuicultura Comercialización POPC                                                                                                    | Biblioteca Herramientas Hístoricos                                                                     |
|----------------------------------------------------------------------------------------------------|----------------------------------------------------------------------------------------------------|
| Muestreo a bordo - Red de arrastre<br>Muestreo a bordo - Palangre/Longline<br>Muestreo a bordo - Red de Cerco<br>Muestreo a bordo - Red de enmalle | · FLOTA RED DE ENMALLE                                                                                 |
| Informes gráficos y tabulares                                                                                                    | Relación bycatch/objetivo (palangre/longline/ballestilla)<br>Bycatch/objetivo pesca de arrastre        |
| echa de digitación Fecha de modifica<br>2/2020 5:13:19 p. m.                                                                                       | Relación bycatch/objetivo (cerco/ruche/boliche)<br>Relación bycatch/objetivo (red de enmalle)          |
| 2/2020 5:07:32 p. m.                                                                                                    | CPUE (palangre/longline)<br>CPUE (ballestilla)                                                         |
| 2/2020 12:07:33 p.                                                                                                    | CPUE pesca de arrastre<br>CPUE (cerco/ruche/boliche)                                                   |
| 2/2020 11:57:23 a.m.                                                                                                    | CPUE (red de enmalle)<br>Composición especie (palangre/longline/ballestilla)                           |
| 2/2020 11:50:22 a. m.<br>2/2020 12:05:53 p.                                                                                                    | Incidental - composición especie pesca de arrastre<br>Descarte - composición especie pesca de arrastre |

Ilustración 510. Submenú Descarte – composición especie pesca de arrastre

La Ilustración 511 muestra la vista del informe *Descarte – composición especie pesca de arrastre* el cual contiene las opciones de filtros Año, Cuenca/litoral y Tipo de pesquería.

Para generar las gráficas, se procede a seleccionar cada una de las opociones de filtros

mensionadas anteriormente y luego dar clic en el botón

| CAPTURA DESCARTE COMPOSICIÓN PORCENTUAL DE ESPECIE - PESCA DE ARRASTRE |                                   |                 |                                   |  |
|------------------------------------------------------------------------|-----------------------------------|-----------------|-----------------------------------|--|
| FILTROS                                                                |                                   |                 |                                   |  |
| * Año<br>Seleccionar                                                   | * Cuenca/Litoral<br>* Seleccionar |                 | * Tipo pesqueria<br>Seleccionar * |  |
|                                                                        |                                   | Senerar Limpiar |                                   |  |

Ilustración 511. Opciones de filtro de la vista del informe Descarte – composición especie pesca de arrastre

| C     | APTURA DESCARTE C | OMPOSICIÓN PORCENTUAL | DE ESPECIE - | PESCA DE ARRASTRE                         |
|-------|-------------------|-----------------------|--------------|-------------------------------------------|
|       |                   | FILTROS               |              |                                           |
| • Año |                   | * Cuenca/Litoral      |              | * Tipo pesquería                          |
| 2019  | v                 | Caribe                | Ŧ            | Seleccionar                               |
|       |                   |                       |              | (                                         |
|       |                   | Generar Limpiar       |              | Camarón de aguas someras (CAS) industrial |
|       |                   |                       |              |                                           |
|       |                   |                       |              |                                           |

Ilustración 512. Filtros seleccionados de la vista del informe Descarte – composición especie pesca de arrastre

La Ilustración 513 muestra el informe genarado a partir de las opciones seleccionadas en cada uno de los filtros (Ilustración 512).

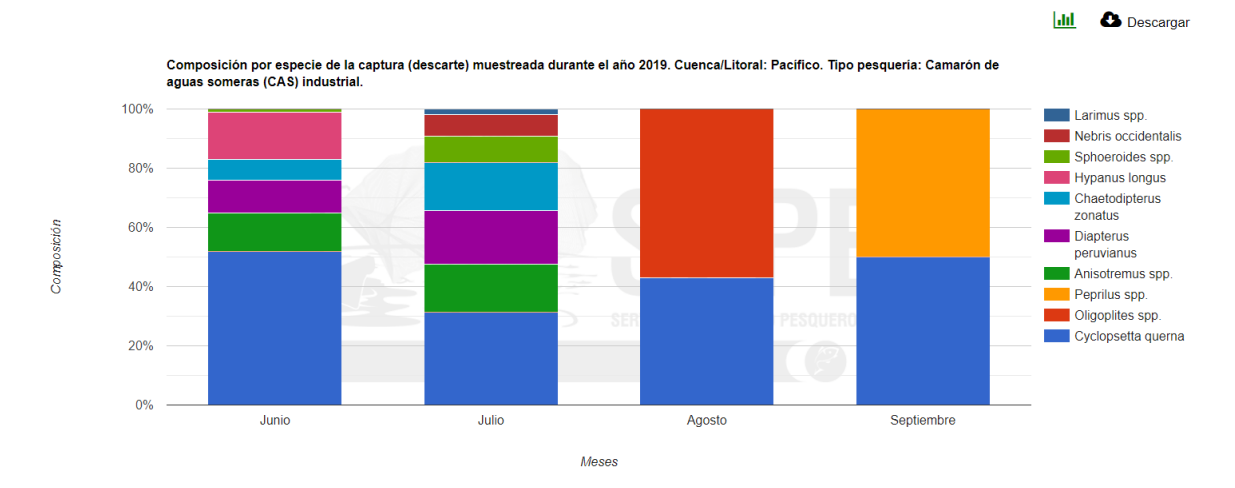

Ilustración 513. Grafico de barras del Descarte – composición especie pesca de arrastre

Composición especie (red de enmalle)

Para acceder a este informe, se debe seleccionar el sub-menú *Composición especie (red de enmalle)* del menú Informes gráficos y tabulares del módulo POPC (ver Ilustración 514).

| Acuicultura Come                                                                                                    | rcialización | POPC      | Biblioteca                                                | Herramientas                        | Hístoricos              |  |  |
|----------------------------------------------------------------------------------------------------|--------------|-----------|-----------------------------------------------------------|-------------------------------------|-------------------------|--|--|
| Muestreo a bordo - Red de arrastre<br>Muestreo a bordo - Palangre/Longline<br>Muestreo a bordo - Red de Cerco<br>Muestreo a bordo - Red de en <u>malle</u> |              |           | - FLOT                                                    | A RED D                             | E ENMALLE               |  |  |
| Informes gráficos y tabulares 🔹 🕨                                                                                                    |              |           | Relación bycatch/objetivo (palangre/longline/ballestilla) |                                     |                         |  |  |
|                                                                                                    |              | _         | Bycatch/o                                                 | objetivo pesca de a                 | arrastre                |  |  |
| cha de digitación                                                                                                    | Fecha de r   | modificac | Relación bycatch/objetivo (cerco/ruche/boliche)           |                                     |                         |  |  |
| 2/2020 5:13:19 p. m.                                                                                                    |              | _         | Relación bycatch/objetivo (red de enmalle)                |                                     |                         |  |  |
| 2/2020 5:07:32 p. m.                                                                                                    |              |           | CPUE (palangre/longline)<br>CPUF (ballestilla)            |                                     |                         |  |  |
| 2/2020 12:17:33 p.                                                                                                    |              |           | CPUE pesca de arrastre                                    |                                     |                         |  |  |
| 2/2020 12:07:33 p.                                                                                                    |              |           | CPUE (cerco/ruche/boliche)                                |                                     |                         |  |  |
| 2/2020 11:57:23 a.m.                                                                                                    |              |           | CPUE (rec                                                 | l de enmalle)<br>ión especie (palan |                         |  |  |
| 2/2020 11:50:22 a.m.                                                                                                    |              |           | Incidental                                                | - composición esc                   | pecie pesca de arrastre |  |  |
| 2/2020 12:05:53 p.                                                                                                    |              |           | Descarte - composición especie pesca de arrastre          |                                     |                         |  |  |
| 2/2020 11:58:53 a.m.                                                                                                    |              |           | Composic                                                  | ión especie (red d                  | e enmalle)              |  |  |

Ilustración 514. Submenú Composición especie (red de enmalle)

La Ilustración 515 muestra la vista del informe *Composición especie (red de enmalle)* el cual contiene las opciones de filtros Año, Cuenca/litoral y Artes y/o métodos de pesca.

| COMPOSICIÓN POR ESPECIES RED DE ENMALLE<br>FILTROS |                                                                                        |                                                                                                    |  |  |  |
|----------------------------------------------------|----------------------------------------------------------------------------------------|----------------------------------------------------------------------------------------------------|--|--|--|
|                                                    |                                                                                        |                                                                                                    |  |  |  |
|                                                    | COMPOSICIÓN POR ESPECIES<br>FILTROS<br>CuencalLitoral<br>Seleccionar<br>Cenerar Limpar | COMPOSICIÓN POR ESPECIES RED DE ENMALLE<br>FILTROS<br>* Cuencal/Litoral Artes y/o métodos de pesca<br>s Seleccionar s Seleccionar |  |  |  |

Ilustración 515. Opciones de filtro de la vista del informe Composición especie (red de enmalle)

| COMPOSICIÓN POR ESPECIES RED DE ENMALLE |                                      |                                                                                                    |        |  |  |  |
|-----------------------------------------|--------------------------------------|----------------------------------------------------------------------------------------------------|--------|--|--|--|
|                                         | FILTROS                              |                                                                                                    |        |  |  |  |
| * Año<br>2019                           | CuencalLitoral     Canbe     Generar | Artes ylo métodos de pesca<br>Seleccionar<br>I<br>Limplar<br>Red de enmalle marina de superficie<br>Red de enmalle marina de fondo | A<br>Q |  |  |  |

Ilustración 516. Filtros seleccionados de la vista del informe Composición especie (red de enmalle)

La Ilustración 517 muestra el informe genarado a partir de las opciones seleccionadas en cada uno de los filtros (Ilustración 516).

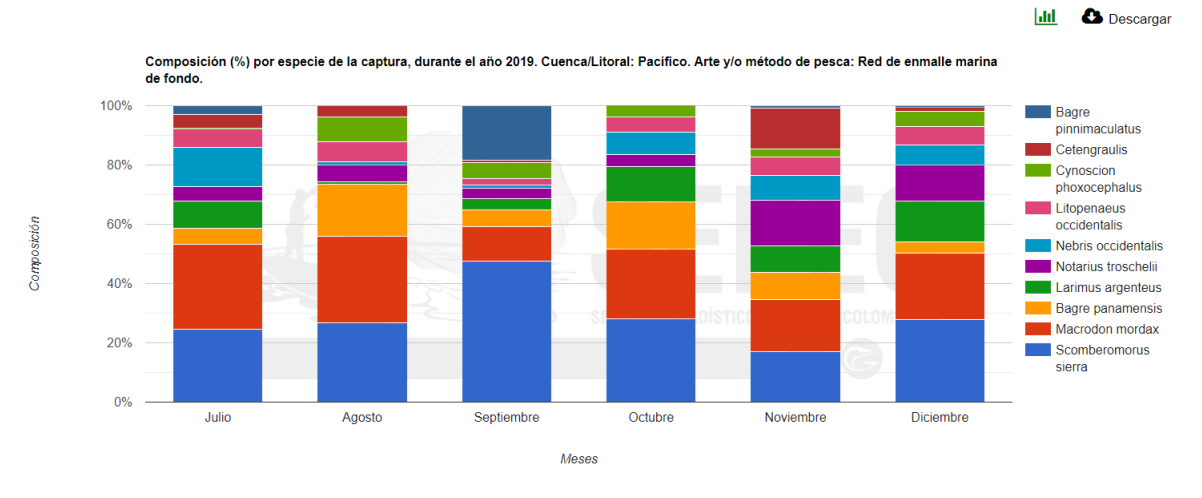

Ilustración 517. Grafico de barras del Composición especie (red de enmalle)